# IBM Sterling Connect:Direct for z/OS

**User's Guide** 

Version 5.1

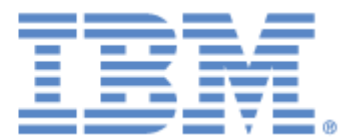

This edition applies to the 5.1 Version of IBM® Sterling Connect:Direct® for z/OS® and to all subsequent releases and modifications until otherwise indicated in new editions.

Before using this information and the product it supports, read the information in *Notices* on page 199.

Licensed Materials - Property of IBM

IBM® Sterling Connect:Direct® for z/OS®

© Copyright IBM Corp. 1999, 2011. All Rights Reserved.

US Government Users Restricted Rights - Use, duplication or disclosure restricted by GSA ADP Schedule

Contract with IBM Corp.

# Contents

| Chapter 1 About Sterling Connect:Direct for z/OS |                                                                                                    |                                                                                                    |
|--------------------------------------------------|----------------------------------------------------------------------------------------------------|----------------------------------------------------------------------------------------------------|
|                                                  | Sterling Connect:Direct for z/OS Components                                                                                                    | 9<br>10<br>12                                                                                      |
| Chapter 2                                        | Introduction to Sterling Connect:Direct Commands                                                                                                    | 15                                                                                                 |
|                                                  | Supported Commands.<br>Writing Sterling Connect:Direct Commands<br>Native Format<br>Command Example.<br>Command Syntax<br>Asterisks<br>Commas.<br>Continuation Marks.<br>Parentheses<br>Symbolic Substitution<br>Single and Double Quotation Marks.<br>Comments<br>Concatenation.<br>Special Characters<br>Special Purpose Bracketing<br>Indicating Case Sensitivity<br>Indicating Selection Criteria<br>Indicating Output Destination | 15<br>17<br>18<br>18<br>18<br>18<br>18<br>18<br>19<br>20<br>20<br>20<br>20<br>21<br>22<br>22<br>23 |
| Chapter 3                                        | The Batch Interface                                                                                                    | 25                                                                                                 |
|                                                  | Requirements<br>Processing Rules<br>Sample Job Stream to Run the Batch Interface<br>DDNAMES for DGADBATC<br>DGADBATC EXEC Parameters<br>DGADBATC Return Codes with DGADCHLA<br>Synchronizing Submitted Processes<br>Using the MAXDELAY Keyword Parameter                                                                                                    | 25<br>26<br>27<br>27<br>28<br>29<br>29                                                             |

#### Chapter 4 The Interactive User Interface (IUI)

| The Primary Options Menu                                | 31<br>34 |
|---------------------------------------------------------|----------|
| Using Branch Commands.                                  | 34       |
| Using the PF Keys                                       | 35       |
| Browsing the IUI Display                                | 35       |
| Displaying Your User Authorization                      | 35       |
| Getting Help                                            | 36       |
| Operator Tables.                                        | 36       |
| Messages                                                | 37       |
| Message Example                                         | 37       |
| Messages in a Sterling Connect:Direct/Plex Environment  | 39       |
| Viewing and Printing Messages Using Different Criteria. | 39       |
| Viewing a Message List                                  | 41       |
| Printing Messages.                                      | 42       |

31

43

55

## Chapter 5 The Application Program Interface

| The DGADCHLA Program.                       | 44 |
|---------------------------------------------|----|
| Required Parameters                         | 44 |
| Extracting Return Codes                     | 46 |
| UICB Fields                                 | 47 |
| DGADCHLA Return Codes                       | 51 |
| Extract Fields for DGADCHLA Return Codes.   | 51 |
| DGADCHLA Examples                           | 52 |
| Sample Job Stream for Executing the Program | 53 |

## Chapter 6 Managing Sessions

| Signing On to Sterling Connect:Direct for z/OS                         | 55 |
|------------------------------------------------------------------------|----|
| Timeout Problems                                                       | 55 |
| Using SIGNON through the IUI                                           | 56 |
| Using SIGNON through the Batch Interface                               | 58 |
| Signing On to the API                                                  | 63 |
| Signing On to Multiple Sessions                                        | 64 |
| Using the Batch Interface for Multiple Session SIGNON                  | 65 |
| Using the IUI Multiple Session SIGNON Command                          | 66 |
| Swapping Nodes                                                         | 66 |
| Using SWAP NODE through the IUI                                        | 66 |
| Using SWAP NODE through the Batch Interface                            | 67 |
| Signing Off Sterling Connect:Direct                                    | 68 |
| Using SIGNOFF through the IUI                                          | 68 |
| Using SIGNOFF through the Batch Interface                              | 69 |
| Sequencing the SIGNON, SWAP NODE, and SIGNOFF Commands                 | 69 |
| Example 1: Terminating Two Sessions with One SIGNOFF Command           | 69 |
| Example 2: Terminating a Master Session with the SIGNOFF Command       | 70 |
| Example 3: Terminating a Non-Master Session with the SIGNOFF Command . | 70 |
|                                                                        |    |

| Chapter 7 | Building, Modifying, and Submitting Processes                  | 71    |
|-----------|----------------------------------------------------------------|-------|
|           |                                                                | 70    |
|           |                                                                | . 72  |
|           |                                                                | . 73  |
|           |                                                                | . 73  |
|           |                                                                | . 74  |
|           |                                                                | . 74  |
|           |                                                                | . //  |
|           |                                                                | . 78  |
|           |                                                                | . 79  |
|           | Command Examples.                                              | . 87  |
|           | Process Example                                                | . 87  |
|           | Symbolic Substitution Example                                  | . 88  |
|           | Submitting Processes through the Batch Interface               | . 88  |
|           | Submitting Processes through the IUI                           | . 88  |
|           | IUI Submit Options                                             | . 88  |
|           | Validating Processes from the SB, DF, and CF IUI Options       | . 89  |
|           | Using the SB IUI Option to Submit a Predefined Process         | . 89  |
|           | Using the DF IUI Option to Create, Edit, and Submit Processes. | . 92  |
|           | Modifying and Submitting a Process.                            | . 92  |
|           | Creating and Submitting a New Process                          | . 93  |
|           | Submitting a Process                                           | . 94  |
|           | Using Statement Models to Create a Process                     | . 94  |
|           | Using the CF IUI Option to Generate a COPY Process             | . 95  |
|           |                                                                |       |
| Chapter 8 | Controlling Processes in the TCQ                               | 103   |
|           |                                                                | 400   |
|           |                                                                | . 103 |
|           |                                                                | . 103 |
|           | Modifying a Process in the TCQ with CHANGE PROCESS             | . 104 |
|           | Command Format.                                                | . 104 |
|           | Command Examples.                                              | . 107 |
|           | Issuing CHANGE PROCESS through the Batch Interface             | . 108 |
|           | Issuing CHANGE PROCESS through the IUI                         | . 108 |
|           | Suspending, Flushing, and Deleting Processes                   | . 109 |
|           | SUSPEND, FLUSH, or DELETE PROCESS Command Format               | . 110 |
|           | Command Examples                                               | . 111 |
|           | SUSPEND Process                                                | . 111 |
|           | DELETE Process                                                 | . 112 |
|           | FLUSH Process                                                  | . 112 |
|           | Issuing the Commands through the Batch Interface               | . 112 |
|           | Issuing the Commands through the IUI.                          | . 112 |
|           | Examining Processes in the TCQ.                                | . 115 |
|           | SELECT PROCESS Command Format                                  | . 115 |
|           | SELECT PROCESS Command Example                                 | . 117 |
|           | Issuing SELECT PROCESS through the Batch Interface             | . 117 |
|           | Issuing SELECT PROCESS through the IUI                         | . 117 |
| Charter O | Presses Overview and Deservery                                 | 400   |
| Chapter 9 | Process Queuing and Recovery                                   | 123   |

# Logical Queues 123 Queuing Parameters 123

| TCQ Status and State Values                                     | 124 |
|-----------------------------------------------------------------|-----|
| Wait Queue                                                      | 125 |
| Execution Queue                                                 | 126 |
| Hold Queue                                                      | 129 |
| Process Retention Queue.                                        | 130 |
| Timer Queue                                                     | 131 |
| Process Recovery                                                | 131 |
| COPY Statement Checkpoint/Restart Facility                      | 133 |
| Initialization Parameters                                       | 133 |
| Checkpoint/Restart File                                         | 134 |
| COPY Statement Parameters                                       | 134 |
| Checkpoint/Restart Examples for TCP/IP, UDT, or LU6.2 Transfers | 135 |
| TCP/IP, UDT, or LU6.2 Transfers                                 | 135 |
| Other Transfers                                                 | 135 |
| RUN TASK Checkpoint/Restart                                     | 136 |
| Checkpoint Records                                              | 136 |
| Restart Procedure                                               | 136 |
| Re-execution of the RUN TASK                                    | 137 |
|                                                                 |     |

## Chapter 10 Process Results and Statistics

| Statistics Log Records 1                            | 139 |
|-----------------------------------------------------|-----|
| Statistics Records Content 1                        | 140 |
| Elapsed Time Significance 1                         | 141 |
| InterConnect Option Records 1                       | 141 |
| SELECT STATISTICS Command 1                         | 141 |
| Command Format 1                                    | 142 |
| Using SELECT STATISTICS through the Batch Interface | 147 |
| Command Examples 1                                  | 147 |
| Sample Output 1                                     | 150 |
| Using SELECT STATISTICS through the IUI 1           | 151 |
| Statistics Summary 1                                | 155 |
| Display Statistics 1                                | 156 |
| SELECT MESSAGE Command 1                            | 158 |

## Chapter 11 The Network Map

#### 161

139

| Retrieving Records from the Network Map File                |     |
|-------------------------------------------------------------|-----|
| Issuing the SELECT NETMAP Command from the IUI              | 161 |
| Issuing the SELECT NETMAP Command from the Batch Interface  | 163 |
| SELECT NETMAP Command Format                                | 164 |
| Translating TCP/IP Host Names to Network Addresses          | 165 |
| Issuing the SELECT TCPXLAT Command from the IUI             | 165 |
| Issuing the SELECT TCPXLAT Command with the Batch Interface | 165 |
| SELECT TCPXLAT Command Format                               | 166 |
| hapter 12 Utility Programs                                  | 169 |
| User Notification Programs                                  | 169 |
| Operator Console Notity Program (DGADTIFY)                  |     |

| Dynamic Allocation Program (DGADTDYN)       172         Parameters       173         Sample Program Uses       173         Run Task Wait Program (DGADWAIT)       174         VSAM AMS Interface Program (DGADTAMS)       175         Parameters       176         Sample Program       176         Sample Program       176         Symbolic Resolution Utilities (DGADTSUB and DGADGSUB)       176         Passing Variables Using DGADGSUB       178         Using Symbolic Resolution Utilities (DGADTSUB and DGADCSUB)       179         Error Output       180         Batch Compression Utility (DGASACMP)       180         Batch Compression Utility (DGASACMP)       180         Parameters       181         Examples       181         Output       182         Parameters       181         Examples       181         Output       182         Automatic Decompression       183         Determine High-Water Wark for a Period (DGADVITL)       184         ADRDSSU Interface Program (DGADSIOX I/O Exit)       185         Sufering Connect Direct FTP+ for z/OS (CDFTP)       185         Sterling Connect Direct FTP+ for z/OS (CDFTP)       185         Component                                                                                                    |          | User Notify Program (DGADTFY2)                                             | 171 |
|----------------------------------------------------------------------------------------------------|----------|----------------------------------------------------------------------------|-----|
| Parameters         172           Sample Program Uses         173           Run Task Wait Program (DGADTAMS)         175           Parameters         176           Symbolic Resolution Utilities (DGADTSUB and DGADGSUB)         176           Symbolic Resolution Utilities (DGADTSUB and DGADGSUB)         176           Symbolic Resolution Utilities (DGADTSUB and DGADGSUB)         176           Symbolic Resolution Utilities (DGADTSUB and DGADGSUB)         176           Symbolic Resolution Utilities (DGADTSUB and DGADGSUB)         178           Using Symbolic Variables         179           Sterling Connect.Direct Exits and DGADTSUB         179           Error Output         180           Return Codes         180           Parameters         181           Output         182           Testing the Effects of Changing Values for Extended Compression Parameters           Numatic Decompression         183           Determine 'High-Water Mark' for a Period (DGADVITL)         184           ADRDSSU Interface Program (DGADSIOX I/O Exit)         185           Sample Processes         185           Curing Traces for the DGADSIOX I/O Exit         185           Sterling Connect.Direct FTP+ for z/OS.         187           Configure Sterling Connect.Direct FTP+ Han                 |          | Dynamic Allocation Program (DGADTDYN)                                      | 172 |
| Sample Program Uses     173       Run Task Wait Program (DGADWAIT)     174       VSAM AMS Interface Program (DGADTAMS)     175       Parameters     176       Sample Program     176       Symbolic Resolution Utilities (DGADTSUB and DGADGSUB)     176       Passing Variables Using DGADGSUB     179       Using Symbolic Variables     179       Sterling Connect:Direct Exits and DGADTSUB     179       Error Output     180       Return Codes     180       Batch Compression Utility (DGASACMP)     180       Parameters     181       Examples     181       Output     182       Testing the Effects of Changing Values for Extended Compression Parameters     182       Automatic Decompression     183       Determine 'High-Water Mark' for a Period (DGADVITL)     184       ADRDSSU Interface Program (DGADSIOX I/O Exit)     185       Sample Processes     185       Sterling Connect:Direct FTP+ for z/OS (CDFTP)     185       Configure Sterling Connect:Direct FTP+ for z/OS     187       Create OFTP Procedure     187       Create CDFTP Procedure     187       Create CDFTP Procedure     187       Create CDFTP Procedure     187       Create CDFTP Procedure     187       Create OFTP Commands                                                                                                 |          | Parameters                                                                 | 172 |
| Run Task Wait Program (DGADWAIT)       174         VSAM AMS Interface Program (DGADTAMS)       175         Parameters       176         Sample Program       176         Symbolic Resolution Utilities (DGADTSUB and DGADGSUB)       176         Passing Variables Using DGADGSUB       178         Using Symbolic Variables       179         Error Output       180         Return Codes       180         Batch Compression Utility (DGASACMP)       180         Parameters       181         Output       182         Testing the Effects of Changing Values for Extended Compression Parameters       181         Output       182         Testing the Effects of Changing Values for Extended Compression Parameters       183         Determine 'High-Water Mark' for a Period (DGADVITL)       184         ADRDSSU Interface Program (DGADSIOX I/O Exit)       185         Sample Processes       185         Running Traces for the DGADSIOX I/O Exit)       185         Suterling Connect:Direct FTP+ for z/OS (CDFTP)       185         Configure Sterling Connect:Direct FTP+ for z/OS.       187         Install and Configure Sterling Connect:Direct FTP+ Manager       189         Update Netmap for Remote Nodes       190         Suppor                                                                     |          | Sample Program Uses                                                        | 173 |
| VSAM AMS Interface Program (DGADTAMS)       175         Parameters       176         Sample Program       176         Symbolic Resolution Utilities (DGADTSUB and DGADGSUB)       176         Passing Variables Using DGADGSUB       178         Using Symbolic Variables       179         Sterling Connect:Direct Exits and DGADTSUB       179         Error Output       180         Return Codes       180         Batch Compression Utility (DGASACMP)       180         Parameters       181         Examples       181         Output       182         Testing the Effects of Changing Values for Extended Compression Parameters       182         Automatic Decompression       183         Determine 'High-Water Mark' for a Period (DGADVITL)       184         ADRDSSU Interface Program (DGADSIOX I/O Exit)       185         Sample Processes       185         Sterling Connect:Direct FTP+ Mark' for z/OS (CDFTP)       185         Sterling Connect:Direct FTP+ for z/OS       187         Install and Configure Sterling Connect:Direct FTP+ Plug-in       187         Create JCL to Start the Sterling Connect:Direct FTP+ Manager       189         Update Netmap for Remote Nodes       190         Supported FTP Commands                                                                               |          | Run Task Wait Program (DGADWAIT)                                           | 174 |
| Parameters       176         Sample Program       176         Symbolic Resolution Utilities Using DGADGSUB       176         Passing Variables Using DGADGSUB       178         Using Symbolic Variables       179         Sterling Connect:Direct Exits and DGADTSUB       179         Error Output       180         Return Codes       180         Batch Compression Utility (DGASACMP)       180         Parameters       181         Examples       181         Output       182         Testing the Effects of Changing Values for Extended Compression Parameters       182         Automatic Decompression       183         Determine 'High-Water Mark' for a Period (DGADVITL)       184         ADRDSSU Interface Program (DGADSIOX I/O Exit)       185         Sample Processes       185         Connents of Sterling Connect:Direct FTP+       186         Scourity Considerations       186         Configure Sterling Connect:Direct FTP+ for z/OS.       187         Create JCL Direct Procedure       187         Create JCL Direct Procedure       187         Create JCL Direct Procedure       189         Update Netmap for Remote Nodes       190         Start Sterling Connect:Direct FTP+ Man                                                                                                    |          | VSAM AMS Interface Program (DGADTAMS)                                      | 175 |
| Sample Program       176         Symbolic Resolution Utilities (DGADTSUB and DGADGSUB)       176         Passing Variables Using DGADGSUB       178         Using Symbolic Variables       179         Sterling Connect:Direct Exits and DGADTSUB       179         Batch Compression Utility (DGASACMP)       180         Return Codes       181         Examples       181         Output       182         Testing the Effects of Changing Values for Extended Compression Parameters       182         Automatic Decompression       183         Determine 'High-Water Mark' for a Period (DGADVITL)       184         ADRDSSU Interface Program (DGADSIOX I/O Exit)       185         Sample Processes       185         Running Traces for the DGADSIOX I/O Exit.       185         Limitations       186         Configure Sterling Connect:Direct FTP+ for z/OS (CDFTP)       185         Sterling Connect:Direct FTP+ for z/OS.       187         Create CDFTP Procedure       187         Create CDFTP Procedure       187         Create CDFTP Procedure       190         Supported FTP Commands       193         Supported FTP Commands       193         Supported FTP Commands       193         FTP Co                                                                                                    |          | Parameters                                                                 | 176 |
| Symbolic Resolution Utilities (DGADTSUB and DGADGSUB)       176         Passing Variables Using DGADGSUB       179         Error Output       180         Return Codes       180         Batch Compression Utility (DGASACMP)       180         Parameters       181         Cutput       182         Parameters       181         Output       182         Testing the Effects of Changing Values for Extended Compression Parameters         Automatic Decompression       183         Determine 'High-Water Mark' for a Period (DGADVITL)       184         ADRDSU Interface Program (DGADSIOX I/O Exit)       185         Sample Processes       185         Running Traces for the DGADSIOX I/O Exit.       185         Limitations       185         Sterling Connect.Direct FTP+ for z/OS (CDFTP)       185         Configure Sterling Connect.Direct FTP+ for z/OS.       187         Install and Configure Sterling Connect.Direct FTP+ Plug-in.       187         Create CDFTP Procedure       187         Create CDFTP Procedure       189         Update Netmap for Remote Nodes       190         Start Sterling Connect.Direct FTP+ Manager       191         New SDGAPARM and SDGASAMP Members.       193 <td< th=""><th></th><th>Sample Program</th><th>176</th></td<>                                         |          | Sample Program                                                             | 176 |
| Passing Variables Using DCADGSUB       178         Using Symbolic Variables       179         Error Output       180         Return Codes       180         Batch Compression Utility (DGASACMP)       180         Parameters       181         Examples       181         Output       182         Testing the Effects of Changing Values for Extended Compression Parameters       182         Automatic Decompression       183         Determine 'High-Water Mark' for a Period (DGADVITL)       184         ADRDSSU Interface Program (DGADSIOX I/O Exit)       185         Sample Processes       185         Running Traces for the DGADSIOX I/O Exit.       185         Limitations       185         Sterling Connect:Direct FTP+ for z/OS (CDFTP)       185         Configure Sterling Connect:Direct FTP+ 186       Security Considerations         Configure Sterling Connect:Direct FTP+ Plug-in       187         Create OETP Procedure       187         Create OETP Procedure       187         Create JCL to Start the Sterling Connect:Direct FTP+ Manager       193         Supported FTP Commands       193         Supported FTP Commands       194         Partially Supported FTP Commands       194 <t< th=""><th></th><th>Symbolic Resolution Utilities (DGADTSUB and DGADGSUB)</th><th>176</th></t<> |          | Symbolic Resolution Utilities (DGADTSUB and DGADGSUB)                      | 176 |
| Using Symbolic Vanables       179         Sterling Connect:Direct Exits and DGADTSUB       179         Error Output       180         Return Codes       180         Batch Compression Utility (DGASACMP)       180         Parameters       181         Examples       181         Output       182         Testing the Effects of Changing Values for Extended Compression Parameters       182         Automatic Decompression       183         Determine 'High-Water Mark for a Period (DGADVITL)       184         ADRDSSU Interface Program (DGADSIOX I/O Exit)       185         Sample Processes       185         Running Traces for the DGADSIOX I/O Exit.       185         Limitations       185         Sterling Connect:Direct FTP+ for z/OS (CDFTP)       185         Configure Sterling Connect:Direct FTP+       186         Configure Sterling Connect:Direct FTP+       186         Scurity Considerations       187         Install and Configure Sterling Connect:Direct FTP+ Houry-In       187         Create CDFTP Procedure       187         Create CDFTP Procedure       187         Create CDFTP Procedure       190         Supported FTP Commands       193         Supported FTP Comman                                                                                                    |          | Passing Variables Using DGADGSUB                                           | 178 |
| Sterling Connect:Direct Exits and DGAD ISUB     179       Error Output     180       Return Codes     180       Batch Compression Utility (DGASACMP)     180       Parameters     181       Examples     181       Output     182       Testing the Effects of Changing Values for Extended Compression Parameters     182       Automatic Decompression     183       Determine 'High-Water Mark' for a Period (DGADVITL)     184       ADRDSSU Interface Program (DGADSIOX I/O Exit)     185       Sample Processes     185       Running Traces for the DGADSIOX I/O Exit.     185       Sterling Connect:Direct FTP+ for z/OS     187       Install and Configure Sterling Connect:Direct FTP+     186       Security Considerations     186       Configure Sterling Connect:Direct FTP+ for z/OS.     187       Install and Configure Sterling Connect:Direct FTP+ Nanager     189       Update Netmap for Remote Nodes     190       Stat Sterling Connect:Direct FTP+ Manager     191       Nodices     193       FTP Commands     193       Supported FTP Commands     193       Supported FTP Commands     194       Partially Supported FTP Commands     193       FTP Commands Accepted, But Ignored     198       Trademarks     201                                                                              |          |                                                                            | 1/9 |
| Error Output       180         Return Codes       180         Batch Compression Utility (DGASACMP)       180         Parameters       181         Examples       181         Output       182         Testing the Effects of Changing Values for Extended Compression Parameters       182         Automatic Decompression       183         Determine 'High-Water Mark' for a Period (DGADVITL)       184         ADRDSSU Interface Program (DGADSIOX I/O Exit)       185         Sample Processes       185         Running Traces for the DGADSIOX I/O Exit       185         Limitations       185         Sterling Connect:Direct FTP+ for z/OS (CDFTP)       185         Components of Sterling Connect:Direct FTP+       186         Security Considerations       186         Configure Sterling Connect:Direct FTP+ for z/OS       187         Install and Configure Sterling Connect:Direct FTP+ Nanager       189         Update Netmap for Remote Nodes       190         Start Sterling Connect:Direct FTP+ Manager       191         Modify FTP JCL       191         New SDGAPARM and SDGASAMP Members       193         Supported FTP Commands       193         FTP Commands Accepted, But Ignored       198                                                                                                  |          | Sterling Connect:Direct Exits and DGAD I SUB                               | 1/9 |
| Network       Network                                                      |          |                                                                            | 180 |
| Parameters       181         Examples       181         Output       182         Testing the Effects of Changing Values for Extended Compression Parameters       182         Automatic Decompression       183         Determine 'High-Water Mark' for a Period (DGADVITL)       184         ADRDSSU Interface Program (DGADSIOX I/O Exit)       185         Sample Processes       185         Running Traces for the DGADSIOX I/O Exit       185         Limitations       185         Sterling Connect:Direct FTP+ for z/OS (CDFTP)       185         Configure Sterling Connect:Direct FTP+       186         Security Considerations       186         Configure Sterling Connect:Direct FTP+ for z/OS       187         Install and Configure Sterling Connect:Direct FTP+ Nanager       189         Update Netmap for Remote Nodes       190         Start Sterling Connect:Direct FTP+ Manager       191         Modify FTP JCL       191         New SDGAPARM and SDGASAMP Members       193         Supported FTP Commands       193         FTP Commands Accepted, But Ignored       198         Motices       199         Trademarks       201         Index       203                                                                                                    |          |                                                                            | 180 |
| Parameters       181         Output       182         Testing the Effects of Changing Values for Extended Compression Parameters       182         Automatic Decompression       183         Determine 'High-Water Mark' for a Period (DGADVITL)       184         ADRDSSU Interface Program (DGADSIOX I/O Exit)       185         Sample Processes       185         Running Traces for the DGADSIOX I/O Exit       185         Sterling Connect:Direct FTP+ for z/OS (CDFTP)       185         Components of Sterling Connect:Direct FTP+       186         Security Considerations       186         Configure Sterling Connect:Direct FTP+ for z/OS       187         Create CDFTP Procedure       187         Create JCL to Start the Sterling Connect:Direct FTP+ Manager       189         Update Netmap for Remote Nodes       190         Start Sterling Connect:Direct FTP+ Manager       191         Nodify FTP JCL       191         New SDGAPARM and SDGASAMP Members       193         Supported FTP Commands       193         FTP Commands Accepted, But Ignored       194         Partially Supported FTP Commands       195         FTP Commands Accepted, But Ignored       198         Index       203                                                                                                    |          |                                                                            | 180 |
| Automatic Decompression       181         Automatic Decompression       183         Determine 'High-Water Mark' for a Period (DGADVITL)       184         ADRDSSU Interface Program (DGADSIOX I/O Exit)       185         Sample Processes       185         Running Traces for the DGADSIOX I/O Exit)       185         Sterling Connect:Direct FTP+ for z/OS (CDFTP)       185         Components of Sterling Connect:Direct FTP+       186         Security Considerations       186         Configure Sterling Connect:Direct FTP+ for z/OS       187         Install and Configure Sterling Connect:Direct FTP+ Plug-in.       187         Create JCL to Start the Sterling Connect:Direct FTP+ Manager       189         Update Netmap for Remote Nodes       190         Start Sterling Connect:Direct FTP+ Manager       193         Supported FTP Commands       193         Supported FTP Commands       193         FTP Commands Accepted, But Ignored.       198         Notices       193         Index       203                                                                                                    |          |                                                                            | 101 |
| Testing the Effects of Changing Values for Extended Compression Parameters       182         Automatic Decompression       183         Determine 'High-Water Mark' for a Period (DGADVITL)       184         ADRDSSU Interface Program (DGADSIOX I/O Exit)       185         Sample Processes       185         Running Traces for the DGADSIOX I/O Exit.       185         Limitations       185         Sterling Connect:Direct FTP+ for z/OS (CDFTP)       185         Components of Sterling Connect:Direct FTP+       186         Scurity Considerations       186         Configure Sterling Connect:Direct FTP+       186         Configure Sterling Connect:Direct FTP+       186         Configure Sterling Connect:Direct FTP+       187         Create DFTP Procedure       187         Create JCL to Start the Sterling Connect:Direct FTP+ Manager       189         Update Netmap for Remote Nodes       190         Start Sterling Connect:Direct FTP+ Manager       191         New SDGAPARM and SDGASAMP Members       193         Supported FTP Commands       193         Supported FTP Commands       194         Partially Supported FTP Commands       195         FTP Commands Accepted, But Ignored       198         Motices       199      <                                                         |          |                                                                            | 101 |
| Automatic Decompression       183         Determine 'High-Water Mark' for a Period (DGADVITL)       184         ADRDSSU Interface Program (DGADSIOX I/O Exit)       185         Sample Processes       185         Running Traces for the DGADSIOX I/O Exit       185         Limitations       185         Sterling Connect:Direct FTP+ for z/OS (CDFTP)       185         Components of Sterling Connect:Direct FTP+       186         Security Considerations       186         Configure Sterling Connect:Direct FTP+ for z/OS.       187         Install and Configure Sterling Connect:Direct FTP+ Hug-in       187         Create CDFTP Procedure       187         Create CDFTP Procedure       187         Create CDFTP Procedure       187         Oracted Uc to Start the Sterling Connect:Direct FTP+ Manager       189         Update Netmap for Remote Nodes       190         Start Sterling Connect FTP - Manager       191         Modify FTP JCL       191         New SDGAPARM and SDGASAMP Members       193         Supported FTP Commands       193         FTP Commands Accepted, But Ignored       194         Partially Supported FTP Commands       195         FTP Commands Accepted, But Ignored       198         Index                                                                           |          | Testing the Effects of Changing Values for Extended Compression Parameters | 182 |
| Determine 'High-Water Mark' for a Period (DGADVITL)       184         ADRDSSU Interface Program (DGADSIOX I/O Exit)       185         Sample Processes       185         Running Traces for the DGADSIOX I/O Exit.       185         Similations       185         Sterling Connect:Direct FTP+ for z/OS (CDFTP)       185         Components of Sterling Connect:Direct FTP+       186         Security Considerations       186         Configure Sterling Connect:Direct FTP+ for z/OS.       187         Install and Configure Sterling Connect:Direct FTP+ Plug-in       187         Create CDFTP Procedure       187         Create JCL to Start the Sterling Connect:Direct FTP+ Manager       189         Update Netmap for Remote Nodes       190         Start Sterling Connect:Direct FTP+ Manager       191         Nodify FTP JCL       191         New SDGAPARM and SDGASAMP Members       193         Supported FTP Commands       194         Partially Supported FTP Commands       194         Partially Supported FTP Commands       195         FTP Commands Accepted, But Ignored       198         Notices       199         Index       201                                                                                                    |          | Automatic Decompression                                                    | 182 |
| ADRDSSU Interface Program (DGADSIOX I/O Exit)                                                                                                    |          | Determine 'High-Water Mark' for a Period (DGADVITI)                        | 184 |
| Sample Processes       185         Running Traces for the DGADSIOX I/O Exit.       185         Limitations.       185         Sterling Connect:Direct FTP+ for z/OS (CDFTP)       185         Components of Sterling Connect:Direct FTP+       186         Security Considerations       186         Configure Sterling Connect:Direct FTP+ for z/OS.       187         Install and Configure Sterling Connect:Direct FTP+ Plug-in.       187         Create CDFTP Procedure       187         Create JCL to Start the Sterling Connect:Direct FTP+ Manager       189         Update Netmap for Remote Nodes       190         Start Sterling Connect:Direct FTP+ Manager       191         Nodify FTP JCL       191         New SDGAPARM and SDGASAMP Members       193         Supported FTP Commands       193         FTP Commands Accepted, But Ignored       198         Notices       199         Trademarks       201         Glossary       203                                                                                                    |          | ADRDSSI I Interface Program (DGADSIOX I/O Exit)                            | 185 |
| Running Traces for the DGADSIOX I/O Exit.       185         Limitations.       185         Sterling Connect:Direct FTP+ for z/OS (CDFTP)       185         Components of Sterling Connect:Direct FTP+       186         Security Considerations       186         Configure Sterling Connect:Direct FTP+ for z/OS       187         Install and Configure Sterling Connect:Direct FTP+ Plug-in.       187         Create CDFTP Procedure       187         Create JCL to Start the Sterling Connect:Direct FTP+ Manager       189         Update Netmap for Remote Nodes       190         Start Sterling Connect:Direct FTP+ Manager       191         Modify FTP JCL       191         New SDGAPARM and SDGASAMP Members       193         Supported FTP Commands       193         Fully Supported FTP Commands       194         Partially Supported FTP Commands       195         FTP Commands Accepted, But Ignored       198         Notices       199         Trademarks       201         Glossary       203                                                                                                    |          | Sample Processes                                                           | 185 |
| Limitations                                                                                                    |          | Running Traces for the DGADSIOX I/O Exit                                   | 185 |
| Sterling Connect:Direct FTP+ for z/OS (CDFTP)       185         Components of Sterling Connect:Direct FTP+       186         Security Considerations       186         Configure Sterling Connect:Direct FTP+ for z/OS       187         Install and Configure Sterling Connect:Direct FTP+ Plug-in       187         Create CDFTP Procedure       187         Create JCL to Start the Sterling Connect:Direct FTP+ Manager       189         Update Netmap for Remote Nodes       190         Start Sterling Connect:Direct FTP+ Manager       191         Modify FTP JCL       191         New SDGAPARM and SDGASAMP Members       193         Supported FTP Commands       193         Fully Supported FTP Commands       194         Partially Supported FTP Commands       195         FTP Commands Accepted, But Ignored       198         Notices       199         Trademarks       201         Glossary       203                                                                                                    |          | Limitations                                                                | 185 |
| Components of Sterling Connect:Direct FTP+       186         Security Considerations       186         Configure Sterling Connect:Direct FTP+ for z/OS.       187         Install and Configure Sterling Connect:Direct FTP+ Plug-in.       187         Create CDFTP Procedure       187         Create JCL to Start the Sterling Connect:Direct FTP+ Manager       189         Update Netmap for Remote Nodes       190         Start Sterling Connect:Direct FTP+ Manager       191         Modify FTP JCL       191         New SDGAPARM and SDGASAMP Members       193         Supported FTP Commands       193         Fully Supported FTP Commands       194         Partially Supported FTP Commands       195         FTP Commands Accepted, But Ignored       198         Notices       199         Index       203                                                                                                    |          | Sterling Connect:Direct FTP+ for z/OS (CDFTP)                              | 185 |
| Security Considerations       186         Configure Sterling Connect:Direct FTP+ for z/OS.       187         Install and Configure Sterling Connect:Direct FTP+ Plug-in.       187         Create CDFTP Procedure       187         Create JCL to Start the Sterling Connect:Direct FTP+ Manager       189         Update Netmap for Remote Nodes       190         Start Sterling Connect:Direct FTP+ Manager       191         Modify FTP JCL       191         New SDGAPARM and SDGASAMP Members       193         Supported FTP Commands       193         Fully Supported FTP Commands       194         Partially Supported FTP Commands       195         FTP Commands Accepted, But Ignored       198         Notices       199         Trademarks       201         Glossary       203                                                                                                    |          | Components of Sterling Connect:Direct FTP+                                 | 186 |
| Configure Sterling Connect:Direct FTP+ for z/OS.       187         Install and Configure Sterling Connect:Direct FTP+ Plug-in.       187         Create CDFTP Procedure       187         Create JCL to Start the Sterling Connect:Direct FTP+ Manager       189         Update Netmap for Remote Nodes       190         Start Sterling Connect:Direct FTP+ Manager       191         Modify FTP JCL       191         New SDGAPARM and SDGASAMP Members       193         Supported FTP Commands       193         Fully Supported FTP Commands       194         Partially Supported FTP Commands       195         FTP Commands Accepted, But Ignored       198         Notices       199         Trademarks       201         Glossary       203                                                                                                    |          | Security Considerations                                                    | 186 |
| Install and Configure Sterling Connect:Direct FTP+ Plug-in.       187         Create CDFTP Procedure       187         Create JCL to Start the Sterling Connect:Direct FTP+ Manager       189         Update Netmap for Remote Nodes       190         Start Sterling Connect:Direct FTP+ Manager       191         Modify FTP JCL       191         New SDGAPARM and SDGASAMP Members       193         Supported FTP Commands       193         Fully Supported FTP Commands       194         Partially Supported FTP Commands       195         FTP Commands Accepted, But Ignored       198         Notices       199         Trademarks       201         Glossary       203                                                                                                    |          | Configure Sterling Connect:Direct FTP+ for z/OS                            | 187 |
| Create CDFTP Procedure       187         Create JCL to Start the Sterling Connect:Direct FTP+ Manager       189         Update Netmap for Remote Nodes       190         Start Sterling Connect:Direct FTP+ Manager       191         Modify FTP JCL       191         New SDGAPARM and SDGASAMP Members       193         Supported FTP Commands       193         Fully Supported FTP Commands       194         Partially Supported FTP Commands       195         FTP Commands Accepted, But Ignored       198         Notices       199         Trademarks       201         Glossary       203                                                                                                    |          | Install and Configure Sterling Connect:Direct FTP+ Plug-in                 | 187 |
| Create JCL to Start the Sterling Connect:Direct FTP+ Manager       189         Update Netmap for Remote Nodes       190         Start Sterling Connect:Direct FTP+ Manager       191         Modify FTP JCL       191         New SDGAPARM and SDGASAMP Members       193         Supported FTP Commands       193         Fully Supported FTP Commands       194         Partially Supported FTP Commands       195         FTP Commands Accepted, But Ignored       198         Notices       199         Trademarks       201         Glossary       203                                                                                                    |          | Create CDFTP Procedure                                                     | 187 |
| Update Netmap for Remote Nodes       190         Start Sterling Connect:Direct FTP+ Manager       191         Modify FTP JCL       191         New SDGAPARM and SDGASAMP Members       193         Supported FTP Commands       193         Fully Supported FTP Commands       194         Partially Supported FTP Commands       195         FTP Commands Accepted, But Ignored       198         Notices       199         Trademarks       201         Glossary       203         Index       225                                                                                                    |          | Create JCL to Start the Sterling Connect:Direct FTP+ Manager               | 189 |
| Start Sterling Connect:Direct FTP+ Manager       191         Modify FTP JCL       191         New SDGAPARM and SDGASAMP Members       193         Supported FTP Commands       193         Fully Supported FTP Commands       194         Partially Supported FTP Commands       195         FTP Commands Accepted, But Ignored       198         Notices       199         Trademarks       201         Glossary       203                                                                                                    |          | Update Netmap for Remote Nodes                                             | 190 |
| Modify FTP JCL       191         New SDGAPARM and SDGASAMP Members       193         Supported FTP Commands       193         Fully Supported FTP Commands       194         Partially Supported FTP Commands       195         FTP Commands Accepted, But Ignored       198         Notices       199         Trademarks       201         Glossary       203         Index       225                                                                                                    |          | Start Sterling Connect:Direct FTP+ Manager                                 | 191 |
| New SDGAPARM and SDGASAMP Members       193         Supported FTP Commands       193         Fully Supported FTP Commands       194         Partially Supported FTP Commands       195         FTP Commands Accepted, But Ignored       198         Notices       199         Trademarks       201         Glossary       203         Index       225                                                                                                    |          | Modify FTP JCL                                                             | 191 |
| Supported FTP Commands       193         Fully Supported FTP Commands       194         Partially Supported FTP Commands       195         FTP Commands Accepted, But Ignored       198         Notices       199         Trademarks       201         Glossary       203         Index       225                                                                                                    |          | New SDGAPARM and SDGASAMP Members                                          | 193 |
| Fully Supported FTP Commands       194         Partially Supported FTP Commands       195         FTP Commands Accepted, But Ignored       198         Notices       199         Trademarks       201         Glossary       203         Index       225                                                                                                    |          | Supported FTP Commands                                                     | 193 |
| Partially Supported FTP Commands         195           FTP Commands Accepted, But Ignored         198           Notices         199           Trademarks         201           Glossary         203           Index         225                                                                                                    |          | Fully Supported FTP Commands                                               | 194 |
| FTP Commands Accepted, But Ignored                                                                                                    |          | Partially Supported FTP Commands                                           | 195 |
| Notices         199           Trademarks         201           Glossary         203           Index         225                                                                                                    |          | FTP Commands Accepted, But Ignored                                         | 198 |
| Trademarks       201         Glossary       203         Index       225                                                                                                    | Notices  |                                                                            | 199 |
| Trademarks         201           Glossary         203           Index         225                                                                                                    |          |                                                                            |     |
| Glossary 203<br>Index 225                                                                                                    |          | Trademarks                                                                 | 201 |
| Index 225                                                                                                    | Glossary |                                                                            | 203 |
| Index 225                                                                                                    |          |                                                                            |     |
|                                                                                                    | Index    |                                                                            | 225 |

Contents

**Chapter 1** 

# About Sterling Connect: Direct for z/OS

IBM<sup>®</sup> Sterling Connect:Direct<sup>®</sup> is peer-to-peer file-based integration middleware optimized for assured delivery, high-volume and secure data exchange within and between enterprises. It is optimized for high performance and moves files containing any type of data across multiple platforms, disparate file systems, and disparate media.

Sterling Connect:Direct enables businesses to:

- ♦ Move large amounts of data internally and externally
- Share information with business partners
- Schedule business information-related application activities
- ✦ Automate data distribution
- ♦ Control and audit network activities
- Maintain network security
- Use one common command structure for information management with platform-specific interfaces

## Sterling Connect: Direct for z/OS Components

The major components of Sterling Connect:Direct for z/OS are:

- ◆ Data Transmission Facility (DTF), which executes user commands and Processes
- Application Program Interface (API), which enables user interfaces to communicate with the DTF
- User interfaces, such as the Interactive User Interface (IUI), browser end user interface (EUI), the batch interface, and the CICS interface, which interacts between the user and the API.

The following illustration shows these components.

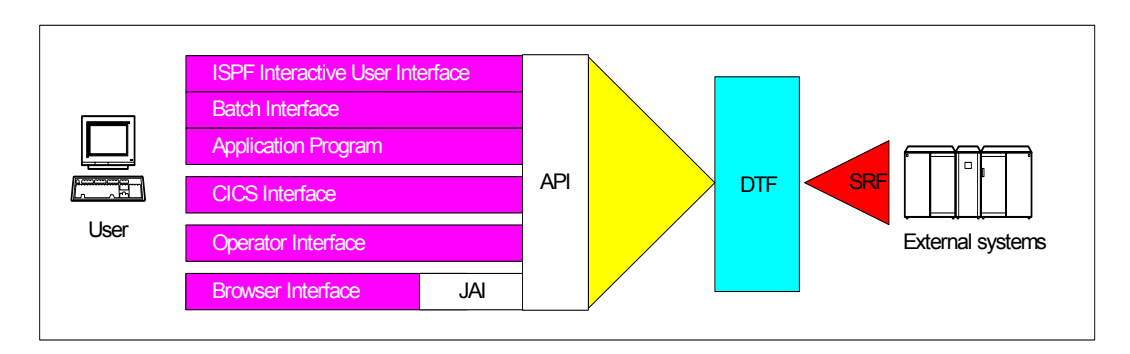

## Sterling Connect: Direct for z/OS Configurations

Sterling Connect:Direct for z/OS can be used in either of the following configurations:

- Sterling Connect:Direct Stand-alone Server is a stand-alone Sterling Connect:Direct system operating in an IBM z/OS environment.
- Sterling Connect:Direct/Plex is a Sterling Connect:Direct system operating in an IBM z/OS sysplex or parallel sysplex environment. A Sterling Connect:Direct/Plex consists of:
  - Sterling Connect:Direct Manager, which manages the Sterling Connect:Direct/Plex. This includes handling:
    - Workload distribution and balancing
    - Processing queues
    - IUI and API components
    - System-wide parameters
    - Network maps (netmaps)
    - Files that control user authorization, file attributes, and statistics logging
    - Sterling Connect:Direct Secure Plus parameters
  - One or more Sterling Connect:Direct Servers, which execute Processes assigned by the Sterling Connect:Direct Manager. Each Sterling Connect:Direct Server can be on a different z/OS system, or there can be multiple servers in one system. Individual servers can independently join or leave the Sterling Connect:Direct/Plex.

The Sterling Connect:Direct Manager and all Sterling Connect:Direct Servers form the DTF in a Sterling Connect:Direct/Plex environment.

A Process runs on any Sterling Connect:Direct Server in a Sterling Connect:Direct/Plex environment. You can balance workload dynamically among the Sterling Connect:Direct Servers. You can also direct Processes to specific servers (by specifying the PLEXCLASS keyword in the PROCESS statement). For example, a Process that requires a tape drive can be directed to a Sterling Connect:Direct Server running on a computer with tape drives. The Sterling Connect:Direct Manager communicates with the Sterling Connect:Direct Servers through the IBM z/OS Cross-System Coupling Facility (XCF), as in the following illustration.

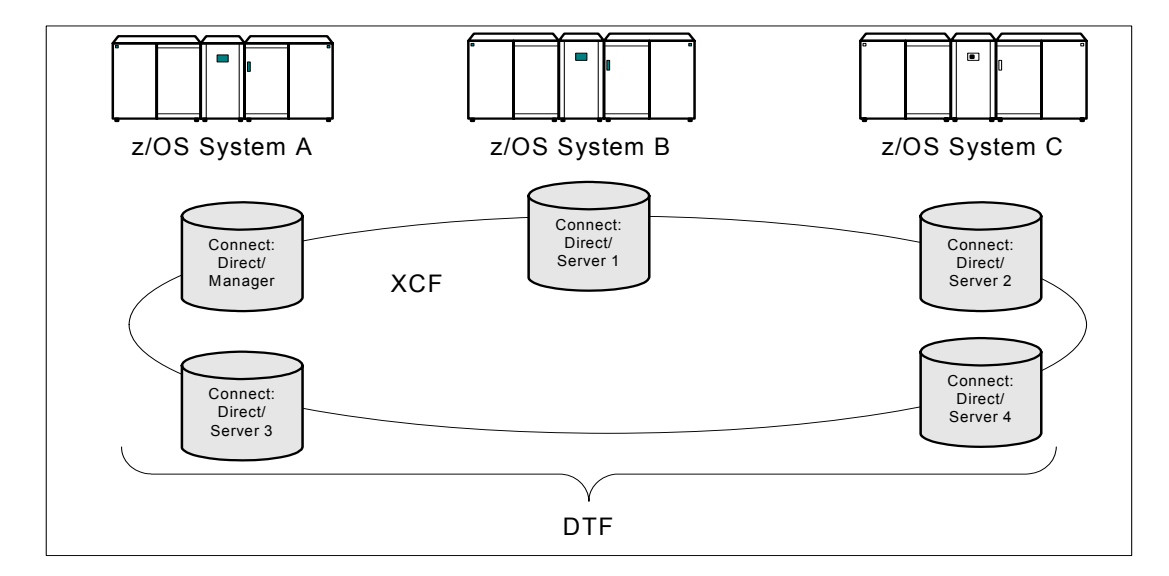

Sterling Connect:Direct/Plex operation is transparent; it appears as a single local node to other systems that communicate with it.

**Note:** For more information about XCF, see the IBM parallel sysplex documentation library. No additional XCF setup is required to use Sterling Connect:Direct/Plex.

Sterling Connect:Direct runs as a single system image in either the Sterling Connect:Direct Stand-alone Server or Sterling Connect:Direct/Plex environments. It starts as a single job. The Sterling Connect:Direct system shares parameters, the network map, and processing queues throughout the Sterling Connect:Direct system.

Both Sterling Connect:Direct Stand-alone Server and Sterling Connect:Direct/Plex can use the z/OS Extended Recovery Facility (XRF) to support extended recovery. If you use extended recovery in a Sterling Connect:Direct Stand-alone Server, a standby Sterling Connect:Direct system waits to assume the work of a failing system.

If you use extended recovery in a Sterling Connect:Direct/Plex environment, each active member has a standby member ready to assume work if the active member fails, as shown in the following illustration.

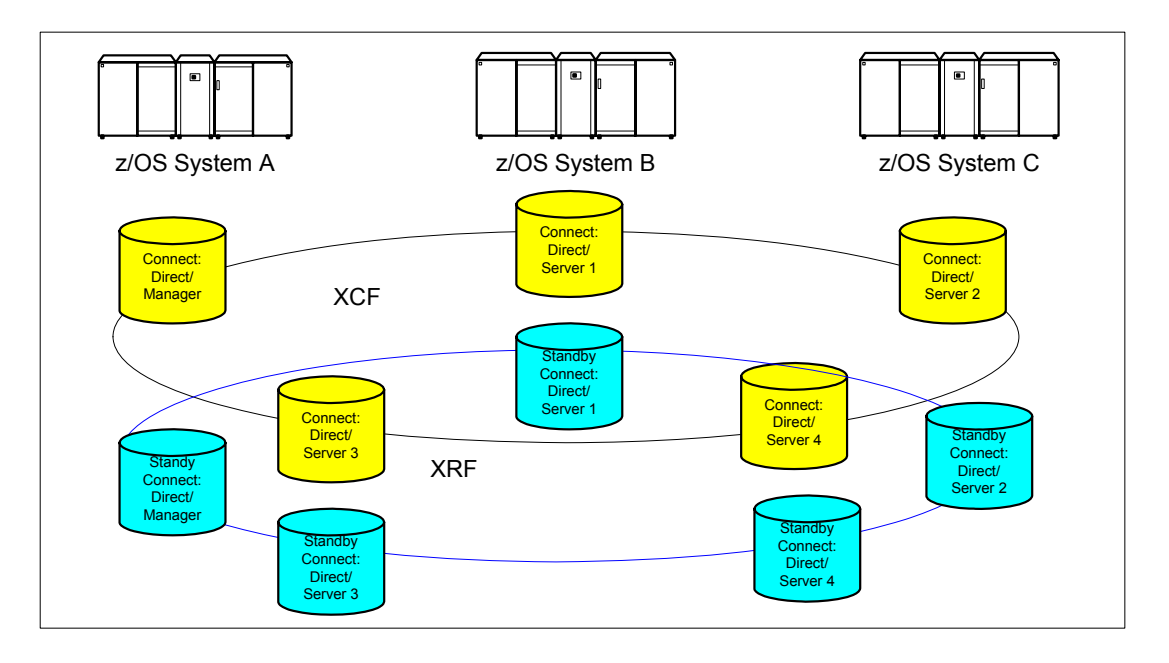

If you are using the dynamic VIPA resources, the standby managers or servers do not have to reside in the same z/OS system as the active manager or server they are backing up.

If you are not using the dynamic VIPA resources, the standby managers or servers must reside in the same z/OS system as the active manager or server they are backing up.

## **About This Guide**

*IBM Sterling Connect:Direct for z/OS User's Guide* is for programmers and network operations staff who use Sterling Connect:Direct for z/OS.

This guide assumes knowledge of the IBM z/OS operating system, Job Control Language (JCL), and Interactive Systems Productivity Facility (ISPF). If you are not familiar with the z/OS operating system, refer to the z/OS library of manuals.

Read the first two chapters to gain knowledge of Sterling Connect:Direct. The next three chapters focus on the different interfaces you can use with Sterling Connect:Direct including the Batch Interface, Interactive Interface, and Application Program Interface. The remaining chapters deal with specific tasks you can perform using Sterling Connect:Direct.

The following table directs you to information required to perform Sterling Connect:Direct tasks:

| Task                                                                                    | For More Information, See                                |
|-----------------------------------------------------------------------------------------|----------------------------------------------------------|
| Signing on and off Sterling Connect:Direct and swapping nodes                           | Chapter 6, Managing Sessions                             |
| Submitting Processes and learning command syntax using both the IUI and Batch Interface | Chapter 7, Building, Modifying, and Submitting Processes |

| Task                                                                                                    | For More Information, See                         |
|----------------------------------------------------------------------------------------------------|---------------------------------------------------|
| Controlling and monitoring Processes after they are submitted to the Transmission Control Queue (TCQ)                                                                                                    | Chapter 8, Controlling Processes in the TCQ       |
| Accessing queues in the TCQ, and manipulating and recovering Processes in the TCQ                                                                                                    | Chapter 9, Process Queuing and<br>Recovery        |
| Retrieving statistics records and monitoring the results of Processes after they have been executed                                                                                                    | Chapter 10, <i>Process Results and</i> Statistics |
| Retrieving records from the network map file and translating TCP/IP host names to network addresses                                                                                                    | Chapter 11, The Network Map                       |
| Using Sterling Connect:Direct utility programs and I/O exits to facilitate your use of the software, such as dynamically allocating data sets and compressing and decompressing files stored in a ZLIB compressed format | Chapter 12, <i>Utility Programs</i>               |

Chapter 1 About Sterling Connect:Direct for z/OS

## Chapter 2

# Introduction to Sterling Connect:Direct Commands

Use Sterling Connect:Direct commands to submit and manipulate Processes in the Transmission Control Queue (TCQ), where the Processes are stored. For example, you can select, delete, and suspend Processes using Sterling Connect:Direct commands.

Other commands allow you to perform administrative functions such as creating and updating network maps, user authorities, and Type files. This guide describes the following two methods of issuing commands:

| Method           | Description                                                                                                    |
|------------------|----------------------------------------------------------------------------------------------------|
| Batch Interface  | Enables you to issue Sterling Connect:Direct commands with the DGADBATC program in a batch environment. Review Chapter 3, <i>The Batch Interface</i> , for more information about how to use the Batch Interface.                                          |
| Interactive User | Provides easy-to-use command entry through fill-in-the-blank screens. The Interactive User Interface (IUI) is an ISPF Dialog online interface. Review Chapter 4, <i>The Interactive User Interface (IUI)</i> , for more information on how to use the IUI. |

**Note:** Some command options which you can select through the IUI do not have a batch equivalent. The documentation notes these exceptions in option descriptions.

## **Supported Commands**

The following table describes the Sterling Connect:Direct commands:

| Command        | IUI | Function                    |
|----------------|-----|-----------------------------|
| CHANGE PROCESS | CP  | Modify a Process in the TCQ |
|                |     |                             |

1 Administrative command.

2 Both a user and administrative task.

| Command                                                                         | IUI                                                 | Function                                                  |  |
|---------------------------------------------------------------------------------|-----------------------------------------------------|-----------------------------------------------------------|--|
| DELETE PROCESS                                                                  | DP                                                  | Remove a Process from the TCQ                             |  |
| DELETE TYPE <sup>2</sup> DT                                                     |                                                     | Delete a record from the Type file                        |  |
| DELETE USER <sup>1</sup>                                                        | DU                                                  | Delete a user from the Authorization file                 |  |
| FLUSH PROCESS <sup>2</sup>                                                      | FP                                                  | Terminate an Executing Process                            |  |
| FLUSH TASK <sup>1</sup>                                                         | TF                                                  | Remove a task from the Execution queue                    |  |
| INQUIRE <sup>1</sup>                                                            | INQ                                                 | View information about Sterling Connect:Direct DTF status |  |
| INQUIRE SNMP                                                                    | INQ SNMP                                            | Display SNMP Trap Table                                   |  |
| INSERT TYPE <sup>2</sup>                                                        | IT                                                  | Insert a record in the Type file                          |  |
| INSERT USER <sup>1</sup>                                                        | IU                                                  | Add a user to the Authorization file                      |  |
| MODIFY <sup>1</sup>                                                             | MD                                                  | Run diagnostics and modify initialization parameters.     |  |
| SELECT MESSAGE                                                                  | SEL MSG                                             | Display message detail using message ID                   |  |
| SELECT NETMAP                                                                   | NM                                                  | Display node from the network map file                    |  |
| SELECT PROCESS SP Examine a Process in the TCQ                                  |                                                     | Examine a Process in the TCQ                              |  |
| SELECT STATISTICS                                                               | SS                                                  | Examine records in the Statistics Log                     |  |
| SELECT TASK <sup>1</sup> TS Display Sterling Connect:Direct system tasks status |                                                     | Display Sterling Connect:Direct system tasks status       |  |
| SELECT TCPXLAT <sup>1</sup>                                                     | NM Translate TCP/IP host names - addresses          |                                                           |  |
| SELECT TYPE <sup>2</sup>                                                        | ST Examine the records in the Type file             |                                                           |  |
| SELECT USER <sup>1</sup>                                                        | ECT USER <sup>1</sup> SU Examine user authorization |                                                           |  |
| SIGNON                                                                          |                                                     | Connect to Sterling Connect:Direct DTF                    |  |
| SIGNOFF                                                                         | Х                                                   | Terminate a connection to the Sterling Connect:Direct DTF |  |
| STATISTICS <sup>1</sup>                                                         | STAT                                                | Perform statistics functions                              |  |
| STOP CD <sup>1</sup>                                                            | SN                                                  | Stop Sterling Connect:Direct operation                    |  |
| SUBMIT         SB         Submit a Process for execution                        |                                                     | Submit a Process for execution                            |  |
| SUSPEND PROCESS SUS Susp                                                        |                                                     | Suspend Process execution                                 |  |
| SWAP NODE SW Swap to another Sterling                                           |                                                     | Swap to another Sterling Connect:Direct node              |  |
| UPDATE NETMAP <sup>1</sup>                                                      | UNM                                                 | Update the network map file                               |  |
| UPDATE TYPE <sup>2</sup>                                                        | IT                                                  | Update a record in the Type file                          |  |
| UPDATE USER <sup>1</sup>                                                        | IU                                                  | Change user privileges                                    |  |

1 Administrative command.

2 Both a user and administrative task.

## Writing Sterling Connect:Direct Commands

A Sterling Connect:Direct command is a string of characters that conveys your requests to the Sterling Connect:Direct DTF for execution. You write these commands using a unique syntax called the Sterling Connect:Direct native format.

If you are using the batch interface, operator interface, or your own user-written application, you write the commands in this native format. If you are using the IUI, Sterling Connect:Direct builds the commands in the format for you.

#### Native Format

The following figure shows the structure of a Sterling Connect:Direct command in its native format.

Label Command Parameters and Subparameters

The following table explains each command component:

| Component                      | Description                                                                                                    |
|--------------------------------|----------------------------------------------------------------------------------------------------|
| Label (optional)               | You can optionally identify your Sterling Connect:Direct command through use of a label. A label must begin in position 1 and consists of a 1-8 character alphanumeric string, with the first character alphabetic.                                                                         |
| Command                        | The command itself specifies the Sterling Connect:Direct function requested and must begin after position 1.                                                                                                    |
|                                | Use one or more blanks to separate the command from the parameters which follow it.                                                                                                    |
| Parameters or<br>Subparameters | Parameters or subparameters specify further instructions for the command. Separate your parameters by one or more blanks. Parameters can be either keyword or positional.                                                                                                    |
|                                | <b>Keyword parameters</b> are usually followed by an equal sign and can have a set of subparameters. An example of a keyword parameter is CASE in the following command.                                                                                                    |
|                                | SIGNON NETMAP=network.map.name CASE=Yes No                                                                                                    |
|                                | You must type <b>positional parameters</b> in a specific order, with commas replacing any parameter not typed. These parameters are always on the right of the equal sign. Enclose positional subparameters in parentheses, with the parentheses preceded and followed by blanks or commas. |
|                                | In the following command USERID is an example of a keyword parameter, and ID,pswd,newpswd are examples of positional subparameters.                                                                                                    |
|                                | SIGNON USERID=(ID,pswd,newpswd)                                                                                                    |
|                                | A positional parameter or the variable information in a keyword parameter is sometimes a list of <b>subparameters</b> . Such a list can include both positional and keyword parameters.                                                                                                    |

#### **Command Example**

The following CHANGE PROCESS command changes a preexisting Process named PAYROLL so that the new destination node is DALLAS1 and the Process executes every Friday.

```
CH PROC WHERE (PNAME=PAYROLL) -
DEST=DALLAS1 -
RETAIN=Y -
STARTT=(FR)
```

#### **Command Syntax**

This section describes the syntax that you use to construct Sterling Connect:Direct commands and Processes. For a complete description of Process syntax and examples, see the <u>IBM Sterling</u> <u>Connect:Direct Processes Web site</u>.

#### Asterisks

Use asterisks to indicate generic specifications of parameters in the SELECT commands. With generics, you request information by specifying just a single asterisk (\*) or a character string plus an asterisk.

To examine records for users whose user IDs begin with ST, specify the following parameter.

USERID=ST\*

#### Commas

Commas function to separate items within a list (except in the case of symbolic substitution. Refer to *Symbolic Substitution* on page 19), and to control the order of values specified as positional parameters. You must use a comma to indicate omission of a positional parameter. In the following example, the omission of the pswd subparameter is indicated by the extra comma.

SIGNON USERID=(ID,,newpswd)

#### **Continuation Marks**

A command can continue across multiple lines. Use the hyphen (-), preceded and followed by a space, to indicate that the command continues on the following line. The hyphen can appear anywhere in positions 3-79. The following command is continued on a second line.

```
CHANGE PROCESS WHERE (PNAME=PAYROLL) - DEST=DALLAS1
```

#### Parentheses

In the following example, parentheses enclose lists and associate a group of values.

SIGNON USERID=(MYUID1,MYPSWD)

#### Symbolic Substitution

Use symbolic substitution to substitute information in a Sterling Connect:Direct Process. The substitution is represented by an ampersand (&) plus 1-8 alphanumeric characters. In the following example, the value for &DATA is resolved when you submit the Process.

DSN=&DATA

If you have multiple symbolics, separate them with one or more spaces.

#### Single and Double Quotation Marks

The rules for using single and double quotation marks are:

- Single-quote strings allow the parsing of parameters as typed.
- Double-quote strings allow the resolution of symbolic substitution in a quoted string.

The following example shows the use of single quotation marks to enable you to embed special characters or blanks within a parameter or subparameter value.

SIGNON PACCT='JOB FOR SYSMAINT, DEPT.27'

The following example shows the use of double quotation marks to allow for the resolution of symbolic substitution.

SIGNON PACCT="JOB FOR SYSMAINT, DEPT. &DEPND"

Single quotation marks are not valid for symbolic substitution in a Sterling Connect:Direct command but can be used with a keyword parameter in a Process statement (refer to *Process Language Syntax* on the <u>IBM Sterling Connect:Direct Processes Web site</u>). Double quotation marks are dropped from a string before a symbolic substitution is resolved while single quotation marks are not dropped and result in an invalid Process.

For example, the following SUBMIT Process command, which uses single quotation marks:

```
SUB PROC=DCB HOLD=YES - & CCB= 'DCB= (LRECL=80, BLKSIZE=3120, RECFM=FM) '
```

results in the following invalid Process.

SUB PROC=DCB HOLD=YES & &DCB='DCB=(LRECL=80,BLKSIZE=3120,RECFM=FB)'

The following example which uses the same Process information as the example above but this time with double quotation marks:

```
SUB PROC=DCB HOLD=YES -
&DCB="DCB=(LRECL=80,BLKSIZE=3120,RECFM=FM)"
```

resolves to:

SUB PROC=DCB HOLD=YES &DCB=DCB=(LRECL=80,BLKSIZE=3120,RECFM=FB)

#### Comments

Comments allow you to include descriptive information within a command. Comments are available for your convenience and do not affect Sterling Connect:Direct. Use the following formats for comments:

- ◆ Preceded by a slash-asterisk (/\*) and followed by an asterisk-slash (\*/).
- ◆ An asterisk (\*) in position 1, followed by the comment.

All three of the following lines are valid comments, indicating that the SIGNON command labeled DSIGN signs on to the DALLAS node.

```
/* SIGN ON TO DALLAS */
*SIGN ON TO DALLAS
DSIGN SIGNON NODE=DALLAS /*DALLAS*/
```

#### Concatenation

Use the double bar ( $\parallel$ ) to concatenate, or link together, character strings. You must precede the double bar and follow it with a blank. Use the double bar to join a long value that continues over multiple records. For example, you can type the following command.

PACCT=JOBACCTDATA || WITHNOBLANKS

Note: The vertical bar is x'4F'.

Sterling Connect:Direct resolves your command to the following format.

PACCT=JOBACCTDATAWITHNOBLANKS

#### **Special Characters**

Certain characters cause Sterling Connect:Direct to take special actions. These special characters are the hyphen (-), double bar (||), ampersand (&), and the Sterling Connect:Direct delimiters. The following table lists the delimiters recognized by Sterling Connect:Direct.

| Delimiters | Description       |
|------------|-------------------|
|            | blank             |
| <          | less than sign    |
| >          | greater than sign |
| *          | asterisk          |

| Delimiters | Description           |
|------------|-----------------------|
| (          | open parenthesis      |
| )          | close parenthesis     |
| 7          | not sign              |
| /          | slash                 |
| 1          | backslash             |
| ,          | comma                 |
|            | period                |
| 3          | single quotation mark |
| 11         | double quotation mark |
| =          | equal sign            |
| {          | opening brace         |
| }          | closing brace         |
| [          | opening bracket       |
| ]          | closing bracket       |

#### **Special Purpose Bracketing**

You must often maintain special characters as part of a string. To maintain special characters, enclose the string in bracketing characters. Bracketing characters are backslashes (\), single quotation marks ('), and double quotation marks ('').

Bracketing backslashes are indicators of special processing of a character string. Sterling Connect:Direct does not maintain them as part of the string at its final resolution. Use bracketing backslashes to:

- Continue a string containing special characters across multiple lines
- Ensure that quotation marks within the string are maintained

The following is an example of using bracketing backslashes in a command.

```
PACCT=\'DEPT\\MIS\ || -
\602'\
```

Sterling Connect:Direct resolves the command as follows.

PACCT='DEPT\MIS602'

#### Indicating Case Sensitivity

The **CASE** parameter specifies whether parameters associated with accounting data, user ID, password, and data set name in the commands and Processes are case sensitive. You can make this designation at the signon level for all commands issued for the session established by the signon, and at the command level. The following table describes the levels at which you can set the CASE parameter.

| Level                                                                                                    | Description                                                                                                    |  |
|----------------------------------------------------------------------------------------------------|----------------------------------------------------------------------------------------------------|--|
| Session                                                                                                    | The CASE parameter of the SIGNON command indicates if commands entered during this session are case sensitive. The default value is NO. You can override this setting at the command level.                                                                                                    |  |
| Individual Command You can change the CASE parameter for an individual command the session case sensitivity as follows: |                                                                                                    |  |
|                                                                                                    | In the Sterling Connect:Direct for z/OS IUI, the CASE parameter is usually indicated on the IUI by the following words: DO YOU WANT VALUES FOR THIS REQUEST TO BE CASE SENSITIVE? ==> Reply Y or N to this question. The value for the CASE parameter stays in effect as long as you reuse the same panel. When you change panels, the value reverts to the session default. |  |
|                                                                                                    | <ul> <li>In native command mode, such as used in the Batch Interface, you must<br/>designate your override on each command record if you want to override<br/>the CASE parameter of the SIGNON command.</li> </ul>                                                                                                    |  |
| Process                                                                                                    | For commands that refer to Processes already in the TCQ, the CASE parameter only applies to the fields in the command. For commands that refer to Processes that are not yet in the TCQ, the case sensitivity applies to the Process statements.                                                                                                    |  |

#### Indicating Selection Criteria

Use the **WHERE** parameter to specify which records to select, change, or delete based on subparameters. You can specify subparameter values such as Process name or Userid. The selection subparameters are optional; however, you must specify at least one. These subparameters are special in that they identify which records are selected for the command activity defined by the other parameters.

Use the WHERE parameter to indicate selection criteria for commands which affect Process, Task, Type, User, and Statistic records. The command function applies to all records which match the selection criteria.

For example, in the CHANGE PROCESS command, you can use the WHERE parameter with its PNUMBER subparameter to select a list of Processes by number and release all of them through the RELEASE parameter.

In the IUI, the WHERE parameter is represented by the list of selection criteria which precedes the command parameters themselves. For example, you see the following on the CHANGE PROCESS screen.

```
PROCESS NUMBERS:
```

Additionally, you see lists for Process name and submitter to indicate the selection criteria. The Sterling Connect:Direct IUI builds the WHERE parameter for the command as it selects the fields from left to right on the screen.

#### Indicating Output Destination

The **FILE** | **PRINT** | **TABLE** | **DISPLAY** parameters specify the form in which information is presented when the command produces output. The following table describes each parameter.

| Parameter           | Description                                                                                                    |
|---------------------|----------------------------------------------------------------------------------------------------|
| FILE                | Causes Sterling Connect:Direct to return the output as unformatted records to the temporary file. You indicate the name of your temporary file through the TMPDSN parameter of your SIGNON command. See Chapter 6, <i>Managing Sessions</i> , for a description of the TMPDSN parameter. The statistics record macros in the Sterling Connect:Direct sample library provide the output record format. These macros are listed in the <i>IBM Sterling Connect:Direct for z/OS Administration Guide</i> . |
|                     | When Sterling Connect:Direct puts the unformatted records in a temporary file, other programs can process the records and customize reports for specific needs. You can use this functionality to process statistics records. You can archive a statistics file each day by means f a Generation Data Group (GDG). The Sterling Connect:Direct product provides sample job streams that extract statistics on a daily basis.                                                                            |
| PRINT               | Routes output of the command to the destination specified in the PRINT keyword of the SIGNON command. See Chapter 6, <i>Managing Sessions</i> , for a description of the PRINT parameter.                                                                                                    |
| TABLE or<br>DISPLAY | Stores the output of the command in the Sterling Connect:Direct temporary file or file specified in the TMPDSN parameter and displays it upon successful completion of the command. (For more information on the TMPDSN parameter, see page 59.) The output is usually in tabular format. You can browse the output through the use of such commands as UP, RIGHT, or FIND. Press the <b>PF1</b> key for Help on how to browse the file.                                                                |

Some screens offer additional output format, such as summary tables. These options are listed along with the display, file, and print options.

Chapter 2 Introduction to Sterling Connect:Direct Commands

# The Batch Interface

You request Sterling Connect:Direct services in the batch environment through the Batch Interface program, DGADBATC. When you submit a job stream that contains the Sterling Connect:Direct commands as SYSIN input, DGADBATC reads the input data stream and processes the requested functions. DGADBATC supports all Sterling Connect:Direct commands.

For the command structure of the Sterling Connect:Direct commands you can issue through the Batch Interface, refer to the *IBM Sterling Connect:Direct for z/OS Administration Guide* for administrative commands.

## Requirements

Your Batch Interface job must meet the following requirements:

You cannot use Process statements in the job stream. Use the SUBMIT command with a preexisting Process that contains Process statements.

**Note:** Unless MAXDELAY is used, DGADBATC processing of the SUBMIT is asynchronous; the batch job is notified of a successful SUBMIT, but not whether the PROCESS itself is successful.

- ★ The Processes you submit reside in the Sterling Connect:Direct Public Process Library, allocated to the DMPUBLIB DD statement in the DGADBATC JCL. If the Process does not reside in the Sterling Connect:Direct Public Process Library, use the DSN parameter of the SUBMIT command to indicate the location of the Process. See Chapter 7, *Building, Modifying, and Submitting Processes*, for the DSN parameter description.
- The Sterling Connect:Direct commands you use in the batch job stream must follow the syntax outlined in *Writing Sterling Connect:Direct Commands* on page 17.
- If you are not using the Extended Submit Facility (ESF), the DTFs that you sign on to must be active when you submit the DGADBATC job.
- ✦ You can specify ESF as a SIGNON command parameter. You can only issue SIGNON, SIGNOFF, and SUBMIT commands using ESF. ESF is only available for Processes you submit on the local node.

#### **Processing Rules**

The following rules apply to Sterling Connect:Direct commands and options in the DGADBATC job stream:

- ◆ The first command in the job stream must be a SIGNON command.
- The maximum command string length is 4,096 bytes. Each new Sterling Connect:Direct command in the job stream must start on a separate line. You can split a command across more than one line using the continuation mark, but the first word or string of the next command must start on a new line. A sample follows.

```
SIGNON USERID=(LYNN) -
NODE=CD.BOSTON
SEL STAT WHERE (PNUM=24)
SIGNOFF
```

## Sample Job Stream to Run the Batch Interface

The following figure shows a sample job stream to run the DGADBATC program. The job stream is located in \$CD.SDGAJCL(DGADBATC).

```
//JOBNAME JOB (ACCNTNG), PROGRAMMER, TIME=2, CLASS=A,
           MSGCLASS=A
11
//DGADBATC EXEC PGM=DGADBATC, REGION=1024K, PARM='YYSLYNN'
//STEPLIB DD DISP=SHR,DSN=$CD.SDGALINK
//DMNETMAP DD DISP=SHR, DSN=$CD.NETMAP
//DMPUBLIB DD DISP=SHR,DSN=$CD.SDGAPROC
//DMMSGFIL DD DISP=SHR,DSN=$CD.MSG
//DMPRINT DD SYSOUT=*
//SYSUDUMP DD SYSOUT=*
          DD *
//SYSIN
 SIGNON USERID=(USERID, PASSWORD)
 SUBMIT PROC=COPY SNODE=CD.NODE.B -
                  HOLD=NO
                  &NODE=PNODE
                  &DSN1=DATASET1
                  &DSN2=DATASET2
                  &DTSP1=RPL
                  &DISP2=CATLG
                  &COMPRESS=COMPRESS
  SEL PROC WHERE (QUEUE=A) TABLE
  SIGNOFF
```

The following figure shows the COPY Process submitted in the previous example as it is displayed in the Sterling Connect:Direct Public Process Library, \$CD.SDGAPROC.

```
COPY PROCESS
STEP1 COPY FROM(&NODE DSN=&DSN1 DISP=SHR) -
TO (DSN=&DSN2 DISP=(&DISP1,&DISP2)) -
&COMPRESS
```

#### DDNAMES for DGADBATC

The following table describes the required and optional ddnames for the DGADBATC program shown in the example, *Sample Job Stream to Run the Batch Interface* on page 26:

| DDNAME   | Description                                                                                                    |
|----------|----------------------------------------------------------------------------------------------------|
| STEPLIB  | Indicates the location of the library containing the Sterling Connect:Direct load modules.<br>This DD statement is required, unless the data set is in linklist.                                                                                                    |
| DMNETMAP | Indicates the name of the network map for the node you are signing on to. You can also specify this name through the SIGNON command NETMAP parameter. If you use both methods, the network map file name specified on the SIGNON command takes precedence. This DD statement is optional. |
| DMPUBLIB | Indicates the library containing the Sterling Connect:Direct Processes. This DD statement is required.                                                                                                    |
| DMMSGFIL | Indicates the Sterling Connect:Direct message file that contains Sterling Connect:Direct messages. This DD statement is required.                                                                                                    |
| DMPRINT  | Indicates the destination of the job output from DGADBATC that collects output messages such as error messages. This DD statement is required. Always check DMPRINT output for verification of the processing that has just occurred.                                                     |
| SYSPRINT | Indicates the destination of the job execution messages. This DD statement is optional.                                                                                                    |
| NDMCMDS  | Use to test new job streams. If specified, it prints an image of each command sent to Sterling Connect:Direct after processing all symbolic substitution and parameter overrides. This DD statement is optional.                                                                          |
| SYSIN    | Indicates the location of the Sterling Connect:Direct commands. You can represent it as a sequential file, PDS member, or instream data. This DD statement is required.                                                                                                    |

#### **DGADBATC EXEC Parameters**

The characters in the PARM keyword in the DGADBATC EXEC statement are required parameters. These values identify the optional output formatting routines. Y stands for yes, N for no, S for short text, and L for long text. These fields are positional. No default values are used. The output is displayed in the data set defined by DMPRINT.

The following table describes the DGADBATC EXEC parameters.

| Position | Value | Description                                        |  |
|----------|-------|----------------------------------------------------|--|
| 1        | Y     | Display the command string that executed.          |  |
|          | Ν     | Do not display the command string that executed.   |  |
| 2        | Y     | Display the API return code and message ID.        |  |
|          | Ν     | Do not display the API return code and message ID. |  |

| Position | Value | Description                                                                                                    |  |  |
|----------|-------|----------------------------------------------------------------------------------------------------|--|--|
| 3        | S     | Display short message text when the API sends a return code of zero.                                                 |  |  |
|          | L     | Display long message text when the API sends a return code of zero.                                                  |  |  |
|          | Ν     | Do not display message text when the API sends a return code of zero.                                                |  |  |
| 4        | S     | Display short message text when the API sends a non-zero return code.                                                |  |  |
|          | L     | Display long message text when the API sends a non-zero return code.                                                 |  |  |
|          | Ν     | Do not display message text when the API sends a return code greater than zero.                                      |  |  |
| 5        | Y     | Display the data that generated in the temporary file.                                                               |  |  |
|          | Ν     | Do not display the data that generated in the temporary file.                                                        |  |  |
| 6        | Ν     | Reserved                                                                                                    |  |  |
| 7        | Ν     | Reserved                                                                                                    |  |  |
| 8        | Y     | Prints output from a SELECT STATS command to DMPRINT when a MAXDELAY Process fails with a return code other than 52. |  |  |

#### DGADBATC Return Codes with DGADCHLA

DGADBATC communicates with the Sterling Connect:Direct API through a high-level application interface program, DGADCHLA. The DGADCHLA program detects error situations while processing commands for DGADBATC, and issues special return codes based on these situations.

If you receive a return code of 4 or 8, always check the DMPRINT DD output for the exact error encountered during command processing to DGADBATC.

A return code of 8 normally indicates an invalid parameter or keyword. A return code of 4 indicates that DGADCHLA found nothing for the command. For example, you could receive a return code of 4 if you issued a SELECT STATISTICS command for a Process with no statistics.

**Note:** The return code from DGADBATC reflects the highest return code of all commands processed.

If you receive a DGADBATC return code greater than 8, check return codes for error information.

| Return Code | Description                                                                             |
|-------------|-----------------------------------------------------------------------------------------|
| 000000C     | A session is lost in a multiple session environment.                                    |
| 0000010     | The master session is lost.                                                             |
| 00000014    | The master session is signed off successfully.                                          |
| 0000001C    | A non master signon failed.                                                             |
| 0000020     | High-level interface program, DGADCHLA, received an invalid number of input parameters. |
| 00000024    | The output specification included an invalid parameter.                                 |
| 0000028     | Invalid pointer to the UICB is passed to DGADCHLA.                                      |

Refer to *Sample Job Stream to Run the Batch Interface* on page 26 for more information on multiple session environments.

## Synchronizing Submitted Processes

This section describes how you can synchronize the operation of batch job streams and the execution of a Process with the MAXDELAY keyword parameter in a SUBMIT command or PROCESS statement.

#### Using the MAXDELAY Keyword Parameter

You can synchronize submitted Processes by coding the MAXDELAY keyword parameter in either the SUBMIT command or the PROCESS statement. The MAXDELAY keyword enables you to suspend the execution of the DGADBATC jobstep until the submitted Process either completes or a specified interval of time elapses.

For a detailed description of the MAXDELAY parameter, refer to *The SUBMIT Command* on page 79, or the <u>IBM Sterling Connect:Direct Processes Web site</u> (and then go to the MAXDELAY parameter link from the PROCESS statement).

**Note:** Because of the following restrictions, you may want to code MAXDELAY in the SUBMIT command instead of the PROCESS statement:

- ♦ If you code MAXDELAY in a PROCESS and submit it through the IUI, your TSO session hangs until the Process completes.
- The person performing the SUBMIT command may not be able to see or know about the MAXDELAY value specified in the PROCESS statement and wonder what is holding up the session.

To place a job stream in a wait status for a specified period and set return codes indicating whether the step or task completed successfully or not, use the DGADWAIT program as a batch step or a RUN TASK. For more information, see *Run Task Wait Program (DGADWAIT)* on page 174.

The following example shows the MAXDELAY keyword coded in the SUBMIT command.

```
//SYSIN DD *
SIGNON USERID=(USER01, PASSWRD)
SUBMIT PROC=PROCAAA MAXDELAY=UNLIMITED
SIGNOFF
/*
```

You can also place the MAXDELAY keyword in the PROCESS statement for PROCAAA, as in the following example.

| PROCAAA | PROC S | SNODE=REMOTE.NODE.B MAXDELAY=UNL | IMITED |  |
|---------|--------|----------------------------------|--------|--|
| STEP01  | COPY 1 | TO (DSN=USER01.TESTDATA.OUTPUT   | -      |  |
|         |        | DISP=RPL                         | -      |  |
|         |        | SNODE)                           | -      |  |
|         | F      | FROM (DSN=USER01.TESTDATA.INPUT  | -      |  |
|         |        | DISP=SHR                         | -      |  |
|         |        | PNODE)                           |        |  |

# The Interactive User Interface (IUI)

Issue Sterling Connect:Direct commands using the IUI through two menus:

| Menu                               | Description                                                                                                    |
|------------------------------------|----------------------------------------------------------------------------------------------------|
| The Primary<br>Options Menu        | Enables you to invoke screens where you can create and submit Processes, view statistics about your Processes, control your Processes in the Transmission Control Queue (TCQ), view your Sterling Connect:Direct environment, access the message file, sign on, swap nodes, and sign off Sterling Connect:Direct. This option is available to all users, and is described in this book.                                                                   |
| The Administrative<br>Options Menu | Enables the Sterling Connect:Direct product administrator to perform maintenance to the Type file, the Authorization file, and the network map and to perform functions such as selecting and flushing tasks, initializing traces, typing native commands, displaying storage utilization, requesting traces, and stopping Sterling Connect:Direct. These options are described in the <i>IBM Sterling Connect:Direct for z/OS Administration Guide</i> . |
|                                    |                                                                                                    |

**Note:** You can also use the IBM<sup>®</sup> Sterling Connect:Direct<sup>®</sup> Browser User Interface to perform some of the procedures in this chapter. To learn more, see documentation on Sterling Connect:Direct Browser User Interface.

## The Primary Options Menu

The Primary Options Menu in the following figure contains the Sterling Connect:Direct functions which are available to most users.

```
IBM Sterling Connect:Direct for z/OS
CSG.PROD390
                           PRIMARY OPTIONS MENU
CMD ==>
Connect:Direct SIGNON process completed.
SELECT ONE OF THE FOLLOWING:
                                                              More:
  CF - COPY A FILE
                                                   SB - SUBMIT A PREDEFINED PROCESS
                                                   *
  DF - DEFINE A PROCESS USING ISPF EDIT
                                                   * TODAY: 02.24.2011
  SS - VIEW STATISTICS FOR A COMPLETED PROCESS
                                                  * TIME: 09:04
  MB \, - SUBMIT A BATCH TO Connect:Enterprise for z/OS \,^{\star}
                                                   CP - CHANGE CHARACTERISTICS OF A PROCESS
  DP - DELETE A NON-EXECUTING PROCESS
  FP - FLUSH AN EXECUTING PROCESS
  SP - VIEW DATA ABOUT AN EXECUTING PROCESS
      Licensed Materials - Property of IBM
      5655-X01 Copyright IBM Corp. 2011
      All Rights Reserved
      IBM is a Trademark of International Business Machines
```

To request a function, type its option identifier on the command line (CMD==>) and press **Enter**. The following options enable you to create and submit Processes to the TCQ:

| Option | Description                                                                                                    |
|--------|----------------------------------------------------------------------------------------------------|
| CF     | Displays the main Copy File Menu where you can set up a COPY Process.                                                                     |
| SB     | Displays the Submit Process screen where you can submit a predefined Process.                                                             |
| DF     | Displays the Process Definition Screen where you can define or update a Process using the ISPF edit function and then submit the Process. |

See Chapter 7, Building, Modifying, and Submitting Processes, for more information.

The following option enables you to view statistics related to completed Processes:

| Option | Description                                                                                                    |
|--------|----------------------------------------------------------------------------------------------------|
| SS     | Displays the Select Statistics screen where you can examine the system statistics log records with search criteria applied and select the output to go to a file, table, or printer. See Chapter 10, <i>Process Results and Statistics</i> , for more information on the Select Statistics screen. |

The following options enable you to delete, flush, view, suspend, and change Processes in the TCQ:

| Option | Description                                                                                                    |
|--------|----------------------------------------------------------------------------------------------------|
| CP     | Accesses the Change Process screen where you can change the priority and class of a Process and the status of the Process in the TCQ. See Chapter 8, <i>Controlling Processes in the TCQ</i> , for more information on the Change Process screen. |

| Option | Description                                                                                                    |
|--------|----------------------------------------------------------------------------------------------------|
| DP     | Displays the Delete Process screen where you remove a nonexecuting Process from the TCQ.                                                                                                    |
| FP     | Displays the Flush Process screen where you can remove an executing Process from the TCQ.                                                                                                    |
| SP     | Displays the Select Process screen where you view the status of Processes submitted (placed in the TCQ) for execution. See Chapter 8, <i>Controlling Processes in the TCQ</i> , for information. |
| PS     | Displays the Suspend Process screen where you put an executing Process in the Hold TCQ. See Chapter 8, <i>Controlling Processes in the TCQ</i> , for information.                                |

The following options enable you to view your Sterling Connect:Direct environment:

| Option | Description                                                                                                    |
|--------|----------------------------------------------------------------------------------------------------|
| MSG    | Displays the Message Maintenance screen where you can display Sterling Connect:Direct messages or print a summary or full report of the Sterling Connect:Direct message file. See <i>Viewing and Printing Messages Using Different Criteria</i> on page 39, for more information on the Message Maintenance screen. |
| SD     | Displays the Signon Defaults screen where you can examine and change your signon default values. See Chapter 6, <i>Managing Sessions</i> , for more information on the Signon Defaults screen.                                                                                                    |
| NM     | Displays the Select network map screen, where you choose for display or print the defined nodes from the network map file and translate TCP/IP host names and network addresses. See Chapter 11, <i>The Network Map</i> , for more information on the Select network map screen.                                    |
| WHO    | Displays the User Information screen, which indicates your user ID, user node, version, release, maintenance level of Sterling Connect:Direct and file information about your current session. See Chapter 6, <i>Managing Sessions</i> , for more information on viewing current sign on parameters.                |
| AUTH   | Displays the User Authorization screen. This screen displays commands you are authorized to use. See <i>Displaying Your User Authorization</i> on page 35 for more information.                                                                                                    |

The following options enable you to sign on and swap among multiple sessions:

| Option | Description                                                                                                    |
|--------|----------------------------------------------------------------------------------------------------|
| MS     | Displays the Multiple Session Signon screen where you sign on to another DTF session. See page 64 for information.                                                                                                    |
| SW     | Displays the Swap/Display User Sessions screen where you view all the multiple sessions that you are signed on to and swap sessions. See Chapter 6, <i>Managing Sessions</i> , for more information on the Multiple Session Signon screen. |

| Option | Description                                                                                                    |
|--------|----------------------------------------------------------------------------------------------------|
| SPF    | Displays an ISPF/PDF session, one level beneath Sterling Connect:Direct panels. See <i>Navigating the Interactive User Interface</i> for information on branching to an ISPF/PDF session.                                      |
| ADMIN  | Displays the Connect:Direct Administrative Options Menu with command options used for administering the system. See the <i>IBM Sterling Connect:Direct for z/OS Administration Guide</i> for the menu produced by this option. |

The following options display other menus:

#### Navigating the Interactive User Interface

You can move from screen to screen with branch commands and function keys.

#### **Using Branch Commands**

Branch commands enable you to navigate quickly to a specific screen without returning to the Menu. You can type the branch command on the command line at the top of the screen (CMD==>) or on any input line preceded by ==>. To execute the branch, type = followed by the ID of the screen you want to branch to and press **Enter**.

For example, to go to the Select Process (SP) screen, type =**SP** on the command line and press **Enter**.

**Note:** The equal sign (=) is not required before an option on the command line of the Signon screen or the Primary Options Menu.

| Command                                                           | Description                                                                                                    |
|-------------------------------------------------------------------|----------------------------------------------------------------------------------------------------|
| =ADMIN.xx<br>where xx is the<br>screen ID                         | Enables you to move to an administrative screen from a primary screen. For example, to branch from the WHO screen (which is an option of the Primary Menu) to the INQ screen (which is an option of the Administrative Menu), type <b>=ADMIN.INQ</b> at the command line of the WHO screen.                                                                                                    |
| SPF.x<br>where x is the SPF<br>option that you<br>want to display | The SPF option on the Primary Options Menu branches to the ISPF/PDF session,<br>one level beneath the Sterling Connect:Direct panels. If you want to bypass the<br>ISPF/PDF menu, type the <b>SPF</b> command with a period and the option. For example,<br>to use the BROWSE function within ISPF/PDF, type <b>SPF.1</b> on the command line. The<br>SPF command is valid on each Sterling Connect:Direct screen command line. |

The following table describes two additional branch commands that you can use.

#### Using the PF Keys

The PF keys listed in the following table are some of the programmed default definitions that you can use with Sterling Connect:Direct screens. The ISPF user-defined PF keys are supported.

| Key  | Result                                           |
|------|--------------------------------------------------|
| PF1  | Displays online field Help or long error message |
| PF3  | Returns to the previous screen                   |
| PF4  | Returns to the Primary Options Menu              |
| PF7  | Scrolls up                                       |
| PF8  | Scrolls down                                     |
| PF10 | Scrolls right                                    |
| PF11 | Scrolls left                                     |

#### **Browsing the IUI Display**

The TABLE or DISPLAY parameters which are options at the bottom of most Selection screens specify that the output of the selection command is stored in the Sterling Connect:Direct temporary file and then displayed upon successful completion of the command. The output is usually in tabular format. Use the commands, UP, RIGHT, or FIND, to browse the output. Press the **PF1** key to see extensive Help on how to browse the file.

#### **Displaying Your User Authorization**

Use the User Authorization screen to determine commands you are authorized to execute. To access the screen, select the **AUTH** option from the Primary Options Menu.

| CSG.PROD390<br>CMD ==>                                                                                            | USER AU                                                                                                    | THORIZATION                                                                                                    | 13:30                                                                                                    |
|----------------------------------------------------------------------------------------------------|----------------------------------------------------------------------------------------------------|----------------------------------------------------------------------------------------------------|----------------------------------------------------------------------------------------------------|
| A                                                                                                    | AUTH COMMAND                                                                                                    | AUTH COMMAND                                                                                                    |                                                                                                    |
| 1) Y<br>2) Y<br>3) Y<br>4) Y<br>5) Y<br>6) Y<br>7) Y<br>8) Y<br>9) Y<br>10) Y<br>11) Y<br>12) Y<br>13) Y<br>14) Y | YES - CHANGE PROCESS<br>YES - DELETE PROCESS<br>YES - DELETE TYPE<br>YES - DELETE USER<br>YES - FLUSH PROCESS<br>YES - FLUSH TASK<br>YYY - INSERT/UPDATE TYPE<br>YYY - INSERT/UPDATE USER<br>YES - STOP Connect:Direct<br>YES - STOP Connect:Direct<br>YES - SELECT NETWORK MAP<br>YES - SELECT NETWORK MAP<br>YES - SELECT STATISTICS | <pre>15) YES - SELECT TASI<br/>16) YES - SELECT TYPI<br/>17) YES - SELECT USEI<br/>18) YES - SUBMIT PROO<br/>19) YES - SUBMIT WITI<br/>20) YES - SUSPEND PRO<br/>21) YES - STAT COMMAI<br/>22) YES - EVENT COMMAI<br/>23) YES - VIEW PROCES<br/>24) YES - PERFORM CRO<br/>25) NO - CONFIRM DEE<br/>26) NO - CONFIRM DEE<br/>27) YES - SECURE+ ADI<br/>28) NO - UPDATE INT</pre> | K<br>E<br>R<br>CESS<br>HIN PROC<br>OCESS<br>ND<br>AND<br>SS<br>C OVERRIDES<br>LETE<br>L OFF<br>MIN<br>TPARM |
|                                                                                                    |                                                                                                    |                                                                                                    |                                                                                                    |

YES or Y means you are authorized, NO or N means you are not authorized, and SUB means you are authorized only if you submitted the Process.

To branch to an authorized function, type the corresponding number on the command line.

#### Getting Help

Sterling Connect:Direct provides a Help facility which describes the parameters that you can type through the IUI. Access the Help information by typing **HELP** on the command line and press **Enter** or pressing the **PF1** key.

Press Enter to continue viewing the Help screens. When you have viewed the screens, you can either press **PF1** to continue to the tutorial or press **PF3** to return to the screen you branched from.

## **Operator Tables**

The Operator Table is available only under the IUI. This display enables you to monitor and control Processes. It is accessed through the SELECT PROCESS command and provides a summary of PNODE Processes in the TCQ. See *Viewing and Controlling a Process through the Operator Table* on page 118 for a description and samples of the Operator Table.

| node.name              |              |                   | Row 1 to 6 of 6 |                  |                                     |            |           |
|------------------------|--------------|-------------------|-----------------|------------------|-------------------------------------|------------|-----------|
| OPERATOR TABLE         |              |                   |                 |                  |                                     |            |           |
| ==> Q<br>OPTION<br>SEF | PNAME<br>VER | USERID            | PNUMBER         | SUBMITTER.NODE   | SCROLL ===<br>OTHER.NODE            | > P<br>QUE | AGE<br>UE |
|                        | SEND1        | 00M<br>USER01     | 18              | CD.NODE1         | CD.STD45                            | EX         | EX        |
|                        | SEND5        | 0K<br>USER01      | 20              | CD.NODE2         | 10.20.129.151                       | ٦P         | ΕX        |
|                        | СОРУР        | AY<br>USER01      | 25              | CD.NODE3         | CD.STD44                            | ٦P         | ΕX        |
|                        | BKUPD        | SK1<br>USER01     | 2               | CD.NODE4         | 10.20.129.141                       | ¬Ρ         | ΕX        |
|                        | BENCH        | 50<br>USER01      | 13,218          | CD.NODE5         | CD.STD45                            | ¬Ρ         | ΕX        |
|                        | COPYC        | F<br>USER01       | 21              | CD.NODE6         | CD.STD45                            | HO         | ΗI        |
| * * * * * * * * *      | ******       | * * * * * * * * * | ***** Botto     | m of data ****** | * * * * * * * * * * * * * * * * * * | * * * *    | * * * *   |

You can press **Enter** to refresh the display and monitor the progress of the Processes displayed on the screen. The following table describes the commands that you can issue from the Operator Table.

| Command | Description |
|---------|-------------|
| Н       | Hold        |
| Command | Description    |
|---------|----------------|
| D       | Delete         |
| R       | Release        |
| Р       | Suspend        |
| F       | Flush          |
| V       | View Processes |
| S       | Show Detail    |

Type the option want in the OPTION column next to the name of the Process as shown in the previous screen.

**Note:** The Executing Queue version of the Operator Table displays the executing Processes only; therefore, the options available to it are limited to the Suspend (P) and Show detail (S) only.

# Messages

You may encounter two types of messages: ISPF/PDF and Sterling Connect:Direct messages.

| Message Type                                              | Description                                                                                                    |
|-----------------------------------------------------------|----------------------------------------------------------------------------------------------------|
| ISPF/PDF<br>messages                                      | Display at the top of the screen when the value you typed for a field does not pass the editor. You get this kind of message if, for example, you type an alphabetic character in a numeric field. Press <b>PF1</b> to see a longer explanation of the error or type <b>HELP</b> on the command line and press <b>Enter</b> . |
| Sterling<br>Connect:Direct<br>messages and<br>sense codes | Contain a short and long text which explain an error you get when you submit your command. This type of error is indicated by a message ID with the format xxxxnnx, for example, SVSL003I. You get this error, if, for example, you type an invalid Process name on a SELECT PROCESS command.                                 |
|                                                           | Sterling Connect:Direct generates a sense code to indicate a connection error involving a netmap. The format for a sense code is <b>SENS</b> <i>nnnn</i> where <i>nnnn</i> is the four-digit number representing the sense code.                                                                                              |

#### Message Example

In the following example, the user typed ABC for Process Number, a numeric field, resulting in the message PROCESS NUMBER in the upper right corner. Pressing **PF1** produces the longer message *"ABC" IS INVALID...* 

| node.name           |                | SELECT PROCES                         | S                 | PROCESS NUMBER |
|---------------------|----------------|---------------------------------------|-------------------|----------------|
| MD ==> 0            |                |                                       |                   | 1111:1111      |
| 'ABC" IS INVALID; N | AUST BE IN T   | HE RANGE 0 - 1                        | .99,999.          |                |
| CMD: O OPER         | RATOR TABLE    | S OPERATO                             | R TABLE/EXEC QU   | IEUE STATUS    |
| P PRIM              | IT REPORT      | D DISPLAY                             | REPORT V          | . VIEW PROCESS |
|                     |                |                                       |                   |                |
| OUEUE:              | ==> (A-        | ALL,W-WAIT,E-E                        | XECUTE, H-HOLD, T | -TIMER)        |
| ~                   |                |                                       |                   |                |
| PROCESS NUMBERS:    | ==>            | ==>                                   |                   |                |
| PROCESS NAMES:      | ==>            | ==>                                   | ==>               | ==>            |
| SERVER NAMES:       | ==>            | ==>                                   | ==>               | ==>            |
|                     |                |                                       |                   |                |
| STATUS: (HO         | HR, HI, HE, HC | , HP, HS, RH, RA, W                   | C,WX,WT,H,R,W)    |                |
|                     | ==>            | ==>                                   | ==>               | ==>            |
| DESTINATION NODES   | 5:             |                                       |                   |                |
|                     | ==>            |                                       | ==>               |                |
|                     | ==>            |                                       | ==>               |                |
|                     | JODE TD.       |                                       |                   |                |
| USER ID. I          | IODE ID.       |                                       |                   |                |
| ==>                 |                | · · · · · · · · · · · · · · · · · · · |                   |                |
|                     | ==>            |                                       |                   |                |
| ==>                 |                |                                       |                   | ·····          |
|                     | ==>            |                                       |                   |                |
| DO YOU WANT VALUE   | S FOR THIS     | REQUEST TO BE                         | CASE SENSITIVE?   | ==> NO         |

Following is an example of the short text message that is displayed at the top of the screen.

No process(es) found matching the search criteria.

The long text provides a more detailed explanation of the message and can also include the system action and a suggested response. Press **PF1** to see the long explanation of the error or type **HELP** or **M** on the command line and press **Enter**. The following figure shows a sample message.

The Statistics Summary screen, an option of the SELECT STATISTICS command, also gives you the option of branching to the message screen associated with a failed Process. Type an **M** next to the Process name which failed (indicated by an \*), and Sterling Connect:Direct displays the extended message.

#### Messages in a Sterling Connect:Direct/Plex Environment

In a Sterling Connect:Direct/Plex environment, messages can originate from any Sterling Connect:Direct Server or from the Sterling Connect:Direct Manager. The system administrator can define a 2-character message ID that identifies which Sterling Connect:Direct/Plex member originated the message. This message ID is displayed after the message number, as in the following example. The message ID is highlighted in bold in this example.

SVTM0551S1SESSION (001) ESTABLISHED WITHSNODE=SC.DUB.OS390SVTM0551S1SESSION (001) ESTABLISHED WITHPNODE=SC.DUB.OS390SVTM0361S1PROCESSSTARTEDMVS2MVST(1)SVTM0361S1PROCESSSTARTEDMVSM2VST(1)

The system administrator defines the message ID using the CDPLEX.MSGID initialization parameter, as described in the *Customizing Sterling Connect:Direct* chapter of the *IBM Sterling Connect:Direct for z/OS Administration Guide*.

#### Viewing and Printing Messages Using Different Criteria

You can use the Message Maintenance screen to view or print Sterling Connect:Direct Message Text. You can display messages by message ID if you need to look up an error message in your Process statistics, or if you have a batch job that failed.

1. From the Primary Options Menu, select option MSG.

Note: The MSG command is available only through the IUI.

The following sample screen is a combination of two panels to show the prefixes used in Sterling Connect:Direct messages.

Connect:Direct MESSAGE LOOKUP 2 Members processed DATE => yyyy/mm/mm ENTER OPTION ==> TIME => hh:mm OPTIONS =========== 1 = DISPLAY MESSAGE TEXT BY MESSAGE ID 2 = DISPLAY LIST OF ENTRIES (OPTIONALLY BY MODULE) MODULE==> 3 = PRINT SUMMARY REPORT 4 = PRINT FULL REPORT The following is the general basis for C:D messages: MAINFRAME: z/OS, VM, VSE, Security (ACF2, RACF, TSS), etc. MESSAGE MESSAGE PREFIX Applies to: PREFIX Applies to: N xxx CICS API failures Q xxx CICS API failures RACF xxxx Security system MSGs S xxxxxxx C:D Mainframe msgs SENS nnnnNETMAP sense codeU nnnnz/OS User ABEND codeCSPx xxxxSecure PlusMBCS xxxxMulti-Byte Character Set NON-Mainframe MESSAGE MESSAGE PREFIX Applies to: PREFIX Applies to: A XXXXXXX i5/OS or OS/400 CCUP XXXX Control Center EMSL xxxx HP NonStop or Tandem FSLD xxxx HP NonStop or Tandem IOXT xxxx HP NonStop or Tandem J xxxxxxx C:D for the Web L XXXXXXX Windows, SI, or Select V XXXXXXX OpenVMS X xxxxxxx Linux, UNIX, or Stratus

2. Type 1 on the command line and press Enter. The Message Display Screen appears.

Type the message ID and press **Enter**. (To check a sense code, type **SENS***nnn* where *nnnn* is the four-digit number representing the sense code and press **Enter**.) The full text of the message (or sense code) is displayed. In the following example, the information associated with Message SCBI190I is shown.

```
Connect:Direct MESSAGE DISPLAY
                                                     DATE => yyyy.mm.dd
                                                     TIME => hh:mm
MESSAGE ID==> SCBI190I
MODULE ==> DMCBSUBM
_____
SHORT TEXT==> Process specified not in process library.
LONG TEXT:
  LINE 1 ==> This message may be generated for the following reasons:
  LINE 2 ==>
  LINE 3 ==> 1) The member specified is not in the public process library
  LINE 4 ==> or in the PDS specified in the 'DSN=' keyword.
  LINE 5 ==> 2) The process library has not been properly concatenated.
  LINE 6 ==>
  LINE 7 ==>
  LINE 8 ==>
  LINE 9 ==>
  LINE 10==> SYSTEM ACTION: Return to invoker with RC=8.
  LINE 11==>
  LINE 12==> RESPONSE: Verify the above is correct and resubmit process.
                     ENTER 'DIR' TO DISPLAY THE DIRECTORY
COMMAND ===>
```

3. Type **DIR** at the COMMAND prompt at the bottom of the screen to display the directory of the module messages.

#### Viewing a Message List

You can display a list of all Sterling Connect:Direct messages or a list of messages generated by a module.

1. From the Primary Options Menu, select option MSG.

Note: The MSG command is available only through the IUI.

 Type 2 on the command line, specify a Module (optional), and press Enter. The Message Summary screen appears. (If you do not specify a module name, all messages are displayed.) In the sample below, the module, DMINIT2, was specified.

**Note:** You must specify the "old" modules names used in versions prior to the 5.1 release of Sterling Connect:Direct for z/OS. For more information, see *Upgrading to Sterling Connect:Direct for z/OS Version 5.1* in the *IBM Sterling Connect:Direct for z/OS Release Notes* for cross-reference lists referencing both the old and new module names.

```
-----Connect:Direct MESSAGE SUMMARY------Row 1 of 31
CMD ==>
                                                           SCROLL ===> PAGE
 MSG ID MODULE MESSAGE
 CSPN010E DMINIT2 SIGNATURE.DSN.BASE Initialization Parameter Invalid
 CSPN011E DMINIT2 SIGNATURE.FILE.PAIRS Initialization Parameter Invalid
 CSPN012E DMINIT2 SIGNATURE.DSN.BASE and/or SIGNATURE.FILE.PAIRS missing
 CSPN013E DMINIT2 SECURE+ Interface Module not found
 CSPN116E DMINIT2 PARM FILE VALIDATION FAILURE
 CSPN117E DMINIT2 SECURE.DSN IS NOT A VSAM KSDS
 CSPN118E DMINIT2 SECURE+ INTERFACE MODULE NOT FOUND
 SCFS006I DMINIT2 AUTOLOG OF CMS SERVER FAILED
 SITA137E DMINIT2 POSIX Init Parm conflict.
 SITA169I DMINIT2 SECURE.DSN Data set not found.
 SITA170I DMINIT2 TRACE.BUFFER outside 0-999 range, TRACE.BUFFER=2 assumed.
 SITA1851 DMINIT2 SITA1851 (VSE) TCP.NAME VALUE OVERRIDEN BY SYSPARM.
 SITA190I DMINIT2 Secure+ Initialization failed, Secure No Override No
 SITA278I DMINIT2 All nodes are quiesced, QUIESCE=YES specified
 SITA338I DMINIT2 Asset Protection Failure.
 SITA339I DMINIT2 Number of licensed copies has been exceeded.
 SITA604I DMINIT2 Invalid option specified for SNA paramater.
 SITA607I DMINIT2 SNA=YES but no VTAM APPLID is available.
 SITA609I DMINIT2 VTAM services disabled.
 SITA610I DMINIT2 Both SNA and TCP are NO, can not continue.
 SITA641W DMINIT2 Level of PDSE.SHARING is not supported.
```

3. Type an S next to the message ID for the full Message Display screen.

#### **Printing Messages**

You can print the Sterling Connect:Direct messages file in summary form or in detail, including the long form of the message text.

1. From the Primary Options Menu, select option MSG.

Note: The MSG command is available only through the IUI.

- 2. Do one of the following:
  - Type **3** on the command line for a summary report, and press **Enter**.
  - Type 4 on the command line for a detail report, and press Enter.

Specify the sysout class for the message file print output and the ID for a remote printer. If you want your output to go to a preallocated data set instead, specify the name of the data set. You must enclose the data set name in single quotes and give it the following DCB attributes.

DSORG=PS, RECFM=FB, LRECL=80, BLKSIZE=0

# **The Application Program Interface**

The high-level application-program, DGADCHLA, handles communication between the Sterling Connect:Direct for z/OS API and any application program that provides Sterling Connect:Direct with command strings for batch processing. You can write an application program following the rules described in the following sections.

You can also process Sterling Connect:Direct command strings by using the DGADBATC batch interface program. For more information on using DGADBATC, refer to Chapter 3, *The Batch Interface*.

Both DGADCHLA and DGADBATC are in \$CD.SDGALINK.

You can design user-written applications that have an interface to Sterling Connect:Direct. You can write the applications in any computer language, including PL/I, Assembler, and COBOL. The following samples are in the \$CD.SDGASAMP library:

| Application Name | Description                                         |
|------------------|-----------------------------------------------------|
| DGAXSAMP         | Assembler language user-written application, called |
| DGAXPLIS         | PL/I language user-written program, called          |
| DGAXCOBS         | COBOL language user-written program, called         |

**Note:** All API programs run in 31-bit mode and they must call DGADCHLA in 31-bit mode. You can either link your program as AMODE 31, or establish 31-bit addressability before calling DGADCHLA. See the sample program DGAXSAMP for an example of establishing 31-bit addressability and returning to 24-bit addressability after the call to DGADCHLA. Also execute DGADCHLA with a BASSM rather than a BALR. Macro GENCALL is provided in the sample library to perform a BASSM. See the sample program DGAXSAMP for an example.

# The DGADCHLA Program

The DGADCHLA program communicates with the API through a control block interface called the User Interface Control Block (UICB). DGADCHLA works in the following sequence:

- 1. DGADCHLA accepts Sterling Connect:Direct command strings from an application program and passes the strings to the API.
- 2. The user-written application requests DGADCHLA to perform output formatting routines after returning from the API. These formatting routines display information about the Sterling Connect:Direct command that just completed processing.
- 3. After execution of each command, DGADCHLA issues a return code reflecting the status of API communications.

#### **Required Parameters**

DGADCHLA requires Sterling Connect:Direct to pass three parameters on every invocation from an application program. The parameters, in order, are:

| Parameter                      | Description                                                                                                    |  |  |
|--------------------------------|----------------------------------------------------------------------------------------------------|--|--|
| CMDLEN (first parameter)       | Points to a variable-length character string (up to 4096 bytes) that contains the string length in the first halfword and the command text in the remainder of the string. Just as in DGADBATC, the first command string must be a SIGNON and the last command must be a SIGNOFF. The following figure shows the command string format.                            |  |  |
|                                | Length of<br>Command String Command String                                                                                                    |  |  |
|                                | H'32' SELECT PROC WHERE(PNUM=02)                                                                                                    |  |  |
|                                | 1                                                                                                    |  |  |
| UICB@<br>(second<br>parameter) | Points to a fullword pointer of zeroes, which is filled in with the UICB address by DGADCHLA when DGADCHLA receives the SIGNON command from the application program. Information in the UICB can now be interrogated by the application program, if necessary. The UICB@ field is cleared and filled again with zeroes when DGADCHLA receives the SIGNOFF command. |  |  |

| Parameter          | Description                                                                                                    |          |                                                                                                    |  |  |
|--------------------|----------------------------------------------------------------------------------------------------|----------|----------------------------------------------------------------------------------------------------|--|--|
| OUTSPECS<br>(third | Points to a 7-character string containing the output format specifications. The output i written to the file name defined by DMPRINT. Each specification is one character long |          |                                                                                                    |  |  |
| parameter)         | Refer                                                                                                    | to the f | ollowing descriptions.                                                                                       |  |  |
|                    | Field                                                                                                    | Value    | es Meaning                                                                                                   |  |  |
|                    | 1                                                                                                    | Y        | Displays the command string that executed.                                                                   |  |  |
|                    |                                                                                                    | Ν        | Does not display the command string that executed.                                                           |  |  |
|                    | 2                                                                                                    | Y        | Displays the API return code and message ID.                                                                 |  |  |
|                    |                                                                                                    | Ν        | Does not display the API return code and message ID.                                                         |  |  |
|                    | 3                                                                                                    | S        | Displays the short message text when a return code of zero comes from the API.                               |  |  |
|                    |                                                                                                    | L        | Displays long message text when a return code of zero is received from the API.                              |  |  |
|                    |                                                                                                    | Ν        | Does not display message text when a return code of zero is received from the API.                           |  |  |
|                    | 4                                                                                                    | S        | Displays the short message text when a nonzero return code comes from the API.                               |  |  |
|                    |                                                                                                    | L        | Displays long message text when a nonzero return code comes from the API.                                    |  |  |
|                    |                                                                                                    | Ν        | Does not display message text when a return code greater than zero comes from the API.                       |  |  |
|                    | 5                                                                                                    | Y        | Displays the data generated in the temporary file.                                                           |  |  |
|                    |                                                                                                    | Ν        | Does not display the data generated in the temporary file.                                                   |  |  |
|                    | 6                                                                                                    | Y        | Displays the string that identifies UICB fields which the Extract feature returns information about.         |  |  |
|                    |                                                                                                    | Ν        | Does not display the string that identifies UICB fields which the Extract feature returns information about. |  |  |
|                    | 7                                                                                                    | Y        | Displays a dump of the area that received output from the Extract feature.                                   |  |  |
|                    |                                                                                                    | Ν        | Does not display a dump of the area that received output from the Extract feature.                           |  |  |
|                    | 8                                                                                                    | Y        | Prints detailed SELECT STATISTICS if MAXDELAY specified and<br>Process fails.                                |  |  |
|                    |                                                                                                    | Ν        | Does not print SELECT STATISTICS if MAXDELAY specified and<br>Process fails.                                 |  |  |
|                    | All output generated as a result of these specifications is routed to a DDNAME of DMPRINT. No output is created if the DDNAME is not present.                                  |          |                                                                                                    |  |  |
|                    | The fo                                                                                                    | llowing  | example shows the most common specifications for this parameter.                                             |  |  |
|                    | OUTS                                                                                                    | PECS     | DC C'YYSLYNNN'                                                                                               |  |  |
|                    | Positions 6 and 7 are not used by DGADCHLA unless the extract feature of DGADCHLA is used, as explained in the next section.                                                   |          |                                                                                                    |  |  |

#### **Extracting Return Codes**

If you want the Return Code from the processed Sterling Connect:Direct command, you must use the extract feature. This feature enables you to extract certain UICB fields after Sterling Connect:Direct command execution.

To activate the optional extract feature, the program must pass the following additional parameters to DGADCHLA:

| Parameter                   | Description                                                                                                    |                                                                                                    |                                                                                                    |  |  |  |
|-----------------------------|----------------------------------------------------------------------------------------------------|----------------------------------------------------------------------------------------------------|----------------------------------------------------------------------------------------------------|--|--|--|
| EXTSTRLN (fourth parameter) | The UICB extract string. The user-supplied application must set up an extract string identifying the UICB fields to extract. The string consists of a halfword length field containing the length of the extract string (excluding the itself halfword length field), followed by the first UICB field to extract, a space, the second UICB field to extract, a space, and so on.<br>A sample extract string follows.           |                                                                                                    |                                                                                                    |  |  |  |
|                             | H'32'                                                                                                    | UITMPDDN UIRTNCD UIPRO                                                                                                    | DC# UIMSGID                                                                                                    |  |  |  |
|                             | You can onl<br>invalid keyw<br>information<br>EXTRC, EX<br>parameter is                                                                                                    | y specify the UICB fields listed in<br>rord in the string, the extract routi<br>is extracted. The application is in<br>TMSG, and INVALKEY paramete<br>s set to Y, the extract string is wri | the extract string. If you encounter an<br>ne terminates execution, and no more<br>formed of the error by means of the<br>ers. If field 6 of the OUTSPECS<br>tten to the file defined by DMPRINT. |  |  |  |
| EXTAREA (fifth parameter)   | Where the UICB extracted information is placed. The application is responsible for ensuring that the area is large enough to accommodate the information requested by the extract string. If field 7 of OUTSPECS is set to Y, the extract string is written to the file defined by DMPRINT. The following shows how to calculate required storage for the extract area necessary for the extract string in the previous figure. |                                                                                                    |                                                                                                    |  |  |  |
|                             | UICB Field                                                                                                    | UICB Field Data Definitions Storage                                                                                                    |                                                                                                    |  |  |  |
|                             | UITMPDDN                                                                                                    | Character length of 8                                                                                                    | 8 bytes                                                                                                    |  |  |  |
|                             | UIRTNCD                                                                                                    | Fullword                                                                                                    | 4 bytes                                                                                                    |  |  |  |
|                             | UIPROC#                                                                                                    | Fullword                                                                                                    | 4 bytes                                                                                                    |  |  |  |
|                             | UIMSGID                                                                                                    | Character length of 8                                                                                                    | 8 bytes                                                                                                    |  |  |  |
| EXTRC (sixth parameter)     | A 4-byte bin                                                                                                    | ary field containing the extract fe                                                                                                    | ature return code.                                                                                                    |  |  |  |
| EXTMSG (seventh parameter)  | An 8-charac                                                                                                    | An 8-character field containing an 8-character message ID from the extract feature.                                                                                                    |                                                                                                    |  |  |  |
| INVALKEY (eighth parameter) | An 8-character field containing an invalid extract string keyword. DGADCHLA relays the location of the extract string error to the application in this parameter. This field contains the invalid item in the extract string if EXTRC is nonzero.                                                                                                    |                                                                                                    |                                                                                                    |  |  |  |

DGADCHLA specifies either the first three or all eight parameters. If an incorrect number of parameters is passed, DGADCHLA issues an error message and assigns a return code of 20. Processing cannot occur during this time.

#### **UICB** Fields

The following table shows the valid UICB fields. Specifying these fields in the EXTSTRLN parameter results in feedback in the extract area, defined by the EXTAREA parameter. Exact definitions are in the DGA\$UICB macro found in \$CD.SDGAMAC. In the table, the Control Block Builder Syntax Error Work Areas have a value only when appropriate. For the Boolean Flags, output is Y (bit is on) or N (bit is off).

| Name     | Туре             | LN | Description                                                     |
|----------|------------------|----|-----------------------------------------------------------------|
| UIRCBLNG | halfword         | 2  | The length of the control block                                 |
| UIDESCR  | character        | 16 | UICB identifier                                                 |
| UITCA    | address constant | 4  | Task Control Area                                               |
| UIBRCB   | address constant | 4  | Batch Region Control Block                                      |
| UIDYNCB  | address constant | 4  | Dynamic Allocation Control Block                                |
| UITPCB   | address constant | 4  | Text Parser Control Block                                       |
| UILEVEL  | fullword         | 4  | Modal level counter                                             |
| UITMPDCB | address constant | 4  | Temporary file DCB                                              |
| UIMSGCB  | address constant | 4  | Message Control Block                                           |
| UIUNODE  | character        | 16 | User node ID                                                    |
| UIUID    | character        | 64 | User ID                                                         |
| UIPSWD   | character        | 64 | Signon password                                                 |
| UINPSWD  | character        | 64 | New Signon password                                             |
| UITMPVOL | character        | 6  | Volume serial number of temporary file if not specified by user |
| UNTMPDDN | character        | 8  | DDNAME used for temporary DSN                                   |
| UIUSRTYP | character        | 1  | User Type (operator, administrator, user)                       |
| UIAPPLID | character        | 8  | VTAM logon ID                                                   |
| UIRTNCD  | fullword         | 4  | API return code                                                 |
| UIMSGID  | character        | 8  | API message ID                                                  |
| UILNODE  | character        | 16 | Name of node that is "local" to DTF                             |
| UILPP    | halfword         | 2  | Lines per page for printed output                               |
| UITMPLNG | halfword         | 2  | Length of TSO temporary file name                               |
| UITMPDSN | character        | 44 | TSO temporary file name                                         |
| UIPUBLNG | halfword         | 2  | Length of Process Library name                                  |

| Name     | Туре             | LN | Description                                                         |
|----------|------------------|----|---------------------------------------------------------------------|
| UIPUBDSN | character        | 44 | Process Library name                                                |
| UIMSGLNG | halfword         | 2  | Length of message library name                                      |
| UIMSGDSN | character        | 44 | Message library name                                                |
| UINETMAP | character        | 64 | Network map file name                                               |
| UIPROC#  | fullword         | 4  | Process number from submit                                          |
| UIDSPLY  | address constant | 4  | Address of SCDSPLY                                                  |
| UISTRING | address constant | 4  | Address of SCSTRING                                                 |
| ****     | ****             |    | Start of control block builder syntax error work area               |
| UILABL#  | halfword         | 2  | Length of Sterling Connect:Direct label                             |
| UILABL   | character        | 8  | Sterling Connect:Direct label                                       |
| UICMD1#  | halfword         | 2  | Length of first word in Sterling Connect:Direct command             |
| UICMD1   | character        | 8  | First word in Sterling Connect:Direct command                       |
| UICMD2#  | halfword         | 2  | Length of second word in Sterling Connect:Direct command            |
| UICMD2   | character        | 8  | Second word in Sterling Connect:Direct command                      |
| UIKLST#  | halfword         | 2  | Length of keyword that starts a list                                |
| UIKLST   | character        | 8  | Keyword that starts a list                                          |
| UIKEYW#  | fullword         | 4  | Length of keyword in list before error                              |
| UIKEYW   | character        | 8  | Last keyword in list before an error                                |
| UIPARM#  | halfword         | 2  | Length of parameter associated with UIKEYW                          |
| UIPARM   | character        | 8  | Parameter in error associated with UIKEYW                           |
| UIERRM1# | halfword         | 2  | Length of UIERRM1 string                                            |
| UIERRM1  | character        | 64 | All of the above work areas resolved into a string                  |
| UIERRM2  | character        | 64 | Msg ID and text for parsing error                                   |
| ****     | ****             |    | Start of boolean flags                                              |
| UIERRON  | character        | 1  | Indicates message in UIERRM1                                        |
| UIERRLAB | character        | 1  | Indicates something in UILABL                                       |
| UIERRCM1 | character        | 1  | Indicates something in UICMD1                                       |
| UIERRCM2 | character        | 1  | Indicates something in UICMD2                                       |
| UIERRSCP | character        | 1  | Indicates parsing error                                             |
| UIERRC10 | character        | 1  | Indicates open delimiter after command keyword, for example, "IF (" |

| Name     | Туре      | LN | Description                                                     |
|----------|-----------|----|-----------------------------------------------------------------|
| UIERRC2O | character | 1  | Indicates open delimiter after second command keyword           |
| UIERRG   | character | 1  | Indicates VTAM error msg in UIERRM1                             |
| UIERRLST | character | 1  | Indicates something in UIKLST                                   |
| UIERRLOP | character | 1  | Indicates open delimiter after UIKLST                           |
| UIERRLCL | character | 1  | Indicates close delimiter after UIKLST                          |
| UIERRLEQ | character | 1  | Indicates equal sign after UIKLST                               |
| UIERRLCM | character | 1  | Indicates comma after UIKLST                                    |
| UIERRLSP | character | 1  | Indicates space after UIKLST                                    |
| UIERRKEY | character | 1  | Indicates something in UIKEYW                                   |
| UIERRKOP | character | 1  | Indicates open delimiter after UIKEYW                           |
| UIERRKCL | character | 1  | Indicates close delimiter after UIKEYW                          |
| UIERRKEQ | character | 1  | Indicates equal sign after UIKEYW                               |
| UIERRKCM | character | 1  | Indicates comma after UIKEYW                                    |
| UIERRKSP | character | 1  | Indicates space after UIKEYW                                    |
| UIERRBPC | character | 1  | Indicates close delimiter before a parameter in a list          |
| UIERRPRM | character | 1  | Indicates something in UIPARM                                   |
| UIERRPOP | character | 1  | Indicates open delimiter after UIPARM                           |
| UIERRPCL | character | 1  | Indicates close delimiter after UIPARM                          |
| UIERRPEQ | character | 1  | Indicates equal sign after UIPARM                               |
| UIERRPCM | character | 1  | Indicates comma after UIPARM                                    |
| UIERRPSP | character | 1  | Indicates space after UIPARM                                    |
| UIF1SUBM | character | 1  | Indicates a submitted Process                                   |
| UIGOTDSN | character | 1  | Indicates found temporary file name as Signon command parameter |
| UITFILE  | character | 1  | Indicates data is generated into temporary file                 |
| UIEOF    | character | 1  | Indicates reached EOF of Process file                           |
| UIMODAL  | character | 1  | Indicates modal statement processed                             |
| UITFILEX | character | 1  | Reserved                                                        |
| UIMASTER | character | 1  | Indicates this UICB is master                                   |
| UIRECON  | character | 1  | Indicates a reconnect attempted                                 |
| UIINACT  | character | 1  | Indicates VTAM session for this UICB failed                     |

| Name             | Туре             | LN  | Description                                            |
|------------------|------------------|-----|--------------------------------------------------------|
| UILOCAL          | character        | 1   | Indicates local node session                           |
| UIESF            | character        | 1   | Indicates ESF=YES on Signon command                    |
| UIZOPSWD         | character        | 1   | Indicates blank password on Signon                     |
| UIZNPSWD         | character        | 1   | Indicates blank new password on Signon                 |
| ****             | *****            |     | END OF BOOLEAN FLAGS                                   |
| UIRAT@           | address constant | 4   | PTR to resource address table                          |
| UIDRLSE#         | halfword         | 2   | DTF release level                                      |
| UIDPUF#          | halfword         | 2   | DTF PUF level                                          |
| UIDPUT#          | halfword         | 2   | PUT tape number                                        |
| UILINE#          | halfword         | 2   | Line number within Process in error                    |
| UIRLSE#          | halfword         | 2   | Current release, version and mod level                 |
| UIPUF#           | halfword         | 2   | Current PUF level                                      |
| UI@MASTR         | address constant | 4   | Master (user) UICB                                     |
| UI@ACTIV         | address constant | 4   | Currently active UICB                                  |
| UI@FPTR          | address constant | 4   | Next UICB                                              |
| UI@BPTR          | address constant | 4   | Previous UICB                                          |
| UIALOTYP         | character        | 8   | Allocation type for temporary file                     |
| UIALOPRI         | character        | 8   | Allocation of prime space for temporary file           |
| UIALOSEC         | character        | 8   | Allocation of secondary space for temporary file       |
| UIALOUNI         | character        | 8   | Allocation unit for temporary file                     |
| UIALOVOL         | character        | 8   | Allocation of volume serial number for temporary file  |
| UIFOLD           | character        | 3   | Fold to upper case if YES UIPRTALC                     |
| UIPRTALC         | character        | 80  | User-defined Sterling Connect:Direct print destination |
| UIPACCT#         | halfword         | 2   | Length of PNODE accounting data                        |
| UIPACCT          | character        | 255 | PNODE accounting data text                             |
| UISACCT#         | halfword         | 2   | Length of SNODE accounting data                        |
| UISACCT          | character        | 255 | SNODE accounting data text                             |
| UIGSCAPI<br>(VM) | character        | 8   | GCS API virtual machine identifier                     |

#### DGADCHLA Return Codes

Return codes reflect the status of the DGADCHLA communications with the API. These codes only reflect whether DGADCHLA could process the request and pass the command to the DTF. They do not reflect the completion status of the command.

The following table defines each return code.

| RC       | Description                                                                  |
|----------|------------------------------------------------------------------------------|
| 0000000  | The command executed normally.                                               |
| 0000004  | Signon to the master session failed, but the ESF environment is established. |
| 80000008 | A non-ESF command attempted in an ESF environment.                           |
| 000000C  | A session is lost in a multiple session environment.                         |
| 0000010  | The master session is lost.                                                  |
| 00000014 | The master session signed off successfully.                                  |
| 0000018  | The master session signon failed, and no ESF ability exists.                 |
| 0000001C | A non-master signon failed.                                                  |
| 0000020  | DGADCHLA received an invalid number of input parameters.                     |
| 0000024  | The output specifications included an invalid parameter.                     |
| 0000028  | An invalid pointer to the UICB is passed to DGADCHLA.                        |

For more information on master sessions and multiple session environments, refer to Chapter 6, *Managing Sessions*.

#### **Extract Fields for DGADCHLA Return Codes**

The following extract fields apply to DGADCHLA return codes:

| Field   | Description                                                                             |
|---------|-----------------------------------------------------------------------------------------|
| UIRTNCD | Lists return codes. UIRTNCD is set on completion of every command processed by the DTF. |
| UIMSGID | Lists message IDs. UIMSGID is set on completion of every command processed by the DTF.  |
| UIPROC# | Identifies Process numbers. UIPROC# is set for every successful Submit command.         |

See UICB Fields on page 47 for the complete list of UICB fields.

## **DGADCHLA Examples**

The examples in this section show how required and optional parameters appear in sample programs. There is also a sample job stream for executing the program.

#### **Required Parameters and Calling Sequences**

The following example shows how the required parameters and calling sequences appear in a sample Assembler program.

The following example shows how the required parameters and calling sequences appear in a sample PL/I program.

#### **Optional Parameters**

The following example shows how the optional parameters look in a sample Assembler program.

```
* *
      THE PARAMETERS WOULD BE DEFINED AS FOLLOWS:
                                                         * *
    CMDLEN DS H
       DS CL4096
CMD
UICB@
       DS A
OUTSPECS DC C'YYSLYYY'
EXTSTRLN DC H'32'
EATSTRENDCH 32EXTSTRDCC'UITMPDDN UIESF UIPROC# UIMSGID'EXTAREADSOCL24EXTMPDDNDSCL8CL8/*VALUE OF UITMPDDNEXESFDSFEXPROC#DSXL4EXMSGIDDSCL8CL8/*VALUE OF UIPROC#EXPROC#DSXL4CL8/*VALUE OF UIPROC#EXMSGIDDSCL8CL8/*VALUE OF UIMSGID
                                                                */
                                                                */
                                                               */
EXTRC DS F
EXTMSG DS CL8
INVALKEY DS CL8
* *
     NOTE THAT THE EXTRACT STRING ITSELF IS 30 BYTES LONG,
* *
     BUT THE DUMP OF ITS EXTRACT WILL USE 31 BYTES.
* *
* *
      INSIDE THE MAIN BODY OF THE PROGRAM, THE CALL TO
* *
     DGADCHLA WOULD LOOK LIKE:
* *
CALL DGADCHLA, (CMDLEN, UICB@, OUTSPECS, EXTSTRLN, EXTAREA,
        EXTRC, EXTMSG, INVALKEY), VL
```

## Sample Job Stream for Executing the Program

The following example shows a sample job stream that executes a Sterling Connect:Direct program that invokes DGADCHLA.

```
//jobname JOB (ACCT),'PGMR NAME',
// NOTIFY=TSOUER,TIME=(1),
// MSGCLASS=X,CLASS=A,PRTY=9,REGION=1024K
//JOBLIB DD DISP=SHR,DSN=$CD.SDGALINK
//CD EXEC PGM=USERPROG
//DMPRINT DD SYSOUT=*
//DMNETMAP DD DISP=SHR,DSN=$CD.VSAM.NETMAP
//DMPUBLIB DD DISP=SHR,DSN=$CD.SDGAPROC
//DMMSGFIL DD DISP=SHR,DSN=$CD.VSAM.MESSAGE
//SYSUDUMP DD SYSOUT=*
//NDMCMDS DD SYSOUT=*
```

You must allocate several files using DD statements before executing a Sterling Connect:Direct application program that calls DGADCHLA.

| Statement | Definition                                                                                                    |
|-----------|----------------------------------------------------------------------------------------------------|
| DMPRINT   | All output from SELECT PROCESS, SELECT STATISTICS, SELECT TYPE, and SELECT USER commands is written to this DD. Also, output as a result of the OUTSPECS specification is written to DMPRINT. DMPRINT is optional, but often required. |
| DMNETMAP  | This definition is the name of the network map file that contains the names of all the nodes that Sterling Connect:Direct communicates with. DMNETMAP is required if no NETMAP keyword is specified on the SIGNON command.             |
| DMPUBLIB  | This definition is a library containing Processes. It is required.                                                                                                    |
| DMMSGFIL  | This definition is the name of the Message file. It is required.                                                                                                    |
| NDMCMDS   | If allocated, all command strings are written to the current file. It is optional.                                                                                                    |

The following table defines the DD statements in the sample job stream:

# **Managing Sessions**

# Signing On to Sterling Connect:Direct for z/OS

The SIGNON command establishes your session with the DTF so that you can issue commands.

You can control access to the Sterling Connect:Direct system through the Sterling Connect:Direct Authorization Facility and security exits. Refer to *Implementing Security* in *IBM Sterling Connect:Direct for z/OS Administration Guide* for information on security control.

If you are using the Extended Submit Facility (ESF), you can submit the SIGNON command even though the DTF is inactive.

#### **Timeout Problems**

If you are logged off involuntarily while using Sterling Connect:Direct via TCP/IP, your problem may be related to the TCP/IP connection not being able to communicate with the DTF. If you see the message *TCP/IP SEND error; Connection Lost*, and press **F1** to see the help for this message, the following text is displayed for message SVTC006I:

```
MSGID ==> SVTC006I
MODULE ==> DMTSTSND
TCP/IP SEND error; Connection Lost
An error has been detected while sending a command via TCP/IP.
The TCP/IP connection has been lost. A possible cause is
Connect:Direct has been shutdown and all TCP/IP connections
have been closed.
System Action: Normal processing can not continue.
Response: Logoff and attempt to signon again.
```

Although the TCP/IP protocol does not have a mechanism to send you a console message indicating that the client has been dropped and your session has timed out, you can determine if this has happened to you by looking in the statistics file for a signoff record with an SAFA019I error

message that matches your user ID (be sure to enter Y in the CHANGE EXTENDED OPTS field on the SELECT STATISTICS panel and then enter SO as a record type on the next screen). For more information, see *Signon and IUI/API Errors* in the *IBM Sterling Connect:Direct for z/OS Administration Guide*.

Sterling Connect:Direct provides an inactivity timer that is based on the number of minutes a user can remain inactive without communicating with the DTF. An administrator can specify this value using the TCP.API.TIMER global initialization parameter. Sterling Connect:Direct will only recognize changes made to the TIMEOUT parameter by an administrator. If you attempt to change this parameter and you are not an administrator, you will not be able to sign on. You can determine if this has happened to you by looking in the statistics file for a signon record with an SAFA020I error message that matches your user ID. For more information on this error, refer to *Signon and IUI/API Errors* in *IBM Sterling Connect:Direct for z/OS Administration Guide*.

**Note:** The rationale behind the timeout feature is to do housekeeping to keep the number of hung sessions to a minimum and avoid the limit specifying the maximum number of users that can be signed on to Sterling Connect:Direct. Without the timeout feature, an administrator would have to recycle the DTF to allow TCP/API logons to reconnect once the MAXUSER limit was reached.

#### Using SIGNON through the IUI

To execute the SIGNON command through the IUI, perform the following steps:

1. Select Sterling Connect:Direct from your ISPF/PDF Primary Option Menu. The Copyright and the Signon screen are displayed, unless SIGNON defaults are previously set.

```
CMD ==>
                 IBM Sterling Connect:Direct for z/OS
                       VERSION : 05
RELEASE : 002
                                     : 001
                       MODIFICATION : 000
                                : 0000
                       LEVEL
       TODAY IS : 2011/02/24 (2011.055)
                                                   THE TIME IS: 09:01
                                                                   More
USER ID => USER01
PASSWORD =>
NEW PASS =>
NODE NAME =>
TRANSPORT =>
COMMUNICATION ADDRESS => (
                                                                           )
DESCRIPTION =>
TIMEOUT =>
Licensed Materials - Property of IBM
5655-X01 Copyright IBM Corp. 2011
All Rights Reserved
IBM is a Trademark of International Business Machines
```

The Signon screen indicates the version, release, modification, and Program Update Tape (PUT) levels of Sterling Connect:Direct.

2. Type your user ID and press Enter.

Depending upon your site configuration, you may also need to type in a password, a new password, node name, transport, communications address, and case sensitivity option before pressing **Enter**. These parameters are described on page 58, or press **PF1** for Help.

If you are using the Extended Submit Facility (ESF), the DTF does not need to be active to execute the SIGNON, SIGNOFF, and SUBMIT commands.

**Note:** If the *Error requesting session, Sterling Connect:Direct may be inactive* message is displayed, the Sterling Connect:Direct DTF is not started.

If your signon is successful, the Primary Options Menu is displayed, unless you have updated your SIGNON defaults to execute an initial command.

#### **Viewing Your Current Signon Parameters**

To see how your signon parameters defaults are currently set, select the **WHO** option from the Primary Options Menu. The following figure shows an example of the User Information display produced by the WHO option.

```
Connect:Direct IUI USER INFORMATION
                                                                   hh:mm
CMD ==>
  USER TD==> USER01
         USER NODE
                            ==> node.name
         TRANSPORT PROTOCOL
                            ==> NETMAP
         COMMUNICATION ADDRESS ==> APPLID
         TEMPORARY DSN DDNAME ==> TMPDD
         TEMPORARY DSN VOLSER ==> TMPVSER
         DATA SETS:
        TEMPORARY DSN
                            ==> CD. TEMP. DSN
         MESSAGE DSN
                            ==> CD.MSG.VER01
         NETWORK MAP DSN
                            ==> CD.NETMAP.VER01
         PUBLIC PROCESS DSN
                            ==> CD.PUBLIB
         TUT VERSION
                            ==> VV
         IUI RELEASE
                            ==> RRR
         IUI MODIFICATION
                           ==> MMM
         IUI PUT LEVEL
                            ==> PPPP
```

#### **Setting Up Signon Defaults**

Use the Signon Defaults screen to set up signon default information. Select **SD** from the Primary Options Menu to access the Signon Defaults screen.

```
node.name
                          SIGNON DEFAULTS
                                                                  hh:mm
CMD==>
 CURRENT DEFAULTS:
 USER ID ==>
 PASSWORD ==>
 TRANSPORT==>
 COMMUNICATION ADDRESS ==>(
                                                                          )
 DESCRIPTION ==>
 TIMEOUT
           ==> YES
 TEMPORARY DATA SET NAME ==>
   ALLOCATION TYPE
                      ==>
   PRIMARY SPACE
                        ==>
                                      UNIT TYPE ==>
   SECONDARY SPACE
                       ==>
                                      VOL=SER ==>
 EXTENDED SUBMIT FEATURE ==>
 UPPER CASE FOR PRINT
                        ==>
 PRINT FILE DESTINATION
                        ==>
 PNODE ACCOUNTING DATA
                        ==>
 SNODE ACCOUNTING DATA
                        ==>
 DO YOU WANT ALL COMMANDS FOR THIS SESSION TO BE CASE SENSITIVE? ==> NO
 INTTIAL COMMAND
                        ==>
```

**Note:** Instead of users individually altering their signon defaults, the Sterling Connect:Direct administrator can define global signon defaults. With this method, users will not be responsible for increasing their allocation and can also avoid SB37 ABENDs. For more information, see *Global Signon Defaults* in the *IBM Sterling Connect:Direct for z/OS Administration Guide*.

The INITIAL COMMAND field enables you to bypass the Primary Options Menu and have a designated command screen display automatically at signon. For example, to have the User Information screen (WHO) display automatically at signon, type **WHO** in the Initial Command field.

Command stacking is allowed. For example, type **ADMIN.ST** in the INITIAL COMMAND field to branch to the View Type Record (ST) option of the Administration Menu (ADMIN).

By typing your user ID and other information in the SIGNON Defaults panel, you can bypass the SIGNON panel.

**Note:** You can also bypass the Signon screen if you are running a Stage 1 Signon exit, DGACXSIG, and if you use the panel DGA@NPAN provided in \$CD.SDGASAMP. Complete instructions are included in the DGA@NPAN member.

#### Using SIGNON through the Batch Interface

The SIGNON command has the following format and associated parameters. The required parameters and keywords are in bold print. Default values for parameters and subparameters are underlined.

| Label      | Command | Parameters                                                                                                    |
|------------|---------|----------------------------------------------------------------------------------------------------|
| (optional) | SIGNON  | NETMAP= network map data set name<br>CASE= Yes   No<br>COMADDR= (Port number, IP address   alias name)<br>ESF= Yes   No<br>FOLD= Yes   No<br>NODE= node name<br>PACCT= 'pnode accounting data'<br>PRINT= destination of printed output<br>RECONNECT<br>SACCT= 'snode accounting data'<br>SPACE= ( <u>CYL</u>   TRK   blk,([prim],[sec]))<br>TMPDD= preallocated data set ddname<br>TMPDSN= preallocated data set name<br>TRANSPORT= SNA   TCP   <u>NETmap</u><br>UNIT= temporary dsn unit type<br>USERID= (ID, pswd, newpswd)<br>VOLSER= volume serial<br>DESCRIPTION= '30-character string'<br>TIMEOUT= Yes   No |

The following table describes each parameter.

| Parameter                                    | Description                                                                                                    |
|----------------------------------------------|----------------------------------------------------------------------------------------------------|
| <b>NETMAP</b> = network<br>map data set name | Specifies the network map data set name, which is a 1-44 alphanumeric character string with the first character alphabetic. This parameter is required. Ask your Sterling Connect:Direct administrator for information about completing this value.                                                       |
|                                              | If you provide the DMNETMAP DD name in the job stream used with DGADBATC, you are not required to include this parameter with the SIGNON command. If you specify the data set name in both places, the network map data set name you specify on the SIGNON command takes precedence.                      |
|                                              | For the IUI, the network map data set name is specified in the ISPF/PDF Primary<br>Option Menu as a parameter of the DGADISTR program. This data set name is<br>established by your Sterling Connect:Direct administrator at installation and is not<br>indicated through the IUI SIGNON command screens. |
| CASE = Yes   <u>No</u>                       | The CASE parameter determines case sensitivity. It specifies whether parameters associated with accounting data, user ID, password, and data set name in the commands which follow the signon must be case sensitive. The default is No. This parameter is optional.                                      |
|                                              | You can override this designation on a command-by-command basis by adjusting the case sensitivity parameter on the individual command.                                                                                                    |

| Parameter                             | Description                                                                                                    |  |
|---------------------------------------|----------------------------------------------------------------------------------------------------|--|
| COMADDR = (port<br>number, IP address | Specifies the communications address used in TCP/IP connections to the DTF. This parameter is specified only if the TRANSPORT parameter is set to TCP.                                                                                                    |  |
| alias name)                           | The port number specifies the port number used for TCP/IP communications. This value is the value from the TCP.API.LISTEN initialization parameter of the DTF that you want to sign on to.                                                                                                    |  |
|                                       | The IP address/alias name specifies the IP address or alias name used for TCP/IP communications.                                                                                                    |  |
|                                       | If you use the COMADDR parameter, you must specify both the port number and IP address/alias name.                                                                                                    |  |
|                                       | If you use alias name or long domain name resolution, you do not need to supply<br>the IP address in the COMADDR parameter or in the COMMUNICATIONS<br>ADDRESS field during Sterling Connect:Direct SIGNON. The name resolution<br>feature resolves a valid alias name or long domain name to the matching IP<br>address. See <i>Signing On to the API</i> on page 63.                                                                          |  |
|                                       | The maximum length of the IP address alias name variable is 16 characters. If you want to use an LDNS (long domain name system) or an alias name greater than 16 characters, the name must be defined in the network map, and the TRANSPORT must be coded as NET.                                                                                                    |  |
|                                       | <b>Note:</b> Allocate the SYSTCPD DD to the TCPDATA file in both the Sterling Connect:Direct startup JCL and API session startup JCL when you request domain name resolution.                                                                                                    |  |
| ESF = <u>Yes</u>   No                 | Specifies whether the Extended Submit Facility (ESF) is available for the current signon. This parameter is optional. The default value is Yes.                                                                                                    |  |
|                                       | The ESF enables you to submit Processes even if the DTF is not active. When signing on to a Sterling Connect:Direct DTF that is active, but with no VTAM APPLID available, the ESF enables signon to the DTF. When you submit the Process it is enabled and placed in the TCQ as soon as the ESF.WAIT time expires.                                                                                                    |  |
|                                       | ESF is available only for Processes submitted on the local node. You can only issue the Sterling Connect:Direct SIGNON, SUBMIT, and SIGNOFF commands using the ESF; all other Sterling Connect:Direct commands are rejected.                                                                                                    |  |
| FOLD = Yes   <u>No</u>                | Determines printing upper case control. It specifies whether printed output, an option of the various SELECT commands, are all uppercase letters. The default value is No, specifying printed output of uppercase and lowercase letters. This parameter is optional.                                                                                                    |  |
| NODE = node name                      | Specifies the name of the node (DTF) you sign on to. It is the name assigned to a node defined in the network map definitions. This parameter is optional.                                                                                                    |  |
| PACCT ='pnode<br>accounting data'     | Specifies the accounting data for the primary node (PNODE). The maximum length of the accounting data is 256 characters. If special characters, such as a space, are part of the accounting data, you must enclose the string in single quotation marks. Sterling Connect:Direct uses this data as a default for each Process unless you override it on the SUBMIT command, PROCESS statement, or SUBMIT statement. This parameter is optional. |  |

| Parameter                                     | Description                                                                                                    |
|-----------------------------------------------|----------------------------------------------------------------------------------------------------|
| PRINT = print spool<br>file destination       | Specifies an allocation string that determines the destination of the printed output that you request on the various SELECT commands. This parameter is optional. SYSOUT=A is the default value. An example follows.                                                                                                    |
|                                               | 'SYSOUT=C DEST=RMT1 FREE=CLOSE RETURN=(DD)'                                                                                                    |
|                                               | You must include both FREE=CLOSE and RETURN=(DD) in the string for this specification. When using the IUI, if you do not specify a destination, Sterling Connect:Direct routes the output to the SYSOUT class specified in the initialization parameters (external to Sterling Connect:Direct) under the TSO user ID. If you modify the destination, you need to sign off Sterling Connect:Direct after updating the field in order for the new destination to be in effect.                                                                                                   |
| RECONNECT                                     | Specifies that you can reestablish your VTAM session without having to sign off<br>and sign on again. You can lose a VTAM session due to a link or line failure. This<br>parameter is optional. The USERID parameter is the only other parameter that you<br>specify with the RECONNECT option.                                                                                                    |
| SACCT = 'snode<br>accounting data'            | Specifies the accounting data for the secondary node (SNODE). This parameter is optional. The maximum length of the accounting data is 256 characters. If special characters, such as a space, are part of the accounting data, you must enclose the string in single quotation marks. Sterling Connect:Direct uses this data as a default for each Process unless you override it on the SUBMIT command, PROCESS statement, or SUBMIT statement.                                                                                                    |
| SPACE = (allocation<br>type, ([prim], [sec])) | Specifies the temporary data set (TMPDSN) allocation type, primary space allocation, and secondary space allocation. This parameter is optional.                                                                                                    |
|                                               | The first subparameter is the allocation type. An allocation type of CYL specifies space allocation by cylinder. CYL is the default value. An allocation type of TRK specifies space allocation by track. An allocation type of blk specifies space allocation by the average block length of the data. Sterling Connect:Direct computes the number of tracks to allocate.                                                                                                    |
|                                               | The second subparameter, prim, specifies the primary allocation of storage. The default value is 1.                                                                                                    |
|                                               | The third subparameter, sec, specifies the secondary allocation of storage. The default value is 1.                                                                                                    |
| TMPDD = preallocated data set ddname          | Specifies the ddname of a user-supplied preallocated data set. The maximum length is an 8-character alphanumeric string. This parameter is optional. Do not use both the TMPDD and TMPDSN parameters at the same time in the SIGNON command.                                                                                                    |
| TMPDSN =<br>preallocated data set<br>name     | Specifies the name of a preallocated data set used to receive command results that are printed or displayed. The data set name is a 1-44 alphanumeric character string that must conform to z/OS standards for data set names. This parameter is optional, and when not specified, Sterling Connect:Direct builds a system temporary data set. It normally derives the name for the data set based on your TSO ID. In some cases, this derived data set name violates your facility naming convention. Use the Signon Defaults screen to override the data set name as needed. |
|                                               | prior to signing on to Sterling Connect:Direct (4104 is the minimum BLKSIZE):                                                                                                    |
|                                               | Do not use both the TMPDD and TMPDSN parameters at the same time in the SIGNON command.                                                                                                    |

| Parameter                                          | Description                                                                                                    |
|----------------------------------------------------|----------------------------------------------------------------------------------------------------|
| TRANSPORT = SNA  <br>TCP   <u>NETmap</u>           | Defines the communications protocol to use for the session. This parameter is optional.                                                                                                    |
|                                                    | The default value (NETmap) indicates that the protocol defined in the network map is used for the session.                                                                                                    |
|                                                    | A value of SNA tells Sterling Connect:Direct to establish the session using SNA.<br>You must define the node you are signing on to as an SNA node, or the SIGNON<br>Process fails.                                                                                                    |
|                                                    | A value of TCP tells Sterling Connect:Direct to establish a TCP/IP session.<br>Sterling Connect:Direct uses the communications address specified in the<br>COMADDR parameter (see page 60 for a description of the COMADDR<br>parameter), if that parameter is specified as part of the SIGNON command. If the<br>COMADDR parameter is not specified, Sterling Connect:Direct tries to establish<br>the session using the communications address from the network map. If an invalid<br>COMADDR parameter is supplied, Sterling Connect:Direct establishes an ESF<br>API session. See <i>Signing On to the API</i> on page 63 for more information. |
| UNIT = temporary dsn<br>unit type                  | Specifies the temporary data set name (TMPDSN) unit type, which must be a 1-8 alphanumeric character string defining the unit type for data set allocation. This parameter is optional. If omitted, the operating system defined default for DASD is used by dynamic allocation.                                                                                                    |
| USERID = (ID, pswd,                                | Specifies your signon security information. This parameter is optional.                                                                                                    |
| newpswd)                                           | <b>ID</b> specifies the security ID that Sterling Connect:Direct passes to a security exit. It can contain 1-64 characters of any kind, and is case-sensitive.                                                                                                    |
|                                                    | <b>pswd</b> specifies the current security password. The security exit uses this parameter to validate the current security password. It contains 1-64 alphanumeric characters, and is case-sensitive.                                                                                                    |
|                                                    | <b>newpswd</b> specifies the new security password. The security exit uses this parameter to change the current security password to the new security password. It contains 1-64 alphanumeric characters, and is case-sensitive.                                                                                                    |
|                                                    | When you attempt a sign on to a remote node, the user ID and password information must correspond to security procedures at that remote node.                                                                                                    |
| VOLSER = volume<br>serial                          | Specifies the temporary data set name (TMPDSN) volume serial number, which must be a 1-8 character alphanumeric string defining the volume serial number for data set allocation. This parameter is optional.                                                                                                    |
| DESCRIPTION =<br>'optional 30-character<br>string' | Describes the API type that is logging on. It is displayed with the Select Task command. If Sterling Connect:Direct cannot determine the API type, the communication address is used.                                                                                                    |
|                                                    | Defaults: DMCHLAPI (DGADCHLA), DMBATCH (DGADBATC), ISPFIUI,<br>CONSOLEUI, ICOUI, CICSUI, and Java Application Interface                                                                                                    |
| TIMEOUT = <u>YES</u>   NO                          | Specifies whether the value specified for the TCP.API.TIMER global initialization parameter applies to this specific user. This parameter is optional. The system will only accept changes to this field made by an administrator and only for their own IUI session; all others will be governed by the initialization parameter. The default value is Yes. Do not use the TIMEOUT keyword in DGADBATC.                                                                                                    |
|                                                    | For more information, see <i>Timeout Problems</i> on page 55. For information about the TCP.API.TIMER parameter, refer to Appendix A, <i>Global Initialization Parameters</i> , in the <i>IBM Sterling Connect:Direct for z/OS Administration Guide</i> .                                                                                                    |

To use the SIGNON command from the batch interface, perform the following steps:

- 1. Place the command in the DGADBATC job stream as described in Chapter 3, *The Batch Interface*.
- 2. Submit the job while Sterling Connect:Direct is running. If you are using the Extended Submit Facility (ESF), the DTF does not need to be active for the SIGNON command to process.

The following example shows a SIGNON command in which the user specifies a preallocated temporary data set named MYUID1.TEMP.DSN which resides on SYSDA. The accounting data is specified for the PNODE and SNODE.

```
SIGNON NETMAP=DALLAS.NETMAP -
USERID=(MYUID1,MYPSWD) -
PACCT='JOB FOR SYSMAINT, DEPT.27, MARKETING' -
SACCT='JOB FOR INVENTRY, DEPT.55, ACCOUNTING' -
TMPDSN='MYUID1.TEMP.DSN' -
UNIT=SYSDA
```

See page 63 for additional examples of the SIGNON command in the batch interface.

#### Signing On to the API

The communication address used to establish a connection to Sterling Connect:Direct is determined by the TRANSPORT parameter defined in the SIGNON command. The default for the TRANSPORT parameter is NET (NETMAP) which means that the protocol defined in the NETMAP Adjacent node entry is used. See *Adjacent Node Definition Examples* on page 64.

| Parameter Value | Description                                                                                                    |
|-----------------|----------------------------------------------------------------------------------------------------|
| TRANSPORT = NET | Default. When TRANSPORT is defined as NET, the sign on process retrieves the Adjacent node entry to determine if the TCPAPI parameter has been defined. If TCPAPI exists, then a TCP connection is attempted using the communication address defined. The communication port number is obtained from the TCPAPI parameter, and if the IP address exists in the TCPAPI parameter, it is also used. If the IP address does not exist in the TCPAPI parameter, it must be obtained from either the Adjacent node or the LDNS parameter. If the TCPAPI does not exist, the APPLID parameter is retrieved and SNA is used as the protocol. |
| TRANSPORT = SNA | When TRANSPORT is defined as SNA, the sign on process retrieves the Adjacent node entry to determine the APPLID parameter, and SNA is used as the protocol. If the APPLID parameter does not exist, then an ESF SIGNON is performed.                                                                                                    |
| TRANSPORT = TCP | When the TRANSPORT is defined as TCP, the communication address must be specified on the SIGNON command. To initialize Sterling Connect:Direct without SNA support, refer to <i>Initializing Sterling Connect:Direct without SNA Support</i> in the <i>IBM Sterling Connect:Direct for z/OS Administration Guide</i> .                                                                                                    |

#### **Adjacent Node Definition Examples**

To only allow SNA API signons:

```
/* PNODE=SNODE WITH SNA API SIGNON ONLY */
ADJACENT.NODE=(( CD.OS390.NODE,M1DEV93C) PARSESS=(53 2) -
APPLIDS=(M1CDI701 M1CDI702 M1CDI703) -
)
```

To only allow TCP API signons using an IPv4 address:

```
/* PNODE=SNODE WITH TCP API SIGNON ONLY USING IP ADDRESS */
ADJACENT.NODE=(( CD.OS390.NODE,M1DEV93C) PARSESS=(53 2) -
TCPAPI=(4198,111.222.333.444) -
)
```

To only allow TCP API signons using an IPv6 address:

```
/* PNODE=SNODE WITH TCP API SIGNON ONLY USING IP ADDRESS */
ADJACENT.NODE=(( CD.OS390.NODE,M1DEV93C) PARSESS=(53 2) -
TCPAPI=(4198,1111:2222:3333:4444:5555:66666:7777:8888) -
)
```

To only allow TCP API signons using the LDNS parameter:

```
/* PNODE=SNODE WITH TCP API SIGONON ONLY USING LDNS */
ADJACENT.NODE=(( CD.OS390.NODE,M1DEV93C) PARSESS=(53 2) -
TCPAPI=(4198,) -
LDNS=long.domain.name -
)
```

To allow both SNA and TCP API signons:

```
/* PNODE=SNODE WITH BOTH SNA AND TCP API SIGNON */
ADJACENT.NODE=(( CD.OS390.NODE,M1DEV93C) PARSESS=(53 2) -
TCPAPI=(4198,111.222.333.444) -
APPLIDS=(M1CDI701 M1CDI702 M1CDI703) -
)
or
/* PNODE=SNODE WITH BOTH SNA AND TCP API SIGNON */
ADJACENT.NODE=(( CD.OS390.NODE,M1DEV93C) PARSESS=(53 2) -
TCPAPI=(4198,) -
LDNS=long.domain.name -
APPLIDS=(M1CDI701 M1CDI702 M1CDI703) -
)
```

#### Signing On to Multiple Sessions

Use the SIGNON command to sign on simultaneously to multiple sessions of the DTF. The SIGNON command parameters which are valid for the multiple session signon are a subset of the full SIGNON command parameters. See *Using SIGNON through the Batch Interface* on page 58.

#### Master Session

The first successful SIGNON command establishes the master session. The master session is the active session until another session is established. Each subsequent signon becomes the active session unless sessions are swapped using the SWAP NODE command.

Signing on to the master session and signing on to another node under the master session requires two different signons. The parameters specified for the master session signon dictate the environment for all sessions running under the master session.

#### **Non-Master Session**

For a session other than master, you are limited to the following SIGNON command parameters.

| Label      | Command | Parameters                  |
|------------|---------|-----------------------------|
| (optional) | SIGNON  | NODE= node name             |
|            |         | RECONNECT                   |
|            |         | USERID= (ID, pswd, newpswd) |

See page 58 for descriptions of these parameters.

#### **SIGNOFF Sequence**

Carefully control your SIGNOFF command sequence because if you sign off the master session, Sterling Connect:Direct signs off all other sessions. If you sign off a non-master session, Sterling Connect:Direct only signs off that session, and the master session immediately becomes the active session again, regardless of the order in which the sessions are established. See *Sequencing the SIGNON, SWAP NODE, and SIGNOFF Commands* on page 69 for examples of the importance of the sequence of your SIGNOFF commands.

#### Switching Nodes

When you issue multiple signons, one node can perform one function and another node a different function. The SWAP NODE command enables you to swap from node to node. See page 67 for the SWAP NODE command description and examples.

#### Using the Batch Interface for Multiple Session SIGNON

To use the multiple session SIGNON command through the batch interface, place your commands in the DGADBATC job stream and submit the job while Sterling Connect:Direct is running. If you have the Extended Submit Facility (ESF) available, the DTF does not need to be running to submit the job.

See the examples beginning on page 69 for job streams that issue SIGNON, SWAP NODE, and SIGNOFF commands and an explanation of the significance of the command sequence in the job stream.

#### Using the IUI Multiple Session SIGNON Command

To access the Multiple Session Signon screen, select MS from the Primary Options Menu.

```
node.name
                                                                  hh:mm
CMD ==>
                                                                  yyyy.mm.dd
                                                                  yyyy.ddd
                        MULTIPLE SESSION SIGNON
USER ID ==> USER01
PASSWORD ==>
NEW PASS ==>
NODE NAME ==>
TRANSPORT ==> NET
COMMUNICATION ADDRESS ==>(
                                                                           )
DESCRIPTION ==>
RECONNECT ==> N (Y OR N. TO THE *ACTIVE* NODE
                  AFTER A SESSION FAILURE)
PNODE ACCOUNTING DATA
                       ==>
SNODE ACCOUNTING DATA
                        ==>
DO YOU WANT ALL COMMANDS FOR THIS SESSION TO BE CASE SENSITIVE? ==> NO
```

The Multiple Session Signon screen enables you to sign on to more than one node during a single ISPF/PDF session. The APPLIDS value in the network map Adjacent Node definition determines the maximum number of sessions that Sterling Connect:Direct is allowed on one DTF. Each signon uses an additional VTAM APPLID.

See page 58 for field descriptions, or press the **PF1** key for Help.

### **Swapping Nodes**

The SWAP NODE command enables you to swap to another node when you are signed on to more than one node at a time. Use the SWAP NODE command to specify which node a command is issued to.

#### Using SWAP NODE through the IUI

You can use the Swap/Display User Sessions screen to swap to another node or delete (signoff) another node.

1. Select option **SW** from the Primary Options Menu to access the SWAP/DISPLAY User Sessions screen. The screen displays all user sessions for this ISPF/PDF session.

```
----- SWAP/DISPLAY USER SESSIONS----- Row 1 to 2 of 2
==>
                                                      SCROLL ===> PAGE
 NODE
                     COMMUNICATION ID
                                           CURRENT
                                                      STATUS
                     USERID
  node.name1
                                applid0
                                           *ACTIVE* *MASTER* **LOCAL*
                    userid2
  node.name3
                                applid1
                    userid1
                   ********* Bottom of data *****************************
```

#### 2. Do one of the following:

- To swap sessions, type **S** in the input field to the left of the node name and press **Enter**. ACTIVE is displayed next to the node name you just selected. To determine which node is currently signed on when this field is not displayed, look to the upper left corner of most panels for the display of the node name.
- To delete or sign off a session, type **D** in the input field to the left of the node name and press **Enter**.

Note: If you sign off the master session, the first node you signed on, all sessions are lost.

#### Using SWAP NODE through the Batch Interface

The SWAP NODE command has the following format and associated parameters.

| Label      | Command   | Parameters |
|------------|-----------|------------|
| (optional) | SWAP NODE | node name  |

The only parameter for the SWAP NODE command is node name, which specifies which node to swap to in a multiple session environment. The node name is the name assigned to the LOCAL.NODE field defined in the network map definitions.

To use the SWAP NODE command from the batch interface:

- 1. Place your commands in the DGADBATC job stream as described in Chapter 3, *The Batch Interface*.
- 2. Submit the job while Sterling Connect:Direct is running.
- 3. Verify your results.

The following command swaps you from your current active remote node with a user ID of JONES2 to the local node under the user ID of JONES1.

```
//SYSIN DD *
SIGNON USERID = (JONES1) -
NODE = CD.LOCAL
SIGNON USERID = (JONES2) -
NODE = CD.REMOTE
SWAP NODE CD.LOCAL
SELECT NETMAP WHERE (NODE=CD.LOCAL)
SIGNOFF
SIGNOFF
/*
```

## Signing Off Sterling Connect:Direct

The SIGNOFF command terminates a connection to the DTF. If you are using the Extended Submit Facility (ESF), you can submit the SIGNOFF command even though the DTF is inactive.

#### Using SIGNOFF through the IUI

The following table identifies how to SIGNOFF from various locations of the IUI. You must press **Enter** after each SIGNOFF command.

| SIGNOFF Command | Location                                  |
|-----------------|-------------------------------------------|
| SIGNOFF         | SIGNON screen or the Primary Options Menu |
| End             | SIGNON screen or the Primary Options Menu |
| Х               | SIGNON screen or the Primary Options Menu |
| =SIGNOFF or =X  | Command Line                              |

When you sign off Sterling Connect: Direct, the system returns you to the ISPF menu.

Follow these rules when you sign off Sterling Connect:Direct:

◆ You must type a SIGNOFF command twice from the command line.

**Note:** The first SIGNOFF command returns you to the Primary Options menu and the second SIGNOFF command returns you to the ISPF menu.

◆ You only need to sign off once from the SIGNON screen or the Primary Options Menu.

#### Using SIGNOFF through the Batch Interface

The SIGNOFF command has the following format. No associated parameters are available.

| Label      | Command | Parameters |
|------------|---------|------------|
| (optional) | SIGNOFF |            |

See page 64 for information about the significance of the SIGNOFF command sequence, if you are using the Multiple Session Signon feature.

To use the SIGNOFF command from the batch interface, perform the following steps:

- 1. Place your commands in the DGADBATC job stream as described in Chapter 3, *The Batch Interface*.
- 2. Submit the job while Sterling Connect:Direct is running. If you have the Extended Submit Facility (ESF) available, the DTF does not need to be running in order for the SIGNOFF command to function.
- 3. Verify your results.

The following example shows a SIGNON command followed by a SIGNOFF command.

```
SIGNON USERID=(MYUID1,MYPSWD) NETMAP=NETMAP.NAME
SIGNOFF
```

See the examples in *Sequencing the SIGNON, SWAP NODE, and SIGNOFF Commands* on page 69 for more examples of the SIGNOFF command used with the Multiple Session Signon feature and the SWAP command.

# Sequencing the SIGNON, SWAP NODE, and SIGNOFF Commands

The importance of the sequence in which you issue your SIGNON, SWAP NODE, and SIGNOFF commands is illustrated by the following examples.

#### Example 1: Terminating Two Sessions with One SIGNOFF Command

The following example shows a DGADBATC SIGNON to two different nodes and the use of the SWAP NODE command. The SIGNOFF command in this example causes Sterling Connect:Direct to terminate both sessions, because the active session at signoff is the master session.

```
/* NETMAP = CD.NETMAP, BOSTON IS ACTIVE (MASTER) */
SIGNON USERID=(SAM) NODE=CD.BOSTON
/* SIGN ON TO JERSEY */
SIGNON USERID=(SAM) NODE=CD.JERSEY
/* SUBMIT COPY ON JERSEY */
SUB PROC=COPY1
/* SWAP TO BOSTON */
SWAP NODE CD.BOSTON
/* SUBMIT COPY ON BOSTON */
SUB PROC=COPY1
/* SIGN OFF BOTH NODES (terminating master session)*/
SIGNOFF
```

#### Example 2: Terminating a Master Session with the SIGNOFF Command

In the following example, the first SIGNOFF command terminates the CD.NEWYORK node because it is the last SIGNON command issued. The second SIGNOFF command terminates both the CD.JERSEY and CD.BOSTON nodes because the first SIGNOFF command made the master session the active session and signing off the master session signs off all other sessions.

```
/* NETMAP = CD.NETMAP, BOSTON IS ACTIVE (MASTER */
SIGNON USERID=(SAM) NODE=CD.BOSTON
/* SIGN ON TO JERSEY */
SIGNON USERID=(SAM) NODE=CD.JERSEY
/* SIGN ON TO NEWYORK */
SIGNON USERID=(SAM) NODE=CD.NEWYORK
/* BOSTON IS ACTIVE AFTER SIGNOFF TO CD.NEWYORK */
SIGNOFF
/* SIGN OFF ALL SESSIONS (terminating master session) */
SIGNOFF
```

#### Example 3: Terminating a Non-Master Session with the SIGNOFF Command

The following example illustrates that whenever a SIGNOFF command is issued to a non-master session, the master session automatically becomes active again regardless of the order in which the nodes are signed on.

If you try to swap to a node that is already active, the SWAP NODE command is ignored. The USERID (or any other user ID specified) must be a user record in the Sterling Connect:Direct authorization file or a valid ID for the security subsystem in use, to sign on to the node.

```
/* NETMAP = CD.NETMAP, BOSTON IS ACTIVE (MASTER) */
SIGNON USERID=(SAM) NODE=CD.BOSTON
/* SIGN ON TO JERSEY */
SIGNON USERID=(SAM) NODE=CD.JERSEY
/* SIGN USERID=(SAM) NODE=CD.NEWYORK
/* NEWYORK ACTIVE */
SIGNOFF
/* SIGN ON TO JERSEY */
SWAP NODE CD.JERSEY
/* JERSEY ACTIVE */
SIGNOFF
/* SIGN OFF ALL SESSIONS */
SIGNOFF
```

# Chapter 7

# Building, Modifying, and Submitting Processes

You can construct and submit Processes for execution in several ways, depending upon the user interfaces available on your operating environment. These Sterling Connect:Direct user interfaces include:

- ✦ Interactive User Interface (IUI)
- ✦ Sterling Connect:Direct Browser User Interface
- ✦ IBM<sup>®</sup> Sterling Connect:Direct<sup>®</sup> File Agent
- ♦ Batch interface
- User-written programs issued through the Sterling Connect:Direct Application Program Interface (API)

Chapter 8, *Controlling Processes in the TCQ*, describes how to monitor and manipulate your submitted Processes.

Note: The maximum size allowed for a Process is 1 MB.

**Note:** You can also use the Sterling Connect:Direct Browser User Interface to perform some of the procedures in this chapter. To learn more, see the user's guide on the CD-ROM or online from the IBM Documentation Library.

The following steps describe how a Process executes:

1. You submit a Process.

You create and submit a new Process or submit a predefined Process from a Sterling Connect:Direct Process library.

- 2. The parser checks the syntax of the Process.
- 3. The Process is queued for execution and the submit message is issued.

If the Process passes syntax checking, it is placed in a work queue based on Process parameters, such as priority, class, and start time.

Sterling Connect:Direct work queues are referred to as the Transmission Control Queue (TCQ) or the Process queue. A Process can have one of the following queue states in the TCQ:

| State     | Description                                                                                                    |
|-----------|----------------------------------------------------------------------------------------------------|
| EXECUTION | Indicates that the Process is executing.                                                                                          |
| WAIT      | Indicates that the Process is waiting until a connection is established or available.                                             |
| HOLD      | Indicates that the Process is held on the queue until released by an operator or the SNODE connects with a request for held work. |
| TIMER     | Indicates that the Process is submitted to execute at the user-specified time or date.                                            |

You can manipulate any Process in the TCQ with various Sterling Connect:Direct commands that are described in the next chapter.

A message indicating that the Process submitted successfully is returned when the Process is placed in the TCQ.

4. Sterling Connect:Direct finds an available connection and Process execution begins. The Process is selected for execution based on Process parameters and the availability of the remote node.

# **Process Routing**

The RETAIN, HOLD, and STARTT parameters route Processes as described in the following table.

| Parameters     | Queue | Comments                                                                                                    |
|----------------|-------|----------------------------------------------------------------------------------------------------|
| None           | Wait  | Process remains on the Wait queue until Sterling Connect:Direct can start a session with the SNODE at which time it moves to the Execution queue.           |
| RETAIN=INITIAL | Hold  | Process automatically executes each time Sterling Connect:Direct is initialized with TCQ=WARM.                                                              |
| RETAIN=YES     | Hold  | A copy of the Process is kept in the Hold queue after it has executed. The Process does not execute again until it is released by a CHANGE PROCESS command. |
| HOLD=YES       | Hold  | Process remains in the Hold queue until someone releases the Process.                                                                                       |
| HOLD=CALL      | Hold  | Process is automatically moved from the Hold queue to the Wait queue when the SNODE contacts the node on which the Process resides.                         |
| STARTT         | Timer | When the scheduled time and date arrive, the Process is put on the wait queue and is available for execution.                                               |

RETAIN=INITIAL is useful for Processes that contact other Sterling Connect:Direct nodes each time Sterling Connect:Direct completes initialization. This action causes any work queued on the remote node for the local node to begin. The DGAPHTBT sample Process allows you to test if Sterling Connect:Direct is running on a SNODE without actually running a Process on the node.
For more information, see the note on the DGAPHTBT Process in *Maintaining the Network* in the *IBM Sterling Connect:Direct for z/OS Administration Guide*.

You can use RETAIN=YES combined with STARTT to run a Process at a periodic interval. For example, RETAIN=YES and STARTT=(Tuesday, 3pm) starts the Process every Tuesday at 3 pm; RETAIN=YES and STARTT=(,12:00) starts the Process each day at noon.

The Timer queue is also used for session retry and file allocation retry based on Sterling Connect:Direct initialization parameters specified by a particular installation. When retry limits are exhausted, the Process is moved to the Hold queue with a WC (hold queue, waiting connection) status for session retry.

**Note:** For allocation failures to be requeued, you must set the REQUEUE initialization parameter to YES so that the Process is placed in the HO RA (HO = Held by Operator, RA = Held for Restart Due to Allocation Error) queue.

# **Process Queuing**

When you submit a Process, Sterling Connect:Direct puts the Process in a logical queue based on the Process statement routing parameters on page 72.

Sterling Connect:Direct selects Processes in a first-in first-out manner for execution within Process class and priority as sessions are available. The following section describes in detail how Sterling Connect:Direct selects Processes for execution.

### **Process Selection**

Sterling Connect:Direct uses the parallel sessions capability of VTAM so that multiple Processes can execute simultaneously between any two Sterling Connect:Direct nodes. Process selection for each parallel session is based on a class that the user specifies on a Process.

**Note:** Parallel sessions support requires you to specify PARSESS=YES in the VTAM application definition for both nodes. If two nodes have differing values for parallel sessions, transfers are limited by the maximum number of sessions in the ADJACENT.NODE definition on the node where the Process is submitted.

You define the maximum number of sessions between two nodes in the network map. Because each session has a corresponding class value, the maximum number of sessions and maximum number of classes are equal. Selection of a Process for execution in a given node is based on Process priority (the PRTY parameter of the Process statement) within session class. User-specified class values allow a Process to execute on the session having the matching class value or on sessions with higher class values. The default class is the value specified in the Sterling Connect:Direct network map.

When one Process completes, Sterling Connect:Direct selects another Process (if any) to run on the available session. Sterling Connect:Direct searches until it finds the first Process with a class eligible to execute on the available session.

A typical use for classes is to define critical Processes with low class values so that more sessions are available for their execution. You can specify higher class numbers for time-consuming Processes; this enables sessions with corresponding lower class numbers to become available more frequently.

### Intelligent Session Retry

The Intelligent Session Retry feature provides the ability to manage session retries when a connection to a specific node is down so that all Processes are not retried at the same time. This feature makes the existing connection retry facility more efficient by reducing the extra processing overhead created when each Sterling Connect:Direct Process retries the connection independently.

When multiple Processes are submitted for a specific node that is down, the Processes all initially attempt to connect. When this fails, the first Process submitted to this node continues to retry until MAXRETRIES is exceeded. The other Processes to this node are moved to the Hold (HO) queue with a RH (held for retry) status and are not retried. When MAXRETRIES is exceeded for the first Process, it is moved to the Hold (HO) queue with a WC (waiting connection) status for session retry.

After the first Process is moved to HO WC status, it can be restarted by one of the following ways:

- You can manually release the Process causing it to be retried until a connection is made or MAXRETRIES is exceeded, when it will return to HO WC status
- Another Process is submitted to this same node, causing the Process in HO WC status to be retried until either a connection is made or MAXRETRIES is exceeded, returning it to HO WC status
- The SNODE initiates communication with the PNODE, causing the Process in the HO WC status to be released

When the first Process in HO WC status connects and is released, this causes the other Processes being held in HO RH status to be released serially. Therefore, only one Process going to an inactive node will retry until the connection is made resulting in less overhead, since multiple Processes going to the same node are not all attempting to retry at the same time. This also reduces the number of statistic records which would be produced for multiple retries.

**Note:** The node name used by the Intelligent Retry feature is the specific name used for the SNODE parameter. This means that if the SNODE is known by more than one node name or TCPNAME value, only those in the queue waiting with that value will be recognized for release.

### **Process Execution Example**

In the following example, Sterling Connect:Direct is running. Seven Processes are submitted to the TCQ on NODE.A to execute on NODE.B. All of the submitted Processes are ready to run. In addition, all Processes have a user-specified class value and the same priority. (Class determines which session Sterling Connect:Direct selects to run. Class values allow a Process to execute on a session with a matching class value or on sessions with higher class values.)

This site configuration enables up to four sessions to run between NODE.A and NODE.B. Each session between NODE.A and NODE.B has its own unique class number. Sterling Connect:Direct executes in the following order:

1. NODE.A simultaneously starts four sessions, as in the following figure. Processes are displayed in the same order they appear in the queue. Because the user-specified class of PROCA and PROCB is 1, they can run on the class 2, 3, or 4 sessions, if needed.

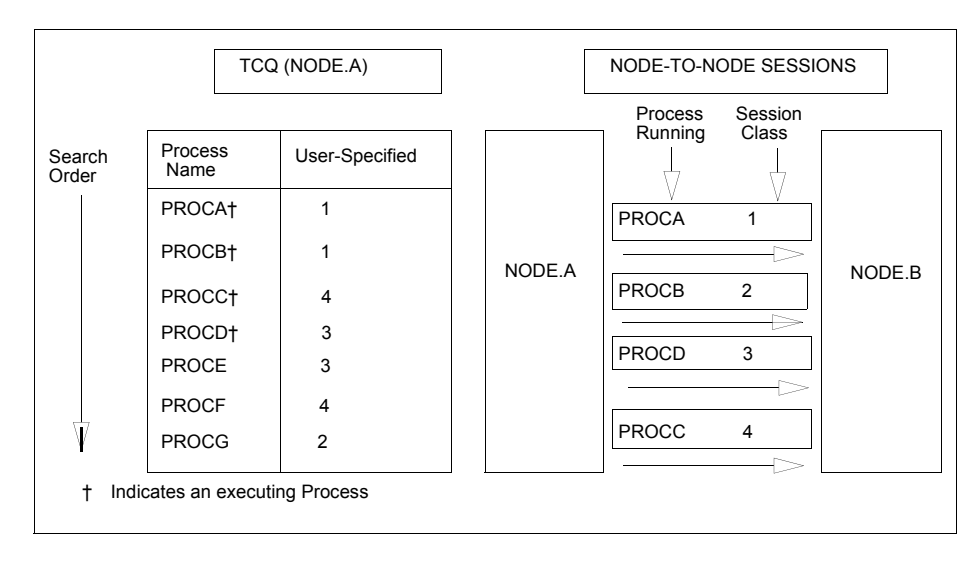

2. PROCB completes execution, making a session available. Sterling Connect:Direct looks through the TCQ for the first eligible Process for that session. PROCG is the next Process available to run on the class 2 session because all other Processes have a class value higher than 2.

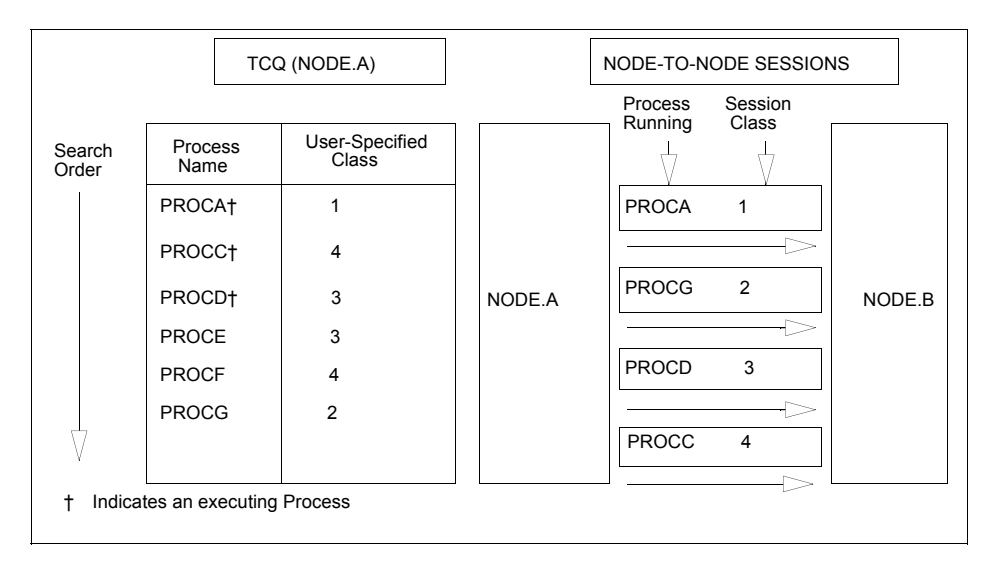

3. PROCA, PROCG, and PROCD complete execution. PROCE begins executing in the class 3 session and PROCC begins executing in the class 4 session. The class 1 and class 2 sessions

cannot be used because the only Process remaining in the queue (PROCF) is class 4. PROCF must wait for an available class 4 session.

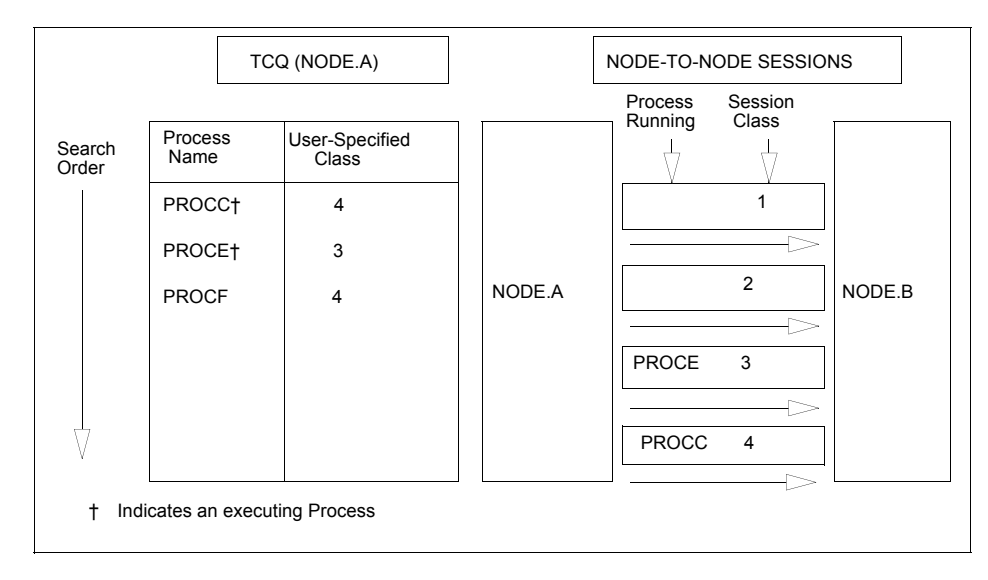

4. PROCH and PROCI are submitted. PROCF continues to wait, because it can only run in a class 4 session.

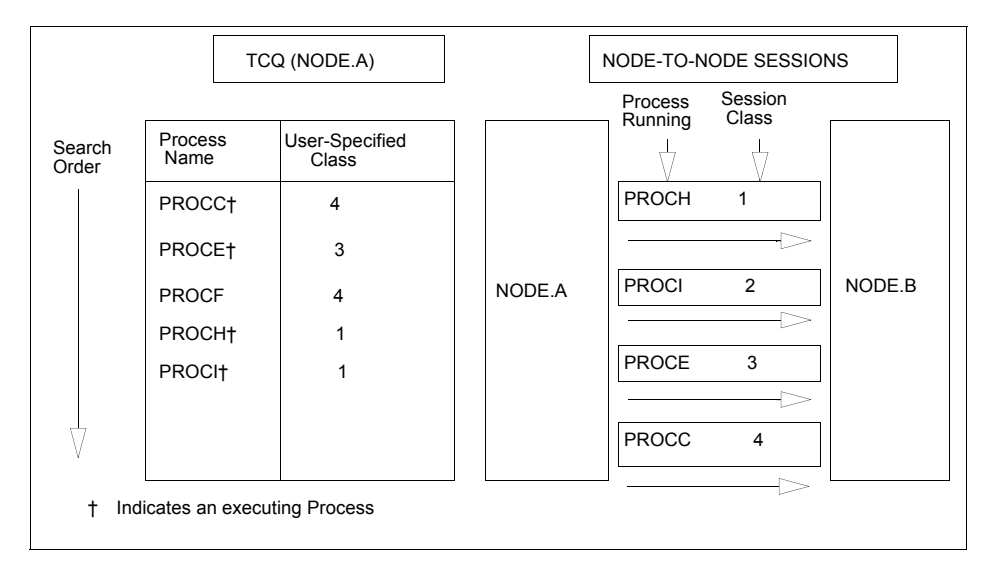

5. PROCE completes. PROCF is still waiting for PROCC to complete. If another Process is submitted for class 1, 2, or 3, it can use the available class 3 session.

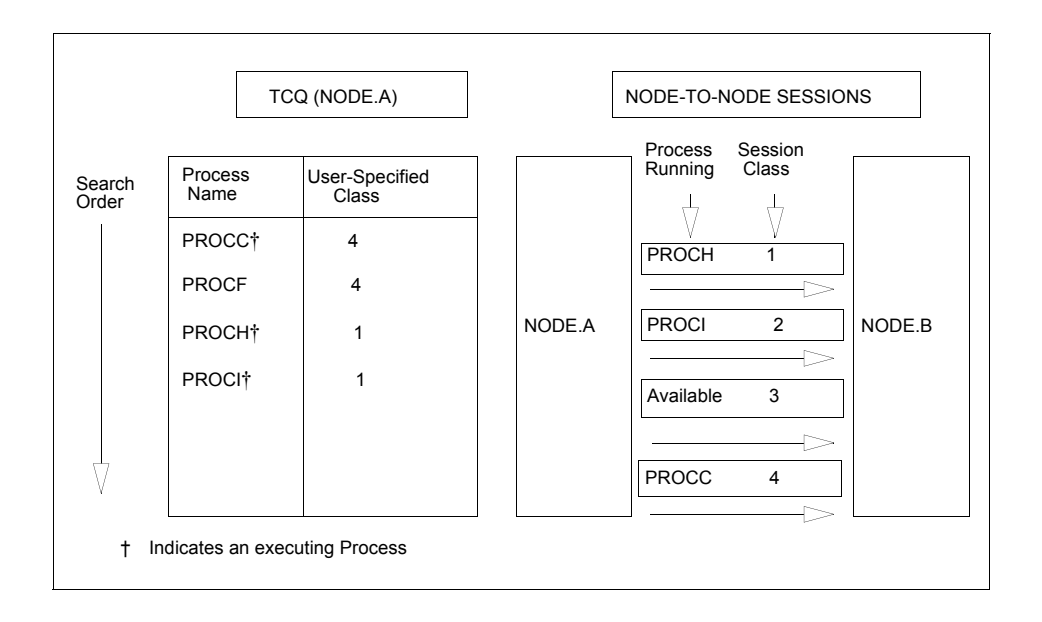

### Process Management in a Sterling Connect:Direct/Plex

In a Sterling Connect:Direct/Plex, the Sterling Connect:Direct Manager uses a set of Process management rules to schedule Processes to Sterling Connect:Direct Servers. These rules are applied in the following order:

- The Sterling Connect:Direct Manager first checks if the remote node is running a Sterling Connect:Direct release that supports multiple servers. If the remote node does not support multiple servers, the Sterling Connect:Direct Manager schedules all Processes to the Sterling Connect:Direct Server that is already running a Process with this node, and Process management does not occur. If the node supports multiple servers, the Sterling Connect:Direct Manager continues with the Process management rules that follow.
- 2. The Sterling Connect:Direct Manager determines which Sterling Connect:Direct Servers on the remote node can run the Process, based on the PLEXCLASS of the Sterling Connect:Direct Server and the Process, and the current transport support in the Sterling Connect:Direct Server.
- 3. The Sterling Connect:Direct Manager then determines which Sterling Connect:Direct Server from step 2 has the lowest workload. The current Process workload of each Sterling Connect:Direct Server is determined by dividing the number of active Processes on the server by its MAXPROCESS initialization parameter value.
- 4. If two or more Sterling Connect:Direct Servers have the lowest workload, the Process is sent to the Sterling Connect:Direct Server that has the earliest last scheduled time (the time of day that the Sterling Connect:Direct Server Process is scheduled).

**Note:** If a Sterling Connect:Direct/Plex communicates with an external Sterling Connect:Direct system, the external system must send work to the Sterling Connect:Direct Manager to balance Process workloads in the Sterling Connect:Direct/Plex. If an external Sterling Connect:Direct system communicates directly with a Sterling Connect:Direct Server, work from the external system is not distributed using Process management; the Sterling Connect:Direct Server simply does the requested work. However, the Sterling Connect:Direct Server still informs the Sterling Connect:Direct Manager can continue to correctly balance Process workload in the Sterling Connect:Direct/Plex. Also, to perform workload balancing with an external Sterling Connect:Direct system when the Sterling Connect:Direct/Plex is the SNODE, the external system must be a Sterling Connect:Direct version that supports the Sterling Connect:Direct/Plex environment. You do not have to configure the external system as a Sterling Connect:Direct/Plex. Configure it to communicate directly with the Sterling Connect:Direct Manager.

#### Example

Following is an example of the steps in Process management.

1. A Sterling Connect:Direct/Plex consists of a Sterling Connect:Direct Manager and two Sterling Connect:Direct Servers. Both Sterling Connect:Direct Servers can process the same PLEXCLASS (CLASS1).

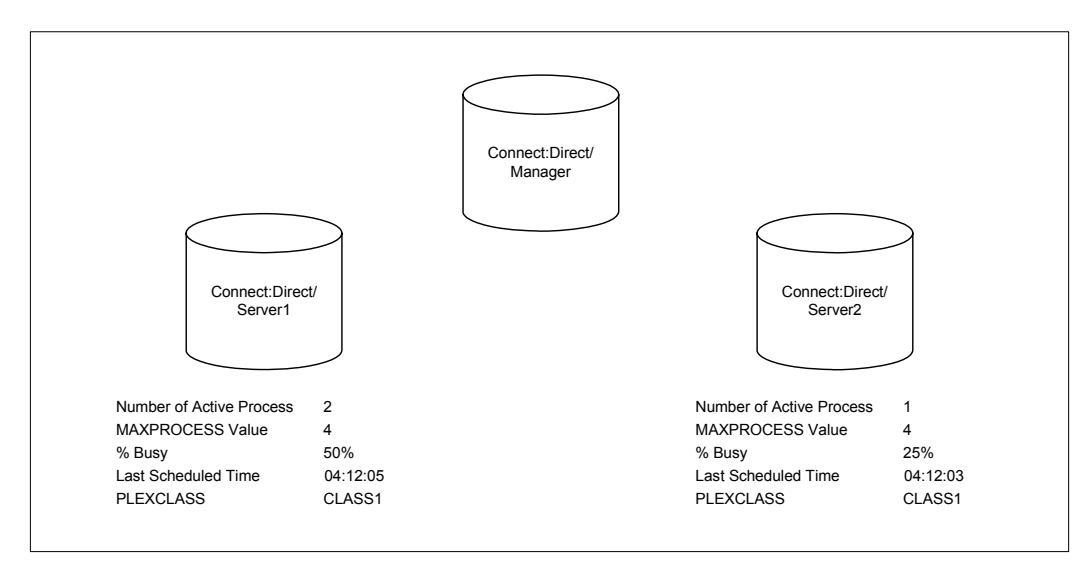

2. The Sterling Connect:Direct Manager receives a new Process. After determining that both Sterling Connect:Direct Servers support the PLEXCLASS required to run the Process, the Sterling Connect:Direct Manager determines which Sterling Connect:Direct Server has the lowest workload.

In this case, SERVER2 has the lowest workload; it has one active Process out of a maximum of four. The Sterling Connect:Direct Manager routes the Process to SERVER2, and the last scheduled time of SERVER2 is updated to the current time.

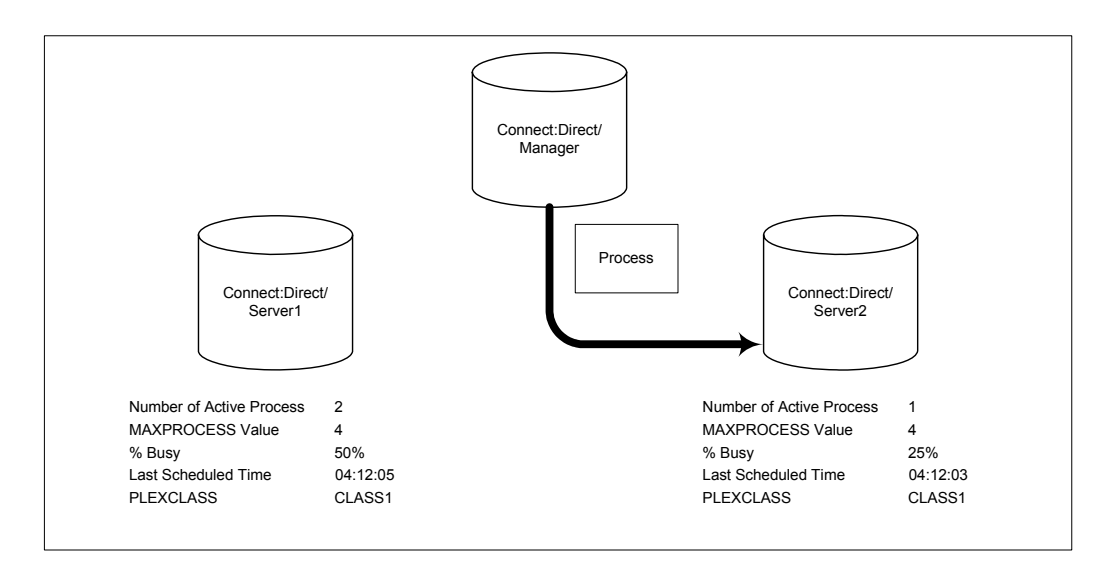

3. The Sterling Connect:Direct Manager has another Process to schedule. SERVER1 and SERVER2 have the same workload. However, the last Process is scheduled to SERVER2, so the Sterling Connect:Direct Manager routes the new Process to SERVER1.

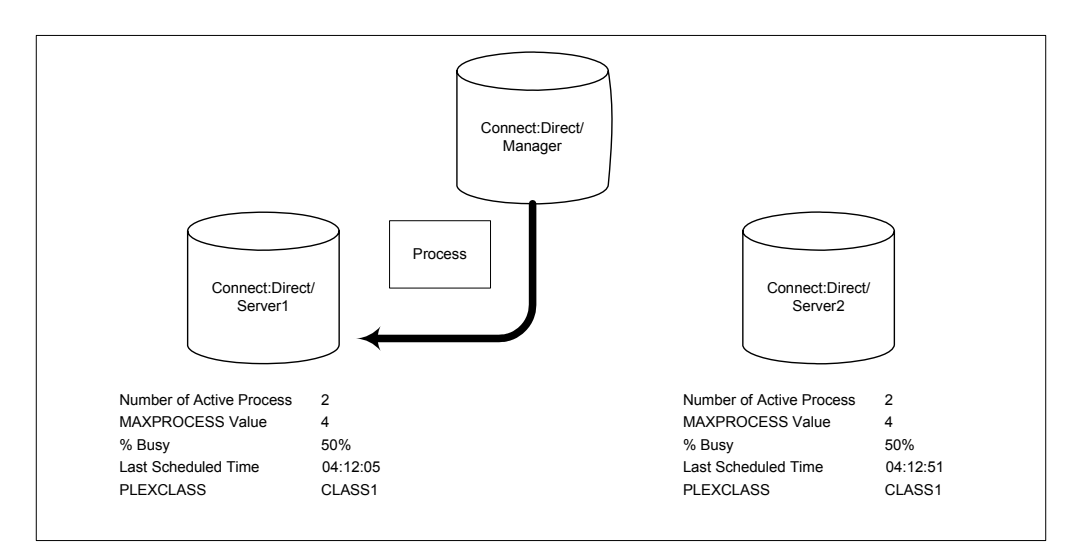

# **The SUBMIT Command**

The SUBMIT command enables you to submit a Process to the TCQ for execution. Parameters you specify on the SUBMIT command override any corresponding parameters specified in the Process itself.

**Note:** If you are using the Extended Submit Facility (ESF), you can use the SUBMIT command to submit Processes to the TCQ, even if the DTF is inactive.

The SUBMIT command has the following format. The Label is optional.

Label SUBmit Parameters and Subparameters

The SUBMIT command has the following parameters. The required parameters and keywords are in bold print. Default values for parameters and subparameters are underlined.

| Label      | Command | Parameters                                                                                                    |
|------------|---------|----------------------------------------------------------------------------------------------------|
| (optional) | SUBmit  | PROC= member<br>or<br>DSN= dsn   dsn(member)<br>CASE= Yes   No<br>CLASS= n<br>DEBUG= trace settings for this Process<br>HOLD= Yes   No   Call<br>MAXDELAY= [unlimited   queued   0   hh:mm:ss]<br>NEWNAME= newname<br>NOTIFY= %USER   user<br>PACCT= 'pnode accounting data'<br>PLEXCLASS= (pnode class, snode class)<br>PNODE= primary node name<br>PNODEID= (ID, pswd, newpswd)<br>PRTY= n<br>REQUEUE= Yes   No<br>RETAIN= Yes   No   Initial<br>SACCT= 'snode accounting data'<br>SNODE= secondary node name   TCPNAME=tcpvalue;port<br>SNODEID= (ID, pswd, newpswd)<br>STARTT= ([date   day] [,hh:mm:ssXM])<br>&symbolic 1= variable string 1<br>&symbolic N= variable string N |

The following tables describes SUBMIT command parameters:

| Parameter     | Description                                                                                                    |
|---------------|----------------------------------------------------------------------------------------------------|
| PROC = member | Specifies the Process Library member name. This name is the member of the PUBLIB which contains the Process you are submitting. The member name is a 1-8 character alphanumeric string, with the first character alphabetic. This parameter is required if the Process resides in the Sterling Connect:Direct PUBLIB. |
|               | The Sterling Connect:Direct PUBLIB PDS is specified by the DMPUBLIB ddname allocated to the TSO session or specified in the batch job stream.                                                                                                    |

| Parameter                   | Description                                                                                                    |                                                                                                    |                                                    |  |
|-----------------------------|----------------------------------------------------------------------------------------------------|----------------------------------------------------------------------------------------------------|----------------------------------------------------|--|
| DSN = dsn   dsn<br>(member) | Specifies the data set name or the name of the member of a PDS that contains the Process if the Process is not in the Sterling Connect:Direct PUBLIB. This parameter is required if the Process does not reside in the Sterling Connect:Direct PUBLIB. <b>dsn</b> is the data set name of a sequential file that contains the Process. <b>dsn(member)</b> specifies the PDS name and member name (in parentheses) that contains the Process. Specify either PROC or DSN; do not specify both. |                                                                                                    |                                                    |  |
| CASE = Yes   <u>No</u>      | Specifies whe<br>and data set n<br>parameter is c                                                                                                    | ther parameters associated with accounting data, us<br>name in the command and in the Process are to be ca<br>optional.                                                    | er ID, password,<br>se sensitive. This             |  |
| CLASS = n                   | Determines the node-to-node session on which a Process can execute. See your Sterling Connect:Direct administrator for which class to specify. The range is 1-255. This parameter is optional.                                                                                                    |                                                                                                    |                                                    |  |
| DEBUG= trace                | Specifies the 8<br>specify a setti<br>Process The I                                                                                                    | 8-position trace setting for this Process. This paramet<br>ngs for this trace for only this Process. This paramete<br>DEBUG Setting column in the following list shows tra | er enables you to<br>er is optional.<br>ce values: |  |
|                             | DEBUG Setti                                                                                                    | ng Trace Type                                                                                                    | Output DD                                          |  |
|                             | 80000000                                                                                                    | COPY Routine and RUN TASK trace                                                                                                    | RADBDD01                                           |  |
|                             | 1000000                                                                                                    | Full TPCB/SYMBOLICS from DMCBSUBM                                                                                                    | DMCBSUBM                                           |  |
|                             | 08000000                                                                                                    | Session manager trace                                                                                                    | RADBDD05                                           |  |
|                             | 0400000                                                                                                    | Separate trace per task<br>(Example: "R0000005" to trace TASK 5)                                                                                                    | Rnnnnnn                                            |  |
|                             | 02000000                                                                                                    | API session trace                                                                                                    | RADBDD07                                           |  |
|                             | 01000000                                                                                                    | DMGCBSUB trace                                                                                                    | RADBDD08                                           |  |
|                             | 00400000                                                                                                    | TCQSH from DMCOPYRT                                                                                                    | DMCOPYRT                                           |  |
|                             | 00200000                                                                                                    | Make each SVC dump unique                                                                                                    | N/A                                                |  |
|                             | 00100000                                                                                                    | SECURITY trace control                                                                                                    | SECURITY                                           |  |
|                             | 00040000                                                                                                    | GETMAIN/FREEMAIN trace                                                                                                    | RADBDD16                                           |  |
|                             | 00008000                                                                                                    | I/O buffer trace                                                                                                    | RADBDD21                                           |  |
|                             | 00004000                                                                                                    | WTO all dynamic allocation parameters                                                                                                    | RADBDD22                                           |  |
|                             | 00002000                                                                                                    | Sterling Connect:Direct/Plex traces                                                                                                    |                                                    |  |
|                             |                                                                                                    | ACTION queue manager trace                                                                                                    | CDPLXACT                                           |  |
|                             |                                                                                                    | CKPT queue manager trace                                                                                                    | CDPLXCKP                                           |  |
|                             |                                                                                                    | TCQ queue manager trace                                                                                                    | CDPLXTCQ                                           |  |
|                             |                                                                                                    | STATS queue manager trace                                                                                                    | CDPLXSTA                                           |  |
|                             |                                                                                                    | First REQUEST queue manager trace                                                                                                    | CDPLXREQ                                           |  |
|                             |                                                                                                    | Second and subsequent REQUEST<br>queue manager trace. For example, "CDPLXR03"<br>traces the third queue manager.                                                           | CDPLXRnn                                           |  |
|                             |                                                                                                    | JOIN queue manager trace                                                                                                    | CDPLXJOI                                           |  |

| Parameter                        | Description                                                                                                    |                                                                                                    |                                        |
|----------------------------------|----------------------------------------------------------------------------------------------------|----------------------------------------------------------------------------------------------------|----------------------------------------|
| DEBUG= trace                     | 00001000                                                                                                    | Workload Balancing trace                                                                                  | CDPLXWLB                               |
| (continued)                      | 00000100                                                                                                    | In-storage tracing only                                                                                   | N/A                                    |
|                                  | 0800000                                                                                                    | RPL trace - long                                                                                          | RPLOUT                                 |
|                                  | 00000040                                                                                                    | RPL trace - short                                                                                         | RPLOUT                                 |
|                                  | 00000020                                                                                                    | Version 2 session trace                                                                                   | RADBDD33                               |
|                                  | 80000008                                                                                                    | Logon exit trace                                                                                          | RADBDD35                               |
|                                  | 0000004                                                                                                    | Logon processor trace                                                                                     | RADBDD36                               |
|                                  | 0000002                                                                                                    | SCIP exit trace                                                                                           | RADBDD37                               |
|                                  | 0000001                                                                                                    | SNMP Trap trace                                                                                           | SCTRAPDD                               |
| HOLD = <u>No</u>   Yes  <br>Call | Specifies whe                                                                                                    | ther or not the Processes are placed in the hold que                                                      | ue. This parameter                     |
|                                  | <b>No</b> specifies t<br>queue, but pla                                                                                                    | hat Sterling Connect:Direct does not place the Proc<br>aces it in the WAIT for execution queue (EX). HOLD | ess in the hold<br>=NO is the default. |
|                                  | Yes specifies that the Process remains in the hold queue until either a CHANGE PROCESS command releases the Process or a DELETE PROCESS command deletes the Process.                                                                                                    |                                                                                                    |                                        |
|                                  | When HOLD=YES and you specify a value for the STARTT parameter, Sterling<br>Connect:Direct places the Process submitted in the hold queue.                                                                                                    |                                                                                                    |                                        |
|                                  | Note: When I                                                                                                    | RETAIN=Y, Sterling Connect:Direct ignores the HOL                                                         | D parameter.                           |
|                                  | <b>Call</b> specifies that Sterling Connect:Direct is to place the Process in the hold queu<br>until a session is established with the specified SNODE. This session is established<br>by either another Process starting on the PNODE destined for the same SNODE<br>the SNODE contacting the PNODE. For example, a Process submitted with<br>HOLD=NO establishes a session and causes execution of any Processes residing<br>on the SNODE destined for this node that are submitted with HOLD=CALL.                                                                                                    |                                                                                                    |                                        |
|                                  | Note: To support dial-up connections from Sterling Connect:Direct for Microsoft<br>Windows platforms and release Processes serially, define the SNODE<br>using a TCP/IP address of 0.0.0 (a null IP address). You may let the port<br>number default since it will be resolved at connection time. Processes<br>submitted to such nodes will default to HOLD=CALL status and can only<br>be released by a NULL or ENABLE process from Sterling Connect:Direct<br>for Microsoft Windows. Releasing Processes to such nodes will<br>immediately cause them to return to HOLD=CALL status without<br>executing because the connection cannot be resolved. Processes initiated<br>by such nodes will execute normally, but will not release the HOLD=CALL<br>Processes. Checkpoint restart is supported for such nodes. |                                                                                                    |                                        |

| Parameter                                                    | Description                                                                                                    |  |  |
|--------------------------------------------------------------|----------------------------------------------------------------------------------------------------|--|--|
| MAXDELAY =<br>[ <u>unlimited</u>   queued  <br>0   hh:mm:ss] | Indicates that the submit command waits until the submitted Process completes execution or the specified time interval expires. This parameter is optional. Do not use MAXDELAY for a submit within a Process—use only in SUBMIT commands.                                                                                                    |  |  |
|                                                              | <b>Note:</b> If the Process does not complete within the time interval specified by queued or hh:mm:ss, the API returns SSPA006I, RC=4 and DGADBATC terminates with RC=48 (x'30').                                                                                                    |  |  |
|                                                              | <b>unlimited</b> specifies that the submit command waits until the Process completes execution. This is the default when no parameters are specified.                                                                                                    |  |  |
|                                                              | <b>queued</b> specifies that the submit command waits until the Process completes or 30 minutes, whichever occurs first.                                                                                                    |  |  |
|                                                              | <b>0</b> specifies that the submit command attempts to start a session for the submitted Process to execute on immediately. If Sterling Connect:Direct cannot establish a session, after all retries are exhausted, the Process is flushed and the submit command fails with the error <i>SVTM118I RC=52(x'34')</i> .                                                                               |  |  |
|                                                              | <b>Note:</b> If Sterling Connect:Direct cannot establish a session after all retries are exhausted due to all available sessions on the remote node being in use, that is, when session attempts fail with error <i>SVTM080I SESSION (nnn) REJECTED pname (pnum) SNODE=remote.node</i> , the Process is flushed and the submit command fails with the error <i>SVTM118I RC=12(x'0C')</i> .          |  |  |
|                                                              | <b>Note:</b> MAXDELAY=0 Processes will not use the intelligent retry feature. When a transfer to a remode node times out and retries, subsequent transfers to the same remote node will also time out and retry rather than being added to the wait queue.                                                                                                    |  |  |
|                                                              | <b>hh:mm:ss</b> specifies that the submit command waits for an interval no longer than the specified hours, minutes, and seconds or until the Process completes, whichever occurs first.                                                                                                    |  |  |
| NEWNAME = newname                                            | Specifies the new name of the Process. The default is the label on the Process statement. This parameter is optional.                                                                                                    |  |  |
| NOTIFY = %USER  <br>user ID                                  | Specifies the user ID to receive Process completion messages. This parameter is optional.                                                                                                    |  |  |
|                                                              | <b>%USER</b> specifies that the user who submitted the Process receives the completion messages, if the Sterling Connect:Direct user ID that the user is currently logged on with is the same as the TSO user ID. If the Sterling Connect:Direct user ID is different from the TSO user ID, the TSO user is not notified but the ID to which Sterling Connect:Direct is logged on will be notified. |  |  |
|                                                              | user ID specifies the TSO user ID that receives Process completion messages.                                                                                                    |  |  |
|                                                              | <b>Note:</b> The NOTIFY capability is not supported across z/OS images in the sysplex environment. Sterling Connect:Direct cannot send Process completion messages across z/OS images in a sysplex.                                                                                                    |  |  |
| PACCT = 'pnode<br>accounting data'                           | Accounting data for the PNODE. The maximum length of the accounting data is 256 characters. If special characters are part of the accounting data, you must enclose the string in single quotation marks. This parameter is optional.                                                                                                    |  |  |
|                                                              | This data overrides any accounting data specified on the SIGNON command and any accounting data specified in the Process statement of the submitted Process.                                                                                                    |  |  |

| Parameter                                    | Description                                                                                                    |  |  |
|----------------------------------------------|----------------------------------------------------------------------------------------------------|--|--|
| PLEXCLASS =<br>(pnode class, snode<br>class) | Specifies the class that directs the Process to only certain servers in a Sterling Connect:Direct/Plex. This parameter is only used in a Sterling Connect:Direct/Plex and is optional.                                                                                                    |  |  |
|                                              | You can designate each server in a Sterling Connect:Direct/Plex to support only certain PLEXCLASSes through the CDPLEX.PLEXCLASSES initialization parameter. You can then limit Processes to only those servers by specifying the PLEXCLASS in the Process definition.                                                                                                    |  |  |
|                                              | The pnode class controls which Sterling Connect:Direct Server runs the Process.<br>The snode class controls what other node is used with the Process. The pnode class<br>and snode class are each 1-8 characters long. An asterisk (*) indicates that the<br>Process runs on any server with an asterisk designated in the<br>CDPLEX.PLEXCLASSES initialization parameter. If you do not specify a<br>PLEXCLASS, the network map is checked for a default PLEXCLASS. If the network<br>map does not specify a default PLEXCLASS, then an asterisk is used as the default. |  |  |
|                                              | If a Process must run on a specific Sterling Connect:Direct Server, specify the Sterling Connect:Direct Server name in this field. The Process only runs on that server.                                                                                                    |  |  |
| PNODE = primary                              | Specifies the primary node of the Process. This parameter is optional.                                                                                                    |  |  |
| node name                                    | <b>primary node name</b> is a 1-16 alphanumeric character name defined in the network map. You can express the name in alphanumerics or nationals (@#\$) with embedded periods.                                                                                                    |  |  |
|                                              | The node to which you submit the Process is always the PNODE. You do not need to specify this parameter. It defaults to the name of the node submitting the Process. PNODE is for documentation purposes only. For information on node name formats and values, see the SNODE parameter on page 80.                                                                                                    |  |  |
| PNODEID = (ID,<br>pswd, newpswd)             | Specifies security user IDs and security passwords at the PNODE. This parameter is optional. ID specifies the security ID that Sterling Connect:Direct passes to a security exit for validations on the PNODE side of the Process. The range is 1-64 alphanumeric characters.                                                                                                    |  |  |
|                                              | <b>pswd</b> specifies the current security password. The security exit uses this parameter to validate the current security password on the PNODE side of the Process. It can contain 1-64 alphanumeric characters.                                                                                                    |  |  |
|                                              | <b>newpswd</b> specifies the new security password. The security exit uses this parameter to change the current security password to the new security password. The range is 1-64 alphanumeric characters.                                                                                                    |  |  |
| PRTY = n                                     | Specifies the Process priority in the Transmission Control Queue. High numbers indicate high priorities; low numbers indicate low priorities. Sterling Connect:Direct uses this priority only for Process selection; it does not affect the priority during transmission. The default is defined during your installation. The range is from 0-15. This parameter is optional.                                                                                                    |  |  |

| Parameter                             | Description                                                                                                    |  |  |
|---------------------------------------|----------------------------------------------------------------------------------------------------|--|--|
| REQUEUE = Yes  <br><u>No</u>          | Specifies whether Sterling Connect:Direct requeues a COPY step if an ABEND occurs during processing. This parameter is optional.                                                                                                    |  |  |
|                                       | <b>Yes</b> places the requeued Process in the HOLD queue with a status of HELD IN ERROR (HE). You can then take corrective action and restart the Process at the step that failed. Note that you must explicitly release the Process from the HOLD queue when the status is HELD IN ERROR (HE).                                                                                                    |  |  |
|                                       | <b>No</b> specifies the failing copy step is not requeued if it fails with an ABEND (such as X37). The remaining steps in the Process are allowed to execute. The default is NO. The value REQUEUE=No is forced in the case of a submit containing the MAXDELAY parameter.                                                                                                    |  |  |
| RETAIN = Yes   <u>No</u>  <br>Initial | Specifies whether or not Sterling Connect:Direct keeps a copy of the Process in the HOLD queue after the Process has executed. This parameter is optional.                                                                                                    |  |  |
|                                       | <b>Yes</b> keeps a copy of this Process in the HOLD queue after the Process executes.<br>The copy of the Process does not execute until you release it through a CHANGE<br>Process command. If you specify RETAIN=YES, Sterling Connect:Direct<br>automatically holds the Process until you release it, unless you include the STARTT<br>parameter in your Process. Use RETAIN in conjunction with STARTT to cause a<br>Process to run repeatedly at a given time each day. |  |  |
|                                       | <b>No</b> specifies that Sterling Connect:Direct is to delete the Process after execution.<br>The default value for RETAIN is NO. The value RETAIN=No is forced in the case of<br>a submit containing the MAXDELAY parameter.                                                                                                    |  |  |
|                                       | <b>Initial</b> specifies that Sterling Connect:Direct is to execute the Process every time Sterling Connect:Direct is initialized.                                                                                                    |  |  |
|                                       | Note: Do not code the STARTT parameter with the RETAIN=I parameter.                                                                                                    |  |  |
| SACCT = 'snode<br>accounting data'    | Specifies the accounting data for the SNODE. The maximum length of the accounting data is 256 characters. If you include special characters with the accounting data, you must enclose the string in single quotation marks. This parameter is optional.                                                                                                    |  |  |
|                                       | This data overrides any accounting data specified on the SIGNON command and any accounting data specified in the Process statement.                                                                                                    |  |  |
| SNODE =                               | Specifies the secondary node used in this Process. This parameter is optional.                                                                                                    |  |  |
| secondary node  <br>SNODE=TCPNAME     | <b>secondary node name</b> is a 1-16 alphanumeric name that is defined in the network map.                                                                                                    |  |  |
| UDT33NAM =                            | The following characters are allowed:                                                                                                    |  |  |
| topvalue,port                         | A-Z, 0-9, !, @, #, \$, %, &, {, }, +, -, ^                                                                                                    |  |  |
|                                       | Sterling Connect:Direct for z/OS does not accept the following characters for the SNODE:                                                                                                    |  |  |
|                                       | (, ) =,  ", ', <, >,  ,   <br>Use SNODE=TCPNAME UDT33NAM =tcpvalue to specify TCP/IP or UDT<br>connections that are not defined in the network map. <b>tcpvalue</b> can be a DNS name<br>up to 255 characters or a 15-character IPv4 or 39-character IPv6 TCP/IP address.<br><b>port</b> is the TCP/IP port number. It can be up to 5 characters long.<br><b>Note:</b> If the TCPNAME keyword is used and the port is not specified, the                                    |  |  |
|                                       | TO THE ROLT Entry is used if the NODE is not defined in the Nethap.                                                                                                    |  |  |

| Parameter                                   | Description                                                                                                    |  |  |
|---------------------------------------------|----------------------------------------------------------------------------------------------------|--|--|
| SNODEID = (ID,                              | Specifies security user IDs and security passwords at the SNODE.                                                                                                    |  |  |
| pswd, newpswd)                              | <b>ID</b> specifies the security ID that Sterling Connect:Direct passes to a security exit for validation on the SNODE side of the Process. It can contain 1-64 alphanumeric characters.                                                                                                    |  |  |
|                                             | <b>pswd</b> specifies the current security password. The security exit uses this parameter to validate the current security password on the SNODE side of the Process. It can contain 1-64 alphanumeric characters. In the case where the SNODE can Process a PassTicket password, the PNODE generates a PassTicket when only a SNODE user ID override is specified. The actual generation is contingent upon the information shared in the PNODE Authorization File and the option that generates the stage 2 security exit. The <i>IBM Sterling Connect:Direct for z/OS Administration Guide</i> contains details for the Authorization File and stage 2 security exit characteristics. |  |  |
|                                             | <b>newpswd</b> specifies the new security password. The security exit uses this parameter to change the current security password to the new security password. The range is 1-64 alphanumeric characters.                                                                                                    |  |  |
| STARTT = ([date  <br>day]<br>[,hh:mm:ssXM]) | Specifies that Sterling Connect:Direct not execute the Process until a specified date or time. The date, day, and time are positional parameters. If you do not specify the date or day, place a comma before the time. This parameter is optional.                                                                                                    |  |  |
|                                             | Note: Do not code STARTT with RETAIN=INITIAL.                                                                                                    |  |  |
|                                             | <b>date</b> specifies the date to execute the Process. You can specify the day (dd), month (mm), and year (yy for 2-digit year and yyyy for 4-digit year). You can use periods or backslashes (/) to separate the components of a date value. You can omit the separators only for transfers between mainframe nodes. Use separators to guarantee transfers between all platforms.                                                                                                    |  |  |
|                                             | You can use the following date formats, according to which date order is specified in the DATEFORM initialization parameter:                                                                                                    |  |  |
|                                             | <ul> <li>DATEFORM=MDY specifies the date format as mm/dd/yy, mm/dd/yyyy,<br/>mm.dd.yy, or mm.dd.yyyy</li> </ul>                                                                                                    |  |  |
|                                             | <ul> <li>DATEFORM=DMY specifies the date format as dd/mm/yy, dd/mm/yyyy,<br/>dd.mm.yy, or dd.mm.yyyy</li> </ul>                                                                                                    |  |  |
|                                             | <ul> <li>DATEFORM=YMD specifies the date format as yy/mm/dd, yyyy/mm/dd,<br/>yy.mm.dd, or yyyy.mm.dd</li> </ul>                                                                                                    |  |  |
|                                             | <ul> <li>DATEFORM=YDM specifies the date format as yy/dd/mm, yyyy/dd/mm,<br/>yy.dd.mm, or yyyy.dd.mm</li> </ul>                                                                                                    |  |  |
|                                             | Valid Julian dates formats are yyddd, yyyyddd, yy/ddd, yyyy/ddd, yy.ddd, or<br>yyyy.ddd                                                                                                    |  |  |
|                                             | If you specify a date without a time, the time defaults to 00:00.<br>If RETAIN=YES, you cannot specify a date in the STARTT parameter.                                                                                                    |  |  |

| Parameter                                                  | Description                                                                                                    |  |  |
|------------------------------------------------------------|----------------------------------------------------------------------------------------------------|--|--|
| STARTT = ([date  <br>day]<br>[,hh:mm:ssXM])<br>(continued) | <b>day</b> specifies the day of the week that Sterling Connect:Direct is to release the Process for execution. Valid names are MOnday, TUesday, WEdnesday, THursday, FRiday, SAturday, and SUnday. You can also specify TODAY, which releases the Process for execution today, or TOMORROW, which releases the Process for execution the next day. |  |  |
|                                                            | If you specify the day of the week with RETAIN=YES, the Process executes the same day every week.                                                                                                    |  |  |
|                                                            | If you specify a day without a time, the time defaults to 00:00. A time of 00:00 means that if you submit a Process on Monday, with Monday as the only STARTT parameter, the Process does not run until the following Monday.                                                                                                    |  |  |
|                                                            | <b>hh:mm:ssXM</b> indicates the time of day in hours (hh), minutes (mm), and seconds (ss) that Sterling Connect:Direct is to release the Process. You can set XM to AM or PM, or you can omit it if you are using a 24-hour clock. You need not specify minutes and seconds.                                                                       |  |  |
|                                                            | You can express the time of day using the 24-hour clock or the 12-hour clock. If you do not use AM and PM, Sterling Connect:Direct assumes the 24-hour clock. If you use the 12-hour clock, you can express 01:00:00 hours as 1:00A, and 13:00 hours as 1PM. If you use the 24-hour clock, valid times are 00:00-24:00.                            |  |  |
|                                                            | You can also specify NOON, which releases the Process for execution at noon, or<br>MIDNIGHT, which releases the Process for execution at midnight.                                                                                                    |  |  |
|                                                            | If you code hh:mm:ssXM with RETAIN=YES, Sterling Connect:Direct schedules the Process for execution the same time every day.                                                                                                    |  |  |
|                                                            | <b>Note:</b> When you specify both HOLD=YES and a STARTT value, the HOLD specification takes precedence. Sterling Connect:Direct places a Process submitted with HOLD=YES on the hold queue even if you specify a start time.                                                                                                    |  |  |
| &symbolic 1 =<br>variable string 1<br>&symbolic 2 =        | Specifies the default value substituted for the symbolic parameter in the Process. If you use a symbolic in the SUBMIT command, it overrides any default values you specify in the Process statement.                                                                                                    |  |  |
| variable string 2<br>&symbolic N =<br>variable string N    | Specify a null value by immediately following the equal sign with a comma. You must enclose a symbolic parameter containing special characters in single quotation marks.                                                                                                    |  |  |
|                                                            | You can set an ampersand (&) symbolic parameter to another single ampersand symbolic parameter that is resolved during the first Process submission. Do not use identical symbolic names. The maximum variable string length is 256 characters.                                                                                                    |  |  |

### **Command Examples**

Use these examples to help you gain a basic understanding of how you can use the SUBMIT command. For more advanced examples, see the <u>IBM Sterling Connect:Direct Processes Web site</u>.

### **Process Example**

The following example shows the syntax for a Process named PAYROLL.

```
SUBMIT PROC=PAYROLL -
HOLD=Y RETAIN=Y -
PACCT='1959, DEPT 27' -
SACCT='1962, DEPT 24' -
CASE=YES
```

In this example, the SUBMIT command was used to:

- Place the Process (named PAYROLL) in the HOLD queue.
- ✦ Retain a copy after it is released for execution.
- Create case sensitivity for fields associated with accounting data, user ID, password, and data set name in the SUBMIT command and in the PAYROLL Process.

#### Symbolic Substitution Example

In the following example, Sterling Connect:Direct resolves the symbolic &DSN in the Process COPYSEQ upon submission.

```
SUBMIT PROC=COPYSEQ -
SNODE=CHICAGO, &DSN=MYFILE
```

#### Submitting Processes through the Batch Interface

To submit a Process through the batch interface, perform these steps:

- 1. Place your SUBMIT command in the DGADBATC job stream as described in Chapter 3, *The Batch Interface*.
- 2. Submit the job while Sterling Connect:Direct is running.

**Note:** If the Extended Submit Facility (ESF) is available, the DTF does not need to be running to execute your command.

3. Verify your results.

### Submitting Processes through the IUI

The Interactive User Interface (IUI) enables you to create, edit, and submit Processes using the SB, DF, and CF options available on the PRIMARY OPTIONS MENU.

#### **IUI** Submit Options

The SB, DF, and CF options available from the IUI enable you to perform the following submit options for Processes:

| Option | Description                                                                                                    |
|--------|----------------------------------------------------------------------------------------------------|
| SB     | Enables you to submit Processes from the Sterling Connect:Direct PUBLIB or a library you specify on the screen. You can also override certain parameters in the existing Process.            |
| DF     | Enables you to edit, create, and submit Processes residing in the Sterling Connect:Direct PUBLIB or a library you specify on the screen. You edit or create a Process using the ISPF editor. |
| CF     | Enables you to dynamically build a COPY Process through fill-in-the-blank panels and submit it.                                                                                              |

### Validating Processes from the SB, DF, and CF IUI Options

From any of the IUI SUBMIT screens available through the SB, DF, and CF options, you can validate the Process syntax without submitting the Process, or you can submit the Process, which includes verifying the syntax, as explained in the following table:

| Operation Related Parameter or Command |                                                                                | Result                                                                                                    |  |
|----------------------------------------|--------------------------------------------------------------------------------|----------------------------------------------------------------------------------------------------|--|
| Validate Process<br>syntax             | <ul> <li>Enable VALIDATE ONLY parameter</li> <li>Issue SUBV command</li> </ul> | <ul> <li>The Process is displayed in the VIEW<br/>PROCESS screen.</li> </ul>                                                                                                    |  |
|                                        |                                                                                | <ul> <li>If the Process is valid, the message<br/>Submit Process for validation command<br/>was successful is displayed.</li> </ul>                                                |  |
|                                        |                                                                                | <ul> <li>If the Process is invalid, a message<br/>identifies the problems in the Process.<br/>You can press <b>PF1</b> for information to<br/>troubleshoot the problem.</li> </ul> |  |
|                                        |                                                                                | <ul> <li>You can press <b>PF3</b> to return to the<br/>primary SB, DF, or CF screen.</li> </ul>                                                                                    |  |
| Submit Process and validate syntax     | <ul> <li>Issue SUBMIT or SUB command</li> </ul>                                | <ul> <li>If the Process is valid, it is executed<br/>and a Process number is displayed for<br/>reference.</li> </ul>                                                               |  |
|                                        |                                                                                | <ul> <li>If the Process is invalid, a message<br/>describes the problem. You can press<br/>PF1 for information to troubleshoot the<br/>syntax errors.</li> </ul>                   |  |

# Using the SB IUI Option to Submit a Predefined Process

The Interactive User Interface (IUI) enables you to submit predefined Processes using the SB option, which is available from the PRIMARY OPTIONS MENU (see *The Primary Options Menu* on page 31). You can submit a Process from the Sterling Connect:Direct PUBLIB or a library you specify and override certain parameters in the existing Process.

To submit a predefined Process from the Sterling Connect:Direct IUI:

1. Select option **SB** from the Primary Options Menu to display the SUBMIT PROCESS screen.

| node.name<br>CMD==> |             | SUBMIT PROCESS               | hh:mm<br>mm.dd.yyyy<br>yyyy ddd |
|---------------------|-------------|------------------------------|---------------------------------|
| PROCESS NAME<br>OR  | ==>         | (MEMBER Connect:Direct PR    | OCESS LIBRARY)                  |
| DATA SET NAME       | ==>         |                              |                                 |
| AND MEMBER          | ==>         | (If dataset is PDS)          |                                 |
| TRANSPORT           | ==>         | (DNS, LDNS, NET, TCP, or     | UDT33)                          |
| SECONDARY NODE      | ==>         |                              |                                 |
| REQUEUE             | ==>         | (Y-YES, N-NO)                |                                 |
| HOLD PROCESS        | ==>         | (Y-YES, N-NO,                | C-CALL)                         |
| RETAIN PROCESS      | ==>         | (Y-YES, N-NO,                | I-INIT)                         |
| PRIORITY            | ==>         | (O TO 15)                    |                                 |
| NEW PROCESS NAME    | ==>         |                              |                                 |
| CLASS               | ==>         | DEBUG ==>                    |                                 |
| PLEXCLASS           | ==>         | (PNODE SNODE)                |                                 |
| NOTIFY ==> %USEF    | ł           |                              |                                 |
| SECURITY OVERRIDE   | ==> N       | VALIDATE ONLY                | ==> N                           |
| SCHEDULED           | DAT         | ЪЕ ТІМЕ                      |                                 |
| START               | ==>         | ==>                          |                                 |
| SYMBOLIC PARAMETERS | 5 ==>       |                              |                                 |
| DO YOU WANT VALUES  | FOR THIS PR | ROCESS TO BE CASE SENSITIVE? | ==> NO                          |

- 2. Type the name of the Process to submit.
- 3. Take one of the following actions:
  - To submit the Process, press **Enter**.
  - To define additional parameters, continue with step 4.
- 4. Type any additional parameters of your SUBMIT command and press Enter.

For SUBMIT parameter descriptions not included in the following table, press **PF1** or see *The SUBMIT Command* on page 79.

| Field     | Description                                                                                                    |
|-----------|----------------------------------------------------------------------------------------------------|
| TRANSPORT | Specifies the method of transport to use for the file transfer.<br>NETMAP—Causes Sterling Connect:Direct to search in the network map for the                                                                                                    |
|           | sending and receiving nodes. If you type a Transport of NETMAP, the SNODE keyword remains SNODE=secondary node.                                                                                                    |
|           | TCP—Indicates that the NODE NAME field contains an alias name or an IP address. Sterling Connect:Direct does not look in the network map for node information. If you type TCP in the Transport field, the SNODE keyword becomes SNODE=TCPNAME=tcpvalue.      |
|           | UDT33—Indicates that the NODE NAME field contains an alias name or an IP address. Sterling Connect:Direct does not look in the network map for node information. If you type UDT33 in the Transport field, the SNODE keyword becomes SNODE=UDT33NAM=udtvalue. |
|           | DNS—Enables you to enter a domain name up to 255 bytes.                                                                                                    |

| Field                | Description                                                                                                    |
|----------------------|----------------------------------------------------------------------------------------------------|
| SECURITY<br>OVERRIDE | Enables you to override security information such as password and user ID for the primary and secondary node.                                                                                          |
|                      | Yes = Enable security overrride.                                                                                                    |
|                      | No = Do not override security information.                                                                                                    |
| VALIDATE ONLY        | Enables you to validate the Process syntax without submitting the Process.                                                                                                    |
|                      | Yes = Validate without submitting the Process.                                                                                                    |
|                      | No = Do not validate without submitting the Process.                                                                                                    |
| CASE SENSITIVITY     | Specifies whether parameters associated with accounting data, user ID, password, and data set name in the Submit Process are to be case sensitive. The default is NO, which does not allow mixed case. |

5. If you enable the SECURITY OVERRIDE parameter, type the security override information in the Sterling Connect:Direct SECURITY OVERRIDE screen.

| node.name<br>CMD==> | Connect:Direct SECURITY OVERRIDE | TIME: hh:mm |
|---------------------|----------------------------------|-------------|
| PRIMARY NODE:       |                                  |             |
| SECHRITY ID.        |                                  |             |
|                     |                                  |             |
| PASSWORD :          |                                  |             |
| NEW PASS :          |                                  |             |
| SECONDARY NODE:     |                                  |             |
| SECURITY ID:        |                                  |             |
|                     |                                  |             |
| PASSWORD :          |                                  |             |
| NEW PASS :          |                                  |             |

- 6. Press Enter to perform one of the following actions:
  - Submit the Process. See the table on page 89 for the possible results.
  - View the results of the validate-only operation in the VIEW PROCESS panel, if you enabled the VALIDATE ONLY parameter. See the table on page 89 for the possible results.

*Caution:* Press **PF3** to exit the screen from which you submitted the Process. Each time you press **Enter**, the Process is submitted.

7. If you performed the validate-only operation, press **PF3** to return to the SUBMIT PROCESS screen.

# Using the DF IUI Option to Create, Edit, and Submit Processes

The Interactive User Interface (IUI) enables you to modify, create, and submit Processes using the DF option, which is available on the PRIMARY OPTIONS MENU. Using the DF option, you can:

- ✦ Modify a Process
- ♦ Create a new Process
- ✦ Submit a Process
- ♦ Copy statement models to create a Process

The Sterling Connect:Direct Public Process Library (PUBLIB) contains Process statement models that you can use as templates for creating Sterling Connect:Direct Processes. The DF option enables you to copy Process statement models, edit them for your environment using the ISPF editor, and. submit Processes residing in the Sterling Connect:Direct PUBLIB or in a library you specify.

```
Caution: Do not edit a sample member directly. Keep the source as is, edit a new name, and then copy the member into the new one. Save as a new name. The SDGAPROC Process library contains alias names that if edited and saved will break the aliases.
```

The PUBLIB contains commented files and uncommented files. File names of commented files are preceded by the at sign (@); file names with the pound sign (#) prefix do not include comments.

See *Validating Processes from the SB, DF, and CF IUI Options* on page 89 for details about how to validate the syntax of a Process with and without submitting it.

### Modifying and Submitting a Process

To modify a Process using the ISPF editor and submit the Process to the DTF:

1. Choose option **DF** from the Primary Options Menu to display the Connect:Direct PROCESS DEFINITION screen.

| node.name<br>CMD ==>    | Connect:Direct PROCESS DEFINITION SCREEN  | hh:mm |
|-------------------------|-------------------------------------------|-------|
| PROCESS MEMBER          | NAME ==>                                  |       |
| PROCESS LIBRAR          | Y NAME ==>                                |       |
| PUBLIC PROCESS          | LIB ==> TEST1.PROCESS.LIB                 |       |
| DO YOU WANT VALUES FOR  | THIS PROCESS TO BE CASE SENSITIVE? ==> NO |       |
| ISPF EDITOR<br>MESSAGE: |                                           |       |

2. Type the member name of the Process.

3. Verify the library location and press Enter.

The PROCESS LIBRARY NAME field is required. If the member is located in the Sterling Connect:Direct PUBLIB, type the library name that is displayed in the PUBLIC PROCESS LIB field in the PROCESS LIBRARY NAME field.

4. After Sterling Connect:Direct displays the Process in ISPF edit mode, make the desired changes.

**Note:** For information on the valid content and syntax of Process statements, see the <u>IBM Sterling</u> <u>Connect:Direct Processes Web site</u>.

- 5. Press **PF3** to return to the PROCESS DEFINITION screen.
- 6. Specify case sensitivity. Case sensitivity applies to the SUBMIT command and the Process.
- 7. Take one of the following actions:
  - To validate the Process without submitting it, type **SUBV** and refer to the table on page 89 for information on the results.
  - To submit the Process, type **SUBMIT** (or **SUB**) on the command line and press **Enter**.

#### Creating and Submitting a New Process

To create and submit a new Process:

- 1. Choose option **DF** from the Primary Options Menu to display the Connect:Direct PROCESS DEFINITION screen.
- 2. Type the member name of the new Process.
- 3. Specify the name of the library where you want to save the new Process and press Enter.

The member location can be your private Process library (PROCESS LIBRARY NAME) or the Sterling Connect:Direct PUBLIC PROCESS LIBRARY.

4. After Sterling Connect:Direct displays an ISPF editor screen, type your new Process.

**Note:** For information on the valid content and syntax of Process statements, see the <u>IBM Sterling</u> <u>Connect:Direct Processes Web site</u>.

- 5. Press **PF3** to save the Process in the PROCESS LIBRARY you specified and return to the PROCESS DEFINITION SCREEN.
- 6. To validate the Process without submitting it, type **SUBV** on the command line and press **Enter**. See the table on page 89 for information about the results.
- 7. Specify case sensitivity. Case sensitivity applies to the SUBMIT command and the Process.
- 8. To submit the Process, type SUBMIT (or SUB) in the command line and press Enter.

### Submitting a Process

To submit a Process to the DTF:

- 1. Choose option **DF** from the Primary Options Menu to display the Connect:Direct PROCESS DEFINITION screen.
- 2. Type **SUBMIT** (or **SUB**) on the command line.
- 3. Type the member name of the Process.
- 4. Verify that the library name that contains the member you want to submit is displayed in the PROCESS LIBRARY NAME field. If the member is located in the Sterling Connect:Direct PUBLIB, type the library name that is displayed in the PUBLIC PROCESS LIB field in the PROCESS LIBRARY NAME field.
- 5. Specify case sensitivity. Case sensitivity applies to the SUBMIT command and the Process.
- 6. Press Enter. See the table page 89 for information about the results.

### Using Statement Models to Create a Process

To copy a Process statement model to a new PDS member:

- 1. Choose option **DF** from the Primary Options Menu to view the Sterling Connect:Direct PROCESS DEFINITION screen.
- 2. Type the name of the new PDS member.

**Note:** The PUBLIC PROCESS LIB displays the partitioned data set (PDS) allocated by the signon CLIST or the TSO logon procedure.

- 3. Type the PROCESS LIBRARY NAME and press Enter.
- 4. Type **COPY** on the command line at the top of the blank member and press **Enter**.
- 5. When the ISPF Edit/View-Copy screen is displayed, type the member name of the PROCESS statement model you want to copy in the DATA SET NAME field and press **Enter**.

For example, to create your Process, first copy the PROCESS statement. Specify @PROCESS to use commented models from the PUBLIB, or #PROCESS to use uncommented models in your Process.

- 6. To add a statement model, type **a** in the first column of the last line of the new member and press **Enter**.
- 7. Repeat step 4 through step 6 to copy additional statement models into the member following the PROCESS statement.
- 8. Edit the statement model or models for your environment according to the following guidelines:
  - Replace underscores with the appropriate parameter values.
  - Provide an appropriate Process name in the PROCESS statement.
  - Delete all lines that are not applicable.
  - Continuation marks are necessary on all but the last line of each statement model.
  - You can delete comment lines. They are optional.

- 9. Press **PF3** to save the changes and return to the Sterling Connect:Direct PROCESS DEFINITION screen.
- 10. Take one of the following actions:
  - To validate the Process without submitting it, type **SUBV** and press **Enter**. See the table on page 89 for information about the results.
  - To submit the Process, type **SUBMIT** on the command line and press **Enter**. See the table on page 89 for information about the results

## Using the CF IUI Option to Generate a COPY Process

The CF option of the Interactive User Interface (IUI) enables you to dynamically generate a COPY Process through fill-in-the-blank panels and submit it.

The COPY FILE Menu of the CF option displays a series of screens that collect information to generate a SUBMIT PROCESS command. Sterling Connect:Direct submits the predefined Process, COPYCF, with the appropriate command parameters and variable substitutions based on your input. You can use four screens to create the COPYCF Process:

| Screen Name               | Description                                                                                                    |
|---------------------------|----------------------------------------------------------------------------------------------------|
| COPY FILE Menu            | Collects information for the SUBMIT COMMAND parameters, PNODE/SNODE information, data compression, and checkpoint information.                 |
| Security Override<br>Menu | Collects information about user ID, password, and accounting data. This optional panel is displayed only if you request it on the first panel. |
| SENDING FILE<br>Menu      | Collects information for the Process variables for the sending file.                                                                           |
| RECEIVING FILE<br>Menu    | Collects the information for the Process variables for the receiving file.                                                                     |

*Caution:* The Process generated through this option is a one-time only Process and and there are no facilities to save the Process.

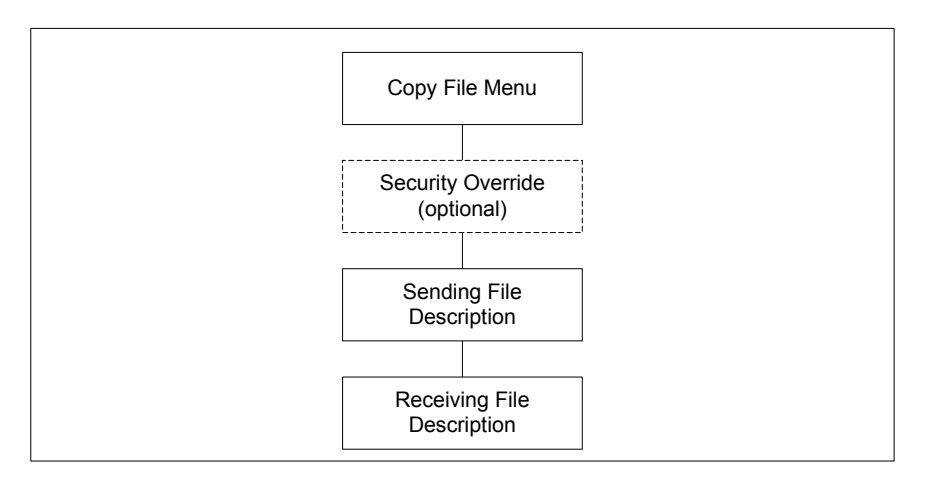

The following diagram illustrates the relationship of these four screens.

See *Validating Processes from the SB, DF, and CF IUI Options* on page 89 for details about how to validate the syntax of a Process with and without submitting it.

To generate a COPY Process:

1. Select the CF option from the Primary Options Menu to display the COPY FILE Menu.

| node.name<br>CMD ==>                   | Connec                   | t:Direct COPY FILE MENU           | TIME: hh:mm |
|----------------------------------------|--------------------------|-----------------------------------|-------------|
| SENDING EN<br>NODE NAME: C             | VIRONMENT: ZO<br>D.NODE1 | S TRANSPORT: NETMAP               |             |
| NODE NAME: C                           | D.NODE2                  | 5                                 |             |
| PROCESS NAME                           | COPYCF                   |                                   |             |
| CLASS:                                 |                          | (NUMERIC) VALIDATE                | CONLY ==> N |
| HOLD:                                  | Ν                        | (Y, N, OR C-CALL)                 |             |
| NOTIFY USER:                           | %USER                    |                                   |             |
| PRIORITY:                              | _                        | (RANGE: 0 TO 15)                  |             |
| REQUEUE:                               | N                        | (Y OR N)                          |             |
| RETAIN ON TC                           | Q: N                     | (Y, N, OR I-INITIAL)              |             |
| START DATE:                            |                          | TIME:                             |             |
| CHECKPOINT:                            |                          | (BYTE INTERVAL - NK NM)           |             |
| DEBUG:                                 |                          | (HEXADECIMAL)                     |             |
| PLEXCLASS:                             |                          | (PNODE SNODE)                     |             |
| COMPRESS:                              | N                        | (Y, N, X-EXTENDED, X'XX', OR C'   | C')         |
| EXT COMPRESSION LEVEL: WINDOW: MEMORY: |                          |                                   |             |
| OVERRIDE SEC                           | URITY: N                 | (Y OR N)                          |             |
|                                        |                          |                                   |             |
| DO YOU WANT                            | VALUES FOR TH            | IS COPY TO BE CASE SENSITIVE? ==> | NO          |

2. If necessary, rename the COPYCF Process by typing a name in the PROCESS NAME field.

3. For descriptions of SUBMIT parameters not included in the following table, press **PF1** or see *The SUBMIT Command* on page 79.

| Parameter Name           | Description                                                                                                    |  |
|--------------------------|----------------------------------------------------------------------------------------------------|--|
| SENDING<br>ENVIRONMENT   | Specifies the operating system or platform from which the file is transmitted. The values you place in the Sending Environment and Node Name fields determine which Sending File screen is displayed.                                                         |  |
| NODE NAME                | Specifies the name of the Sterling Connect:Direct node from which the file is transmitted.                                                                                                    |  |
| TRANSPORT                | Specifies the method of TRANSPORT Sterling Connect:Direct uses for the file transfer.                                                                                                    |  |
|                          | NETMAP—Causes Sterling Connect:Direct to look in the network map for the sending and receiving nodes. If you type a Transport of NETMAP, the SNODE keyword remains SNODE=secondary node.                                                                      |  |
|                          | TCP—Indicates that the NODE NAME field contains an alias name or an IP<br>address. Sterling Connect:Direct does not look in the network map for node<br>information.                                                                                          |  |
|                          | UDT33—Indicates that the NODE NAME field contains an alias name or an IP address. Sterling Connect:Direct does not look in the network map for node information. If you type UDT33 in the Transport field, the SNODE keyword becomes SNODE=UDT33NAM=udtvalue. |  |
|                          | DNS—Enables you to enter a domain name up to 255 bytes                                                                                                    |  |
|                          | <b>Note:</b> If you type TCP or DNS in the Transport field, the SNODE keyword becomes SNODE=TCPNAME=tcpvalue.                                                                                                    |  |
| RECEIVING<br>ENVIRONMENT | Specifies the operating system or platform to which the file is transmitted. The values you place in the Receiving Environment and Node Name fields determine which Receiving File screen is displayed.                                                       |  |
| NODE NAME                | Specifies the name of the node to which the file is transmitted.                                                                                                    |  |
| PROCESS NAME             | (optional) Specifies the name to be used under which the Process will be submitted. If you do not type a Process name, Sterling Connect:Direct provides the default name COPYCF.                                                                              |  |
| VALIDATE ONLY            | Enables you to validate the Process without submitting it.                                                                                                    |  |
|                          | YES = Validate the Process, but do not submit it.                                                                                                    |  |
|                          | NO = Do not validate before the Process is submitted.                                                                                                    |  |
| CHECKPOINT               | (optional) Specifies the byte interval for checkpoint support, which enables restart of interrupted transmissions at the last valid transmission point, avoiding the need to restart transmission from the beginning.                                         |  |
|                          | K denotes thousands; M denotes millions. A checkpoint value of zero stops automatic checkpointing. For a complete description of this parameter, see the <u>IBM Sterling Connect:Direct Processes Web site</u> .                                              |  |

| Parameter Name              | Description                                                                                                    |  |
|-----------------------------|----------------------------------------------------------------------------------------------------|--|
| COMPRESS                    | (optional) Specifies whether and how the data being transmitted should be compressed.                                                                                                    |  |
|                             | Y – Uses compression with X'40' (blank) as the PRIMEchar.                                                                                                    |  |
|                             | N – Does not use compression.                                                                                                    |  |
|                             | X – Uses Extended compression.                                                                                                    |  |
|                             | X'xx' – Uses compression with the specified 'xx' hex vale.                                                                                                    |  |
|                             | C'c' – Uses compression with the specified 'cc' character value.                                                                                                    |  |
|                             | <b>Note:</b> Compression is CPU-intensive, and its effectiveness is data dependent. It should only be used if its benefits are known.                                                                                                    |  |
| EXT<br>COMPRESSION<br>LEVEL | <b>Note:</b> The effects of changing the default values for the extended compression parameters (level, window, and memory) are not always predictable and can significantly increase CPU utilization. Before changing the default values, see the <i>Improving Performance</i> chapter in <i>IBM Sterling Connect:Direct for z/OS Administration Guide</i> for more information. |  |
|                             | (optional) Specifies the value from 1–9 indicating the degree of compression to use. The default is 1, which usually provides sufficient compression.                                                                                                    |  |
| WINDOW                      | (optional) Specifies the value from 8–15 indicating the size of the compression buffer to use. The default of 13 equals 32 KB.                                                                                                    |  |
| MEMORY                      | (optional) Specifies the value from 1–9 indicating the amount of memory used to maintain the compression state. The default of 4 equals 8 KB.                                                                                                    |  |
| OVERRIDE                    | Enables you to change security information for the sending and receiving nodes.                                                                                                    |  |
| SECURITY                    | YES = Enable                                                                                                    |  |
|                             | NO = Disable                                                                                                    |  |
| CASE<br>SENSITIVITY         | (optional) Specifies the case sensitivity not only to the SUBMIT command, but to the COPY Process itself. Sterling Connect:Direct provides for mixed case user input because some platforms allow it. The default is NO, which does not allow mixed case.                                                                                                    |  |

4. To override security information, type Y in the OVERRIDE SECURITY field.

| node.name<br>CMD ==>                                         | Connect:Direct SECURITY OVERRIDE | TIME: hh:mm |
|--------------------------------------------------------------|----------------------------------|-------------|
| SENDING ENVIRONMENT:<br>NODE NAME: CD.NODE1                  | ZOS TRANSPORT: TCP               |             |
| SECURITY ID:<br>PASSWORD :<br>NEW PASS :<br>ACCOUNTING DATA: |                                  |             |
| RECEIVING ENVIRONMENT:<br>NODE NAME: CD.NODE2                | ZOS                              |             |
| SECURITY ID:<br>PASSWORD :<br>NEW PASS :<br>ACCOUNTING DATA: |                                  |             |

- 5. In the SECURITY OVERRIDE screen:
  - a. Specify the security information for the node whose security you want to override and press **Enter**. This procedure assumes that you modify security information for both nodes.
  - b. Press **PF1** for a description of each field.

**Note:** For a complete description of the valid parameters of a COPY Statement and examples to help you fill in both the SENDING FILE and RECEIVING FILE screens, see the <u>IBM</u> <u>Sterling Connect:Direct Processes Web site</u>.

6. When the SENDING FILE screen for the environment and node name you specified is displayed, type appropriate values and press **Enter**.

**Note:** If the data set name does not follow z/OS naming conventions, enclose the data set in single quotation marks.

An HFS file must begin with a slash (/) and can contain up to 251 bytes.

| node.name<br>CMD ==>                  | COPYFILE - SENDING FILE (z/OS or OS/390) | TIME: hh:mm |
|---------------------------------------|------------------------------------------|-------------|
| NODE NAME: CD.NODE<br>SENDING DSNAME: | 2                                        |             |
|                                       |                                          |             |
| UNIT PARAMETER: (                     | )                                        |             |
| VOLUME SERIAL(S):(                    | /                                        | )           |
| RETAIN:                               | (Y OR N)                                 |             |
| DCB PARAMETER: (                      |                                          | )           |
| TYPE KEY:                             | MSVGP NAME:                              |             |
| SYSOPTS:                              |                                          |             |
| (PDS ONLY:)                           | REPLACE: Y (Y OR N) ALIAS: Y (Y OR N)    | ,           |
| SELECTION CRITERIA                    | : (                                      | _ )         |
|                                       | (                                        | _ )         |
| EXCLUSION CRITERIA                    | : (                                      | )           |
|                                       | (                                        | _ )         |
|                                       |                                          |             |

- 7. When the RECEIVING FILE screen for the environment and node name you specified is displayed, type appropriate values and press **Enter**.
  - **Note:** If the data set name does not follow z/OS naming conventions, enclose the data set in single quotation marks.

An HFS file must begin with a slash (/) and can contain up to 251 bytes.

| node.name C<br>CMD ==>                      | OPYFILE - RECEIVING FILE (z/       | 'OS or OS/390) | TIME: hh:mm |
|---------------------------------------------|------------------------------------|----------------|-------------|
| NODE NAME: Q1A.ZOS.V<br>RECEIVING DSNAME: _ | 4600                               |                |             |
|                                             |                                    |                |             |
| DISPOSITION: ( N<br>UNIT PARAMETER: ( _     | EW , CATLG_ , )                    | )              |             |
| VOLUME SERIAL(S):( _<br>RETAIN: _ (Y        | OR N) COUNT: (1-255)               |                | ))          |
| DCB PARAMETER: ( _<br>LABEL PARAMETER: ( _  |                                    |                | )           |
| SPACE: (                                    | MSVGP NAME:                        | )              |             |
| SYSOPTS:<br>SMS: DATA CLASS:                | STORAGE CLASS:                     | MGMT CLASS:    |             |
| AVERAGE RECORDS<br>VSAM ORGANIZATI          | : _ DSNTYPE :<br>ON: KEY LENGTH: F | XEY OFFSET:    |             |
| SECURITY MODEL:<br>GENERIC MODEL:           | (YES OR NO)                        |                | _           |

8. Press Enter.

- If you enabled the Validate Only parameter, a VIEW PROCESS screen with your Process is displayed. See the table on page 89 for information on the results.
- If you did not select the Validate Only option, the Process is executed. See the table on page 89 for information on the results.

*Caution:* Press **PF3** to back out of each screen until the Primary Options Menu is displayed. Each time you press **Enter**, the Process is submitted.

Chapter 7 Building, Modifying, and Submitting Processes

# **Controlling Processes in the TCQ**

### **Controlling Processes with Commands**

Sterling Connect:Direct Processes consist of statements with parameters that provide instructions for copying files, running jobs and programs, and altering the sequence of Process step execution. Use the Process Control commands to manipulate these Processes while they are in the TCQ.

**Note:** You can also use the Sterling Connect:Direct Browser User Interface to perform some of the procedures in this chapter. See *IBM Sterling Connect:Direct Browser User Interface User's Guide*.

### Setting Selection Criteria

The Process control commands have common parameters and IUI screen layouts. All Process control commands allow you to select Processes by Process name, number, and submitter. (Some allow additional criteria.) The WHERE parameter groups the selection arguments, enabling you to make common changes or selections. The command applies to all Processes which match the criteria. For example, if you indicate a Process name PROCA with no further qualification, all Processes named PROCA are affected by the command.

When you specify two or more WHERE subparameters, you further qualify the selection so that all conditions must be satisfied. In this way, you can adequately qualify your selection if you have non-unique Process names or numbers. For example, if you specify in your selection criteria a Process name of PROCA and Process number of 16, the Process number of PROCA must be 16 for the command to apply.

If you specify multiple Processes by using the list option on the subparameter, the position of the arguments in the list is significant. Elements in each list must correspond by position. For example, PNAME=(PROCA, PROCB), PNUM=(16,17) requires that PROCA be Process number 16 and PROCB be Process number 17 for the command to apply.

On the screens, you can type a list of Process names, numbers, and submitters (user ID and node ID) to obtain the same results that the WHERE parameter list provides in batch. Sterling Connect:Direct builds the appropriate command from the screen. Sterling Connect:Direct accesses the corresponding Process names and numbers and submitters (user ID and node) from left to right to construct the list form of this command.

# Modifying a Process in the TCQ with CHANGE PROCESS

Use the CHANGE PROCESS command to modify the parameters of a Process when the Process is in the TCQ in a nonexecuting state. Release a held Process or restart a failed Process with this command. (You can also release a held Process through the Operator Table and Selected Process screens by typing an R next to the Process Name.)

### **Command Format**

The CHANGE PROCESS command has the following format and associated parameters. Required parameters and keywords are in bold print.

| Label      | Command        | Parameters                                                                                                    |
|------------|----------------|----------------------------------------------------------------------------------------------------|
| (optional) | CHange PROCESS | WHERE ( NODE= node name   (list)<br>PNAME= name   (list)<br>PNUMber= number   (list)<br>SUBmitter= (node name, user ID) (list)<br>)<br>CASE= Yes   No<br>CLASS= n<br>DEBUG= trace bits<br>DEST= destination node<br>HOLD= Yes   No   Call<br>NETMAP.REFRESH<br>PLEXCLASS=(pnode class, snode class)<br>PRTY= n<br>RELEASE<br>RESTART= [NO  <br>FIRST = volume sequence number  <br>LAST = volume sequence number  <br>LAST = SER = volume serial number  <br>LAST = SER = volume serial number  <br>VOLCNT = n]<br>RETAIN= Yes   No   Initial<br>STARTT= ([date day] [,hh:mm:ssXM]) |

The following table describes the parameters for the CHANGE PROCESS command:

| Parameter                                                                     | Description                                                                                                    |
|-------------------------------------------------------------------------------|----------------------------------------------------------------------------------------------------|
| WHERE (NODE =<br>node name   (list)<br>PNAME = name   (list)                  | Specifies which Process(es) to change. Name multiple Processes in the command using the selection criteria method described on page 103 if you have to make similar changes to many Processes. This parameter is required.                                                        |
| PNUMber = number  <br>(list)<br>SUBmitter = (node<br>name, user ID)   (list)) | The selection subparameters are optional; however, you must specify at least one of NODE, PNAME, PNUMBER, or SUBMITTER. These subparameters are special in that they identify which Processes are selected for the change activity defined by the other parameters.               |
| NODE = node name  <br>(list)                                                  | Specifies the snode or a list of snodes where the Processes to be changed are running. If you specify a list of snodes, enclose them in parentheses separate each snode with a comma.                                                                                             |
|                                                                               | You can use this subparameter with the HOLD parameter to put all Processes on a node on hold if the node is unavailable, or if problems exist with the node. You can restart all Processes later using the RESTART parameter with the NODE= subparameter.                         |
| PNAME = name   (list)                                                         | Specifies the name of the Process to be changed or a list of Process names enclosed in parentheses and separated by commas. This parameter is optional.                                                                                                    |
| PNUMber = number  <br>(list)                                                  | Specifies the number of the Process to be changed or a list of Process numbers enclosed in parentheses and separated by commas. The range is 1-99999.                                                                                                    |
| SUBmitter = (node<br>name, user ID)   (list)                                  | Specifies the node name and user ID of the user that submitted the Process to be changed.<br>Specify a list of SUBmitter IDs by enclosing the IDs in parentheses and separating them by commas.                                                                                   |
| CASE = Yes   No                                                               | Specifies whether parameters associated with accounting data, user ID, password, and data set name are case sensitive. The designation refers only to the command, not to the Process itself. See page 22 for a general overview of case sensitivity. This parameter is optional. |
| CLASS = n                                                                     | Determines the node-to-node session on which a Process executes. Consult your Sterling Connect:Direct administrator for instructions concerning which class to specify. The range is 1-255. This parameter is optional.                                                           |
| DEBUG= trace<br>settings for this<br>Process                                  | Specifies the 8-position trace setting for this Process. This parameter enables you to specify a trace for only this Process. The table on page 82 lists acceptable trace values. This parameter is optional.                                                                     |
|                                                                               | <b>Caution:</b> This option can generate a large amount of output and should be used with caution.                                                                                                    |
| DEST = destination<br>node                                                    | Specifies a new destination node. This parameter changes the node that this Process communicates with. This parameter is optional.                                                                                                    |

| Parameter                                 | Description                                                                                                    |
|-------------------------------------------|----------------------------------------------------------------------------------------------------|
| HOLD = Yes   No   Call                    | Specifies whether or not the Process is placed in the hold queue. This parameter is optional.                                                                                                    |
|                                           | <b>Yes</b> specifies that the Process remains in the hold queue until one of the following events occurs:                                                                                                    |
|                                           | <ul> <li>CHANGE PROCESS releases the Process</li> </ul>                                                                                                    |
|                                           | <ul> <li>DELETE PROCESS deletes the Process</li> </ul>                                                                                                    |
|                                           | When you specify both HOLD=YES and a STARTT value, the HOLD specification takes precedence. Therefore, Sterling Connect:Direct places a Process submitted with HOLD=YES on the hold queue even if you specified a start time.                                                                                                    |
|                                           | <b>No</b> specifies that Sterling Connect:Direct does not place the Process in the hold queue, but places it in the WAIT for execution queue (EX). HOLD=NO is the default.                                                                                                    |
|                                           | <b>Call</b> specifies that Sterling Connect:Direct is to place the Process in the hold queue until a session is established with the specified SNODE. This session could be established by either another Process starting on the PNODE destined for the same SNODE or the SNODE contacting the PNODE. For example, a Process submitted HOLD=NO establishes a session and causes execution of any Processes residing on the SNODE destined for this node that are submitted with HOLD=CALL.                                                                                                    |
|                                           | Note: Sterling Connect:Direct ignores the HOLD parameter if RETAIN=Y.                                                                                                    |
| NETMAP.REFRESH                            | Refreshes the network map for Processes waiting execution in the Wait queue, after an UPDATE NETMAP command is issued for this node. (See the <i>Maintaining the Network Map</i> chapter of the <i>IBM Sterling Connect:Direct for z/OS Administration Guide</i> for a description of the UPDATE NETMAP command.) This parameter is optional.<br>Do not use the NETMAP.REFRESH parameter if the network map protocol is changed (for example, changing a node from LU0 to LU6.2). If you change the protocol for a particular node, you must delete and resubmit all waiting Processes for that node. |
| PLEXCLASS = (pnode<br>class, snode class) | Specifies the class that directs the Process to only certain servers in a Sterling<br>Connect:Direct/Plex. This parameter does not apply to a Sterling Connect:Direct<br>Stand-alone Server. This parameter is optional.                                                                                                    |
|                                           | You can designate each server in a Sterling Connect:Direct/Plex to support only certain PLEXCLASSes through the CDPLEX.PLEXCLASSES initialization parameter. You can then limit Processes to only those servers by specifying the PLEXCLASS in the Process definition.                                                                                                    |
|                                           | The pnode class controls which Sterling Connect:Direct Server runs the Process. The snode class controls what other node is used with the Process.                                                                                                    |
|                                           | The pnode class and snode class are each 1-8 characters long. An asterisk (*) indicates that the Process runs on any server with an asterisk designated in the CDPLEX.PLEXCLASSES initialization parameter. If you do not specify a PLEXCLASS, the network map is checked for a default PLEXCLASS. If the network map does not specify a default PLEXCLASS, then an asterisk is used as the default.                                                                                                    |
|                                           | If a Process must run on a specific Sterling Connect:Direct Server, specify the Sterling Connect:Direct Server name in this field. The Process only runs on that server.                                                                                                    |
| PRTY = n                                  | Specifies the Process priority in the Transmission Control Queue. High numbers indicate high priorities; low numbers indicate low priorities. Sterling Connect:Direct uses this priority only for Process selection; it does not affect the priority during transmission. The default is set by the PRTYDEF global initialization parameter. The range is from 0-15. This parameter is valid for LU0 only. This parameter is optional.                                                                                                    |

| Parameter                                                                                                    | Description                                                                                                    |
|----------------------------------------------------------------------------------------------------|----------------------------------------------------------------------------------------------------|
| RELEASE                                                                                                    | Releases the Process for execution from the queue where it is currently residing. Either specify RELEASE or omit it. Releases or RELEASE=no is not valid. This parameter is optional.                                                                                                    |
| RESTART = [NO  <br>FIRST = volume<br>sequence number  <br>FIRST=SER=volume<br>serial number  <br>LAST = volume<br>sequence number  <br>LAST = SER = volume<br>serial number  <br>VOLCNT = n] | Specifies the conditions for restarting an interrupted Process.                                                                                                    |
|                                                                                                    | Use the CHANGE PROCESS command to cause Sterling Connect:Direct to restart a data transmission at the last checkpoint position taken before the interruption or at a previous checkpoint position. Sterling Connect:Direct restarts the copy step at the position you specify. This parameter is optional.                                                                                                    |
|                                                                                                    | <b>NO</b> specifies that the copy step restarts at the beginning of the transmission.                                                                                                    |
|                                                                                                    | <b>FIRST=volume sequence number</b> specifies that the copy step restarts at the beginning of the volume designated by the volume sequence number.                                                                                                    |
|                                                                                                    | <b>FIRST=SER=volume serial number</b> specifies that the copy step restarts at the beginning of the volume serial given.                                                                                                    |
|                                                                                                    | <b>LAST=volume sequence number</b> specifies that the copy step restarts at the end of the volume designated by the volume sequence number. LAST specifies that the copy step restarts at the last block on the volume if the output is disk or the last checkpoint on the volume if the output is tape.                                                                                                    |
|                                                                                                    | <b>LAST=SER=volume serial number</b> specifies that the copy step restarts at the end of the volume serial given. LAST specifies that the copy step restarts at the last block on the volume if the output is disk or the last checkpoint on the volume if the output is tape.                                                                                                    |
|                                                                                                    | <b>VOLCNT=n</b> specifies that the volume count on the interrupted copy step is changed to the value specified. You can use this parameter to increase the number of output volumes if the copy step is interrupted because the volume count of that step is too small.                                                                                                    |
| RETAIN = Yes   No  <br>Initial                                                                                                    | Specifies whether or not Sterling Connect:Direct keeps a copy of the Process in the HOLD queue after the Process has executed. This parameter is optional.                                                                                                    |
|                                                                                                    | <b>Yes</b> keeps a copy of this Process in the HOLD queue after the Process executes. The copy of the Process does not execute until you release it through a CHANGE Process command. If RETAIN=YES is specified, Sterling Connect:Direct automatically holds the Process until you release it, unless you include the STARTT parameter in your Process. Use RETAIN in conjunction with STARTT to cause a Process to run repeatedly at a given interval. |
|                                                                                                    | No specifies that Sterling Connect:Direct is to delete the Process after execution. The default value for RETAIN is NO.                                                                                                    |
|                                                                                                    | <b>Initial</b> specifies that Sterling Connect:Direct is to execute the Process every time Sterling Connect:Direct is initialized. Do not code the STARTT parameter with the RETAIN=I parameter.                                                                                                    |
| STARTT =<br>( [ date   day]<br>[,hh:mm:ssXM ])                                                                                                    | Specifies that the Process not execute until a specified date or time. See page 87 for a complete explanation of the STARTT parameter. This parameter is optional. When changing the <b>date</b> , <b>day</b> , <b>or hh:mm:ssXM</b> , you must respecify even the values that do not change. You cannot specify TODAY or TOMORROW for the <b>day</b> subparameter.                                                                                      |

Note: Processes with a QUEUE or STATUS of PR cannot be changed with the CHANGE PROCESS command.

### **Command Examples**

The following CHANGE PROCESS command places the Processes named PAYROLL and BILLING in the hold queue.

```
CH PROC WHERE ( -
PNAME=(PAYROLL, BILLING)) -
HOLD=Y
```

In the following example, the Process named PAYROLL is changed so that the new destination node is DALLAS1 and the Process executes every Friday.

```
CH PROC WHERE (PNAME=PAYROLL) -
DEST=DALLAS1 -
RETAIN=Y -
STARTT=(FR)
```

In the following example, the Process called PAYROLL with the Process number of 60584 has the RETAIN status changed so that the Process is deleted after execution.

```
CH PROC WHERE (PNUM=60584, PNAME=PAYROLL) -
RELEASE -
RETAIN=N
```

#### Issuing CHANGE PROCESS through the Batch Interface

To use the CHANGE PROCESS command from the Batch Interface:

- 1. Place commands in the DGADBATC job stream as described in Chapter 3, *The Batch Interface*.
- 2. Submit the job while Sterling Connect:Direct is running.

A report similar to the following is displayed.

```
      CHANGE PROCESS

      PROCNAME PROCNUM_SUBMITTER_NODE_SNODE.NAME_MESSAGE_____

      USERID______

      DMNOTEST 271
      node.name

      node.name
      DEST CHANGED

      USER01
```

3. Check this report to verify your results.

### Issuing CHANGE PROCESS through the IUI

Use the CHANGE PROCESS screen to change a Process and its parameters. To issue the CHANGE PROCESS command from the Sterling Connect:Direct IUI, perform the following steps:
| node.name<br>CMD ==>     | CHANGE PRO     | CESS   |                                                        | hh:mm         | ı |
|--------------------------|----------------|--------|--------------------------------------------------------|---------------|---|
| PROCESS NUMBERS: ==>     | ==> _          |        | ==>                                                    | ==>           |   |
| PROCESS NAMES: ==>       | ==>            |        | _ ==>                                                  | ==>           | _ |
| NODES ==>                |                | ==> _  |                                                        | ==>           |   |
| USER IDS: USER           | NODES:         |        |                                                        |               |   |
| ==>                      |                |        |                                                        |               |   |
| ==>                      |                |        |                                                        |               |   |
| ==>                      |                |        |                                                        |               |   |
| ==>                      |                |        |                                                        |               |   |
| ==>                      |                |        |                                                        |               |   |
| ==>                      |                |        | (DNODE (N)                                             |               |   |
| PLEACLASS ==>            |                |        | (PNODE SNO                                             | JDF)          |   |
| DESTINATION NODE ==>     |                |        | DEBUG ==>                                              |               |   |
| PRIORITY ==>             |                |        | (0 10 15)                                              |               |   |
|                          |                |        |                                                        |               |   |
| HULD PROCESS ==>         | _              |        | $(\cdot \mathbf{Y} - \mathbf{Y} \mathbf{E}\mathbf{S},$ | (N, NO)       |   |
| RELEASE PROCESS ==>      | -              |        | (YY - YES,                                             | (N - NO)      |   |
| RETAIN PROCESS ==>       | -              |        | ('Y'-YES,                                              | (M, MO')      |   |
| KEFKESH FROM NETMAP ==>  | -              |        | ('Y'-YES,                                              | · M · -NO ' ) |   |
| SCHED. START DATE ==>    |                | TIME : | ==>                                                    |               |   |
| RESTART ALTERATIONS ==>  |                |        |                                                        |               |   |
| DO YOU WANT THE VALUES O | F THIS REQUEST | I.O BE | CASE SENS.                                             | TITAES ==> NO |   |

1. Select option CP from the Primary Options Menu to display the CHANGE PROCESS screen.

Sterling Connect:Direct selects the corresponding Process names and numbers and submitters (user ID and node) from left to right to construct the list form of this command. This list fully qualifies your search criteria.

2. Type at least one of the parameters or a combination of parameters as described in the CHANGE PROCESS command syntax section on page 104 or press the **PF1** key for Help.

Sterling Connect:Direct changes the parameters for the Processes that match the search criteria. The case sensitivity designation refers only to the command parameters on the screen, not to the parameters of the Process itself.

# Suspending, Flushing, and Deleting Processes

The SUSPEND PROCESS, FLUSH PROCESS, and DELETE PROCESS commands have similar formats and parameters. The following table describes each command:

| Process            | Description                                                                                                    |
|--------------------|----------------------------------------------------------------------------------------------------|
| SUSPEND<br>PROCESS | Terminates execution and puts an executing Process in the Hold queue. Sterling<br>Connect:Direct places the Process in HOLD status. You can restart the Process<br>through the RELEASE parameter of the CHANGE PROCESS command, or by using<br>the R option on the Operator Table screen or the Selected Process screen. |
| FLUSH PROCESS      | Terminates an executing Process. Note that if you specify RETAIN=YES, the flushed Process remains in the TCQ for execution at the next scheduled time. If you specify RETAIN=NO, Sterling Connect:Direct removes the Process from the TCQ, and you must resubmit it if you want it to execute.                           |

| Process | Description                                                               |
|---------|---------------------------------------------------------------------------|
| DELETE  | Enables you to specify a nonexecuting Process and remove it from the TCQ. |
| PROCESS | <b>Note:</b> FLUSH PROCESS stops an executing Process.                    |

If you do not specify FORCE for the FLUSH or SUSPEND command, an indicator notifies the program executing on behalf of the Process that a FLUSH or SUSPEND command was issued for the Process. If that program is not in control (for example, if it is waiting on a request outside of Sterling Connect:Direct code to complete), then it does not see the FLUSH or SUSPEND indicator and the Process is not flushed or suspended; otherwise, the program looks for the FLUSH or SUSPEND indicator SUSPEND indicator and takes the appropriate action.

When you specify FORCE, the action taken depends on the STATE and SUBSTATE of the Process for which you issued the FORCE FLUSH or FORCE SUSPEND. Determine the STATE and SUBSTATE of the Process by doing a SELECT PROCESS or SELECT TASK command.

## SUSPEND, FLUSH, or DELETE PROCESS Command Format

The SUSPEND PROCESS, FLUSH PROCESS, and DELETE PROCESS commands have the following format and associated parameters. Required parameters and keywords are in bold print.

| Label      | Command                                                | Parameters                                                                                                    |
|------------|--------------------------------------------------------|----------------------------------------------------------------------------------------------------|
| (optional) | FLUSH PROCess  <br>DELETE PROCess  <br>SUSPEND PROCess | WHERE (<br>PNAME= name   (list)<br>PNUMber= number   (list)<br>SUBmitter= (node name, user ID) (list)<br>FORCE<br>)<br>Note: The FORCE parameter is not valid for<br>DELETE PROCESS. |
|            |                                                        | CASE = Yes   No                                                                                                    |

The following table describes the parameters:

**Note:** For a Process in a VTAM I/O STATE and a SUBSTATE of SEND or RECEIVE, the FLUSH or SUSPEND command is implemented whether you specify FORCE or not. That is not true for the other states.

| Description                                                                                                    |
|----------------------------------------------------------------------------------------------------|
| Specifies which Process to suspend, delete, or flush. Name multiple Processes in the command using the search criteria method described on page 103.                                                                                                    |
| WHERE is the only required parameter for the SUSPEND PROCESS, DELETE PROCESS, and FLUSH PROCESS commands. Its subparameters are optional. However you must specify at least one of the PNAME, PNUMBER, and SUBMITTER subparameters.                            |
| <b>PNAME = name   (list)</b> specifies the name of the Process or a list of Process names enclosed in parentheses and separated by commas.                                                                                                    |
| <b>PNUMber = number   (list)</b> specifies the number of the Process selected or a list of Process numbers enclosed in parentheses and separated by commas. The range is 1-99999.                                                                              |
| <b>SUBmitter = (nodeid, user ID)   (list)</b> specifies the nodeid and user ID of the user that submitted the Process. Specify a list of SUBmitter IDs by enclosing the IDs in parentheses and separating them by commas.                                      |
| <b>FORCE</b> enables you to suspend or flush a Process waiting for unavailable resources. If the initial suspend or flush fails, retry the command with FORCE.                                                                                                 |
| <b>Note:</b> FORCE parameter is not valid for DELETE PROCESS. If FORCE is specified for a Process executing on an LU6.2 session, it can terminate the session immediately, and Sterling Connect:Direct does not exchange the Process statistics between nodes. |
| Specifies whether parameters associated with accounting data, user ID, password, and data set name are case sensitive. The designation refers only to the command, not the Process itself. This parameter is optional.                                         |
|                                                                                                    |

**Note:** Processes with a QUEUE or STATUS of PR cannot be flushed or suspended with the FLUSH or SUSPEND PROCESS command.

### **Command Examples**

This section contains examples of the SUSPEND, DELETE, and FLUSH commands.

## **SUSPEND Process**

The following command suspends any executing Process with a submitter node ID of DALLAS and a submitter user ID of SMITH.

SUSPEND PROC WHERE (SUB=(DALLAS, SMITH))

The following command suspends the Process named PAYROLL, which is Process number 514 and the Process named COPY100, which is Process number 575.

```
SUS PROCWHERE ( -
PNAME=(PAYROLL,COPY100), -
PNUM=(514,575))
```

#### **DELETE Process**

The following command deletes Processes with the number 60584.

DEL PROC WHERE (PNUM=60584)

The following command deletes all Processes submitted by CHUCK at the node DALLAS.MVS.

DEL PROC WHERE (SUB=(DALLAS.MVS, CHUCK))

The following command deletes all Processes in the PR queue. When specifying QUEUE= PR, no other selection criteria are allowed.

DELETE PROCESS WHERE (QUEUE=PR)

#### **FLUSH Process**

The following command flushes executing Processes submitted by SMITH at the node DALLAS.

FLUSH PROC WHERE (SUB=(DALLAS, SMITH))

The following command flushes the Process named PAYROLL which has Process number of 514 and the Process named COPY100 which has the Process number of 575.

```
FLUSH PROC WHERE ( -
    PNAME=(PAYROLL,COPY100), -
    PNUM=(514,575))
```

#### Issuing the Commands through the Batch Interface

To use the SUSPEND PROCESS, DELETE PROCESS, or FLUSH PROCESS commands from the Batch Interface, perform the following steps:

- 1. Place commands in the DGADBATC job stream as described in Chapter 3, *The Batch Interface*.
- 2. Submit the job while Sterling Connect:Direct is running.
- 3. Verify the results.

#### Issuing the Commands through the IUI

To issue commands through the IUI:

1. Access the function that you want as described in the following table.

| Function          | Access Method                                                                                                    |
|-------------------|----------------------------------------------------------------------------------------------------|
| Suspend an        | <ul> <li>Select option <b>PS</b> from the Primary Options Menu.</li> </ul>                                                                              |
| executing Process | <ul> <li>Type SUS at the Primary Options Menu command prompt</li> </ul>                                                                                 |
|                   | <ul> <li>Type a P next to the Process Name on the Operator Table, the Operator<br/>Table - Executing Queue, or the Selected Process screens.</li> </ul> |
| Delete a          | <ul> <li>Select option <b>DP</b> from the Primary Options Menu.</li> </ul>                                                                              |
| Process           | <ul> <li>Type a <b>D</b> next to the Process Name on the Operator Table or the Selected<br/>Process screens.</li> </ul>                                 |
| Flush a Process   | <ul> <li>Select option FP from the Primary Options Menu.</li> </ul>                                                                                     |
|                   | • Type an <b>F</b> next to the Process Name on the Selected Process screen.                                                                             |

The following screen shows an example of the Suspend an Executing Process screen. The Delete A Nonexecuting Process screen and the Flush Process screen are similar except that the FORCE option is not on the Delete A Nonexecuting Process screen.

| node.name<br>CMD ==>      | SUSPEND   | AN EXECUTING PRO                                         | DCESS                                   | hh:mm                                                          |
|---------------------------|-----------|----------------------------------------------------------|-----------------------------------------|----------------------------------------------------------------|
| PROCESS NUMBERS:<br>==>   | ==>       | ==>                                                      |                                         | ==>                                                            |
| ==>                       | ==>       | ==>                                                      |                                         | ==>                                                            |
| PROCESS NAMES:            |           |                                                          |                                         |                                                                |
| ==>                       | ==>       | ==><br>==>                                               |                                         | ==>                                                            |
| FORCE: ('Y'-YES,<br>==> _ | 'N'-NO)   | FORCE SUSPENDING<br>MAY TERMINATE TH<br>STATISTICS OF TH | G A PROCESS<br>HE SESSION<br>HE PROCESS | ON AN LU 6.2 SESSION<br>IMMEDIATELY WITHOUT<br>BEING EXCHANGED |
| USER IDS:<br>==>          | USER N    | IODES:                                                   |                                         |                                                                |
| ==>                       | ==>       |                                                          |                                         | _                                                              |
| ==>                       | ==>       |                                                          |                                         | _                                                              |
|                           | ==>       |                                                          |                                         | _                                                              |
| DO YOU WANT THE VALUES C  | F THIS RE | QUEST TO BE CASE                                         | E SENSITIVE                             | 2? ==> NO                                                      |

Sterling Connect:Direct builds the SUSPEND PROCESS command from this screen, and selects the corresponding Process names and numbers and submitters (user ID and node) from left to right to construct the list form of this command. This list fully qualifies your search criteria.

2. Type at least one of the parameters or a combination of parameters as described in the SUSPEND PROCESS command syntax section on page 109, or press the **PF1** key for Help. Sterling Connect:Direct suspends the Processes which match your search criteria.

**Note:** Case sensitivity designation refers only to the command parameters on screen, not to the parameters of the Process.

- 3. To minimize the risk of deleting, suspending, or flushing a Process accidentally, you may be required to confirm a Process request before it is executed. If you are required to confirm delete, flush, and suspend commands, a panel similar to the following screen is displayed. Do one of the following:
  - To confirm the operation, type Y on the command line. Sterling Connect:Direct performs the function and returns to the previous screen.
  - To return to the previous screen without performing the function, press **PF3**. To change the Process numbers, select this option before executing the command.

```
DMDELCN2
                                                              DATE: YYYY/MM/DD
                Connect:Direct Confirm Delete Command
                                                                TIME: HH:MM
CMD ==>
You have requested the following process(es) be deleted, are you sure this is
what you want to do?
Reply Yes, No or CANCEL or Press PF3 to Cancel the Request
Process Numbers ==> 123
                                    ==>
                                                   ==>
                   ==>
                                    ==>
                                                   ==>
Process Names
                   ==>
                                    ==>
                                                   ==>
                                    ==>
                                                   ==>
                   ==>
USER IDS: USER NODES:
   ==>
               ==>
   ==>
               ==>
   ==>
               ==>
   ==
               ==>
      _ Do not display this Confirm Delete prompt again.
```

# **Note:** If you see the option, Do not display this Confirm Delete prompt again, you can type an X next to this option to turn off the Confirm prompt so that it will not display again during the current session.

# **Examining Processes in the TCQ**

Use SELECT PROCESS to look over Processes in the TCQ. You can specify the search criteria and the form in which the information is presented (file, printout, table, or screen display).

Note: Use the SELECT STATISTICS command to determine the outcome of a completed Process.

## SELECT PROCESS Command Format

The SELECT PROCESS command has the following format and parameters. The required parameters and keywords are in bold print. Default values are underlined.

Note: The syntax and parameters for the VIEW PROCESS command are identical

| Label      | Command                              | Parameters                                                                                                    |
|------------|--------------------------------------|----------------------------------------------------------------------------------------------------|
| (optional) | SELect PROCess<br>or<br>View PROCess | WHERE (<br>DEST= node   (list)<br>PNAME= name   (list)<br>PNUMber= number   (list)<br>QUEUE= All   queue name<br>SERVER= server name<br>STATUS= Process status   (list)<br>SUBmitter= (node name, user ID) (list) )<br>CASE= Yes   No<br>FILE   PRint   <u>TABle</u> |

The following table describes the parameters.

| Parameter                                                                                           | Description                                                                                                    |
|----------------------------------------------------------------------------------------------------|----------------------------------------------------------------------------------------------------|
| WHERE<br>(DEST = node   (list)<br>PNAME = name   (list)<br>PNUMber = number   (list)                | Specifies which Processes to select. Name multiple Processes in the command using the search criteria method described on page 103. The subparameters PNAME, PNUMber, and SUBmitter are optional, but you must specify at least one. |
| QUEUE = All   Exec   Hold<br> Timer   Wait                                                          | <b>WHERE</b> is the only required parameter for the SELECT PROCESS command. Not all its subparameters are required.                                                                                                    |
| STATUS = Process status  <br>(list)<br>SERVER = server name   (list)<br>SUBmitter = (node name user | <b>DEST = node   (list)</b> specifies the destination node name of the Process you are selecting or a list of destinations enclosed in parentheses and separated by commas.                                                          |
| ID)   (list) )                                                                                      | <b>PNAME = name   (list)</b> specifies the name of the Process or a list of Process names enclosed in parentheses and separating by commas.                                                                                          |

| Parameter                   | Description                                                                                                    |
|-----------------------------|----------------------------------------------------------------------------------------------------|
|                             | <b>PNUMber = number   (list)</b> specifies the number of the Process you are selecting or a list of Process numbers enclosed in parentheses and separated by commas. The range is 1-99999.                                                                                     |
|                             | <b>QUEUE = All   queue name</b> specifies Process selection based on the TCQ. Values are: All specifies selection of a Process from all queues. This value is the default. queue name can be one of the following:                                                             |
|                             | <ul> <li>E Executing queue</li> <li>H Hold queue</li> <li>PR Retain queue</li> <li>T Timer queue</li> <li>W Wait queue</li> </ul>                                                                                                    |
|                             | <b>SERVER = server name   (list)</b> selects Processes on the specified<br>Sterling Connect:Direct Servers. The server name is a 1-8 character<br>name assigned to each server in a Sterling Connect:Direct/Plex<br>through the CDPLEX.SERVER initialization parameter.        |
|                             | <b>STATUS = Process status   (list)</b> specifies Process selection by status value or a list of status values in parentheses separated by commas. Values include:                                                                                                    |
|                             | H=All Held Processes                                                                                                    |
|                             | HC=Held for Call                                                                                                    |
|                             | HE=Held for Error                                                                                                    |
|                             | HI=Held Initially                                                                                                    |
|                             | HO=Held by Operator                                                                                                    |
|                             | HP=Held due to Process error                                                                                                    |
|                             | HR=Held Retain                                                                                                    |
|                             | HS=Held for Suspension                                                                                                    |
|                             | PR=Retained after Execution                                                                                                    |
|                             | R=All Restart Processes                                                                                                    |
|                             | RA=Held for Restart due to Allocation error                                                                                                    |
|                             | RH=Restart Held (may be due to the Intelligent Retry feature)                                                                                                    |
|                             | W All Waiting Processes (including Retry)                                                                                                    |
|                             | WC=Wait for Connection                                                                                                    |
|                             | WT=Waiting for Transport                                                                                                    |
|                             | WX=Waiting for Sterling Connect:Direct Server                                                                                                    |
|                             | <b>SUBmitter = (node name, user ID)   (list)</b> specifies the nodeid and user ID of the user that submitted the Process. Specify a list of SUBmitter IDs by enclosing the IDs in parentheses and separating them by commas.                                                   |
| CASE = Yes   No             | Specifies whether parameters associated with accounting data, user ID, password, and data set name are case sensitive. The designation refers only to the command, not the Process itself. See page 22 for a general overview of case sensitivity. This parameter is optional. |
| FILE   PRint   <u>TABle</u> | Specifies the form in which the information is presented. TABLE is the default. See page 23 for detailed information about the output format produced by each of the these parameters. This parameter is optional.                                                             |

#### SELECT PROCESS Command Example

The following command searches for all Processes submitted by SMITH at the node CD.DALLAS.

SEL PROC WHERE (SUB=(CD.DALLAS, SMITH))

### Issuing SELECT PROCESS through the Batch Interface

To use the SELECT PROCESS command from the Batch Interface, perform the following steps:

- 1. Place commands in the DGADBATC job stream as described in Chapter 3, *The Batch Interface*.
- 2. Submit the job while Sterling Connect:Direct is running.
- 3. Verify your results.

#### Issuing SELECT PROCESS through the IUI

Use the Select Process screen to specify the Processes that you want to display and how you want them displayed. To issue the SELECT PROCESS command in the Sterling Connect:Direct IUI, perform the following steps:

1. Select option SP from the Primary Options Menu to display the Select Process screen.

| node.name<br>CMD ==> 0      | SELECT PROCES                        | 5                            | hh:mm                     |
|-----------------------------|--------------------------------------|------------------------------|---------------------------|
| CMD: O OPERATO<br>P PRINT R | R TABLE S OPERATO<br>EPORT D DISPLAY | R TABLE/EXEC QUE<br>REPORT V | UE STATUS<br>VIEW PROCESS |
| QUEUE: ==                   | > _ (A-ALL,W-WAIT,E-E                | XECUTE,H-HOLD,T-             | TIMER, P-PR)              |
| PROCESS NUMBERS: ==         | > ==>                                | _ ==>                        | ==>                       |
| PROCESS NAMES: ==           | > ==>                                | ==>                          | ==>                       |
| SERVER NAMES: ==            | > ==>                                | ==>                          | ==>                       |
| STATUS: (HO, HR,<br>==      | HI,HE,HC,HP,HS,PR,RH,R               | A,WC,WX,WT,H,R,W<br>==>      | )<br>==>                  |
| DESTINATION NODES:          |                                      |                              |                           |
| ==                          | >                                    | ==>                          |                           |
| ==                          | >                                    | ==>                          |                           |
| USER ID: NODE<br>==>        | ID:                                  |                              |                           |
| ==                          | >                                    |                              |                           |
| ==>                         |                                      |                              |                           |
| ==                          | >                                    |                              |                           |
| DO YOU WANT VALUES F        | OR THIS REQUEST TO BE (              | CASE SENSITIVE?              | ==> NO                    |

2. To select the Processes, specify the parameters to use as search criteria. These parameters are described in *SELECT PROCESS Command Format* on page 115.

**Note:** The case sensitivity designation refers only to the command parameters on the screen, not to the parameters of the Process itself.

- 3. To select the destination for your output, type the letter representing one of the following output options on the command line:
  - O accesses the Operator Table and creates a one line summary of each selected PNODE Process. For more information, see *Viewing and Controlling a Process through the Operator Table* on page 118.
  - S builds an Operator Table consisting only of Processes that are currently executing. The table shows how much data is transmitted for a COPY step. For more information, see *Accessing Execution Queue Status on the Operator Table* on page 120.
  - V displays the content of the matching Processes within the TCQ. For more information, see *Viewing the Content of Processes Matching Your Search Criteria* on page 122.
  - **P** prints a report of the selected Processes.
  - **D** displays a report, similar to the following figure.

```
BROWSE -- temporary file name
                                ----- LINE 00000000 COL 001 080
COMMAND ===>
                                         SCROLL ===> PAGE
_____
             SELECT PROCESS
_____
Prc Name => PDEXCLUD Queue => EXEC
Prc Num => 4
                      Status => EX
Prc Debug => 00003021
Subnode => SC.MVS.USERID Time
Other Node => SC.MVS.USERID Date
                             =>
                             =>
                      Day
Server => SERVER1
                             =>
Userid
       => USERID
Prty=> 10Retain => NRet proc => NONEClass=> 2State=> FILE
              State => FILE I/O
Step Name => EXCLUDE
                      Xmit St =>
FUNCTION => COPY
                      MEMBER => V2SPEC
Sent: Blks => 371 Recs => 0 RU's => 1,075
Prc Name => PDEXCLUD Queue
                             => EXEC
                       Status => PR.CNTL
Prc Num
       => 4
```

#### Viewing and Controlling a Process through the Operator Table

The Operator Table displays the PNODE Processes which satisfied your selection criteria; it does not display information about Processes submitted from another node.

1. After you type **O** on the command line of the Select Process screen, the Operator Table/Executing Queue screen is displayed.

The first two characters of the QUEUE indicate the queue, the second two characters indicate the status value. The OTHER.NODE is the name of the nonsubmitting node in the session.

| node.name                        |                |         | OPERATOR TABLE | ROW 1                  | TO 5 OF 5         |
|----------------------------------|----------------|---------|----------------|------------------------|-------------------|
| ==> Q<br>OPTION PNA<br>S+ SERVER | ME<br>USERID   | PNUMBER | SUBMITTER.NODE | SCROLL =<br>OTHER.NODE | ==> PAGE<br>QUEUE |
| _ DEL<br>SERVER1                 | PROC<br>USER01 | 100     | CD.DALLAS      | CD.LOSANGELES          | TI HR             |
| _ HLD<br>SERVER1                 | PROC<br>USER02 | 101     | CD.DALLAS      | CD.NEWYORK             | TI WC             |
| _ REL<br>SERVER1                 | PROC<br>USER01 | 102     | CD.DALLAS      | CD.LOSANGELES          | HO HI             |
| _ SEL<br>SERVER1                 | PROC<br>USER01 | 105     | CD.DALLAS      | CD.BOSTON              | HO HR             |
| _ SUS<br>SERVER1                 | PROC<br>USER03 | 104     | CD.DALLAS      | CD.NEWYORK             | EX EX             |

2. Type an option in the OPTION column next to the Process name (PNAME) and press **Enter**. The following table describes each option.

| Option | Description                                                                                                    |
|--------|----------------------------------------------------------------------------------------------------|
| Н      | Place a nonexecuting Process on the Hold queue.                                                                                                    |
| D      | Delete a nonexecuting Process from the queue. For more information, see <i>Issuing the Commands through the IUI</i> on page 112.                           |
| R      | Release a held Process.                                                                                                    |
| Р      | Suspend a Process from the executing queue. For more information, see <i>Issuing the Commands through the IUI</i> on page 112.                             |
| S      | Select a Process for detailed display. For more information, see <i>Viewing and Controlling a Process through the Selected Process Screen</i> on page 121. |
| V      | View a Process in the executing queue. For more information, see Viewing the Content of Processes Matching Your Search Criteria on page 122.               |
|        |                                                                                                    |

**Note:** When you release a Process which contains RETAIN=YES, it is copied and assigned a new Process number.

3. If you are required to confirm a delete or suspend Process request before it is executed, respond to the Confirm Command prompt.

**Note:** If message ID SOPA006I is displayed on the Operator Table screen next to the Process name under the OPTION column, it indicates that the Process can no longer be found. The Process was probably in execute status when another function was selected, and the screen was not refreshed. Screens are not automatically refreshed. Press **Enter** to refresh the screen.

4. To view any message text, type **END** to leave the Operator Table and return to the Select Process screen. Then type **M** on the command line, and press **Enter**.

#### Accessing Execution Queue Status on the Operator Table

- 1. After you type **S** at the command line of the Select Process screen, the Operator Table/Executing Queue displays Processes that are currently executing. The Operator Table/ Executing Queue screen shows how much data is transmitted by the COPY step, including:
  - Blocks for block-mode transmissions
  - Records for record-mode transmissions
  - RUs (request/response units)
  - I/O bytes
  - VTAM bytes
  - The compression factor

The following figure is a sample of the screen and shows that two Processes are executing.

```
node.name
                                      Row 1 to 2 of 2
-----OPERATOR TABLE/EXECUTING QUEUE------
==> 0
                                  SCROLL ===> PAGE
OPTION PNAME
              PNUMBER SUBMITTER.NODE-- OTHER.NODE----- QUEUE
 SERVER USERID
_____
     BENCHRC 272 Q1A.ZOS.V4600 Q1A.ZOS.V4600 ¬P EX
    USER01
  53
    Blks => 6
                  Recs => 0
                                 RUs => 173
    I/O bytes => 177,138
                            Compression
    VTAM bytes => 177,152
                                Factor => 0.0%
               272 Q1A.ZOS.V4600 Q1A.ZOS.V4600 EX EX
      BENCHRC
  S3
      USER01
    Blks => 7 Recs => 0
                                 RUs => 174
    I/O bytes => 195,440
                            Compression
    VTAM bytes => 178,176
                               Factor => 8.8%
```

2. Type an option in the OPTION column next to the Process name (PNAME) and press Enter. The following table describes each option.

| Option | Description                                                                                                    |
|--------|----------------------------------------------------------------------------------------------------|
| Р      | Suspend a Process in the executing queue.                                                                                                    |
| S      | Select a Process for detailed display. For more information, see <i>Viewing and Controlling a Process through the Selected Process Screen</i> on page 121. |

## Viewing and Controlling a Process through the Selected Process Screen

1. From the Operator Table, type **S** in the OPTION column next to the name of the Process to display the Selected Process screen. This screen displays details about the Process that you selected from the Operator Table.

The following figure is a sample of the screen which displays all available information about the particular Process you selected from the Operator Table.

| node.name<br>CMD ==> | SE            | LECTED PROC | CESS     |               |           | hh:mm        |
|----------------------|---------------|-------------|----------|---------------|-----------|--------------|
| Select process       | s command was | successful  |          |               |           |              |
| Process Name         | => COPYCF     | Number      | - => 1   |               | Sten      | => COPYSTEP  |
| Other Node           | => SC IRV TE  | 9T1         | DEBUG =  | => 00003001   | Status    | =>FX         |
| Commid               | => M30RC763   | 011         | DIDUU    | > 00003001    | 0110110   | =>EXEC       |
| Function             | => COPY       | Sub State   | > SENI   | r             | State     | =>VTAM I/O   |
| Server               | => SVTSERV1   | PLEXCLASS   |          |               | )         | , viini 1, o |
| Submitter => (       | SC IRV TEST1  | I DDMCDM0C  |          | SENDING (     | ,<br>SIDE |              |
| Userid -> 1          |               |             |          | SENDING       |           |              |
| Cohodulod Time       | ->            | Data        | _`       |               | Davi      | ->           |
| Scheduled line       | -/            | Date        | -/       |               | Day       |              |
| Queueing Prty        | => 10         | Class       | => 3     |               | Retain    | => NO        |
| Submitted Class      | s=> NONE      | Max Class   | => NONE  |               | Sess.II   | D=> PNODE    |
| Session restrt       | => 0          | Dyn rstrt   | => 0     |               | RouteII   | )=>          |
| Last Msgid           | =>            | Last RC     | => 00000 | 0000          | RetProd   | c=>          |
| Secure=> UN-AU       | THENTICATED   | Signature   | => N Er  | ncryption=> 1 | NONE      |              |
| Sending File         | => CDTEST1.TE | STFILE.THRI | ICE.V10  |               |           |              |
| Receiving File       | => TEST1.TEST | FL.THRICE   |          |               |           |              |
| Volume seq no.       | => 1          | Volser      | => USER( | 01            | TTRN      | => 00030200  |
| Blks                 | => 8          | Recs        | => 2,486 | 5             | RUs       | => 198       |
| I/O bytes            | => 223,360    |             |          |               | Member    | =>           |
| VTAM bytes           | => 202,752    |             |          | Compression   | Factor    | => 9.2%      |
|                      |               |             |          |               |           |              |

2. Type any of the following Process control commands at the command line, and press **Enter.** The following table describes each option:

| Command | Description                                                                                                    |
|---------|----------------------------------------------------------------------------------------------------|
| Р       | Suspend the currently executing Process                                                                          |
| D       | Delete a nonexecuting Process                                                                                    |
| Н       | Place a nonexecuting Process in the HOLD queue                                                                   |
| R       | Release a nonexecuting Process                                                                                   |
| Enter   | Monitor the currently executing Process execution                                                                |
| С       | Change Other Node, Queueing Priority, Scheduled Time, Scheduled Day, and Retain Status in a nonexecuting Process |

- 3. To change parameters, move the cursor to the appropriate field on the screen, make the changes that you want, and press **Enter**.
- 4. If you are required to confirm a Process request, respond to the Confirm Delete/Suspend Command prompt.

5. If the Process completes execution while the Selected Process screen is displayed, press **Enter** to return to the Operator Table screen.

#### Viewing the Content of Processes Matching Your Search Criteria

- 1. To view output on the VIEW PROCESS screen, do one of the following:
  - Type a V on the command line on the Select Process screen after specifying the parameters to use as search criteria. These parameters are described in *SELECT PROCESS Command Format* on page 115. Also, for more information, see *Issuing SELECT PROCESS through the IUI* on page 117.
  - Type V in the OPTION column next to the Process name on the Operator Table/Executing Queue screen. (The PNODE Processes which satisfied your selection criteria on the Select Process screen are displayed on the Operator Table/Executing Queue screen.) See *Viewing and Controlling a Process through the Selected Process Screen* on page 121.

The following shows the sample output of the VIEW PROCESS command:

```
_____
                VIEW PROCESS
        PROCESS NAME: TOEND PROCESS NUMBER: 1
_____
TOEND
     PROCESS SNODE=CD.NODE
                                               _
           PNODE=CD.NODE
           HOLD=YES
           RETAIN=NO
           CLASS=1
           PRTY=2
STEP01
     COPY FROM
       (SNODE
       DSN='USER01.JCL.LIB'
       DTSP=(SHR)
       )
         то
       (PNODE
       DSN='USER01.JCL.LIBX6'
```

# **Process Queuing and Recovery**

Sterling Connect:Direct stores submitted Processes in the TCQ. The TCQ controls Process execution. It consists of two inter-dependent VSAM Relative Record Data Sets (RRDS), and an in-memory queue which controls access. The two data sets are the TCQ and the TCX, which is a space map for the TCQ.

# **Logical Queues**

The TCQ has the following logical queues:

- ♦ Wait
- ♦ Execution
- ✦ Hold
- ♦ Timer
- ♦ Process Retention

Access the queues and manipulate Processes using the following Sterling Connect:Direct commands:

- ♦ CHANGE PROCESS
- ♦ DELETE PROCESS
- ♦ FLUSH PROCESS
- ♦ SELECT PROCESS
- ♦ SUSPEND PROCESS

Refer to Chapter 8, *Controlling Processes in the TCQ*, for more information the on each of these Sterling Connect:Direct commands.

#### **Queuing Parameters**

The RETAIN, HOLD, and STARTT parameters queue Processes as described in following table.

| Parameters     | Queue | Comments                                                                                                    |
|----------------|-------|----------------------------------------------------------------------------------------------------|
| None           | Wait  | Process remains on the Wait queue until Sterling Connect:Direct can start a session with the SNODE. The Process then moves to the Execution queue.                                                                                                    |
| RETAIN=INITIAL | Hold  | Process automatically executes each time Sterling Connect:Direct is initialized with TCQ=WARM. This setting is useful for Processes that contact other Sterling Connect:Direct nodes each time Sterling Connect:Direct completes initialization. This action causes any work queued on the remote node for the local node to begin. |
| RETAIN=YES     | Hold  | A copy of the Process is kept in the Hold queue after it has executed. The Process does not execute again until it is released by a CHANGE PROCESS command.                                                                                                    |
|                |       | You can use RETAIN=YES, combined with STARTT, to run a Process at a periodic interval. For example, RETAIN=YES and STARTT=(Tuesday, 3pm) starts the Process every Tuesday at 3 pm; RETAIN=YES and STARTT=(,12:00) starts the Process each day at noon.                                                                              |
| HOLD=YES       | Hold  | Process remains in the Hold queue until someone releases the Process.                                                                                                    |
| HOLD=CALL      | Hold  | Process is automatically moved from the Hold queue to the Wait queue when the SNODE contacts the node on which the Process resides.                                                                                                    |
| STARTT         | Timer | When the scheduled time and date arrive, the Process is put on the wait queue and is available for execution.                                                                                                    |
|                |       | You can use RETAIN=YES, combined with STARTT, to run a Process at a periodic interval. For example, RETAIN=YES and STARTT=(Tuesday, 3pm) starts the Process every Tuesday at 3 pm; RETAIN=YES and STARTT=(,12:00) starts the Process each day at noon.                                                                              |
|                |       | You can also use the Timer queue for session retry and file allocation retry based on Sterling Connect:Direct initialization parameters specified by a particular installation. When you exhaust retry limits, the Process is moved to the Hold queue with an HE status.                                                            |

When you submit a Process, Sterling Connect:Direct puts it in the appropriate logical queue based on Process statement routing parameters listed in the preceding table. See *Process Execution Example* on page 74 for an illustration of how Sterling Connect:Direct executes a Process.

## TCQ Status and State Values

The SELECT PROCESS command displays Sterling Connect:Direct status values, task state values, and transport state values. These are defined in the following table:

| Value                                      | Definition                                                                                                    |
|--------------------------------------------|----------------------------------------------------------------------------------------------------|
| Sterling<br>Connect:Direct<br>Status Value | Each Process on the TCQ has an associated Sterling Connect:Direct status value. This status value has a unique meaning determined by which queue the Process is in. The SELECT PROCESS command displays Sterling Connect:Direct status values. |

| Value                                              | Definition                                                                                                    |
|----------------------------------------------------|----------------------------------------------------------------------------------------------------|
| Sterling<br>Connect:Direct<br>Task State<br>Values | When a Process is in the Execution queue, the SELECT PROCESS command also displays a Sterling Connect:Direct task state value. The state values are provided for information purposes. You cannot modify or control them using Sterling Connect:Direct commands. The task state value shows the current state of the Process. Usually, Sterling Connect:Direct tasks are waiting for completion of a service such as File I/O, Sterling Connect:Direct locked resource, or VTAM I/O. |
| Transport State<br>Values                          | When a Process is on the Execution queue, the SELECT PROCESS command can<br>also display a transport state value, depending on timing. The state values are<br>provided for informational purposes. You cannot modify or control them using Sterling<br>Connect:Direct commands. For example, if the Process is currently in a VTAM I/O<br>state, the SELECT PROCESS output can show a further state value such as send or<br>receive.                                               |
|                                                    | While a Process is executing, the SELECT PROCESS command displays the number of file blocks or records and VTAM request/response units (RUs) sent or received. This display gives you an indication of the status of COPY statements on the Process.                                                                                                    |

The following sections describe the Sterling Connect:Direct status values, task state values, transport state values, and commands for each queue.

## Wait Queue

The following table shows the Sterling Connect:Direct status value for the Wait Queue.

| Status Value | Explanation                                                                                                    |
|--------------|----------------------------------------------------------------------------------------------------|
| WC           | Waiting for Connection. This status is the initial queue status when a Process is submitted without HOLD or RETAIN specified. This status means the Process is ready to execute as soon as possible. Process is ready to run but other Processes are executing with the same SNODE, and no other sessions are available. This Process runs as soon as an eligible session is available. If you find a Process in this state, it is most likely for this reason. Processes are also in this state when Sterling Connect:Direct is quiesced. |
| WT           | Waiting for transport. This status is the status of a Process when the transport protocol is not available. This Process runs as soon as the transport protocol is available.                                                                                                    |
| WX           | Waiting for server. This status is the status of a Process waiting for a Sterling<br>Connect:Direct Server to become available. This Process runs as soon as an eligible<br>Sterling Connect:Direct Server is available. An eligible Sterling Connect:Direct Server is an<br>active server that supports the Process PLEXCLASS and the transport protocol (SNA,<br>TCP, UDT, or CTCA). The transport protocol must also be available on the server for it to<br>be eligible.                                                               |

The following table shows the applicable commands for the Wait Queue.

| Command        | Description                        |
|----------------|------------------------------------|
| Change Process | Modifies Process attributes        |
| Delete Process | Removes the Process from the queue |

| Command        | Description                       |
|----------------|-----------------------------------|
| Select Process | Displays Process status and state |

## **Execution Queue**

The following table shows the Sterling Connect:Direct status values for the Execution Queue.

| Status Value                | Explanation                                                                                                    |
|-----------------------------|----------------------------------------------------------------------------------------------------|
| EX                          | Node is in Process control and executing the displayed Process.                                                                                                    |
| WC (Waiting for Connection) | Process control is in negotiation while the two nodes determine which Process executes next, based on priority.                                                                                              |
| PR.CNTL                     | This node is not in Process control. This status occurs: (1) during Process negotiation where highest priority on either node runs next, or (2) when the current node is the SNODE during Process execution. |
| SS                          | Session with other node is being started.                                                                                                    |

The following table shows Sterling Connect:Direct task state values for Processes in the Execution Queue.

| Task State | Explanation                                                                    |
|------------|--------------------------------------------------------------------------------|
| DISPATCH   | Task is waiting to dispatch                                                    |
| INACTIVE   | Task can be dispatched but inactive                                            |
| VTAM I/O   | Task is waiting on VTAM request                                                |
| P=SNODE    | PNODE equals SNODE task                                                        |
| NETEX I/O  | Waiting on NETEX I/O request                                                   |
| VSAM I/O   | Waiting on VSAM I/O request                                                    |
| MISC       | Miscellaneous I/O, such as a WTO                                               |
| FILE I/O   | Non-VSAM I/O                                                                   |
| LOCK       | Waiting for Sterling Connect:Direct locked resource                            |
| SUBTASK    | Waiting on a subtask, such as open or close, allocation, security, or RUN TASK |
| RUNNING    | Executing instructions                                                         |
| TCA SCAN   | TCA scan                                                                       |
| TIMER      | Waiting for timer event                                                        |
| ATTACH     | Waiting for attached tape drive                                                |

| Task State | Explanation                        |
|------------|------------------------------------|
| ALLOCATE   | Waiting for allocation to complete |
| MOUNT      | Waiting for tape mount             |
| OPEN       | Waiting for OPEN to complete       |

The following table shows the Subtask state values for the Execution Queue. The first characters of the subtask request state indicate the session protocol such as TCP or LU6.2.

| Subtask State | Explanation                          |
|---------------|--------------------------------------|
| ADOPT V2      | Performing Adopt                     |
| CALL V2       | Performing Call                      |
| INIT V2       | Performing Initialization            |
| CLEANUP       | Performing Cleanup                   |
| HANGUP        | Performing Hangup                    |
| SEND V2       | Performing Send                      |
| SEND RSP      | Performing Send Response             |
| SEND SIG      | Performing Send Signal               |
| RECV V2       | Performing Receive                   |
| ANSWER V2     | Performing Answer                    |
| IOCTL V2      | Performing I/O Control               |
| GET BUF       | Performing I/O Control Get Buffer    |
| RDY RCV       | Performing I/O Control Ready Receive |

The following table shows the transport state values for the Execution Queue.

| Transport State | Explanation                                 |
|-----------------|---------------------------------------------|
| NO SESSION      | No VTAM session                             |
| SESSION EST     | Session with another node being established |
| NO REQUEST      | No VTAM request outstanding                 |
| RECEIVE         | Waiting on VTAM RECEIVE request             |
| OPEN            | Waiting on VTAM OPEN request                |
| CLOSE           | Waiting on VTAM CLOSE request               |

| Transport State | Explanation                                                                                                    |
|-----------------|----------------------------------------------------------------------------------------------------|
| SETLOGON        | Waiting on VTAM SETLOGON request                                                                                                    |
| REQSESS         | Waiting on a request session request                                                                                                    |
| OPNDST          | Waiting on an open destination request                                                                                                    |
| CLSDST          | Waiting on a close destination request                                                                                                    |
| GENCB EXTLST    | Waiting on a GENCB EXLIST                                                                                                    |
| GENCB ACB       | Waiting on a GENCB ACB                                                                                                    |
| GENCB NIB       | Waiting on a GENCB NIB                                                                                                    |
| GENCB RPL       | Waiting on a GENCB RPL                                                                                                    |
| REJSESS         | Waiting on a reject session request                                                                                                    |
| SESSIONC        | Waiting on a session cancel request                                                                                                    |
| INQUIRE         | Waiting on an inquire request                                                                                                    |
| OPNSEC          | Waiting on an open secondary request                                                                                                    |
| RSHUTD          | Waiting on a request shutdown request                                                                                                    |
| SIMLOGON        | Waiting on a simulate logon request                                                                                                    |
| SND RESPONSE    | Waiting on a send response request                                                                                                    |
| WAIT FOR +DR    | Waiting on a definite response request                                                                                                    |
| VTAM I/O        | Waiting on VTAM request                                                                                                    |
| SEND            | Waiting on VTAM send request                                                                                                    |
| DACTSESS        | waiting on LU6.2 deactivate session request                                                                                                    |
| RCVFMH5         | Waiting on LU6.2 receive FMH-5 request                                                                                                    |
| REJECT          | Waiting on LU6.2 reject conversation request                                                                                                    |
| ACTSESS         | Waiting on LU6.2 activate session request                                                                                                    |
| ALLOC ALLOCD    | Waiting on LU6.2 allocate conversation until available request                                                                                                    |
| PRERECV         | <ul> <li>Waiting on LU6.2 prepare to receive request</li> <li>Note: In a Sterling Connect:Direct/Plex environment, the LU6.2 connection protocol does not enable the Sterling Connect:Direct Manager to redirect work to one of its servers. The remote node must address the server on which you want to run an LU6.2 Process. To do this, specify the node name and VTAM address of the Sterling Connect:Direct Server on which the Process is to run in the remote server's network map. Use the same CDPLEX.SERVER.NODE and CDPLEX.VTAM specified for the local initialization parameters for the Sterling Connect:Direct Server you are trying to address.</li> </ul> |
| CNOS            | Waiting on LU6.2 change number of session request                                                                                                    |

| Transport State | Explanation                                                |
|-----------------|------------------------------------------------------------|
| DELLOC          | Waiting on LU6.2 deallocate conversation request           |
| SEND CONFRMD    | Waiting on LU6.2 send confirmation request                 |
| 6.2 RECEIVE     | Waiting on LU6.2 receive request                           |
| 6.2 SEND        | Waiting on LU6.2 send request                              |
| SEND ERROR      | Waiting on LU6.2 send error request                        |
| DISPLAY         | Waiting on LU6.2 display session limit request             |
| DEFINE          | Waiting on LU6.2 define session limits request             |
| ALLOC IMMED     | Waiting on LU6.2 allocate conversation immediately request |

The following table shows the allocate state values for the Execution Queue.

| Allocate State Value | Explanation      |
|----------------------|------------------|
| SVC99                | Performing SVC99 |
| CAT SEARCH1          | CAMLST locate    |
| READ VTOC            | CAMLST search    |

The following shows the applicable command descriptions for the Execution Queue.

| Applicable Command | Description                                                 |
|--------------------|-------------------------------------------------------------|
| Flush Process      | Terminates and deletes an executing Process                 |
| Select Process     | Displays Process status and state                           |
| Suspend Process    | Terminates and moves an executing Process on the hold queue |

## **Hold Queue**

The following table shows the Sterling Connect:Direct Status values for the Hold Queue.

| Status Value       | Explanation                                                                                                    |
|--------------------|----------------------------------------------------------------------------------------------------|
| HC (Held for Call) | Process is submitted with HOLD=CALL specified.                                                                                                    |
|                    | A session started from either node causes Sterling Connect:Direct to place this Process on the wait queue in WC status, and eventually in the execution queue (EX) when the first Process finishes. |
|                    | <b>Note:</b> If the SNODE is defined with a null IP address, the Processes will be released serially. Refer to the HOLD parameter of the SUBMIT command on page 82 for further information.         |

| Status Value                                  | Explanation                                                                                                    |
|-----------------------------------------------|----------------------------------------------------------------------------------------------------|
| HE (Held in Error)                            | The Process was submitted and received an error unrelated to allocation or session errors. The Process is being checkpointed and REQUEUE=YES is specified. A common error that causes Sterling Connect:Direct to place the Process in HE status is an out of space condition (Sx37 ABEND).                                                             |
| HI (Held Initially)                           | Process is submitted with HOLD=YES specified.                                                                                                    |
| HO (Held by Operator)                         | An exception response is sent from the other node during FMH exchanges at<br>Process negotiation or step termination. It also occurs if an FMH is invalid or<br>is sent out of sync, or if the remote node is not defined in the network map.                                                                                                    |
| HP (Held due to Process<br>Error)             | An exception response is sent from the other node during EXIT exchanges at Process negotiation or step termination. HP also occurs if an EXIT is invalid, sent out of sync, or if the remote node is not defined in the Network map.                                                                                                    |
| HR (Held Retain)                              | Process is submitted with RETAIN=YES specified or being held for Process retry (intelligent retry).                                                                                                    |
| HS (Held for Suspension)                      | The operator issued a SUSPEND PROCess command. You can release the Process later. The Process will run (Held for Suspension) when Sterling Connect:Direct is recycled.                                                                                                    |
| RA (Held for Restart Due to Allocation Error) | During Process execution, an allocation error occurred that matched those specified in the initialization parameters. This status enables the Process to restart after the allocation problem is resolved.                                                                                                    |
| RH (Restart Held)                             | Either the Process is being held awaiting a connection to an inactive node by the Intelligent Session Retry feature (see <i>Intelligent Session Retry</i> on page 74) or a checkpointed Process is executing when an error such as a lost session or an I/O error occurred. This status enables the copy to restart when the session is reestablished. |
| WC (Wait For Connection)                      | Session establishment is attempted, including retries if specified, and failed.<br>The current Process is put on the wait queue (and later EX Q) if a session<br>with that node is established later. It also can be released.                                                                                                    |

The following table shows the applicable commands for the Hold Queue.

| Applicable Command | Description                        |
|--------------------|------------------------------------|
| Change Process     | Modifies Process attributes        |
| Delete Process     | Removes the Process from the queue |
| Select Process     | Displays Process status and state  |

## **Process Retention Queue**

The following table shows the Sterling Connect:Direct Status value for the Process Retention Queue.

| Status Value           | Explanation                                                                                                    |
|------------------------|----------------------------------------------------------------------------------------------------|
| PR (Process Retention) | A completed Process from the PNODE is placed in the Process retention queue, if you enable the ability to retain the Process after it has executed. |

The following table shows the applicable commands for the Process Retention Queue.

| Applicable Command | Description                        |
|--------------------|------------------------------------|
| Delete Process     | Removes the Process from the queue |
| Select Process     | Displays Process status and state  |

## **Timer Queue**

The following table shows the Sterling Connect:Direct Status values for the Timer Queue.

| Status Value                | Explanation                                                                                                    |
|-----------------------------|----------------------------------------------------------------------------------------------------|
| RE (Retry)                  | The session with the SNODE is in the retry state. The number of and interval between retries is specified in the initialization parameters. The Process can be in retry status for session establishment or for an allocation error. |
| WC (Wait For<br>Connection) | The Process is submitted with a start time or date (STARTT) that has not expired.<br>When the STARTT is reached, the Process is put on the wait queue for<br>scheduling to the EX Q.                                                 |

The following table shows the applicable commands for the Timer Queue.

| Applicable Command | Description                        |
|--------------------|------------------------------------|
| Change Process     | Modifies Process attributes        |
| Delete Process     | Removes the Process from the queue |
| Select Process     | Displays Process status and state  |

# **Process Recovery**

Sterling Connect:Direct provides facilities to recover from most errors that occur during Process execution. Recovery from the point of failure is usually accomplished quickly. The following types of errors can occur during normal operation:

• Link failure terminates a session between Sterling Connect:Direct systems

- ✤ File I/O error occurs during Process execution
- Sterling Connect:Direct abends because of a hardware or other error
- ✦ TCQ Corruption

Sterling Connect:Direct provides the following facilities to address errors:

| Facility                          | Description                                                                                                    |
|-----------------------------------|----------------------------------------------------------------------------------------------------|
| Session<br>establishment<br>retry | When one or more Processes run with a node, Sterling Connect:Direct establishes a session with that node and begins execution. If Sterling Connect:Direct cannot start the session, Sterling Connect:Direct retries the session establishment. The initialization parameters, MAXRETRIES and WTRETRIES, determine the number of retries and the interval between retries.                                                                                                    |
|                                   | If Sterling Connect:Direct cannot establish a session after all retries are exhausted, the Process is placed in the Hold queue in the TCQ with a status of Waiting for Connection (WC). When a session is established with the other node, all other Processes are scanned and the highest priority Process is executed after the previous Process is finished.                                                                                                    |
| VTAM automatic session retry      | If Process execution is interrupted because of a VTAM session failure, Sterling<br>Connect:Direct automatically attempts to restart the session. This recovery facility uses<br>the same parameter values as the session establishment retry facility.<br>If Sterling Connect:Direct cannot establish the session, the Process that is executing<br>and any other Processes that are ready to run with the other node are placed in the<br>Hold queue with a status of Waiting for Connection (WC).                        |
| TCQ/TCX Repair<br>Utility         | When the TCQ becomes corrupt because of an outage or other circumstance, Sterling Connect:Direct may abend in production or during the next DTF initialization. The Sterling Connect:Direct administrator can use the TCQ/TCX repair utility to remove ambiguous or corrupt data and avoid having to cold start the DTF and reinitialize the TCQ, thus losing any Processes left in the TCQ.<br>See the <i>IBM Sterling Connect:Direct for z/OS Administration Guide</i> for information on how to use this batch utility. |
| Process step<br>checkpoint        | As a Process executes, Sterling Connect:Direct records which step is executing in the TCQ. If Process execution is interrupted for any reason, the Process is held in the TCQ. When the Process is available for execution again, Sterling Connect:Direct automatically begins execution at that step.                                                                                                    |

| Facility                             | Description                                                                                                    |
|--------------------------------------|----------------------------------------------------------------------------------------------------|
| COPY statement<br>checkpoint/restart | For physical sequential files and partitioned data sets, Sterling Connect:Direct collects positioning checkpoint information at specified intervals as a COPY statement executes. Checkpoints are taken for each member that is transferred within a PDS, regardless of the checkpoint interval. If the copying procedure is interrupted for any reason, you can restart it at the last checkpoint position. |
|                                      | <b>Note:</b> Whenever a Process step is interrupted and restarted, some data will be retransmitted. Statistics records for the Process step will reflect the actual bytes transferred, and not the size of the file.                                                                                                    |
|                                      | The COPY statement checkpoint/restart works in conjunction with step restart. The restart is automatic if Sterling Connect:Direct can reestablish a session based on the initialization parameter values for MAXRETRIES and WTRETRIES. See COPY Statement Checkpoint/Restart Facility on page 133 for more information.                                                                                      |
|                                      | The CHANGE PROCESS command can also invoke the checkpoint/restart facility. See Chapter 8, <i>Controlling Processes in the TCQ</i> , for instructions on how to use the CHANGE PROCESS command.                                                                                                    |
|                                      | Note: Checkpoint/restart is not supported for I/O exits at this time.                                                                                                    |

## COPY Statement Checkpoint/Restart Facility

The checkpoint/restart facility includes the following elements:

- ✤ Initialization parameters
- ♦ Checkpoint/restart file
- ✦ Copy statement checkpoint parameters

## **Initialization Parameters**

Sterling Connect:Direct uses the following initialization parameters with the COPY statement checkpoint/restart facility.

| Parameter | Description                                                                                                    |
|-----------|----------------------------------------------------------------------------------------------------|
| CKPT.MODE | Specifies whether the checkpoint function is performed when Sterling Connect:Direct is transferring a file in record mode or block mode. (Record mode transfer is used when reblocking of the output file is specified.) It also specifies whether the checkpoint function is performed for partitioned data sets and if so, what type. Automatic checkpointing of VSAM files is supported.                                                                                  |
|           | This parameter does not apply to TCP/IP and LU6.2 connections. With TCP/IP and LU6.2 connections, checkpointing is based on the checkpoint interval requested (regardless of the data set type or whether it is in block or record format) and on both nodes' ability to perform the checkpoint function. When both nodes agree to do checkpointing, the checkpoint interval is controlled by the sending node while checkpoint record filing is done on the receiving node. |

| Parameter | Description                                                                                                    |
|-----------|----------------------------------------------------------------------------------------------------|
| СКРТ      | Specifies the default interval for checkpointing when it is not specified on the COPY statement.                                                                                                    |
|           | You should specify the CKPT value as a multiple of the value specified for the V2.BUFSIZE initialization parameter. If you do not, performance can seriously deteriorate.                                                                     |
|           | <b>Note:</b> Be aware of additional overhead associated with specifying too small a checkpoint interval, particularly when transferring large files.                                                                                          |
|           | Note: For sequential files, try to avoid using a CKPT value less than:                                                                                                    |
|           | BLKSIZE * NCP * 10                                                                                                    |
|           | where NCP is the number of buffers for reading data from or writing data to a sequential data set using BSAM (see <i>Improving Performance</i> in the <i>IBM Sterling Connect:Direct for z/OS Administration Guide</i> for more information). |
| CKPT.DAYS | Specifies the amount of time that checkpoint records are kept if they are not deleted.<br>Sterling Connect:Direct automatically deletes checkpoint records when a Process is<br>restarted and runs to a successful completion.                |
| CKPTDSN   | Specifies the name of the checkpoint/restart file that holds checkpoint records during execution of the COPY statement.                                                                                                    |

See the *Global Initialization Parameters* appendix in the *IBM Sterling Connect:Direct for z/OS Administration Guide* for detailed information about these parameters.

## **Checkpoint/Restart File**

The Sterling Connect:Direct checkpoint/restart file contains positioning information for both files involved in executing a COPY statement. Sterling Connect:Direct maintains the checkpoint records throughout data transmission and deletes them when a transmission completes successfully.

**Note:** Checkpoints take place on the receiving end of a transfer. During restart, this information is exchanged with the sender so that appropriate positioning can take place.

A checkpoint record can be left in the Checkpoint file if an interrupted Process is deleted by the operator. Sterling Connect:Direct scans the checkpoint records during initialization and deletes records older than the value specified in the CKPT.DAYS initialization parameter.

## **COPY Statement Parameters**

The CKPT and REQUEUE parameters of the COPY statement also control aspects of the Checkpoint/Restart facility. The following table describes these parameters.

| Parameter | Description                                                                                                    |
|-----------|----------------------------------------------------------------------------------------------------|
| СКРТ      | Specifies the interval Sterling Connect:Direct uses to record checkpoint information.<br>Sterling Connect:Direct uses this CKPT value, rounded to the nearest block, in<br>determining how many bytes to transfer before taking a checkpoint.                                                                                                    |
|           | If you do not specify the Copy statement CKPT parameter, Sterling Connect:Direct<br>uses the value specified in the CKPT initialization parameter. Specifying a value of<br>CKPT=0K, or not specifying CKPT in the initialization parameters, disables<br>checkpointing. Be aware of additional overhead associated with specifying too small<br>a checkpoint interval, particularly when transferring large files. |
| REQUEUE   | Indicates whether Sterling Connect:Direct requeues Processes that end due to an ABEND, such as an Sx37, or enables any subsequent steps to run to Process termination. This parameter is only effective if checkpointing is in use. See the <u>IBM</u> <u>Sterling Connect:Direct Processes Web site</u> .                                                                                                    |

## Checkpoint/Restart Examples for TCP/IP, UDT, or LU6.2 Transfers

The following examples describe how checkpoint/restart works for different transfer types.

## TCP/IP, UDT, or LU6.2 Transfers

In the case of transfers using TCP/IP or UDT, Sterling Connect:Direct sends approximately 30 bytes of overhead after sending an amount of data equal to the checkpoint interval in effect. Therefore, if the file size is 3 million bytes and the checkpoint interval is 10k, then 30 bytes of overhead is sent 300 times, resulting in a total overhead of 9000 bytes.

#### **Other Transfers**

For other transfers (LU0 or transfers to MS-DOS), Sterling Connect:Direct sends an additional seven bytes per block or ten bytes per record of overhead during data transfer. Data is sent in record mode when reblocking is taking place during transfer (source and destination block sizes differ). When no reblocking is taking place, Sterling Connect:Direct sends in block mode.

When you enable checkpointing, Sterling Connect:Direct transfers positioning information in addition to the file. The positioning information enables Sterling Connect:Direct to reposition the file in the event of an interruption. The following examples show how to determine this overhead in number of bytes when using Checkpoint/Restart for non-TCP/IP transfers.

In the following table, Sterling Connect:Direct checkpoints the file in block mode and adds seven bytes to each block transmitted. This functionality adds only 2,100 bytes to the transmission of almost 6 million bytes.

| File Attributes | Sending File | Receiving File |
|-----------------|--------------|----------------|
| BLKSIZE         | 19,069       | 19,069         |
| LRECL           | 0            | 0              |
| DSORG           | PS           | PS             |

| File Attributes | Sending File | Receiving File |
|-----------------|--------------|----------------|
| RECFM           | U            | U              |
| FILE SIZE       | 300 blocks   | 300 blocks     |

In the following table, Sterling Connect:Direct checkpoints the file in record mode because the data is being reblocked. Sterling Connect:Direct adds 10 bytes to each record being transmitted. This functionality adds 150,000 bytes to the transmission, or 5 percent overall.

| File Attributes | Sending File | Receiving File |
|-----------------|--------------|----------------|
| BLKSIZE         | 5,000        | 2,000          |
| LRECL           | 200          | 200            |
| DSORG           | PS           | PS             |
| RECFM           | FB           | FB             |
| FILE SIZE       | 600 blocks   | 1,500 blocks   |

## RUN TASK Checkpoint/Restart

Sterling Connect:Direct for z/OS also offers a checkpoint/restart feature with the RUN TASK Process statement.

If a RUN TASK program is executing on the SNODE and a session failure occurs, the PNODE recognizes the session failure and puts the Process in the Timer queue for retry. The SNODE, however, is still running the RUN TASK program and is not aware of the session failure until the program finishes. The checkpoint/restart feature for RUN TASK ensures that when the Process restarts on the PNODE, the RUN TASK program does not execute a second time on the SNODE.

## **Checkpoint Records**

Sterling Connect:Direct always writes a checkpoint record on the node where the RUN TASK program executes. The initial checkpoint record is written upon entry to DGADRNT\$, the module that handles the RUN TASK Process statement. Sterling Connect:Direct updates the checkpoint record before attaching the program that is to execute. When the RUN TASK program finishes, Sterling Connect:Direct updates the checkpoint record again.

## **Restart Procedure**

If a RUN TASK Process step restarts, the node where the program executes attempts to find the checkpoint record in the checkpoint file. If the RUN TASK step is still executing, the Process that is running for the restart of the step waits for the RUN TASK program to finish the first task and then proceed to the next step of the Process.

At Process restart for a RUN TASK step, if the program is still executing, you see two Processes in the EX queue for the same Process step. The first Process is executing the program. The second

Process is waiting for the first Process to complete. When the first Process completes, it determines that the session it was running under is lost and posts the second Process. The second Process records how the RUN TASK step that is still executing ended, and proceeds to the next step in the Process.

### **Re-execution of the RUN TASK**

The RUN TASK step does not execute again if it is determined at restart that the RUN TASK step ended because it finished before the PNODE restarted the Process. However, if the RUN TASK program did not complete and is not currently running, then the RESTART parameter determines the restart of the Process.

Also, if at restart, Sterling Connect:Direct cannot find the checkpoint record and the RUN TASK program is not executing, Sterling Connect:Direct is unable to determine what action to take for the restart. If Sterling Connect:Direct cannot determine what action to take for the restart, it uses the RESTART parameter. You can code the RESTART parameter on the RUN TASK step or in the initialization parameters.

See *Global Initialization Parameters* in the *IBM Sterling Connect:Direct for z/OS Administration Guide* for detailed information about the RUNTASK.RESTART initialization parameter.

**Note:** If you code the RESTART parameter on the RUN TASK step, it overrides the initialization parameter. When you code RESTART=YES, Sterling Connect:Direct executes the program again. When you code RESTART=NO, the Process skips the RUN TASK step.

## Chapter 9 Process Queuing and Recovery

# **Process Results and Statistics**

The SELECT STATISTICS command is used to retrieve statistics records. Use this command to see the results of a Process that has finished executing.

| Note: | The Sterling Connect:Direct Activity Reporting System (ARS) produces detailed statistics reports. |
|-------|---------------------------------------------------------------------------------------------------|
|       | See the IBM Sterling Connect:Direct for z/OS Facilities Guide for more information.               |

**Note:** You can also use the Sterling Connect:Direct Browser User Interface to perform some of the procedures in this chapter. To learn more, see the user's guide.

# **Statistics Log Records**

Sterling Connect:Direct keeps a record of operations and activity in a Statistics Log file. This file contains the following record types:

| Record Type                 | Provides Statistics About                          |
|-----------------------------|----------------------------------------------------|
| Process Submit              | The submitted Process                              |
| Member Copy                 | Transmission of a PDS member                       |
| Сору                        | How the COPY statement completed                   |
| Process Duration            | How the Process completed                          |
| Run Job                     | A job submitted to the z/OS internal reader (JES)  |
| Run Task                    | A program attached to the Process as a subtask     |
| Submit within Process       | A Process that is submitted within another Process |
| InterConnect Option Results | Processes created by the InterConnect Option       |

For a table of statistics record types, refer to Using Sterling Connect:Direct Exits in the IBM Sterling Connect:Direct for z/OS Administration Guide.

## Statistics Records Content

The statistics records include the following information:

- ♦ In all records:
  - Record type or function
  - Date and Time of record logging
  - Process name and number
  - User ID
  - Other node (secondary or primary) involved in the Process
  - Start and stop time of the function
  - Highest or final completion code and message
  - Step label name, if one is specified
- In the Member Copy record, the input and output member names
- ◆ In the Process Submit and Submit Within records, the submitted PDS DSN and member name
- ✤ In the Copy record:
  - The number of records or blocks read from or written to the file, and whether the transfer was performed in block or record mode
  - The number of I/O bytes that were read or written from disk or tape
  - The number of VTAM bytes sent or received during the session, including Sterling Connect:Direct and VTAM control information
  - The RUSIZE

The size displayed is not the actual RUSIZE used by the transfer but rather the RUSIZE indicated by the LOGMODE. VTAM can negotiate for a smaller RUSIZE.

• The compression percentage

This percentage is calculated by evaluating the number of VTAM bytes and the number of I/O bytes. If the number of VTAM bytes is less than or equal to the number of I/O bytes, a positive compression percentage is calculated as:

Compression Percentage =  $(1 - \{VTAM Bytes \div I/O Bytes\}) \times 100$ 

If the number of VTAM bytes is greater than the number of I/O bytes, a negative compression is calculated as:

Compression Percentage =  $-(1 - \{I/O Bytes \div VTAM Bytes\})x 100$ 

The compression percentage values displayed in the Copy Termination record differ depending on the file attributes specified. A negative compression percentage means that more bytes are sent than are read from the file. This includes Sterling Connect:Direct control information.

## Elapsed Time Significance

Use the following table to interpret the elapsed time between the start and stop times for the different record types:

| Record Type                  | Interpretation                                                                                                    |
|------------------------------|----------------------------------------------------------------------------------------------------|
| For Copy Termination         | The elapsed time includes file allocation on both nodes and the time required to mount a tape, when required.                                               |
| For Run Task or Run<br>Job   | The elapsed time indicates the time it took to run the task or job before control returned to Sterling Connect:Direct.                                      |
| For Submit within<br>Process | The elapsed time indicates the time it took to submit the Process to the TCQ.                                                                               |
| For an ESF Process<br>Submit | The start time is when the submit was performed (the Process was added to the TCQ). The stop time is when the Process was first added to the Process queue. |

## InterConnect Option Records

The InterConnect Option (ICO) routes files from a Sterling Connect:Direct node to a Sterling Connect:Enterprise node for distribution, distributes batches to a Direct node, and provides notification of success or failure of the Process. The InterConnect software copies the entire content of the SYSPRINT file of the Sterling Connect:Enterprise batch utility, STOUTL, into the Sterling Connect:Direct Statistics file.

This report from STOUTL is displayed as a block by Sterling Connect:Direct. The InterConnect Option software imposes a limit of 500 lines for the report. These reports are retrievable only through the SELECT STATISTICS command FILE option for batch, and the DISPLAY option for the IUI. See the *Offline Utilities* chapter of the *IBM Sterling Connect:Enterprise for z/OS User's Guide* for samples of the output reports from the ADD and EXTRACT functions.

Additional statistics records related to the InterConnect Option are written to the statistics facility. For a list of those statistics records, refer to *Using Sterling Connect:Direct Exits* in the *IBM Sterling Connect:Direct for z/OS Administration Guide*.

**Note:** If you specify a statistics exit in the initialization parameters, the LF and RO records are passed to the exit.

# **SELECT STATISTICS Command**

Use the SELECT STATISTICS command to retrieve and examine statistic log records. You can select records based on certain conditions and indicate if you want the output displayed, printed, or saved in a file for later processing. See information about the FILE subparameter on page 23 for how to save your output in a file for processing later.

## **Command Format**

SELECT STATISTICS has the following format and parameters. The required parameters and keywords are in bold print. Default values for parameters and subparameters are underlined.

| Label      | Command           | Parameters                                           |
|------------|-------------------|------------------------------------------------------|
| (optional) | SELect STATistics | WHERE (CCODE = (condition,completion code            |
|            |                   | EXCLUDE = (MEMber   MCR)   (WTO)   (NOTWTO)   (list) |
|            |                   | MSGID = ID   (list)                                  |
|            |                   | PNAME = name   (list)                                |
|            |                   | PNUMber = number   (list)                            |
|            |                   | SERVER = server name                                 |
|            |                   | STARTT = ([date day][,hh:mm:ssXM])                   |
|            |                   | STOPT = ([date   day][,hh:mm:ssXM])                  |
|            |                   | USER = name   (list)                                 |
|            |                   | SNODE = name   (list)                                |
|            |                   | TYPE = ID   (list)                                   |
|            |                   | FNAME = dsname   (list)   *                          |
|            |                   | CASE = YES   NO                                      |
|            |                   | ARCHDSN = dsname   (list))                           |
|            |                   | FILE   PRint   TABle   SUMmary                       |

The following table describes the SELECT STATISTICS command parameters:

| Parameter                                                                                                    | Description                                                                                                    |
|----------------------------------------------------------------------------------------------------|----------------------------------------------------------------------------------------------------|
| WHERE<br>CCODE = (condition,completion code<br>EXCLUDE = (MEMber   MCR)   (WTO)  <br>(NOTWTO)   (list) MSGID = ID   (list) | Specifies which statistics records to examine. This parameter<br>is required. The subparameters, such as PNAME,<br>PNUMBER, and STARTT, are optional, but you must include<br>at least one subparameter. |
| PNAME = name   (list)<br>PNUMber = number   (list)                                                                         | <b>CCODE = (condition, completion code)</b> specifies selection by completion code.                                                                                                    |
| SERVER = server name<br>STARTT = ([date day][,hh:mm:ssXM])<br>STOPT = ([date   day][ hh:mm:ssXM])                          | <b>condition</b> specifies a relationship to the completion code given in the subsequent positional parameter.                                                                                           |
| USER = name   (list) SNODE = name   (list)                                                                                 | The options for specifying condition include:                                                                                                    |
| TYPE = ID   (list)                                                                                                    | GT for greater than                                                                                                    |
| FNAME = dsname   (list)   *                                                                                                | LT for less than                                                                                                    |
| ARCHDSN = dsname   (list))                                                                                                 | EQ for equal to                                                                                                    |
|                                                                                                    | NE for not equal to                                                                                                    |
|                                                                                                    | GE for greater than or equal to                                                                                                    |
|                                                                                                    | LE for less than or equal to                                                                                                    |

| Parameter         | Description                                                                                                    |
|-------------------|----------------------------------------------------------------------------------------------------|
| WHERE (continued) | <b>completion</b> specifies a decimal value ranging from 1 to 2,147,483,647 to allow for all completion codes that the RUN TASK statement can pass. This last value represents a maximum 31-bit binary number.                                                                                                    |
|                   | For example, if CCODE = (EQ,12) is specified, records that have a Comp Code of 0000000C are selected.                                                                                                    |
|                   | For another example, if CCODE = (GT,0) is specified, you see statistics records in which the step completion code is greater than zero, as long as the records also meet other specified criteria.                                                                                                    |
|                   | <b>EXCLUDE = (MEMBer   MCR)   (WTO)   (NOTWTO)   (list)</b><br>specifies to exclude certain statistics from selection. Specify a<br>list of excluded options by enclosing them in parentheses and<br>separating them by a space or a comma. To select all<br>statistics, omit the EXCLUDE parameter from the SELECT<br>STATISTICS command. The TYPE parameter overrides the<br>EXCLUDE specifications.                                                                                                    |
|                   | <b>MEMBer   MCR</b> specifies whether or not to exclude the PDS member copy record for PDS copies on the statistics report.                                                                                                    |
|                   | <b>WTO</b> specifies that Sterling Connect:Direct write-to-operator (WTO) messages are excluded from the SELECT STATISTICS command. Dynamic allocation messages are represented as WTOs in the statistics file.                                                                                                    |
|                   | <b>NOTWTO</b> specifies that only WTO records are displayed (exclude everything that is NOT a WTO record).                                                                                                    |
|                   | <b>MSGID = ID   (list)</b> specifies selection by message ID. You can specify a list of message IDs by enclosing them in parentheses. You can use a generic specification in the MSGID parameter using an asterisk (*) at the end of the ID. For example, if you specify SCPA*, then MSGIDs with SCPA in the first four characters of the message ID are selected.                                                                                                    |
|                   | <b>PNAME = name   (list)</b> specifies selection by Process name.<br>You can specify a list of Processes by enclosing them in<br>parentheses. You can use a generic specification in the<br>PNAME parameter by using an asterisk (*) at the end of the<br>name. For example, if you specify PNAME=TEST*, then<br>records with TEST in the first four characters of the Process<br>name field are selected regardless of the contents of the<br>remaining characters. Records having TEST, TEST123, and<br>TESTX all satisfy this selection criterion. |
|                   | <b>PNUMber = number   (list)</b> specifies selection by Process number. You can specify a list of Processes by enclosing them in parentheses. The range is 1–199999.                                                                                                    |
|                   | <b>SERVER = server name</b> specifies the name of the Sterling<br>Connect:Direct member where the statistics are generated.<br>The server name is a 1–8 character name assigned to each<br>Sterling Connect:Direct Server through the<br>CDPLEX.SERVER initialization parameter. This parameter is<br>required in a Sterling Connect:Direct/Plex.                                                                                                    |

| Parameter         | Description                                                                                                    |
|-------------------|----------------------------------------------------------------------------------------------------|
| WHERE (continued) | <b>STARTT = ([date   day] [,hh:mm:ssXM])</b> specifies selection<br>by designated starting date and time. The date or day and<br>time are positional parameters. If you do not specify the date<br>or day, precede the time with a comma.                                                                                                    |
|                   | date specifies the date to execute the Process. You can<br>specify the day (dd), month (mm), and year (yy for 2-digit year<br>and yyyy for 4-digit year). You can use periods or<br>backslashes (/) to separate the components of a date value.<br>You can omit the separators only for transfers between<br>mainframe nodes. Use separators to guarantee transfers<br>between all platforms.You can use the following date formats,<br>according to which date order is specified in the DATEFORM<br>initialization parameter: |
|                   | <ul> <li>DATEFORM=MDY specifies the date format as<br/>mm/dd/yy, mm/dd/yyyy, mm.dd.yy, or mm.dd.yyyy</li> </ul>                                                                                                    |
|                   | <ul> <li>DATEFORM=DMY specifies the date format as<br/>dd/mm/yy, dd/mm/yyyy, dd.mm.yy, or dd.mm.yyyy</li> </ul>                                                                                                    |
|                   | <ul> <li>DATEFORM=YMD specifies the date format as<br/>yy/mm/dd, yyyy/mm/dd, yy.mm.dd, or yyyy.mm.dd</li> </ul>                                                                                                    |
|                   | <ul> <li>DATEFORM=YDM specifies the date format as<br/>yy/dd/mm, yyyy/dd/mm, yy.dd.mm, or yyyy.dd.mm</li> <li>Valid Julian dates formats are yyddd, yyyyddd, yy/ddd,<br/>yyyy/ddd, yy.ddd, or yyyy.ddd.</li> </ul>                                                                                                    |
|                   | If you do not specify the DATEFORM parameter, Sterling Connect:Direct for z/OS defaults to MDY date format.                                                                                                    |
|                   | <b>day</b> specifies the day of the week to select. Valid names include MOnday, TUesday, WEdnesday, THursday, FRiday, SAturday, and SUnday. You can also specify YESTER to search for statistics records created yesterday or TODAY to                                                                                                    |
|                   | hh:mm:ssXM indicates the time of day in hours (hh), minutes<br>(mm), and seconds (ss) to select. Set XM to AM or PM. You<br>can use the 24-hour clock or the 12-hour clock. If you use the<br>24-hour clock, valid times are 00:00-24:00. If you use the<br>12-hour clock, 1:00 hours are expressed as 1:00AM, and<br>13:00 hours are expressed as 1PM. If you use neither AM or<br>PM, Sterling Connect:Direct assumes the 24-hour clock. You<br>do not have to specify minutes and seconds.                                   |
|                   | You can also specify NOON, which searches for the statistics records at noon, or MIDNIGHT, which searches for the statistics records at midnight. The time default is 00:00:00, the beginning of the day.                                                                                                    |
|                   | If you specify time of day but not date, the output shows the first available entry in the statistics log for that time of day. Statistics from all later times and dates are output up to and including the stop time.                                                                                                    |
|                   | If you do not specify the STARTT parameter, the search criterion consists of any time before the STOPT parameter.                                                                                                    |
| Parameter         | Description                                                                                                    |
|-------------------|----------------------------------------------------------------------------------------------------|
| WHERE (continued) | <b>STOPT = ([date   day] [,hh:mm:ssXM])</b> Specifies a search for statistics records up to and including the designated date, day, and time positional parameters. If you do not specify the date or day, place a comma before the time.                                                                                                    |
|                   | The date and time formats are the same as the STARTT parameter. The time default is 24:00:00, the end of the day.                                                                                                    |
|                   | If you specify time of day but not date, all statistics through the most recent entry for that time of day are output.                                                                                                    |
|                   | If you do not specify the STOPT parameter, Sterling<br>Connect:Direct selects statistics through the present time.                                                                                                    |
|                   | <b>USER = name   (list)</b> limits the selected statistics records to those that are written for users with the specified name. You can specify a list of names by enclosing them in parentheses. Use generic specifications by placing an asterisk (*) at the end of the name. For example, if you specify USER = SYS\$*, then records with SYS\$in the first four characters of the USER field are selected regardless of the contents of the remaining characters. Records having SYS\$BOB, SYS\$ADM, and SYS\$0001 all satisfy this selection criterion. USER names can be up to 64 characters in length and can contain lowercase characters. |
|                   | <b>SNODE = name   (list)</b> limits the selected statistics records to those that are written for Processes where the specified node name acted as SNODE. You can specify a list of names by enclosing them in parentheses. Use generic specifications by placing an asterisk (*) at the end of the name. For example, if you specify SNODE=DALLAS*, then records with DALLAS in the first six characters of the SNODE field are selected regardless of the contents of the remaining characters. Records having DALLAS.PROD, DALLAS.TEST, and DALLAS all satisfy this selection criterion. SNODE names can contain lowercase characters.          |
|                   | <b>Note:</b> When the statistics record shows NODE=S (SNODE), the PNODE and SNODE fields are switched in that Process' statistics record. For example, when a Run Task is submitted for SNODE processing, the RT statistics record created at the PNODE contains NODE=P and the PNODE and SNODE fields are as expected. For the same task, the RT statistics record created at the SNODE contains NODE=S and the PNODE and SNODE fields are reversed for that Process.                                                                                                    |

| Parameter         | Descr                                                                                                    | iption                                                                                                    |
|-------------------|----------------------------------------------------------------------------------------------------|----------------------------------------------------------------------------------------------------|
| WHERE (continued) | <b>TYPE = ID   (list)  </b> * specifies the statistics record types to<br>select. Every statistics record Sterling Connect:Direct<br>generates has an associated record-type identifier. Each<br>identifier is two characters long and indicates the event or<br>function that generated the record. The identifier also<br>indicates the record format and contents. Use TYPE= * to<br>view all record types. The TYPE subparameter specifies<br>which record types to select, and <i>overrides the EXCLUDE</i><br><i>parameter</i> . When you do not specify a TYPE, the record<br>types selected are determined by the output option choser<br>and can be affected by the EXCLUDE subparameter. Whe<br>you specify the PRINT or TABLE output option, the types<br>the following table are selected. Specify FILE for the output<br>option to select all available types. Use the EXCLUDE<br>subparameter to exclude certain types that the output opti<br>included. |                                                                                                    |
|                   | ID                                                                                                    | Description                                                                                                    |
|                   | PS                                                                                                    | Process Submit                                                                                                    |
|                   | СТ                                                                                                    | Copy Termination                                                                                                    |
|                   | MC                                                                                                    | PDS Member Copy                                                                                                    |
|                   | RT                                                                                                    | Run Task                                                                                                    |
|                   | RJ                                                                                                    | Run Job                                                                                                    |
|                   | SW                                                                                                    | Submit Within a Process                                                                                                    |
|                   | WO                                                                                                    | WTO                                                                                                    |
|                   | PT                                                                                                    | Process Termination                                                                                                    |
|                   | TR                                                                                                    | SNMP Trap Event                                                                                                    |
|                   | See U<br>Conne<br>statist                                                                                                    | Ising Sterling Connect:Direct Exits in the IBM Sterling<br>ect:Direct for z/OS Administration Guide for a list of all<br>ics record type identifiers.                                                                                 |
|                   | FNAN<br>record<br>FNAM<br>types:                                                                                                    | <b>IE=dsname   (list)  </b> * limits the selected statistics<br>Is to those that contain the specified file name. The<br>IE subparameter is meaningful for the following record                                                       |
|                   | СТ                                                                                                    | Copy Termination                                                                                                    |
|                   | RJ                                                                                                    | Run Job                                                                                                    |
|                   | SD                                                                                                    | Start Sterling Connect:Direct                                                                                                    |
|                   | SW                                                                                                    | Submit within Process                                                                                                    |
|                   | The m<br>for eac<br>contai<br>be up<br>charac                                                                                                    | leaning of the file name within these records is unique<br>ch record type. For example, the Run Job record<br>ns the file name of the submitted JCL. Filenames can<br>to 254 characters in length and can contain lowercase<br>cters. |

| Parameter                      | Description                                                                                                    |
|--------------------------------|----------------------------------------------------------------------------------------------------|
| CASE=YES   NO                  | Specifies whether lowercase or mixed-case data is permitted<br>for the USER, SNODE, and FNAME subparameters. The<br>CASE subparameter overrides the global CASE option<br>defined at signon for the purpose of the SELECT<br>STATISTICS command.                                                                                                    |
|                                | <b>YES</b> folds the data in USER, SNODE, and FNAME to uppercase regardless of the actual data specified.                                                                                                    |
|                                | <b>NO</b> preserves the actual case typed for the USER, SNODE,<br>and FNAME subparameters. The CASE defaults to the<br>setting defined within the session defaults if nothing is<br>specified.                                                                                                    |
| ARCHDSN=dsname   (list)        | Specifies that Sterling Connect:Direct is to search the archived statistics files named, instead of the statistics log currently in use by the DTF. Archived statistics files store old statistics data that is no longer active in the statistics log. See your system administrator for information about the availability of archived statistics at your site, and for the data set names you can specify with the ARCHDSN subparameter. See page 147 for information on archiving statistics. |
| FILE   PRint   TABle   SUMmary | Specifies the output format. Indicate only one. TABLE is the default. This parameter is optional.                                                                                                    |
|                                | See page 23 for an explanation of the output produced by the selection of the FILE, PRINT, and TABLE parameters. The SUMMARY parameter produces a 3-line summary per statistics record, similar to the example on page 155.                                                                                                    |
|                                | The reports from Sterling Connect:Enterprise are retrievable<br>only through the FILE option for batch and the DISPLAY<br>option for the IUI.                                                                                                    |

## Using SELECT STATISTICS through the Batch Interface

To use the SELECT STATISTICS command from the Batch Interface, perform the following steps:

- 1. Place commands in the DGADBATC job stream as described in Chapter 3, *The Batch Interface*.
- 2. Submit the job while Sterling Connect:Direct is running.

#### **Command Examples**

The following command searches for statistics records based on start and stop date and time, and excludes write-to-operator statistics messages.

```
SEL STAT WHERE ( -
EXCLUDE=(WTO) -
STARTT=(11/24/2003,06:45:00) -
STOPT=(11/25/2003,8AM) -
)
```

The following command searches for statistics records based on start and stop date and time, and excludes write-to-operator and PDS member copy statistics records.

```
SEL STAT WHERE (-
EXCLUDE=(WTO,MEMB) -
STARTT=(11/21/2003,15:25:00) -
STOPT=(11/25/2003,15:30:00) -
)
```

The following command searches for statistics records based on Process name, and start and stop date and time. It excludes write-to-operator statistics messages.

The following command searches for signon records for the user Mary.

SEL STAT WHERE (USER=MARY, TYPE=SI) TABLE

The following command searches are identical and both select only WTO records.

SEL STAT WHERE (TYPE=WO) TABLE SEL STAT WHERE (EXCLUDE=(NOTWTO)) TABLE

The following command searches for statistics records based on Process start/stop date and time that ran on a Sterling Connect:Direct Server named SERVER1.

The following command searches for Process submission records for Processes in which the SNODE is any node in Dallas, and prints the output. Assume that the site administrator indicates that the November statistics records are contained in a file pair whose key sequenced data set is named SYS.ARCH.STATS.M9611. Refer to *Administering Statistics* in the *IBM Sterling Connect:Direct for z/OS Administration Guide* for an explanation of statistics file pairs.

```
SEL STAT WHERE ( -
TYPE=(PS,SW) -
SNODE=DALLAS* -
ARCHDSN=SYS.ARCH.STATS.M9611 -
) PRINT
```

The following command searches for signon and signoff records that match today's date and the User ID SEAN.

```
SEL STAT WHERE ( -
TYPE=(SI,SO) -
USER=SEAN -
STARTT=(TODAY) -
STOPT=(TODAY,24:00:00) -
) TABLE
```

The following command searches for the message ID SCMG010I and all message IDs that begin with SCPA.

```
SEL STAT WHERE ( -
MSGID=(SCMG010I, SCPA*) -
)
```

#### Sample Output

The following shows sample output from a SELECT STATISTICS command.

\_\_\_\_\_ node.name SELECT STATISTICS mm.dd.yyyy \_\_\_\_\_ Function=> PROCESS SUBMITStart Time => 15:21:11Process Name => BENCHRCStop Time => 15:21:11Process Num => 272Comp Code => 0000000 Comp Msg => SSPA001I Userid => USER01 Primary => node.name Step Name => Submitted DSN=> USER01.CD.PROCESS(SUB1) => COPY Start Time => 15:21:11 Function 
 Function
 - Coll

 Process Name
 ->
 BENCHRC
 Stop Time => 15:21:12 Comp Code => 00000000 Process Num => 272 Comp Msg => SCPA000I Userid => USER01 Primary => node.name Step Name => STEP1 PLEXCLASS => ( PLEXCLASS => ( ) From ( Snode Dsn=CSDQA1.TESTFILE.BENCH.M1) blks => 36 recs => 0 I/O BYTES => 1,000,000 VTAM BYTES => 1,000,072 Cmpr Perc => 0.0% Digital Signature enabled = No VOL=SER=> SVUS06 To ( Pnode Dsn=CSDQA1.FILETEST.BENCH01) recs => 0 blks => 36 I/O BYTES => 1,000,000 VTAM BYTES => 1,000,072 Cmpr Perc => 0.0% Digital Signature enabled = No Merged Signature enabled = No Merged Encryption enabled = No VOL=SER=> SVUS02 Function => Process Term Start Time => 15:27:26 Stop Time => 15:27:30 Process Name => BENCHRC Process Num => 277 Comp Code => 00000000 Server => S2 Userid => USE Comp Msg => SVTM100I => USER01 Secondary => node.name

The following figure illustrates the commands for archiving statistics for a single day using the Batch Interface. These commands archive the statistics from the previous day into the preallocated data set of the API referenced by the DD DMTMPDSN.

| SIGNON      | USERII | D=(USERID,PASSWORD) TMPDD=DMTMPDSN          | - |
|-------------|--------|---------------------------------------------|---|
|             | NETMAI | P=HLQ.CD.NETMAP                             |   |
| SELECT STAT | WHERE  | (STARTT=(YESTERDAY,00:00:00) -              |   |
|             |        | <pre>STOPT=(YESTERDAY,24:00:00)) FILE</pre> |   |
| SIGNOFF     |        |                                             |   |

#### Using SELECT STATISTICS through the IUI

You can use the Select Statistics screen to select, display, and print statistics information from Sterling Connect:Direct activities.

1. Select option SS from the Primary Options Menu to display the Select Statistics screen

| node.name<br>CMD ==> P                             | SELECT STATISTICS                                                                            |                                 |
|----------------------------------------------------|----------------------------------------------------------------------------------------------|---------------------------------|
| Session not active.<br>CMD: S SUM<br>P PRI         | Only submits are allowed under ESF.<br>MARY TABLE D DISPLAY REPORT<br>NT REPORT              | hh:mm<br>yyyy.mm.dd<br>yyyy.ddd |
| PROCESS NUMBER                                     | S:                                                                                           |                                 |
| ==>                                                | ==> ==> ==>                                                                                  |                                 |
| PROCESS NAMES:                                     |                                                                                              |                                 |
| ==>                                                | _ ==> ==> ==>                                                                                |                                 |
| START DATE<br>START TIME<br>STOP DATE<br>STOP TIME | ==> TODAY ( YYYY.MM.DD )<br>==> (HH:MM:SSXM)<br>==> TODAY ( YYYY.MM.DD )<br>==> (HH:MM:SSXM) |                                 |
| CONDITION CODE                                     | : ==>                                                                                        |                                 |
| EXCLUDE ( MEMB                                     | ER RECS ==> Y WTO RECS ==> Y ^WTO RE                                                         | ECS ==> N )                     |
| CHANGE EXTENDE                                     | D OPTS: ==> N                                                                                |                                 |

2. To access the Select Statistics Extended Options screen, type **Y** in the CHANGE EXTENDED OPTS field. On the command line, type the command for the output format that you want. The following table describes each option:

| Command | Description                                                                                                    |
|---------|----------------------------------------------------------------------------------------------------|
| D       | Display the output on the screen.                                                                              |
| Ρ       | Send the output to the printer.                                                                                |
| F       | View unformatted statistic records.                                                                            |
| S       | Display a two-line summary per statistics record on the screen. See the Statistics Summary figure on page 155. |

Note: The records from the InterConnect Option are only retrievable through the DISPLAY option.

The following table lists the statistics record types, their corresponding record type identifiers, and whether they display through the Display Report command, or the Change Extended Opts field of the Select Statistics screen.

| Record ID | Description                                      | Display<br>Report | Change Extended<br>Options |
|-----------|--------------------------------------------------|-------------------|----------------------------|
| CE        | Copy I/O Start                                   | D                 | Y                          |
| СН        | Change Process                                   | D                 | Y                          |
| CI        | Copy Step Start                                  | D                 | Y                          |
| CS        | Statistics Command                               |                   | Y                          |
| СТ        | Copy Termination                                 | D                 | Y                          |
| СХ        | Check Certificate Validity                       |                   | Y                          |
| DC        | Directory Commands                               | D                 | Y                          |
| DP        | Delete Process                                   | D                 | Y                          |
| DT        | Select Task                                      | D                 | Y                          |
| DU        | Delete User                                      |                   | Y                          |
| El        | Event Services Start Command                     |                   | Y                          |
| ET        | Event Services Stop Command                      |                   | Y                          |
| EV        | Event Services Command                           |                   | Y                          |
| FA        | IGWFAMS Message                                  |                   | Y                          |
| FI        | Long File Name Record                            |                   | Y                          |
| FP        | Flush Process                                    | D                 | Y                          |
| FS        | Suspend Process                                  |                   | Y                          |
| FT        | Flush Task                                       |                   | Y                          |
| GO        | Process Modal - GOTO, ELSE, or EXIT<br>Statement |                   | Y                          |
| HW        | High Concurrent Session Count                    |                   | Y                          |
| IA        | Inquire Statistics                               |                   | Y                          |
| IB        | Inquire Debug                                    |                   | Y                          |
| ID        | Inquire STATDIR                                  |                   | Υ                          |
| IF        | Process Modal - IF Statement                     |                   | Y                          |

| Record ID | Description                                                                           | Display<br>Report | Change Extended<br>Options |
|-----------|---------------------------------------------------------------------------------------|-------------------|----------------------------|
| IP        | Inquire Initialization parameters                                                     |                   | Y                          |
| IT        | Inquire SNMP Trap Table                                                               |                   | Y                          |
| IU        | Insert User                                                                           |                   | Y                          |
| IX        | Inquire Sterling Connect:Direct/Plex                                                  |                   | Y                          |
| JI        | Run Job Start                                                                         |                   | Y                          |
| LF        | ICO Log File Record                                                                   |                   | Y                          |
| M2        | Multiple Copy Record                                                                  | D                 | Y                          |
| MC        | PDS Member Copy                                                                       | D                 | Y                          |
| NL        | Process modal - EIF or PEND statement                                                 | D                 | Y                          |
| NM        | NETMAP Updated                                                                        |                   | Y                          |
| PE        | Sterling Connect:Direct/Plex Error Record                                             |                   | Y                          |
| PI        | PNODE Process Start                                                                   | D                 | Y                          |
| PR        | Performance Measurement Record                                                        | D                 | Y                          |
| PS        | Process Submit                                                                        | D                 | Y                          |
| PT        | PNODE Process Termination                                                             | D                 | Y                          |
| PX        | Sterling Connect:Direct/Plex Activity (Leave or<br>Join Sterling Connect:Direct/Plex) |                   | Y                          |
| QE        | Queue Change to EXEC Queue                                                            | D                 | Y                          |
| QH        | Queue Change to HOLD Queue                                                            | D                 | Y                          |
| QP        | Queue Change to Process Retention Queue                                               | D                 | Y                          |
| QT        | Queue Change to TIMER Queue                                                           | D                 | Y                          |
| QW        | Queue Change to WAIT Queue                                                            | D                 | Y                          |
| RE        | ICO Report Record                                                                     |                   | Y                          |
| RF        | Refresh/Update initialization parameters                                              |                   | Y                          |
| RJ        | Run Job                                                                               |                   | Y                          |
| RO        | ICO Event Record                                                                      |                   | Y                          |
| RT        | Run Task                                                                              |                   | Y                          |
| S2        | Statistics Logging Statistics                                                         | D                 | Y                          |
| SB        | Session Begin                                                                         | D                 | Y                          |
| SC        | Statistics Control Record                                                             | D                 | Y                          |
| SD        | Start Sterling Connect:Direct                                                         | D                 | Y                          |

| Record ID | Description                  | Display<br>Report | Change Extended<br>Options |
|-----------|------------------------------|-------------------|----------------------------|
| SF        | Statistics Format            |                   | Y                          |
| SI        | Signon                       | D                 | Y                          |
| SN        | Select Netmap                |                   | Y                          |
| SO        | Signoff                      | D                 | Y                          |
| SP        | Select Process               | D                 | Y                          |
| SS        | Select Statistics            | D                 | Y                          |
| ST        | Stop Sterling Connect:Direct | D                 | Y                          |
| SU        | Select User                  |                   | Y                          |
| SW        | Submit within a Process      |                   | Y                          |
| SY        | SYSOPTS                      | D                 | Y                          |
| TF        | TCQ Threshold Full           |                   | Y                          |
| TI        | Run Task Start               |                   | Y                          |
| TL        | TCQ Threshold Low            |                   | Y                          |
| TP        | Throughput Record Statistics |                   | Y                          |
| TR        | Trap Event Record            | D                 |                            |
| TS        | Suspend Task                 | D                 | Y                          |
| TW        | TCQ Threshold Warning        |                   | Y                          |
| UM        | Update Network map           |                   | Y                          |
| UU        | Update User                  |                   | Y                          |
| VP        | View Process                 | D                 | Y                          |
| WO        | WTO                          | D                 | Y                          |
| WS        | Select Stat Command          |                   | Y                          |
| ХО        | Trace On/Off                 | D                 | Y                          |
| ZI        | SNODE Process Start          | D                 | Y                          |
| ZT        | SNODE Process Terminated     | D                 | Y                          |

| node.name<br>CMD===> | SELECT STATISTICS EXTENDED OPTIONS              |                                 |
|----------------------|-------------------------------------------------|---------------------------------|
|                      |                                                 | hh:mm<br>yyyy.mm.dd<br>yyyy.ddd |
| RECORD               | ==> ==> ==>                                     |                                 |
| TYPES:               | ==> ==> ==>                                     |                                 |
| SNODE NAME:          | ==> MESSAGE ID: ==>                             |                                 |
| USER ID:<br>==>      |                                                 |                                 |
| FILENAME:<br>==>     |                                                 |                                 |
| SEARCH               | ==>                                             |                                 |
| ARCHIVED             | ==>                                             |                                 |
| DATASETS:            | ==>                                             |                                 |
| SERVER:              | ==>                                             |                                 |
| DO YOU WANT TI       | HE VALUES OF THIS REQUEST TO BE CASE SENSITIVE? | ==> N                           |

The following screen is displayed if you selected **Y** in the CHANGE EXTENDED OPTS field.

See the SELECT STATISTICS parameters description on page 142 for information on how to complete the fields, or press **PF1** for Help.

#### **Statistics Summary**

If you selected **S** to display a statistics summary, the following Statistics Summary screen is displayed.

|     |                    |             | STATISTICS SUMM   | IARY           | ROW 1 TO 3 OF 3                |
|-----|--------------------|-------------|-------------------|----------------|--------------------------------|
| ==> | FUNCTION<br>USERID | PNAME       | PNUMBER           | SUBMITTER NODE | SCROLL ===> PAGE<br>OTHER.NODE |
|     | MSGID              | RTNCD       | END DATE/TIME     | P   SNODE      | SERVER                         |
| *   | RUN-TASK<br>RBELL1 | TESTMBR2 5  |                   | SC.MVS.QA5A    | AS400.CDQA62<br>SERVER1        |
|     | ARTT003            | I 00000008  | MM/DD/YY HH:MM:SS | PNODE          |                                |
| S   | COPY<br>RBELL1     | TESTMBR2 5  |                   | SC.MVS.QA5A    | AS400.CDQA62<br>SERVER2        |
|     | SCPA001            | I 000000000 | MM/DD/YY HH:MM:SS | PNODE          |                                |
|     | SUB-CMD<br>RBELL1  | TESTMBR2 5  |                   | SC.MVS.QA5A    | AS400.CDQA62<br>SERVER2        |
|     | SSPA001            | I 000000000 | MM/DD/YY HH:MM:SS | PNODE          |                                |

The first and second lines of each entry identify a Process by function, Process name and number, submitter node, other node, and user ID. The third line is the message ID, return code, ending date and time of that Process, and Sterling Connect:Direct Server that the Process ran on.

An asterisk (\*) before the Process name indicates a nonzero return-code. You can type **M** next to the Process name to display a description of the message ID associated with the Process. Type **S** next to the Process name to show the statistics in detail, as in the following figure.

hh:mm

#### **Display Statistics**

If you typed D to display the output on screen, it is formatted as shown in the following example.

**Note:** The statistics display function supports 133 character records and horizontal scrolling using the standard ISPF scrolling function keys.

```
_____
PLEX.JOE
                               SELECT STATISTICS
                                                                  24.03.2003
_____
Function => COPY
                                        Start Time => 13:00:54

        Stop Time
        => 13:00:55

        Comp Code
        => 00000000

        Comp Msg
        => SCPA0001

Process Name => PRCDATIM
Process Num => 13273
Secondary => CBENN1
Secondary => PLEX.TOM.TCP
Other addr => 10.20.129.38
Other port => 02038
                                     Step Name => STEP2
                                          V2 Buffer Size => 65,536
                                Negotiated V2 Buffer Size => 65,536
                                    TCP Buffer Size Used => 131,072
***** CHECKPOINTED; Interval = 1,000
From ( Pnode
  Dsn=CBENN1.V44.PDS)
       recs => 0
                                   blks => 2
   I/O BYTES => 8,400
   Cmpr Perc => 74.0%
  VTAM BYTES => 2,183
                             CMPrlevel=1 WINdowsize=13 MEMlevel=4
   Digital Signature enabled = No
     VOL=SER=> USER19
To ( Snode
  Dsn=CBENN1.FTST.PRCDATIM.D1030325.T130042)
       recs => 0
                        blks => 2
   I/O BYTES => 8,400
   VTAM BYTES => 2,183
   Cmpr Perc => 74.0%
   Digital Signature enabled = No
   Merged Signature enabled = No
   Merged Encryption enabled = No
      VOL=SER=> USER11
```

The following figure illustrates how output to the system console and messages in response to console commands are formatted.

```
BROWSE -- SYS.USER01.NDMAPI
                                               ----- LINE 00000097 COL 001 080
 COMMAND ===>
                                                            SCROLL ===> CSR
Function => RUN TASK (PNODE)
                                             Start Time => 15:51:38
Process Name => HYTADD01
                                                        => 15:51:39
                                             Stop Time
Process Num => 261
                                             Comp Code => 0000000
                                             Comp Msg
                                                        => SRTA000I
Server =>
          => USER01
Userid
SECONDARY => USER01.MVS60.N2
                                              STEP NAME
                                                         => MBASCREL
15:51:39 SVTM052I MBA$CRELRUN TASK HYTADD01( 261) SNODE=USER01.MVS60.N2 (0
15:51:39 SDAA004I - LOCATE MSG=NO TSODSN=NO DSN=IOVER1.CMCDIO.PROFILES(SUBADDO
15:51:39 SDAC006I (LOCATE) - R15=0000, R0=0000, Function completed successfully.
15:51:40 SDAA004I - ALLOC TSODSN=NO, DD=NDM00017, RETURN=(DSORG, DEVTYPE), D
15:51:40 SDAB005I - ERR=0000, INFO=0000, DYNAMIC ALLOCATION COMPLETED SUCCESSFUL
15:51:40 SDAA004I - LOCATE MSG=NO TSODSN=NO DSN= USER01.STOUTL.SYSIN.T632272
_____
USER01.MVS60.N1
                           SELECT STATISTICS
                                                         DATE : 10/24/2003
_____
15:51:40 SDAC006I (LOCATE) - R15=0000, R0=0000, Function completed successfully.
15:51:40 SDAA004I - ALLOC TSODSN=NO, DD=NDM00018, RETURN=(DSORG, DEVTYPE), D
15:51:40 SDAB005I - ERR=0000, INFO=0000, DYNAMIC ALLOCATION COMPLETED SUCCESSFUL
15:51:41 SDAA004I - UNALLOC DD=NDM00017
15:51:41 SDAB0051 - ERR=0000, INFO=0000, DYNAMIC ALLOCATION COMPLETED SUCCESSFUL
```

**Note:** In a Sterling Connect:Direct/Plex, all write-to-operator (WTO) records display the Sterling Connect:Direct Server name (or XCF.NAME for a Sterling Connect:Direct Manager) before the time.

# **SELECT MESSAGE Command**

The SELECT MESSAGE command enables you to display message details using the message ID. The SELECT MESSAGE command has the following format and associated parameters. The required parameters and keywords are in bold print. Default values for parameters and subparameters are underlined

| Label      | Command | Parameter                                                  |
|------------|---------|------------------------------------------------------------|
| (optional) |         | SELect MeSsaGe WHERE (ID MSGID= message ID) [Short   Long] |

The following table describes the SELECT MESSAGE command parameters

| Parameter                        | Description                                                                             |
|----------------------------------|-----------------------------------------------------------------------------------------|
| WHERE<br>ID   MSGID = message ID | Specifies the 8-character message identification. You can specify a generic message ID. |

| Parameter      | Description                                                                                     |
|----------------|-------------------------------------------------------------------------------------------------|
| [Short   Long] | Specifies to display the message text in short or long format. The short format is the default. |

The following screens show examples of the SELECT MESSAGE command.

To use SELECT MESSAGE with a specific ID:

SELECT MSG WHERE (MSGID=SCPA0001) LONG

To use SELECT MESSAGE with a generic ID:

SELECT MESSAGE WHERE (MSGID=SCPA\*)

#### Chapter 10 Process Results and Statistics

# **The Network Map**

This chapter describes how to retrieve records from the network map file and translate TCP/IP host names to network addresses. For more information about the Sterling Connect:Direct network map, see *Maintaining the Network Map* in *IBM Sterling Connect:Direct for z/OS Administration Guide*.

You can also use the Sterling Connect:Direct Browser User Interface to perform some of the procedures in this chapter. To learn more about Sterling Connect:Direct Browser User Interface, see the user's guide.

# **Retrieving Records from the Network Map File**

Use the SELECT NETMAP command to retrieve records from the network map file for display or further processing. The network map file is maintained by your system administrator.

#### Issuing the SELECT NETMAP Command from the IUI

Use the Select network map screen to select a Network map record.

1. Select option **NM** from the Primary Options Menu to display the Select Netmap or TCP Information screen.

| node.name<br>CMD ==>  | SELECT NETMAP OR TCP  | INFORMATION | hh:mm |
|-----------------------|-----------------------|-------------|-------|
| NETMAP INFORMATION    |                       |             |       |
| NODE KEY(S): ==>      | ==>                   |             |       |
| ==>                   | ==>                   |             |       |
| ==>                   | ==>                   |             |       |
| ==>                   | ==>                   |             |       |
| TCP INFORMATION       |                       |             |       |
| ADDRESS:              |                       |             |       |
| NAME:                 |                       |             |       |
| OUTPUT DESTINATION == | => DIS (DIS-DISPLAY,P | R-PRINT)    |       |

2. Type the selection criteria for the nodes you want to examine and press **Enter**. To select all nodes, you can simply press **Enter**.

The following is an example of a network map showing two nodes: CD.PLX44 and CDSELECT.SCO.

```
SYS06097.T144239.RA000.USER01.NDMAPI.H02 Line 00000000 Col 001 080
 BROWSE
 Command ===>
                                                   Scroll ===> PAGE
_____
               SELECT NETWORK MAP
_____
Node Name: CD.PLX44VTAM Applid: M1CDD97GMax Parsess : 10Def Ses Class : 1Session Type: SNAEnvironment:
Node Status : INTERNAL, SEND, RECEIVE
ALT.COMM : (ALT.DIR=BALANCE
           (ALT.ADDR=10.20.129.101,ALT.PORT=13641,
            ALT.TYPE=TCP , ALT.USE.OUT=YES ))
CRC : DEFAULT Session Snode Max : 255
PlexClass : ( , ) Use.Server.Node: No
Node Name : CDSELECT.SCO
TCP Address : 10.20.246.244
20 Def Ses Class : 2
                                      : 13640
Session Type: TCP
                          Environment : UNIX
Source IP : 10.20.201.2
Node Status : INTERNAL, SEND, RECEIVE
ALT.COMM : (ALT.DIR=TOP
           (ALT.ADDR=MVSLPARA.CSG.STERCOMM.COM,
            ALT.PORT=01364,ALT.TYPE=TCP ,
            SOURCEIP=10.20.202.22 ,
            ALT.USE.OUT=YES ))
CRC
         : DEFAULT Session Snode Max : 255
Contact
         : Joe Dowe
        : (xxx) xxx-xxxxx
Phone
Description : Connect:Direct for z/OS XXXX Node
```

You can make generic requests by using an asterisk. For example, type an asterisk (\*) in the first node key field to select all nodes and **D**\* to select only those nodes that begin with **D**. See *SELECT NETMAP Command Format* on page 164 or press **PF1** for Help.

**Note:** The TCP information fields are for creating the SELECT TCPXLAT command described in the next section. Do not fill them in for the SELECT NETMAP command.

#### Issuing the SELECT NETMAP Command from the Batch Interface

To use the SELECT NETMAP command from the Batch Interface, place your commands in the DGADBATC job stream and submit the job while Sterling Connect:Direct is running. The following command displays all network map entries for node names that begin with *SAN*.

```
SIGNON
SEL NET WHERE (NODE=(SAN*))
SIGNOFF
```

In the following example, the only node name in the network map which begins with SAN is the SANFRAN node. This report contains a long DNS record, which you can define in the Adjacent Node Definition in the network map. For more information on the Adjacent Node Definition, refer to *Maintaining the Network Map* in *IBM Sterling Connect:Direct for z/OS Administration Guide*.

```
_____
                   SELECT NETWORK MAP
NODE NAME : SANFRAN
                        VTAM APPLID : M1A66789
MAX PARSESS : 10DEF SES CLASS : 1SESSION TYPE: SNAENVIRONMENT : 0S390
NODE STATUS : INTERNAL, SEND, RECEIVE
LONG DNS : REGIONAL.MANAGER.OFFICE.IN.THE.SAN.FRANCIS
         CO.BAY.AREA.CALIFORNIA.USA
ALT.COMM : (ALT.DIR=BALANCE
         (ALT.ADDR=M1A66790,ALT.TYPE=SNA ,
           ALT.USE.OUT=YES ))
CRC : DEFAULT
                   SESSION SNODE MAX : 255
CONTACT: JOE SMITHPHONE: 345-999-6999
DESCRIPTION : SANFRAN TO TOKYO NODES PATH, SECONDARY P
     ATH TO OSAKA.
```

## SELECT NETMAP Command Format

The SELECT NETMAP command uses the following format and parameters. The required parameters are in bold print. Default values for parameters and subparameters are underlined.

| Label      | Command       | Parameters                                                       |
|------------|---------------|------------------------------------------------------------------|
| (optional) | SELect NETMAP | <b>WHERE (NODE = (node  generic  (list)))</b><br>PRint   DISplay |

The following table describes SELECT NETMAP parameters:

| Parameter                                  | Description                                                                                                    |
|--------------------------------------------|----------------------------------------------------------------------------------------------------|
| WHERE (NODE =<br>(node   generic   (list)) | Specifies which network map node definitions you want to examine. WHERE is the only required parameter for the SELECT NETMAP command.                                                                                                    |
|                                            | <b>NODE=(node  generic   (list))</b> specifies the network map node names that are selected. Specify a list of node names by enclosing them in parentheses and separating each by a comma or a blank.                                                                                                    |
|                                            | <b>node</b> specifies a node name. The node is a 1–16 character alphanumeric string, with the first character alphabetic.                                                                                                    |
|                                            | <b>generic</b> specifies a generic selection of node names. To specify node names generically, type a 1–7 character alphanumeric string, with the first character alphabetic, plus an asterisk (*). For instance, if your network includes node names PHOENIX, SANDIEGO, SANFRAN, and TUCSON, a specification of <b>SAN</b> * provides information about the SANDIEGO and SANFRAN nodes. If you type only an asterisk (*), Sterling Connect:Direct displays (or prints) all nodes that you are authorized to use. |

| Parameter              | Description                                     |
|------------------------|-------------------------------------------------|
| PRint   <u>DISplay</u> | Indicates the output format. Indicate only one. |

# **Translating TCP/IP Host Names to Network Addresses**

Use the SELECT TCPXLAT command to translate TCP/IP host names to network addresses and TCP/IP addresses to host names.

## Issuing the SELECT TCPXLAT Command from the IUI

The Select NETMAP or TCP Information screen issues the SELECT TCPXLAT command or the SELECT NETMAP command depending on your request.

- 1. Select option **NM** from the Primary Options Menu to display the Select Netmap or TCP Information screen. (See *Issuing the SELECT NETMAP Command from the IUI* on page 161 to see a screen sample.)
- 2. Press **Tab** until you reach the TCP INFORMATION portion of the screen. See the parameter descriptions on page 166, or press **PF1** for Help.
- 3. Do one of the following:
  - To translate a host address to a fully qualified host name, type the address in dot notation form in the ADDRESS field.
  - To translate a host name to a real TCP/IP address, type the host name in the NAME field. You can also type an alias name in this field if the host name is too long for the space provided.

The following output is displayed:

| xx.abc.node111       | RESOLVED TCP NAME/ADDRESS | 14:56 |
|----------------------|---------------------------|-------|
| TCP name/address tra | anslation successful.     |       |
| TCP ADDRESS : 1      | .11.222.333.444           |       |
| FULLY QUALIFIED      | ) TCP HOST NAME:          |       |
| qaoptsol.csg.st      | cercomm.com               |       |
|                      | \$\$\$\$                  |       |
|                      |                           |       |

#### Issuing the SELECT TCPXLAT Command with the Batch Interface

To use the SELECT TCPXLAT command from the Batch Interface, place your commands in the DGADBATC job stream and submit the job while Sterling Connect:Direct is running. Use the batch

version of the SELECT TCPXLAT command to make multiple requests for resolution. The maximum number of requests is 10.

The following command produces the TCP Name/Address Translation Report. The first two names listed in the TRTCPNAM parameter are aliases, the third is an actual host name.

```
SIGNON
SEL TCPXLAT WHERE (TRTCPNAM=(NAME1, NAME2, tcpip.host.name3))
SEL TCPXLAT WHERE (TRTCPADR=(123.456.78.999, 123.456.789.012))
SIGNOFF
```

The following report shows the resolution of name to address or address to name. REQUEST is what is typed in the command.

| TCP Name/Ad                       | ddress Translation Report |
|-----------------------------------|---------------------------|
|                                   |                           |
| REQUEST                           | : NAME1                   |
| Host Address                      | : NNN.NNN.NN.NNN          |
| HOST NAME                         | : tcpip.host.name1        |
|                                   |                           |
| REQUEST                           | : NAME2                   |
| *** TCP Name/Address could not be | resolved ***              |
|                                   |                           |
| REQUEST                           | : tcpip.host.name3        |
| Host Address                      | : NNN.NNN.NN.NNN          |
| HOST NAME                         | : tcpip.host.name3        |
| ШСР. Name / M                     | ddrogg Mronglation Donort |
|                                   |                           |
| REQUEST                           | : 123.456.78.999          |
| Host Address                      | : 123.456.78.999,         |
| HOST NAME                         | : tcpip.host.name4        |
|                                   |                           |
| REQUEST                           | : 123.456.789.012         |
| Host Address                      | : 123.456.789.012,        |
| HOST NAME                         | : tcpip.host.name5        |

## SELECT TCPXLAT Command Format

The SELECT TCPXLAT command uses the following format and parameters. The required parameter is in bold print. Default values for parameters and subparameters are underlined.

| Label      | Command        | Parameters                                                                                            |
|------------|----------------|----------------------------------------------------------------------------------------------------|
| (optional) | SELect TCPXLAT | WHERE (TRTCPNAM = (tcpip.host.name   (list))<br>TRTCPADR = (tcp.net.adr   (list)))<br>PRint   DISplay |

| Parameter                                                                                    | Description                                                                                                    |
|----------------------------------------------------------------------------------------------|----------------------------------------------------------------------------------------------------|
| WHERE<br>(TRTCPNAM =<br>(tcpip.host.name   (list))<br>TRTCPADR =<br>(tcp.net.adr   (list)) ) | Specifies which TCP host name or network address resolution you want to examine. This parameter is required. Provide one of the following subparameters:                                                                                                    |
|                                                                                              | <b>TRTCPNAM = (tcpip.host.name   (list))</b> specifies a translation from host name or alias to a real address. Type this name in the standard format with each of the qualifiers being from 1 to 64 alphanumeric characters, with a maximum name length of 64 characters. Specify a list of names by enclosing them in parentheses and separating each by a comma or a blank. |
|                                                                                              | <b>TRTCPADR = (tcp.net.adr   (list))</b> specifies a translation from an IP address to the host name for that network. Type this address in the dotted format (nnn.nnn.nnn) with a maximum length of 15 characters including periods. Specify a list of addresses by enclosing them in parentheses and separating each by a comma or a blank.                                  |
| PRint   DISplay                                                                              | Specifies where output is directed. Indicate only one. When you submit this command through DGADBATC, use the PRINT parameter only.                                                                                                    |

The following table describes the SELECT TCPXLAT command parameters:

Chapter 11 The Network Map

# **Utility Programs**

Sterling Connect:Direct provides several utility programs and one I/O exit that facilitate your use of the software. Use the information in this chapter to perform the following functions:

- Notify the user of Process success or failure using DGADTIFY and DGADTFY2
- Dynamically allocate data sets using DGADTDYN
- ◆ Place job stream in a wait status for a specified period of time and set return codes indicating whether the batch step or RUN TASK completed successfully or failed by using the DGADWAIT program. You can use DGADWAIT with the MAXDELAY parameter in a submit command or PROCESS statement to synchronize Processes submitted through the batch interface.
- Dynamically invoke AMS (Access Method Services) to perform VSAM utility functions using DGADTAMS
- ◆ Resolve symbolic references using DGADTSUB and DGADGSUB
- Compress and decompress files stored in a ZLIB compressed format (DGASACMP)
- Determine how many concurrent sessions are running during a specific time period (DGADVITL)
- ✦ Interface with the IBM utility ADRDSSU, by using the Sterling Connect:Direct I/O exit, DGADSIOX. The ADRDSSU program enables you to copy SMS-compressed data without having to decompress the data and also provides support for copying wildcard-named files.
- Replace existing FTP sessions within z/OS job streams with Sterling Connect:Direct for z/OS Processes using Sterling Connect:Direct FTP+ for z/OS (CDFTP).

# **User Notification Programs**

Sterling Connect:Direct provides sample programs that notify the console operator or IUI users about the success or failure of any Process step. The sample programs are supplied in source statement form in the Sterling Connect:Direct SDGASAMP library and in load module form in Sterling Connect:Direct SDGALINK. Use RUN TASK and MODAL statements with the sample programs to notify users.

The messages sent are standard TRANSFER SUCCESSFUL or TRANSFER FAILED status messages.

# Operator Console Notify Program (DGADTIFY)

The operator console program, DGADTIFY, works with the RUN TASK statement to notify the console operator of the success or failure of Processes by means of Write to Operator (WTO) messages.

The program must have the following parameters passed to it:

| Parameter                | Description                                                                                                    |
|--------------------------|----------------------------------------------------------------------------------------------------|
| CL4'GOOD'  <br>CL4'FAIL' | The first positional parameter tells the program the correct message to output. Code the parameter as illustrated in the following example, including the single quotes. |
| file name                | The second positional parameter is the name of the file that is being copied.                                                                                            |

The following example shows a Sterling Connect:Direct for z/OS Process using the DGADTIFY program.

```
COPY1 PROCESS PNODE=CDA SNODE=CDB
STEP01 COPY -
           FROM ( -
             PNODE -
              DSN=FILE1 -
             DISP=SHR -
               ) –
           то ( -
              SNODE -
              DSN=FILE2 -
              DISP=SHR -
              )
STEP02
           IF (STEP01=0) THEN
          RUN TASK (PGM=DGADTIFY, -
NOTIFYG
                       PARM=(CL4'GOOD',FILE1)) PNODE
           ELSE
NOTIFYF
           RUN TASK (PGM=DGADTIFY, -
                       PARM=(CL4'FAIL',FILE1)) PNODE
           ETF
```

The DGADTIFY program is attached on the PNODE. A parameter list containing the GOOD or FAIL message criteria and the FILE1 file name is passed to DGADTIFY. If the COPY statement is successful, the first RUN TASK step executes and you see the following message.

```
SNTE0011 ** CONNECT:DIRECT SUCCESSFUL STEP COMPLETION **
FILE XFER BETWEEN - PLEX.JOE AND - PLEX.TOM SUCCESSFUL
REQUESTOR=CTENN1
DSN=CD.OUTPUT.data set
```

If the COPY statement is unsuccessful, the second RUN TASK step executes and you see the following messages.

#### User Notify Program (DGADTFY2)

Use the sample program, DGADTFY2, in conjunction with the RUN TASK statement to notify TSO users of various conditions. The program accepts a variable length parameter list to broadcast notification messages to users.

**Note:** The TSO user ID must be in the same z/OS image as the DTF where the DGADTFY2 RUN TASK is running.

| Parameter                | Description                                                                                                    |
|--------------------------|----------------------------------------------------------------------------------------------------|
| CL4'GOOD'  <br>CL4'FAIL' | This first positional parameter indicates the success or failure of the Process step.<br>Code the parameter as illustrated in the following example, including the single<br>quotes. |
| file name                | This second positional parameter is the name of the file that is being copied.                                                                                                    |
| user ID   user ID list   | The last parameter or list of parameters contains the TSO user IDs to notify. Separate the user IDs with a comma.                                                                    |

The following table describes the parameters:

The following example demonstrates a Process using the DGADTFY2 program.

```
COPY PROCESS PNODE=CDA SNODE=CDB
STEP01COPY -
       FROM (PNODE -
             DSN=FILE1 -
             DISP=SHR)
        TO (SNODE -
           DSN=FILE2 -
           DISP=RPL )
STEP02 IF (STEP01=0) THEN
NOTIFY1
          RUN TASK -
           (PGM=DGADTFY2, PARM=(CL4'GOOD', FILE1, CDID1, CDID2)) SNODE
      ELSE
NOTIFY2 RUN TASK -
            (PGM=DGADTFY2, PARM=(CL4'FAIL', FILE1, CDID1, CDID2)) PNODE
EIF
```

A GOOD value is relayed to the TSO users CDID1 and CDID2 on CDB in the following message.

```
SNTA0011 **Connect:Direct FILE TRANSFER SUCCESSFUL**
TRANSFER BETWEEN - CDA AND - CDB
DSN=FILE1
```

A FAIL value is relayed to the TSO users CDID1 and CDID2 on CDA in the following message.

```
SNTA002I ****Connect:Direct FILE TRANSFER FAILED****
TRANSFER BETWEEN - CDA AND - CDB
DSN=FILE1
```

#### Dynamic Allocation Program (DGADTDYN)

The dynamic allocation program, DGADTDYN, performs several useful status checking and housekeeping functions in a Process. It is located in the Sterling Connect:Direct SDGALINK.

When multiple actions are contained in the parameters, the completion code returned is the highest completion code encountered.

#### **Parameters**

The RUN TASK command invokes DGADTDYN with parameters that define allocation actions to execute. The following rules apply to the syntax of the parameters:

- Perform each allocation action with as many parameters as required.
- Separate each unique allocation action by a parameter containing a fullword of minus one (F'-1').
- ★ A leading blank on the first parameter is not required; however, you must include a leading blank on all subsequent parameters. If you do not include a leading blank, the program issues an RC=30 and an SRTA005I message for the Process.
- ◆ Parameters must not extend past column 72, or they are not read.

The following table shows the available dynamic allocation functions.

| Function | Description                                                                                                    |
|----------|----------------------------------------------------------------------------------------------------|
| ALLOC    | Use the ALLOC function to allocate a file. The allocation request can contain most job stream DD statement options, including DCB options applicable to allocation. This function is the default. |
| UNALLOC  | Use the UNALLOC function to unallocate a file.                                                                                                    |
| CONCAT   | Use the CONCAT function to concatenate two files.                                                                                                    |
| DECONCAT | Use the DECONCAT function to perform dynamic deconcatenation.                                                                                                    |
| LOCATE   | Use the LOCATE function to locate cataloged data sets.                                                                                                    |
|          |                                                                                                    |

Note: You cannot access HFS files using DGADTDYN.

#### Sample Program Uses

The following examples demonstrate how you can use the functions of the DGADTDYN program.

#### **Example 1: Locate and Allocate a Data Set**

The following example calls the program DGADTDYN using the LOCATE parameter to determine if a cataloged file exists.

If the file does not exist, the program issues a nonzero return code and makes a call to allocate the file through the ALLOC parameter.

```
PROC1 PROCESS SNODE=BOSTON
       RUN TASK (PGM=DGADTDYN -
LOCATE
         PARM=(C'LOCATE DSN=XYZ.CUSTOMER.FILE'))SNODE
    IF (LOCATE NE 0) THEN
ALLOC
       RUN TASK (PGM=DGADTDYN -
         PARM=(C'ALLOC', -
         C' DSN=XYZ.CUSTOMER.FILE', -
         C' DISP=(NEW,CATLG)', -
         C' VOL=SER=DCM009', -
         C' SPACE=(CYL, (1,1))', -
         C' DSNTYPE=EXTPREF', -
         C' DCB=(RECFM=FB,DSORG=PS,LRECL=80,BLKSIZE=3120)', -
         C' UNIT=3380'))SNODE
     ETF
```

#### **Example 2: Delete and Uncatalog a Data Set**

The following example deletes and uncatalogs a data set.

The first function, ALLOC, allocates the data set specifying a current status of OLD and a secondary (or normal step completion) disposition of DELETE, which deletes the data set.

The second function, UNALLOC, unallocates the data set. Because of the disposition (the data set is originally allocated with disposition DELETE), the data set is uncataloged.

Use the F'-1' as a separator between allocation functions.

```
PROC2 PROCESS SNODE=BOSTON
DELETE RUN TASK(PGM = DGADTDYN -
PARM = (C'ALLOC DSN=XYZ.TEMP DISP=(OLD,DELETE)' -
F'-1' -
C'UNALLOC DSN=XYZ.TEMP'))
```

#### **Example 3: Allocate and Concatenate Data Sets**

The following example calls the program to allocate each data set through the ALLOC parameter. Then it calls DGADTDYN again to do the concatenation through the CONCAT parameter. The data set is concatenated under the first DDNAME in the CONCAT list.

```
RTDYNCON PROCESS SNODE=BOSTON
ALLOC1 RUN TASK (PGM=DGADTDYN -
PARM=(C'ALLOC DSN=XYZ.TEMP DISP=SHR DD=OLD1')) PNODE
ALLOC2 RUN TASK (PGM=DGADTDYN -
PARM=(C'ALLOC DSN=XYZ.TEMP2 DISP=SHR DD=OLD2')) PNODE
CONCAT RUN TASK (PGM=DGADTDYN -
PARM=(C'CONCAT DD=(OLD1,OLD2)')) PNODE
```

#### **Example 4: Deconcatenate and Unallocate Data Sets**

The following example calls the program to deconcatenate by DDNAME using the DECONCAT parameter. Then it calls DGADTDYN again to unallocate each data set in the concatenation with the UNALLOC command.

```
RTDYNCON PROCESS SNODE=BOSTON
DECONCAT RUN TASK (PGM=DGADTDYN -
PARM=(C'DECONCAT DD=(OLD1)')) PNODE
UNALLO1 RUN TASK (PGM=DGADTDYN -
PARM=(C'UNALLOC DD=OLD1')) PNODE
UNALLO2 RUN TASK (PGM=DGADTDYN -
PARM=(C'UNALLOC DD=OLD2')) PNODE
```

## Run Task Wait Program (DGADWAIT)

Use the DGADWAIT program as a batch step or a RUN TASK to place a job stream in a wait status for a specified period of time and set return codes indicating when the step or task completes. To synchronize Processes submitted through the batch interface, use DGADWAIT with the MAXDELAY parameter in a SUBMIT command or PROCESS statement. For more information, see *Using the MAXDELAY Keyword Parameter* on page 29. This program is distributed via SDGASAMP and must be assembled and link-edited to the Sterling Connect:Direct load library.

The following table describes the positional parameters. If you execute DGADWAIT as a RUN TASK, enclose the parameters in quotes because of the embedded commas, for example, PARM=('1,2').

| Parameter | Description                                                                                                 |
|-----------|----------------------------------------------------------------------------------------------------|
| VALUE1    | The first positional parameter indicates the time to wait. The default is 0 or you can use a comma to omit. |
|           | For seconds, specify (S)xxxx. The maximum is 9999 seconds or about 2.7 hours.                               |
|           | For minutes, specify Mxxx. The maximum is 999 minutes or about 16.6 hours.                                  |
|           | For hours, specify Hxx. The maximum is H99 or about 4.1 days.                                               |
|           | You can also specify 'ABEND' and then use the actual user ABEND code for the second positional parameter.   |

| Parameter | Description                                                                                                    |
|-----------|----------------------------------------------------------------------------------------------------|
| VALUE2    | The second positional parameter specifies the return code to set. The default is 0 The maximum is 4095.                                                            |
|           | '-' causes a -1 value (if executed as a batch step, IBM displays the return code value as 4095).                                                                   |
| VALUE3    | The third positional parameter is only used to display diagnostics as WTO (write-to-operator) messages. Specify 'DIAG' or leave blank. Any other value is ignored. |

The following examples show how to use DGADWAIT in a RUN TASK. In the first example, the program waits for one second, and then sets the return code to 2.

DGADWAIT PROCESS SNODE=NODE.NAME &PRM='1,2' STEP01 RUN TASK (PGM=DGADWAIT PARM=(&PRM))

In this example, the program does not wait, but sets the return code to 8.

```
DGADWAIT PROCESS SNODE=NODE.NAME &PRM='0,8'
STEP01 RUN TASK (PGM=DGADWAIT PARM=(&PRM))
```

# VSAM AMS Interface Program (DGADTAMS)

The VSAM AMS interface program, DGADTAMS, dynamically invokes AMS to perform VSAM utility functions. The program is located in the Sterling Connect:Direct SDGALINK.

The highest completion code encountered in any AMS action is returned.

## Parameters

DGADTAMS is invoked by the RUN TASK Process statement with the following parameters that define allocation and AMS actions to execute.

| Parameter                          | Description                                                                                                    |  |
|------------------------------------|----------------------------------------------------------------------------------------------------|--|
| sysprint output<br>parameters      | int output The first positional parameter is special because it defines dynamic allocation parameters for the AMS SYSPRINT output. This parameter can allocate a spool file user file. The FREE and RETURN subparameters are required. |  |
|                                    | <b>Note:</b> You must specify all of the sysprint output parameters on the same line. They cannot be on separate lines.                                                                                                    |  |
|                                    | The following example defines a CLASS A SYSOUT spool file.                                                                                                    |  |
|                                    | C'FREE=CLOSE, RETURN=(DD) SYSOUT=A'                                                                                                    |  |
| control<br>statement<br>parameters | You can use any valid input to the VSAM AMS program as input to DGADTAMS, even multiple input parameters defining one or more AMS actions. You must begin all VSAM control statement parameters with a blank.                          |  |

## Sample Program

The following figure shows a sample of DGADTAMS using the Define Cluster AMS function. The ASM SYSPRINT output is routed to the existing user file XYZ.OUTPUT.

| VADC1 PROCESS SNODE=BOSTON                                    |  |  |  |  |  |
|---------------------------------------------------------------|--|--|--|--|--|
| DEFINE RUN TASK (PGM=DGADTAMS, -                              |  |  |  |  |  |
| PARM=(C'FREE=CLOSE, RETURN=(DD), DISP=OLD, DSN=XYZ.OUTPUT', - |  |  |  |  |  |
| JSTER', -                                                     |  |  |  |  |  |
| - ' , -                                                       |  |  |  |  |  |
| - ' , -                                                       |  |  |  |  |  |
| - ' , -                                                       |  |  |  |  |  |
| - ' , -                                                       |  |  |  |  |  |
| - ' , -                                                       |  |  |  |  |  |
| - ' , -                                                       |  |  |  |  |  |
| - ' , -                                                       |  |  |  |  |  |
| - ' , -                                                       |  |  |  |  |  |
| - ' , -                                                       |  |  |  |  |  |
| - ' , -                                                       |  |  |  |  |  |
| ) – ′ , –                                                     |  |  |  |  |  |
| 2                                                             |  |  |  |  |  |
|                                                               |  |  |  |  |  |

# Symbolic Resolution Utilities (DGADTSUB and DGADGSUB)

The Sterling Connect:Direct utility programs, DGADTSUB and DGADGSUB, enable you to submit jobs to the internal reader, much like RUN JOB. DGADTSUB has the added capability of symbolic resolution into the job. The RUN TASK statement invokes DGADTSUB or DGADGSUB, which allows you to substitute variables in the parameter list.

The following table lists DGADTSUB and DGADGSUB parameters, and DGADGSUB variables:

| Parameter                         | Description                                                                                                    |                                                                                                    |  |
|-----------------------------------|----------------------------------------------------------------------------------------------------|----------------------------------------------------------------------------------------------------|--|
| JCL source                        | The first parameter is an allocation string to point to the job to submit. Code it without a ddname because DGADTSUB acquires one. Sterling Connect:Direct uses this value, along with the DISP parameter, to allocate the data set that contains the JCL.                                                                                                    |                                                                                                    |  |
| Subsequent<br>Parameters          | Subsequent parameters define resolutions for symbols used in the JCL itself. For<br>each parameter, the first position is the name of the symbol found in the JCL and the<br>second position is the value used. Separate the first and second positions by an<br>equal sign (=), one or more spaces, or a comma. The value is terminated by the end<br>of the parameter string, or a comma or space not within a quoted string. A parameter<br>can also contain only a symbol name, in which case the value to substitute into the<br>job stream is a null string.<br><b>Note:</b> To pass lowercase data to the DGADTSUB program, use SYSOPTS in the<br>PLINI TASK statement |                                                                                                    |  |
|                                   | RUN TAS                                                                                                    | r statement.                                                                                                    |  |
| Variables (for use with DGADGSUB) | %SRCDSN                                                                                                    | The resolved 'FROM' data set name from the last COPY step executed in this Process                                                                       |  |
|                                   | %DSTDSN                                                                                                    | The resolved 'TO' data set name from the last COPY step executed in this Process                                                                         |  |
|                                   | %PROCNAME                                                                                                    | The name of this Process                                                                                                    |  |
|                                   | %PROCNUM                                                                                                    | The number of this Process                                                                                                    |  |
|                                   | Note: To use %<br>PNODE.<br>available                                                                                                    | SRCDSN or %DSTDSN, the RUN TASK must be run on the<br>The values for the %SRCDSN and %DSTDSN variables are not<br>when the RUN TASK is run on the SNODE. |  |

The following figure is an example of RUN TASK using the DGADTSUB program.

```
RUN TASK (PGM=DGADTSUB -

PARM=('DSN=dsname,DISP=SHR', -

'JOB X21JOB', -

'RPTNAME REPORTO1', -

'CLASS A', -

'FILE X21.FILE' -

)) PNODE
```

The job stream source that corresponds to this RUN TASK statement is displayed in the following figure. The values requiring substitution are presented in **bold** type.

```
//&JOB JOB (79502),&RPTNAME,PRTY=12,TIME=(1),CLASS=&CLASS,
// REGION=512K,MSGLEVEL=(1,1),MSGCLASS=X,NOTIFY=BSMITH1
//PRINT EXEC PGM=IEBGENER
//SYSPRINT DD SYSOUT=*
//SYSIN DD DUMMY,DCB=BLKSIZE=80
//SYSUT1 DD DISP=SHR,
// DSN=&FILE
//SYSUT2 DD SYSOUT=&CLASS,DCB=(&FILE)
```

The following figure shows the resulting job stream after substitution has taken place. Sterling Connect:Direct replaces the variables that began with & with the assigned values in the DGADTSUB parameter list.

```
//X21JOB JOB (79502),REPORT01,PRTY=12,TIME=(1),CLASS=A,
// REGION=512K,MSGLEVEL=(1,1),MSGCLASS=X,NOTIFY=BSMITH1
//PRINT EXEC PGM=IEBGENER
//SYSPRINT DD SYSOUT=*
//SYSIN DD DUMMY,DCB=BLKSIZE=80
//SYSUT1 DD DISP=SHR,
// DSN=X21.FILE
//SYSUT2 DD SYSOUT=A,DCB=(X21.FILE)
//*
```

## Passing Variables Using DGADGSUB

You can use the DGADGSUB program, which substitutes variables in the parameter list and then calls the DGADTSUB program to process the parameter list further.

To do this, modify an existing RUN TASK statement that calls DGADTSUB to call DGADGSUB, and add the variables you want to use in the parameter list.

The following figure is an example of RUN TASK using the DGADGSUB program.

```
STEP01 RUN TASK(PGM=DGADGSUB -
    PARM=('DSN=DALLAS1.ZOS.SRCLIB(JCLTEST1),DISP=SHR', -
    'JOB &JOBNAME', -
    'SRC %SRCDSN', -
    'DST %DSTDSN ', -
    'PROCNAME %PROCNAME', -
    'PROCNUM %PROCNUM ', -
    'DSN DSNNAME')) PNODE
```

In this example, the following circumstances are in effect:

- ◆ The 'FROM' data set in the last COPY step before this RUN TASK is DALLAS1.FILE
- The 'TO' data set in the last COPY step before this RUN TASK is DALLAS1.TEST.GDG.G0006V00
- ✦ The name of the Process is 'TESTPR'
- ♦ The Process number is 29
- ♦ The &JOBNAME is XYZ

The DGADGSUB program makes the variable substitutions and calls the DGADTSUB program with the following parameters:

```
PARM=('DSN=DALLAS1.ZOS.SRCLIB(JCLTEST1),DISP=SHR', -
    'JOB XYZ', -
    'SRC DALLAS1.FILE', -
    'DST DALLAS1.TEST.GDG.G0006V00 ', -
    'PROCNAME TESTPR', -
    'PROCNUM 00029 ', -
    'DSN DSNNAME'))
```

Wherever &JOB, &SRC, &DST, &PROCNAME, &PROCNUM, and &DSN are found in DALLAS1.ZOS.SRCLIB(JCLTEST1), the corresponding values are substituted. Once all the substitutions have been made, the resultant JCL is submitted to JES.

#### **Using Symbolic Variables**

It can also be useful to specify the values to substitute as symbols rather than their actual value. You can then use a single Process for multiple purposes.

The following figure is an example of DGADTSUB that symbolically substitutes values into a z/OS job being submitted to the internal reader. Sterling Connect:Direct supports any symbols that begin with an ampersand.

In the example, the second and subsequent parameters name the symbol, without the &, and value that the symbol becomes in the submitted job stream. Sterling Connect:Direct substitutes the value itself when the Process is submitted.

```
DGADTSUB PROC SNODE=CD.OS39040.N1 NOTIFY=USER01 -
     &CLASS=A &DEST=LOCAL &JOB=JOB1SB -
      &RPTNAME='''RPT NAME''' -
      &FILE=X21.FILE -
      &JCL=X21.CNTL(SUBSUB)
*
*
      RUN TASK (PGM=DGADTSUB -
        PARM=("DSN=dsname,DISP=SHR", -
         "FILE &FILE", -
                   &JOB″, −
         "JOB
                   &CLASS", -
         "CLASS
         "DEST
                    &DEST", -
         "RPTNAME
                    &RPTNAME", -
         )) PNODE
```

#### Sterling Connect: Direct Exits and DGADTSUB

If your Sterling Connect:Direct system uses any of the standard exits (Security, RUN JOB, or RUN TASK), DGADTSUB functions with any or all of them without further modification. Both a RUN TASK and a RUN JOB exit are invoked by DGADTSUB, and any processing that takes place is done when using DGADTSUB.

## **Error Output**

DGADTSUB writes any internal error information to the data set specified on the CDESTAE DD statement. Always include this DD statement in the Sterling Connect:Direct startup job stream.

#### **Return Codes**

The following table describes the DGADTSUB return codes.

| Return Code | Meanings                                                                                                    |
|-------------|----------------------------------------------------------------------------------------------------|
| 04          | A job stream record is truncated after substitution. Symbolic substitution is performed on columns 1–71 of the JCL record. Truncation is indicated when substitution causes the data in columns 1–71 to expand beyond column 71. |
| 08          | An error occurred parsing the parameters or the job stream source.                                                                                                    |
|             | A symbol length is greater than 19.                                                                                                    |
|             | A symbol name is absent in the parameter string.                                                                                                    |
| 12          | No parameters are passed.                                                                                                    |
|             | An I/O error occurred.                                                                                                    |
|             | An input data set allocation parameter is not found.                                                                                                    |
|             | The symbol table overflowed.                                                                                                    |
|             | A file open error occurred.                                                                                                    |
|             | An input record length is greater than 256.                                                                                                    |
|             | A member locate error occurred.                                                                                                    |

# **Batch Compression Utility (DGASACMP)**

DGASACMP is a batch utility that compresses and stores files in ZLIB-compressed format. You can transfer these compressed files using a Sterling Connect:Direct Process and store them on the remote node as compressed data. A user can execute DGASACMP on the remote node to decompress the data and store it in the original format. These files cannot be decompressed using any other utility.

**Note:** You can also decompress files using a Sterling Connect:Direct Process. Refer to *Automatic Decompression* on page 183 for more information.

DGASACMP supports physical sequential files (PS), KSDS, ESDS, and RRDS VSAM files. DGASACMP cannot allocate VSAM files as DISP=(NEW,CATLG), so you must pre-define the VSAM output file when decompressing a file that was originally VSAM.

DGASACMP does not support PDS (or PDSE) files as PDS, but you can use IEBCOPY to unload the PDS, then compress or decompress using DGASACMP.
#### Parameters

You can pass the following parameters to DGASACMP:

| Parameter                                                           | Description                                                                                                    |  |
|---------------------------------------------------------------------|----------------------------------------------------------------------------------------------------|--|
| MODE= COMP   DECOMP                                                 | Specify COMP to compress an input file. Specify DECOMP to decompress a compressed file.                                                                                                    |  |
| REPORT=NORMAL   DEBUG                                               | Specify NORMAL to instruct DGASACMP to produce a summary statistics report. This value is the default. Specify DEBUG to instruct DGASACMP to produce a detailed statistics report.                                                                                                    |  |
| ZLIB=(CMP= <u>1  </u> n, WIN= <u>13</u>   nn,<br>MEM= <u>4</u>   n) | These three parameters change the settings of the extended compression utility. CMP indicates the compression level. Valid values are 1–9. The default value is 1. WIN indicates the window size. Valid values are 9–15. The default value is 13. MEM indicates the memory. Valid values are 1–9. The default value is 4. |  |
|                                                                     | <b>Caution:</b> Changing these values can significantly impact<br>performance and CPU overhead. Before you change the<br>default values, see <i>Testing the Effects of Changing</i><br><i>Values for Extended Compression Parameters</i> on page<br>182.                                                                  |  |

## Examples

The following sample JCL, found as member DGAXCMP in \$CD.SDGASAMP, compresses a physical sequential (PS) file and stores it as compressed data.

```
//CDCMP JOB (1004), 'BATCH COMPRESS', CLASS=N, MSGCLASS=X,
               COND=(1,LT),REGION=0M
11
//*
//* ZLIB COMPRESS A FILE IN BATCH
//*
//COMP
           EXEC PGM=DGASACMP, PARM='MODE=COMP'
//STEPLIB DD DISP=SHR,DSN=$CD.SDGALINK
//INPUT DD DISP=SHR,DSN=$CD.FILE1
//OUTPUT DD DSN=$CD.FILE1.COMP,DISP=(NEW,CATLG),
//
                  UNIT=SYSDA, SPACE=(TRK, (1500, 300), RLSE),
11
                  DCB=(BLKSIZE=27920,RECFM=U,DSORG=PS)
                  SYSOUT=*, DCB=(BLKSIZE=133)
//SYSOUT
           DD
//*
```

The following sample JCL, found as member DGAXDCMP in \$CD.SDGASAMP, decompresses a compressed file and stores it in the original format.

```
//CDDECMP JOB (1004), 'BATCH COMPRESS', CLASS=N, MSGCLASS=X,
              COND=(1,LT),REGION=0M
11
//*
//* ZLIB DE-COMPRESS A FILE IN BATCH
//*
//DECOMP EXEC PGM=DGASACMP, PARM='MODE=DECOMP'
//STEPLIB DD DISP=SHR, DSN=$CD.SDGALINK
//INPUT DD DSN=$CD.FILE1.COMP,DISP=SHR
//OUTPUT DD DSN=$CD.FILE1.NEW, DISP=(NEW, CATLG),
    UNIT=SYSDA, SPACE=(TRK, (1500, 300), RLSE),
11
               DCB=(RECFM=FB,LRECL=80,BLKSIZE=27920)
11
//SYSOUT DD SYSOUT=*
//*
```

## Output

The following screen shows sample output from DGASACMP.

```
SAC0001 DGASACMP started, GMT =2001.275 19:39:25.00
SAC0011 OS Parm: MODE=COMP,
SAC0021 Options in effect: MODE=COMP CMP= 1 WIN= 13 MEM= 4 REPORT=NORMAL
SAC0031 ZLIB Version=1.2.3
SAC00111 INPUT DSORG=PS RECFM=FB RECSZ= 80 DSN=CD.TESTFILE.M1
SAC00121 OUTPUT DSORG=PS RECFM=U RECSZ= 27,920 DSN=CD.TESTFILE.M1.COMP
SAC00211 Total Records Read = 12,500
SAC00221 Total Records Written = 5
SAC00231 Total Bytes Read = 1,000,000
SAC00241 Total Bytes Written = 124,584
SAC00311 Compression Percent = 88%
SAC00321 Compression Ratio = 8.0:1
SAC0031 TCB CPU Seconds = 2.627
SAC00341 Elapsed Seconds = 4.103
SAC09991 DGASACMP utility completed successfully
```

You can also invoke DGASACMP with the OUTPUT DD as DUMMY, indicating that the summary report is produced, but the output data is not stored. You must still provide the DCB attributes. The following screen shows an example.

//OUTPUT DD DUMMY,
// DCB=(BLKSIZE=27920,RECFM=U,DSORG=PS)

#### Testing the Effects of Changing Values for Extended Compression Parameters

Before you change the default values of the extended compression parameters when using the DGASACMP utility, review the benchmark figures showing different test results in the *Improving Performance* chapter in the *IBM Sterling Connect:Direct for z/OS Administration Guide*. You can also use this utility offline to determine the benefits of changing the default values in a test environment before actually using compression on live data in your production environment.

Although extended compression using ZLIB is available on a global basis using the ECZ initialization parameters and on a Process basis using the EXT parameters in the COPY statement, performing compression online consumes significant CPU resources. The DGASACMP utility produces a report (see the sample report in *Output* on page 182), which shows how much the data was read, written, compressed, and how long it took to compress. Another report is produced when you use DGASACMP to decompress data and restore it to its original format.

To use DGASACMP to test compression, follow this procedure:

- 1. Prepare a file containing the typical type of data you transfer and the average amount of data involved in a transfer.
- 2. Transfer the file without using compression and record the time it takes for the transfer to complete.
- 3. To test the results of compressing and decompressing the file, run DGASACMP three times on the test file using the following settings. After each compression run, run DGASACMP to decompress the file. Keep the output reports for each test to compare results.
  - CMP=1,WIN=13,MEM=4 (the default settings)
  - CMP=1,WIN=1,MEM=14)
  - CMP=8,WIN=1,MEM=14)
- 4. To determine if it is worthwhile to use compression and what extended compression parameter values are most beneficial for your environment, examine the test results taking the following factors into consideration:
  - Amount of CPU and elapsed time it takes to compress and decompress the data
  - Amount of time it takes to send the data
  - Virtual memory space used to maintain the ZLIB internal control blocks
  - Virtual memory space used to allocate the compression window or history buffer
  - Type of data being sent, including its compressibility

#### **Automatic Decompression**

As an alternative to storing the data as compressed data on the remote node, you can decompress a file during Process execution. This functionality is available between z/OS and any other platform that supports ZLIB compression.

To perform automatic decompression, specify PRECOMP=YES in the SYSOPTS parameter in the FROM clause of the COPY statement. PRECOMP=YES indicates that the FROM data set is precompressed and instructs Sterling Connect:Direct to decompress the file as part of the Process. If you do not code SYSOPTS or set PRECOMP to NO, the file is sent in compressed format and the receiver must run DGASACMP with MODE=DECOMP.

**Note:** If you are decompressing a file using DGASACMP, you cannot allocate VSAM files as DISP=(NEW,CATLG). You must predefine the VSAM output file.

The following sample Process, found as member DGAPMPPS in \$CD.SDGAPROC, instructs Sterling Connect:Direct to decompress a file that is compressed using DGASACMP.

Note: Refer to the \$CD.SDGASAMP data set for more sample Processes.

```
CDCOMPPS PROCESS SNODE=CD.0S390
STEP1 COPY FROM (DSN=$CD.FILE1.COMP
DISP=(SHR)
SYSOPTS='PRECOMP=YES'
PNODE)
TO (DSN=$CD.FILE1.NEW
DISP=(RPL)
SNODE)
```

For more information on the Process language, see the <u>IBM Sterling Connect:Direct Processes Web</u> site.

## **Determine 'High-Water Mark' for a Period (DGADVITL)**

The program called DGADVITL reports how many concurrent sessions (Processes) are running during the time period specified. Below is a sample RUN TASK that executes as a PNODE=SNODE Process when submitted. This Process must be force flushed to discontinue. The MCS console displays the number of sessions that ran during the specified period, and the time and date the high water mark was reached. These messages appear in the JESMSGLG segment of the Sterling Connect:Direct SYSOUT.

The parameter, C, is the number of minutes desired in a measurement interval. The interval, 60, is an appropriate value to use. Since the Process that does the measuring runs as a PNODE=SNODE Process, the system adds a count of 2 to whatever the highest number of Processes that were running concurrently during a particular sample window. For example, if 6 other Processes were running simultaneously at a given time during the sample window, the value in the SVIT001I message will be '0008'. If no Processes were running during that sample time, the measuring Process is not counted, so the value in the SVIT001I message is '0000'.

Following is an example of the output of the DGADVITL program:

SVIT001I SESSION HIGH WATER MARK OF: 0003 REACHED AT: 10:15:46 ON: 02000173

## ADRDSSU Interface Program (DGADSIOX I/O Exit)

The DGADSIOX I/O exit dynamically invokes the IBM ADRDSSU utility to enable you to copy:

- ◆ SMS-COMPRESSED data without first uncompressing the data
- ♦ Wildcard-named files

#### Sample Processes

Three sample Processes are provided in the \$CD.SDGAPROC library distributed with Sterling Connect:Direct that you can use to prepare a Process to execute the DGADSIOX I/O exit:

- DGAPIOX1, which copies the SMS-COMPRESSED data set, KSTIC1.SMSTEST.DMDSSU.COMP.OUTLIST, from the PNODE to a data set of the same name on the SNODE but renames the SNODE data set to MWATL1.SMSTEST.DMDSSU3.\*\* as part of the execution of the ADRDSSU utility on the SNODE.
- DGAPIOX2, which is similar to the DGAPIOX1 process but uses symbolic substitution to name the input data set.
- ◆ DGAPWILD, which is set up to copy wildcard-named files

## Running Traces for the DGADSIOX I/O Exit

The DGADSIOX I/O exit automatically logs information to //ADRIOXLG each time the ADRDSSU program is invoked regardless of the DEBUG bit settings. However, to log additional tracing information, use the setting, DEBUG=00008000 or DEBUG=04008000 in the DEBUG DDNames in the Sterling Connect:Direct startup JCL to generate an I/O Buffer Trace or an I/O Buffer Trace combined with a separate trace per task. DGADSIOX I/O exit information logs to Rnnnnnn while DSS exit information logs to Xnnnnnn.

#### Limitations

Checkpoint/restart is not supported when using DGADSIOX I/O exit for the following reasons:

- ◆ I/O exits in general including do not support Checkpoint/restart
- ◆ The IBM ADRDSSU utility does not support Checkpoint/restart
- ♦ Control cards are allow for wild-carded input

In addition, the ADRDSSU utility does not support DUMP/RESTORE of UNIX System Services user files such as PATH='/u/kstic1/abc.txt'. However, ADRDSSU does support HFS files.

## Sterling Connect: Direct FTP+ for z/OS (CDFTP)

IBM<sup>®</sup> Sterling Connect:Direct<sup>®</sup> FTP+ for z/OS is a component of Sterling Connect:Direct for z/OS that provides a simple and dynamic migration path from unmanaged FTP sessions within z/OS job

streams to a managed environment using Sterling Connect:Direct for z/OS with minimal change to the JCL.

Sterling Connect:Direct FTP+ for z/OS provides a simple, reliable, and secure way to transfer files between a Sterling Connect:Direct for z/OS installation at a central processing center and remote Sterling Connect:Direct sites. Sterling Connect:Direct FTP+ for z/OS runs as the client and supports Sterling Connect:Direct for z/OS, Sterling Connect:Direct for Microsoft Windows, and Sterling Connect:Direct for UNIX as the remote system.

## Components of Sterling Connect:Direct FTP+

The major components of Sterling Connect:Direct FTP+ are:

Sterling Connect:Direct FTP+ Manager—Starts as a job stream or started task just like a Sterling Connect:Direct/Plex Manager. It handles Sterling Connect:Direct FTP+ Clients and is only a PNODE. It cannot be contacted by a remote Sterling Connect:Direct to start a process, and it cannot be contacted by a non-Sterling Connect:Direct FTP+ Client. (The sample JCL, DGAXFTPJ, is in \$CD.SDGASAMP.)

The Sterling Connect:Direct FTP+ Manager enables the TCP API and can be contacted by the ISPF IUI, Sterling Control Center, the Sterling Connect:Direct Browser User Interface, and the Sterling Connect:Direct JAI.

- Sterling Connect:Direct FTP+ Client—Starts a special case of a Sterling Connect:Direct Server. It builds and submits a Process which is scheduled by the Sterling Connect:Direct FTP+ Manager back to the Sterling Connect:Direct FTP+ Client using the server name for the PLEXCLASS. It is only a PNODE and cannot be contacted by a remote Sterling Connect:Direct to start a Process. (The sample JCL, DGAXFCLI, is in \$CD.SDGASAMP.)
- Sterling Connect:Direct FTP+ Plug-in—Provides support for FTP commands that Sterling Connect:Direct does not support, such as CWD (change working directory), MKDIR (make a directory), RMDIR (remove directory), DIR (obtain a directory listing of files), and DELETE and MDELETE (deleting files).

When the JCL is changed to use Sterling Connect:Direct FTP+ for z/OS instead of FTP, all of the supported FTP commands are interpreted into appropriate COPY or RUNTASK and COPY steps and executed within the Sterling Connect:Direct FTP+ Client started in the user's address space.

#### Security Considerations

The Sterling Connect:Direct files, Sterling Connect:Direct Secure Plus parameter file and Netmap, are accessed through the Sterling Connect:Direct FTP+ Manager under its authority. The only Sterling Connect:Direct file that is accessed through the Sterling Connect:Direct FTP+ Client is the Sterling Connect:Direct Message File. All file accesses on the local system will be performed under the authority of the job userid (normal MVS operation). All file accesses on the remote system will be performed under the authority of the userid/password used for the SNODEID in the Sterling Connect:Direct FTP+ for z/OS Process.

To use the Sterling Connect:Direct FTP+ Client to connect to a remote Sterling Connect:Direct for z/OS system, the remote userid must have HFS file access on the remote Sterling Connect:Direct for z/OS system if the temporary file written by the plug-in on Sterling Connect:Direct for z/OS is an HFS file or if HFS files or directories are to be accessed.

## Configure Sterling Connect:Direct FTP+ for z/OS

Before you can use Sterling Connect:Direct FTP+, complete the following tasks:

- ◆ Install and Configure Sterling Connect:Direct FTP+ Plug-in on page 187
- ◆ Create CDFTP Procedure on page 187
- ◆ Create JCL to Start the Sterling Connect:Direct FTP+ Manager on page 189
- ◆ Update Netmap for Remote Nodes on page 190
- ◆ *Start Sterling Connect:Direct FTP*+ *Manager* on page 191

#### Install and Configure Sterling Connect:Direct FTP+ Plug-in

The Sterling Connect:Direct FTP+ Plug-in must be installed and configured on the Sterling Connect:Direct nodes that Sterling Connect:Direct FTP+ for z/OS communicates with. The Sterling Connect:Direct FTP+ Plug-in is already included in the Sterling Connect:Direct for z/OS installation. If the remote node is a Sterling Connect:Direct for UNIX or Sterling Connect:Direct for Microsoft Windows server, the Sterling Connect:Direct FTP+ Plug-in must be deployed on the remote system. For Sterling Connect:Direct FTP+ Plug-in installation and configuration instructions for Sterling Connect:Direct for Microsoft Windows and Sterling Connect:Direct for UNIX, please refer to the latest *IBM Sterling Connect:Direct FTP+ 1.0.08 Release Notes*.

**Note:** Make a note of the fully qualified installation directory of the plug-in (unless the remote node is Sterling Connect:Direct for z/OS) and the fully qualified name of the plug-in temporary file on the remote Sterling Connect:Direct server. You need this information when you update the Netmap.

#### **Create CDFTP Procedure**

Build the CDFTP procedure and save it in your system's PROCLIB. The CDFTP procedure is executed in your modified FTP JCL. The sample JCL, DGAXFTPP, is in \$CD.SDGASAMP.

The following is an example of a CDFTP procedure:

```
//CDFTP
           PROC
//CDFTP
           EXEC PGM=DMINIT, REGION=0M,
// PARM='USER1.INIT.SDGAPARM(GLOBINIT), CDFTP'
//STDENV DD DUMMY
//SYSTCPT DD DISP=(,DELETE),DSN=&&RES,
          SPACE=(CYL, (1,1)), DCB=(DSORG=PS, RECFM=FB,
11
11
          LRECL=80, BLKSIZE=24000), UNIT=SYSDA
//NETRC DD DISP=SHR,DSN=USER1.OS390.SRCLIB(NETRC)
//SYSTCPD DD DISP=SHR, DSN=SYS2.TCPIP.PARMS(TCPDATA2)
//STEPLIB DD DISP=SHR, DSN=USER1.CD5000.LOADLIB
//CDPLEX DD DISP=SHR, DSN=USER1.INIT.SDGAPARM(SERVER)
//CDESTAE DD SYSOUT=*
           DD SYSOUT=*
//ESTAE
//NDMLOG
          DD SYSOUT=*
```

In this example, the Global initialization parameters file, **GLOBINIT**, and local initial initialization parameters file, **SERVER**, contain normal initialization parameters for starting a Sterling Connect:Direct/Plex Server. If **CDPLEX.SERVER=** is specified in the local initialization parameters, it is ignored and the JES jobname is used as the server name. The specification of

**CDFTP** as the first override parm after the specification of the location of the initialization parameters file identifies this DTF as a Sterling Connect:Direct FTP+ Client.

The SYSTCPT DD is required so that the Resolver will write its trace information into this file when a request to the Resolver, such as GETHOSTNAME, is issued. Sterling Connect:Direct FTP+ reads this trace information to get the resolved DATASETPREFIX from the Resolver to determine which FTP.DATA file to open and process.

A z/OS FTP client gets its configuration data from the FTP.DATA file and uses the following search order to find this file:

- ♦ DD card //SYSFTPD
- ♦ Tsoprefix.FTP.DATA
- ♦ Tsoid.FTP.DATA
- ♦ /etc/ftp.data
- ♦ SYS1.TCPPARMS(FTPDATA)
- ♦ tcpip hlq.FTP.DATA

Sterling Connect:Direct FTP+ Client will attempt to find the correct FTP.DATA file using the following search order:

- ♦ DD card //SYSFTPD
- ✦ JobUserid.FTP.DATA
- ♦ /etc/ftp.data
- ♦ SYS1.TCPPARMS(FTPDATA)
- tcpip\_hlq.FTP.DATA

Note: /etc/ftp.data must not be File Format NA or it will be ignored.

**Note:** tcpip\_hlq is determined from DATASETPREFIX in the RESOLVER trace information written in the SYSTCPT DD. If DATASETPREFIX is not found, the default is "TCPIP".

If the FTP.DATA file is found, the following configuration parameters are honored by Sterling Connect:Direct FTP+ Client:

- ◆ PRIMARY—used for CDFTP.TEMPFILE allocation
- ◆ SECONDARY—used for CDFTP.TEMPFILE allocation
- ◆ SPACETYPE—used for CDFTP.TEMPFILE allocation
- ◆ KEYRING—used to override Sterling Connect:Direct Secure Plus keyring

**Note:** The FTP.DATA file is used by both z/OS FTP and Sterling Connect:Direct FTP+. Use ;CDFTPKEYRING if Sterling Connect:Direct FTP+ should use a different keyring than z/OS FTP.

 ;CDFTPKEYRING ;—used for a Sterling Connect:Direct FTP+ specific override of Sterling Connect:Direct Secure Plus Keyring **Note:** Do not forget to put a semi-colon (;) in front of CDFTPKEYRING and a space followed by a semi-colon (;) at the end of CDFTPKEYRING, which makes this statement a comment to z/OS FTP, but will still be recognized by Sterling Connect:Direct FTP+ and processed.

;CDFTPKEYRING ;(or KEYRING if ;CDFTPKEYRING ; is not specified) will override the Sterling Connect:Direct Secure Plus specification of the keyring only if the Sterling Connect:Direct Secure Plus Parmfile was defined with a keyring. If the Sterling Connect:Direct Secure Plus Parmfile is defined to use a key database, the FTP.DATA specification is ignored with a message to OUTPUT. To explicitly specify to use the Sterling Connect:Direct Secure Plus Parmfile definitions (keyring or key database, and to avoid the message to OUTPUT), code: **;CDFTPKEYRING ;**.

♦ SECURE\_DATACONN—used as default for Sterling Connect:Direct Secure Plus transfers

The Sterling Connect:Direct FTP+ Client is a special case of a Sterling Connect:Direct/Plex Server in a Sterling Connect:Direct/Plex environment. The local initialization parameters file, **SERVER**, should specify:

CDPLEX.MANAGER=NO

For more information about global and local initialization parameters, please refer to the *IBM Sterling Connect:Direct for z/OS Administration Guide*.

#### Create JCL to Start the Sterling Connect:Direct FTP+ Manager

Create JCL to start the Sterling Connect:Direct FTP+ Manager. Refer to the following JCL as an example:

```
//CD$MGR
        JOB (CDHOSTD), 'FTPUSER', PRTY=12, TIME=1440, CLASS=Q,
// REGION=0M, MSGLEVEL=(1,1), MSGCLASS=X, NOTIFY=&SYSUID
/*JOBPARM LINES=999999
//*
//*
        CONNECT:DIRECT (Connect:Direct for z/OS MANAGER)
//*
// SET PGM=DMINIT, P=,
   E='STAT.INIT=COLD,TCQ=COLD'
11
//NDMITST EXEC PGM=&PGM, REGION=0M,
// PARM='&P.USER1.INIT.SDGAPARM(GLOBINIT), CDFTP, &E '
//CDPLEX DD DISP=SHR, DSN=USER1.INIT.SDGAPARM(CDFTPMGR)
//CDSVCDMP DD DUMMY
//STEPLIB DD DSN=USER1.CD5000.LOADLIB,DISP=SHR
//DMPUBLIB DD DSN=USER1.PROCESS.LIB,DISP=SHR
//ESTAE
         DD SYSOUT=*
//CDESTAE DD SYSOUT=*
//NDMLOG
         DD SYSOUT=*
```

In this example, the JCL that starts the Sterling Connect:Direct FTP+ Manager is similar to JCL that starts the Sterling Connect:Direct/Plex Manager. The initparm override PARM **CDFTP** as the first

override parm after the location of the global initialization parameters makes this a Sterling Connect:Direct FTP+ Manager.

The following local and global initialization parameters are forced with no message:

- ♦ TCP=OES
- ♦ SNA=NO
- ♦ CTCA=NO
- ♦ UDT=NO
- SECURITY=OFF (Sterling Connect:Direct FTP+ Client only. The Security parameter is allowed for the Sterling Connect:Direct FTP+ Manager)
- ♦ TCQ=COLD
- ♦ CONFIRM.COLD.START=NO
- ♦ TCP.FMH.TIMER=00:00:00
- ✦ TCP.RUNTASK.TIMER=00:00:00
- ♦ PROCESS.RETENTION=NO

If you specify any of the following Global Initialization Parameters, they are ignored:

- ♦ TCP.LISTEN
- ♦ UDT33.LISTEN
- ♦ MAXPROCESS
- ♦ MAXPRIMARY
- ♦ MAXSECONDARY

The local initialization parameters file for the Sterling Connect:Direct FTP+ Manager, **CDFTPMGR**, should specify:

CDPLEX.MANAGER=YES

For more information about global and local initialization parameters, please refer to the *IBM Sterling Connect:Direct for z/OS Administration Guide*.

#### **Update Netmap for Remote Nodes**

Sterling Connect:Direct FTP+ for z/OS gets its configuration information about remote systems it connects to from the Sterling Connect:Direct Netmap.

Configure the following parameters in your Sterling Connect:Direct for z/OS Netmap for each remote system that Sterling Connect:Direct FTP+ for z/OS connects to:

 CDFTP.PLUGIN=<fully qualified installation directory of the Sterling Connect:Direct FTP+ Plug-in>

This parameter is not required when the Netmap entry defines a z/OS system.

 CDFTP.TEMPFILE=<fully qualified name of the Sterling Connect:Direct FTP+ temporary file> The Sterling Connect:Direct FTP+ Plug-in creates a temporary file to store the results of a directory command RUNTASK operation.

**Note:** If no variables are used in the CDFTP.TEMPFILE, Sterling Connect:Direct FTP+ for z/OS appends the job userid and the ASID and CPUID to the CDFTP.TEMPFILE parameter as a further specification of uniqueness.

Several variables are available for substitution in the CDFTP.TEMPFILE specification. The following variables allow you to build an appropriate unique temporary file as a z/OS file:

- &userid;—The remote userid (lower case)
- &USERID;—The remote userid (upper case)
- &lusrid;—The local userid padded to eight characters with '\$'
- &lcpuid;—The first eight bytes of the local CPUID with "C" overlaying the first byte
- &asid;—The four character Address Space ID prefixed with "AS"

For example, you can specify **CDFTP.TEMPFILE**= with a variable ("&userid;"). Sterling Connect:Direct FTP+ for z/OS inserts the remote userid in place of the &userid;. In the following example, the userid specified in the script or NETRC file is **user1**.

CDFTP.TEMPFILE=/u/**&userid;**/cdftp/temp.file

CDFTP.TEMPFILE resolves to:

CDFTP.TEMPFILE=/u/**user1**/cdftp/temp.file

In the script or NETRC file, specify the userid in the case expected for the substitution.

#### Start Sterling Connect:Direct FTP+ Manager

Start the Sterling Connect:Direct FTP+ Manager as a job stream or started task the same way you start Sterling Connect:Direct/Plex Manager using the JCL created in the previous step.

The Sterling Connect:Direct FTP+ Manager must be running before the Sterling Connect:Direct FTP+ Client can successfully contact the Sterling Connect:Direct FTP+ Manager to perform its work.

For more information about starting a Sterling Connect:Direct/Plex Manager, please refer to the *IBM Sterling Connect:Direct for z/OS Administration Guide*.

#### Modify FTP JCL

Use the following procedure to modify your FTP JCL to use Sterling Connect:Direct FTP+:

- 1. Change EXEC PGM=FTP to EXEC PROC=CDFTP.
- 2. Change the INPUT and OUTPUT DD statements and other step statements to specify the procedure step name. For example, change //INPUT to //CDFTP.INPUT and change //OUTPUT to //CDFTP.OUTPUT.

3. Change the first statement in the INPUT data stream to specify the remote Sterling Connect:Direct node name instead of the machine name for the FTP server.

The following is an example of JCL that executes the CDFTP procedure:

```
//CD$FTPJC JOB (CDHOSTD), '-CDFTP+-', TIME=(1440), CLASS=Q,
// REGION=0M, MSGLEVEL=(1,1), MSGCLASS=X, NOTIFY=&SYSUID
/*JOBPARM LINES=999999
//LIBS JCLLIB ORDER=(USER1.0S390.SRCLIB)
//CDFTP EXEC PROC=CDFTP
//CDFTP.NETRC DD DISP=SHR, DSN=USER1.0S390.SRCLIB(NETRC)
//CDFTP.FTPTRACE DD SYSOUT=*
//CDFTP.OUTPUT DD SYSOUT=*
//CDFTP.INPUT DD *
MVSB (exit
ebcdic
cd /u/user3
delimit
mkdir cdftptestlib
cd cdftptestlib
lcd 'USER1.CDFTP.TESTLIB'
delimit
bin
site sbdataconn=(IBM-037,ISO8859-1)
locsite sbdataconn=(IBM-037,IS08859-1)
put CDFTPJC1
ebcdic
put CDFTPJC1 CDFTPJC2
dir
ls
mdelete CDFTPJC*
cdup
rmdir cdftptestlib
close
quit
11
```

You must provide the following information in the JCL:

♦ Remote host—In this example, the hostname of the FTP server is changed to specify the Sterling Connect:Direct node name, MVSB, that is in the Netmap. If the DNS name or IP address used by FTP is the nodename in the Netmap, no change is required. However, duplicating the entry in the Netmap and giving it the IP address or the DNS name as the node name may cause Netmap checking problems. In this case, the script should be changed to use the Netmap entry node name.

The remote host statement can also specify (exit, as shown in this example, or (exit=nn to specify that any error exits the script with a reason code (default is RC=8).

The remote host statement can also specify (secure=off|ssl|tls to specify security options.

If both exit and secure= are specified; only one open parenthesis can be used. For example, **MVSB (exit 16 secure=off**.

Remote userid and password—In this example, they are obtained from the NETRC file. If the remote userid and password are not specified in the NETRC file, they must be included in the FTP script after the remote host.

In the following sample excerpt of JCL that executes the CDFTP procedure, the remote host is **PROD.ZOS1**, the remote userid is **user1** and the password is **S1VX\$25B**.

```
//CDFTP.INPUT DD *

PROD.ZOS1

user1 S1VX$25B

cd /u/daily

...
```

You do not specify the use of Sterling Connect:Direct Secure Plus in the JCL. It is determined by the initialization parameters and the Sterling Connect:Direct Secure Plus parameter file definitions for the node named in the script.

To simplify matching up statistics in the remote node with Sterling Connect:Direct FTP+ for z/OS, the PROCESS name is the jobname and the process number is the jobid. The jobname is also used for the Sterling Connect:Direct FTP+ Client server name when contacting the Sterling Connect:Direct FTP+ Manager.

Note: Only the JCL interface is implemented. The ISPF interface (option 6;FTP) is not supported.

#### New SDGAPARM and SDGASAMP Members

The Sterling Connect:Direct SDGAPARM and SDGASAMP contain Initialization Parameters, JCL, and other samples that you can use and modify in your Sterling Connect:Direct FTP+ environment.

| Member   | Description                           | Location |
|----------|---------------------------------------|----------|
| DGAIPGBL | Global Initialization Parameters      | SDGAPARM |
| DGAIPMGR | Manager Local Parameters              | SDGAPARM |
| DGAIPSVR | Server (FTP+ Client) Local Parameters | SDGAPARM |
| DGAXFTPJ | CD FTP+ Manager Startup JCL           | SDGASAMP |
| DGAXFCLI | CD FTP+ Client JCL                    | SDGASAMP |
| DGAXFTPP | CDFTP PROC                            | SDGASAMP |
| DGAXNETC | Sample NETRC                          | SDGASAMP |
| DGAXFTPM | Sample NETMAP Entry                   | SDGASAMP |

#### Supported FTP Commands

Sterling Connect:Direct FTP+ for z/OS separates the z/OS FTP commands into three categories:

- ♦ Commands completely supported
- ♦ Commands partially supported
- ✦ Commands accepted, but ignored.

All commands are case insensitive and can be abbreviated as specified in the z/OS FTP documentation.

## Fully Supported FTP Commands

The following FTP commands are fully supported by Sterling Connect:Direct FTP+ for z/OS as described in the following:

| Command       | Description                                                                                                    |
|---------------|----------------------------------------------------------------------------------------------------|
| APpend        | Appends a data set on the local host to a file on the foreign host                                                                |
| BINary        | Sets the transfer type to IMAGE                                                                                                   |
| CD            | Changes the working directory                                                                                                    |
| CDUp          | Changes to the parent of the current working directory                                                                            |
| CLEar         | Sets the protection level for data transfers to CLEAR                                                                             |
| CLose         | Disconnects from the foreign host                                                                                                 |
| COMpress      | Sets the data transfer mode to compressed mode                                                                                    |
| CWd           | Changes the working directory (Synonymous with CD)                                                                                |
| DELEte        | Deletes a single file on the foreign host                                                                                         |
| DELImit       | Displays the delimiter character between the file_name and file_type                                                              |
| Dir           | Lists the directory entries for files on the foreign host<br><b>Note:</b> Format is from Sterling Connect:Direct for z/OS Plug-in |
| EBcdic        | Sets the transfer type to EBCDIC                                                                                                  |
| Get           | Copies a file from the foreign host to your local host<br><b>Note:</b> "(REPLACE" supported                                       |
| GLob          | Toggles globbing (the expansion of metacharacters in file names) for the MDelete, MGet, and MPut subcommands                      |
| LCd           | Changes the working directory on the local host                                                                                   |
| LPwd          | Displays the name of the active working directory on the local host                                                               |
| LS            | Lists the names of files on the foreign host                                                                                      |
| MDelete       | Deletes multiple files on the foreign host                                                                                        |
| MGet          | Copies multiple files from the foreign host to the local host<br><b>Note:</b> "(REPLACE" supported                                |
| MPut          | Copies multiple files on the local host to the foreign host                                                                       |
| PRIvate       | Sets the protection level for data transfers to PRIVATE                                                                           |
| PROtect CLEAR | PROTECT sets the protection level for data transfers on data connections. CLEAR sets SECURE=(ENC=N) in COPY steps.                |

| Command         | Description                                                                                                    |
|-----------------|----------------------------------------------------------------------------------------------------|
| PROtect PRIVATE | PROTECT sets the protection level for data transfers on data connections. PRIVATE sets SECURE=(ENC=Y) in COPY steps.                      |
| PUt             | Copies a file on the local host to the foreign host                                                                                       |
| PWd             | Displays the name of the active working directory on the foreign host                                                                     |
| QUIt            | Leaves the FTP command environment                                                                                                    |
| REName          | Renames a file on the foreign host                                                                                                    |
| RMdir           | Removes a directory                                                                                                    |
| SENDSite        | Enables or disables automatic transmission of the SIte subcommand<br>Note: Used to determine whether to propagate DCB or use SITE/LOCSITE |

## **Partially Supported FTP Commands**

The following FTP commands are supported by Sterling Connect:Direct FTP+ with limitations described in the Notes:

| Command | Description                                                               | Note                                                  |
|---------|---------------------------------------------------------------------------|-------------------------------------------------------|
| AScii   | Sets the transfer type to ASCII                                           | Treated as EBCDIC                                     |
| BIG5    | Sets the transfer type to BIG5. BIG is the minimum abbreviation for BIG5. | Only to set DBCS= table in Sterling<br>Connect:Direct |
| HAngeul | Sets the transfer type to<br>HANGEUL                                      | Only to set DBCS= table in Sterling<br>Connect:Direct |
| JIS78kj | Sets the transfer type to JIS78KJ                                         | Only to set DBCS= table in Sterling<br>Connect:Direct |
| JIS83kj | Sets the transfer type to JIS83KJ                                         | Only to set DBCS= table in Sterling<br>Connect:Direct |
| Ksc5601 | Sets the transfer type to KSC5601                                         | Only to set DBCS= table in Sterling<br>Connect:Direct |
| LMkdir  | Create a directory on the local host                                      | "(LIKE" ignored                                       |

| Command      | Description                                                                                                | Note                                                                                                    |
|--------------|----------------------------------------------------------------------------------------------------|----------------------------------------------------------------------------------------------------|
| LOCSIte      | Specifies information that is used<br>by the local host to provide service<br>specific to that host system | Ignores all but:<br>• BLOCKS<br>• BLKSIZE<br>• BLOCKSIZE<br>• CONDISP<br>• CYLINDERS<br>• DIRECTORY<br>• LRECL<br>• PRIMARY<br>• RECFM<br>• SECONDARY<br>• TRACKS<br>Errors out on:<br>• TRUNCATE<br>• WRAPRECORD |
| MKdir        | Creates a directory on the foreign host                                                                    | "(LIKE" ignored                                                                                                    |
| MOde         | Specifies the mode or data format of the transfer                                                          | MODE C honored as COMPRESS. All others ignored.                                                                                                    |
| Open         | Opens a connection to a foreign host                                                                       | Port ignored                                                                                                    |
| Pass         | Supplies a password to the foreign host                                                                    | No :userdata or account_information supported (ignored)                                                                                                    |
| PROMpt       | Toggles interactive prompting for<br>MDelete, MGet, and MPut<br>commands                                   | Toggles prompt switch                                                                                                    |
| PROXy        | Executes an FTP subcommand on<br>a secondary control connection                                            | Treated as OPEN statement                                                                                                    |
| PROTect SAFE | Sets SECURE=(ENC=Y) in COPY step                                                                           | Treated as PROTECT PRIVATE                                                                                                    |
| QUOte        | Sends an uninterpreted string of data                                                                      | Interprets command locally                                                                                                    |
| SAfe         | Sets the protection level on data transfers to safe                                                        | Treated as PRIVATE. Sets SECURE=(ENC=Y) in the COPY step.                                                                                                    |
| SChinese     | Sets the transfer type to SCHINESE                                                                         | Only to set DBCS= table in Sterling<br>Connect:Direct                                                                                                    |

| Command  | Description                        | Note                                                                             |
|----------|------------------------------------|----------------------------------------------------------------------------------|
| Slte     | Sends information to the foreign   | Ignores all but:                                                                 |
|          | host using site-specific commands  | <ul> <li>BLOCKS</li> </ul>                                                       |
|          |                                    | BLKSIZE                                                                          |
|          |                                    | BLOCKSIZE                                                                        |
|          |                                    | <ul> <li>CYLINDERS</li> </ul>                                                    |
|          |                                    | <ul> <li>DIRECTORY</li> </ul>                                                    |
|          |                                    | <ul> <li>FILETYPE JES</li> </ul>                                                 |
|          |                                    | LRECL                                                                            |
|          |                                    | <ul> <li>PDSTYPE</li> </ul>                                                      |
|          |                                    | <ul> <li>PRIMARY</li> </ul>                                                      |
|          |                                    | ◆ RECFM                                                                          |
|          |                                    | TRACKS                                                                           |
|          |                                    | Errors out on:                                                                   |
|          |                                    | TRUNCATE                                                                         |
|          |                                    | WRAPRECORD                                                                       |
| SUnique  | Toggles the storage methods        | NAME/NONAME not supported<br>Used to set DISP=NEW or DISP=RPL for output<br>file |
| TChinese | Sets the transfer type to TCHINESE | Only to set DBCS= table in Sterling<br>Connect:Direct                            |
| ТҮре     | Specifies the transfer type        | Ignores all but:                                                                 |
|          |                                    | TYPE I = BINARY                                                                  |
|          |                                    | <ul> <li>TYPE A = ASCII</li> </ul>                                               |
|          |                                    | TYPE E = EBCDIC                                                                  |
|          |                                    | TYPE B 2 = EUCKANJI                                                              |
|          |                                    | TYPE F = IBMKANJI                                                                |
|          |                                    | TYPE B 5 = HANGEUL                                                               |
|          |                                    | <ul> <li>TYPE B 4 = JIS78KJ</li> </ul>                                           |
|          |                                    | <ul> <li>TYPE B 3 = JIS83KJ</li> </ul>                                           |
|          |                                    | <ul> <li>TYPE B 6 = KSC5601</li> </ul>                                           |
|          |                                    | TYPE B 1 = SJISKANJI                                                             |
|          |                                    | TYPE B = SJISKANJI                                                               |
| User     | Identifies you to a foreign host   | No :userdata and account_information supported (ignored)                         |

## FTP Commands Accepted, But Ignored

The following commands are recognized, accepted, and ignored by Sterling Connect:Direct FTP+. These commands do not produce errors.

FTP commands that are not supported or recognized, are ignored with appropriate messages. However, if Sterling Connect:Direct FTP+ is in exit mode (exit or exit= specified in the remote host statement), these commands stop the script and terminate the step. This is how z/OS FTP behaves.

(LOC)SITE subcommands that are not supported or recognized are ignored and do not terminate the step, even in exit mode. The exceptions to this z/OS FTP behavior are the (LOC)SITE WRAPRECORD and TRUNCATE subcommands. If these subcommands are specified, they always terminate the script (RC=8 when not in exit mode and with the user's return code when in exit mode).

- ♦ ?
- ♦ !
- ♦ ACCount
- ♦ BLock
- ♦ CCc
- ♦ CProtect
- ♦ DEBug
- ♦ DUMP
- ♦ EUCKANJI
- ✦ FEature
- ✦ FIle
- ✦ HElp
- ♦ Ibmkanji
- ✦ LANGuage
- ♦ LOCSTat
- ♦ NOop
- ♦ RECord
- ♦ REStart
- ♦ SENDPort
- ♦ SJiskanji
- ♦ SRestart
- ♦ STAtus
- ♦ STREam
- ♦ STRucture
- ♦ SYstem
- ♦ TSO
- ♦ UCs2
- ♦ Verbose

## Notices

This information was developed for products and services offered in the U.S.A.

IBM may not offer the products, services, or features discussed in this document in other countries. Consult your local IBM representative for information on the products and services currently available in your area. Any reference to an IBM product, program, or service is not intended to state or imply that only that IBM product, program, or service may be used. Any functionally equivalent product, program, or service that does not infringe any IBM intellectual property right may be used instead. However, it is the user's responsibility to evaluate and verify the operation of any non-IBM product, program, or service.

IBM may have patents or pending patent applications covering subject matter described in this document. The furnishing of this document does not grant you any license to these patents. You can send license inquiries, in writing, to:

IBM Director of Licensing

**IBM** Corporation

North Castle Drive

Armonk, NY 10504-1785

U.S.A.

For license inquiries regarding double-byte character set (DBCS) information, contact the IBM Intellectual

Property Department in your country or send inquiries, in writing, to:

Intellectual Property Licensing

Legal and Intellectual Property Law

IBM Japan Ltd.

1623-14, Shimotsuruma, Yamato-shi

Kanagawa 242-8502 Japan

The following paragraph does not apply to the United Kingdom or any other country where such provisions are inconsistent with local law: INTERNATIONAL BUSINESS MACHINES CORPORATION PROVIDES THIS PUBLICATION "AS IS" WITHOUT WARRANTY OF ANY KIND, EITHER EXPRESS OR IMPLIED, INCLUDING, BUT NOT LIMITED TO, THE IMPLIED WARRANTIES OF NON-INFRINGEMENT, MERCHANTABILITY OR FITNESS FOR A PARTICULAR PURPOSE. Some states do not allow disclaimer of express or implied warranties in certain transactions, therefore, this statement may not apply to you.

This information could include technical inaccuracies or typographical errors. Changes are periodically made to the information herein; these changes will be incorporated in new editions of the publication. IBM may make improvements and/or changes in the product(s) and/or the program(s) described in this publication at any time without notice.

Any references in this information to non-IBM Web sites are provided for convenience only and do not in any manner serve as an endorsement of those Web sites. The materials at those Web sites are not part of the materials for this IBM product and use of those Web sites is at your own risk.

IBM may use or distribute any of the information you supply in any way it believes appropriate without incurring any obligation to you.

Licensees of this program who wish to have information about it for the purpose of enabling: (i) the exchange of information between independently created programs and other programs (including this one) and (ii) the mutual use of the information which has been exchanged, should contact:

**IBM** Corporation

J46A/G4

555 Bailey Avenue

San Jose, CA\_\_95141-1003

U.S.A.

Such information may be available, subject to appropriate terms and conditions, including in some cases, payment of a fee.

The licensed program described in this document and all licensed material available for it are provided by IBM under terms of the IBM Customer Agreement, IBM International Program License Agreement or any equivalent agreement between us.

Any performance data contained herein was determined in a controlled environment. Therefore, the results obtained in other operating environments may vary significantly. Some measurements may have been made on development-level systems and there is no guarantee that these measurements will be the same on generally available systems. Furthermore, some measurements may have been estimated through extrapolation. Actual results may vary. Users of this document should verify the applicable data for their specific environment.

Information concerning non-IBM products was obtained from the suppliers of those products, their published announcements or other publicly available sources. IBM has not tested those products and cannot confirm the accuracy of performance, compatibility or any other claims related to non-IBM products. Questions on the capabilities of non-IBM products should be addressed to the suppliers of those products.

All statements regarding IBM's future direction or intent are subject to change or withdrawal without notice, and represent goals and objectives only.

This information is for planning purposes only. The information herein is subject to change before the products described become available. This information contains examples of data and reports used in daily business operations. To illustrate them as completely as possible, the examples include the names of individuals, companies, brands, and products. All of these names are ficticious and any similarity to the names and addresses used by an actual business enterprise is entirely coincidental.

#### COPYRIGHT LICENSE:

This information contains sample application programs in source language, which illustrate programming techniques on various operating platforms. You may copy, modify, and distribute these sample programs in any form without payment to IBM, for the purposes of developing, using, marketing or distributing application programs conforming to the application programming interface for the operating platform for which the sample programs are written. These examples have not been thoroughly tested under all conditions. IBM, therefore, cannot guarantee or imply reliability, serviceability, or function of these programs. The sample programs are provided "AS IS", without warranty of any kind. IBM shall not be liable for any damages arising out of your use of the sample programs.

Each copy or any portion of these sample programs or any derivative work, must include a copyright notice as follows:

© IBM 2011. Portions of this code are derived from IBM Corp. Sample Programs. © Copyright IBM Corp. 2011.

If you are viewing this information softcopy, the photographs and color illustrations may not appear.

## Trademarks

The following terms are trademarks of the International Business Machines Corporation in the United States, other countries, or both: *http://www.ibm.com/legal/copytrade.shtml*.

Adobe, the Adobe logo, PostScript, and the PostScript logo are either registered trademarks or trademarks of Adobe Systems Incorporated in the United States, and/or other countries.

IT Infrastructure Library is a registered trademark of the Central Computer and Telecommunications Agency which is now part of the Office of Government Commerce.

Intel, Intel Iogo, Intel Inside, Intel Inside Iogo, Intel Centrino, Intel Centrino Iogo, Celeron, Intel Xeon, Intel SpeedStep, Itanium, and Pentium are trademarks or registered trademarks of Intel Corporation or its subsidiaries in the United States and other countries.

Linux is a registered trademark of Linus Torvalds in the United States, other countries, or both.

Microsoft, Windows, Windows NT, and the Windows logo are trademarks of Microsoft Corporation in the United States, other countries, or both.

ITIL is a registered trademark, and a registered community trademark of the Office of Government Commerce, and is registered in the U.S. Patent and Trademark Office.

UNIX is a registered trademark of The Open Group in the United States and other countries.

Java and all Java-based trademarks and logos are trademarks or registered trademarks of Oracle and/or its affiliates.

Cell Broadband Engine is a trademark of Sony Computer Entertainment, Inc. in the United States, other countries, or both and is used under license therefrom.

Linear Tape-Open, LTO, the LTO Logo, Ultrium and the Ultrium Logo are trademarks of HP, IBM Corp. and Quantum in the U.S. and other countries.

Connect Control Center®, Connect:Direct®, Connect:Enterprise, Gentran®, Gentran:Basic®, Gentran:Control®, Gentran:Director®, Gentran:Plus®, Gentran:Realtime®, Gentran:Server®, Gentran:Viewpoint®, Sterling Commerce<sup>TM</sup>, Sterling Information Broker®, and Sterling Integrator® are trademarks or registered trademarks of Sterling Commerce, Inc., an IBM Company.

Other company, product, and service names may be trademarks or service marks of others.

# Glossary

## Α

#### ABEND

A task that ends prematurely, or abnormally, due to an error that cannot be resolved by recovery facilities while the task is executing.

## ACB

See Access Method Control Block (ACB).

#### **Access Method**

A technique for moving data between main storage and input/output (I/O) devices.

#### Access Method Control Block (ACB)

A control block that links an application program to VSAM or VTAM.

## Adapter

A hardware card that allows a device, such as a PC, to communicate with another device, such as a monitor, a printer, or other I/O device. See also Channel-to-Channel Adapter.

## ADJACENT.NODE

An entry in the network map. Adjacent node entries define nodes in the network with which the local Sterling Connect:Direct may communicate. Each entry specifies a locally used Sterling Connect:Direct name, its associated network communications name, and session control parameters for these nodes.

#### API Pool

Identifies the APPLIDs to be used for API communication with the DTF.

## **Application Program Interface (API)**

The Sterling Connect:Direct component that accepts commands from the Interactive User Interface (IUI), Batch Interface, the Operator Interface, or user-written program and places them in a format so that the user's request can be executed by the DTF. If there are errors, the API returns a message to the user. If there are no errors, the API sends the command to the DTF using a VTAM session.

## APPLID

The name specified in the ACB macro that identifies the application program to VTAM. For Sterling Connect:Direct, these APPLIDs correspond to a DTF node name or an API APPLIDs.

## **Asynchronous Processes**

Processes that occur without a regular or scheduled time relationship. Unexpected or unpredictable with respect to the instructions of the program or to time. Contrast with synchronous.

#### Attributes

Characteristics or properties that can be controlled, usually to obtain a required appearance; for example, the color of a line.

## **Authorization File**

Sterling Connect:Direct file used to control access to Sterling Connect:Direct and identify commands that can be executed by user ID. This file can also be used in conjunction with security exit interfaces to support the secured point-of-entry feature.

## В

#### **Batch Interface**

An interface where non-interactive programs are executed. The environment schedules their execution independently of their submitter. Sterling Connect:Direct users issue batch commands using DGADBATC, a Sterling Connect:Direct-supplied program.

## Buffer

- 1. A portion of storage used to hold input or output data temporarily.
- 2. A routine or storage used to compensate for a difference in data rate or time of occurrence of events, when transferring data from one device to another.

#### **Buffer Pool**

A set of buffers that contains buffers of the same length.

## С

### **Central Processing Unit (CPU)**

The part of a computer that includes the circuits that control the interpretation and execution of instructions.

#### CF

See Coupling Facility (CF).

#### Channel

- 1. A functional unit, controlled by a z/OS server that handles the transfer of data between processor storage and local peripheral equipment.
- 2. A path along which signals can be sent.
- 3. The portion of a storage medium that is accessible to a given reading or writing station.
- 4. In broadband transmission, a designation of a frequency band 6 MHz wide.

#### Channel-to-Channel (CTC)

Refers to the communication (transfer of data) between programs on opposite sides of a channel-to-channel adapter (CTCA). The CTCA for Sterling Connect:Direct for z/OS can be an ESCON CTC.

## **Channel-to-Channel Adapter (CTCA)**

A hardware device that can be used to connect two channels on the same computing system or on different systems. The CTCA for Sterling Connect:Direct for z/OS can be an ESCON CTC.

#### **Checkpoint/Restart**

Eliminates the need to retransmit an entire file in the event of a transmission failure. A value in the COPY statement or CKPT initialization parameter specifies the checkpoint interval. If a copy procedure is interrupted, Sterling Connect:Direct will restart that copy at the last checkpoint.

#### CICS

See Customer Information Control System (CICS).

## **Command Line Interface**

Sterling Connect:Direct interface that allows users to submit Sterling Connect:Direct Processes and commands from their native command line environment.

#### Commands

An instruction that directs a control unit or device to perform an operation or a set of operations. Sterling Connect:Direct users issue commands to initiate and monitor activity within the Sterling Connect:Direct system. Sterling Connect:Direct commands can be issued from the IUI, the operator console, a batch job, or a user application program.

#### Component

- 1. Hardware or software that is part of a functional unit.
- 2. A functional part of an operating system; for example, the scheduler or the Hold queue.

#### Compression

Storing data in a format that requires less space than usual. Data compression is particularly useful in communications because it enables devices to transmit the same amount of data in fewer bits. See also Variable Extended Compression.

## Configuration

The arrangement of a computer system or network as defined by the nature, number, and main characteristics of its functional units. More specifically, the term configuration may refer to a hardware or software configuration. See also System Configuration.

## Connectivity

A term used to describe the physical interconnections of multiple devices, computers, or networks employing similar or different technology and/or architecture together to accomplish effective communication between and among connected members. It involves data exchange and/or resource sharing.

## Console

A logical device that is used for communication between the user and the system.

## **Coupling Facility (CF)**

A special logical partition (LP) that provides high-speed caching, list processing, and locking functions in Parallel Sysplex.

## CPU

See Central Processing Unit (CPU).

## Cross-System Coupling Facility (XCF)

A z/OS facility that allows multiple instances of the same application to communicate and share information with each other.

#### СТС

See Channel-to-Channel (CTC).

## СТСА

See Channel-to-Channel Adapter (CTCA).

#### **Customer Application**

An application that does customer-specific processing.

#### **Customer Information Control System (CICS)**

An IBM-licensed program that enables transactions entered at remote terminals to be processed concurrently by user-written application programs. It includes facilities for building, using, and maintaining databases.

## D

#### Daemon

A background task, process, or thread that intermittently awakens to perform some task or function and then returns to an idle state.

#### DASD

See Direct Access Storage Device (DASD).

#### Database

- 1. A set of data, or a part or the whole of another set of data, that consists of at least one file and is sufficient for a given purpose or for a given data-processing system.
- 2. A collection of data fundamental to a system. See also Database Control (DBCTL), data entry database (DEDB), data sharing, and data sharing group.

#### Data Set

The major unit of data storage and retrieval, consisting of a collection of data in one of several prescribed arrangements and described by control information to which the system has access.

## **Data Sharing**

In a Parallel Sysplex, the ability of concurrent subsystems or application programs to directly access and change the same data while maintaining data integrity.

## **Data Transmission Facility (DTF)**

The nucleus component of Sterling Connect:Direct. The DTF controls information distribution to other Sterling Connect:Direct nodes in the network. Startup parameters that govern the overall activity of the DTF are defined within the initialization parameters.

In a Sterling Connect:Direct/Plex, the DTF consists of a Sterling Connect:Direct Manager and one or more Sterling Connect:Direct Servers.

## Decipher

To convert enciphered data into clear data.

## Decrypt

To convert encrypted data into clear data.

#### Default

Pertaining to an attribute, value, or option that is assumed when none is explicitly specified.

## **Direct Access Storage Device (DASD)**

A physical device, such as an IBM 3390, in which data can be permanently stored and subsequently retrieved using licensed products like IMS and DB2, or using IBM supported access methods like VSAM in operating system environments like z/OS.

## Directory

A list of files that are stored on a disk or diskette. A directory also contains information about the file, such as size and date of last change.

## DTF

See Data Transmission Facility (DTF).

## Dynamic

Pertaining to an operation that occurs at the time it is needed rather than at a predetermined or fixed time.

## Ε

#### Execution

The process by which a computer carries out the instruction or instructions of a computer program.

#### **Extended Submit Facility (ESF)**

The facility that allows users to queue data transfer requests to a Sterling Connect:Direct node that is not active. This allows users to submit work to Sterling Connect:Direct, even if the Sterling Connect:Direct DTF is down.

#### F

#### **File System**

The collection of files and file management structures on a physical or logical mass storage device such as a disk.

## Format

- 1. A specified arrangement of things, such as characters, fields, and lines, usually used for displays, printouts, or files.
- 2. To arrange things such as characters, fields, and lines.

#### Function Management Header (FMH)

One or more headers, optionally present in the leading request units (RUs) of an RU chain, that allow one LU to (a) select a transaction program or device at the session partner and control the way in which the end-user data it sends is handled at the destination, (b) change the destination or the characteristics of the data during the session, and (c) transmit between session partners status or user information about the destination (for example, a program or device). Function management headers can be used with LU type 1, 4, and 6.2 protocols.

#### Н

#### Hardware

The physical equipment as opposed to programs, procedures, rules, and associated documentation. Contrast with software.

## Host (computer)

- 1. In a computer network, a computer that provides end users with services such as computation and databases and that usually performs network control functions.
- 2. The primary or controlling computer in a multiple-computer installation.

## 

## ICO

See InterConnect Option (ICO).

## Initialization

The preparation of a system, device, or program for operation. Sterling Connect:Direct initialization parameters specify alternate values for various parameters used during Sterling Connect:Direct start up.

## Input/Output (I/O)

- 1. Pertaining to a device whose parts can perform an input process and an output process at the same time.
- 2. Pertaining to a functional unit or channel involved in an input process, output process, or both, concurrently or not, and to the data involved in such a process.

## Interactive

Pertaining to a program or system that alternately accepts input and then responds. An interactive system is conversational; that is, a continuous dialog exists between user and system. Contrast with batch.

## Interactive User Interface (IUI)

An ISPF screen and dialog component that allows users to define and submit Sterling Connect:Direct Processes as well as issue Sterling Connect:Direct commands that monitor and control administrative and operations activity. An IUI is also available for a CICS environment.

## InterConnect Option (ICO)

A feature of Sterling Connect:Enterprise. This option provides an automatic, secure way to route application-produced distribution files from a Sterling Connect:Direct supported

node to a Sterling Connect:Enterprise node for distribution, automatically distribute Sterling Connect:Enterprise batches to a Sterling Connect:Direct node upon arrival, and provide success or failure notification at each process step.

## Interface

A shared boundary. An interface might be a hardware component to link two devices or it might be a portion of storage or registers accessed by two or more computer programs.

#### Interrupt

- 1. A suspension of a process, such as execution of a computer program caused by an external event, and performed in such a way that the process can be resumed.
- 2. In data communication, to take an action at a receiving station that causes the sending station to end a transmission.
- 3. To temporarily stop a process.

#### I/O

See Input/Output (I/O).

#### **I/O Service Units**

A measure of individual data set I/O activity and JES spool reads and writes for all data sets associated with an address space.

#### IUI

See Interactive User Interface (IUI).

## J

#### Job Entry Subsystem (JES)

A system facility for spooling, job queuing, and managing job-related data.

## L

#### LAN

See Local Area Network (LAN).

## Link

The combination of physical media, protocols, and programming that connects devices.

## Load Module

A computer program in a form suitable for loading into storage for execution.

## Local Area Network (LAN)

A data network located on the user's premises in which serial transmission is used for direct data communication among data stations. It services a facility without the use of common carrier facilities.

#### Local Cache

A buffer in local system storage that may contain copies of data entries in a CF cache structure.

## LOCAL.NODE

An entry in the Network Map. The local node entry defines the logical Sterling Connect:Direct name of the local Sterling Connect:Direct DTF and its associated communications name. The local node entry also contains the name of the transmission queue and the SUPERUSR ID password, if specified.

#### **Logical Connection**

In a network, devices that can communicate or work with one another because they share the same protocol.

#### Logical Unit (LU)

In VTAM, the source and recipient of data transmissions. Data is transmitted from one logical unit (LU) to another LU. For example, a terminal can be an LU, or a CICS system can be an LU.

#### Logically Partitioned (LPAR) Mode

A CPC power-on reset mode that enables use of the PR/SM (Processor Resource/Systems Manager) feature and allows an operator to allocate CPC hardware resources (including CPs, central storage, expanded storage, and channel paths) among logical partitions.

#### LU

See Logical Unit (LU).

## Μ

#### Main Storage

A logical entity that represents the program addressable portion of central storage. All user programs are executed in main storage.

#### Mainframe (z/OS server)

A large computer, in particular one to which other computers can be connected so that they can share facilities the z/OS server provides, for example, a z/OS computing system to which personal computers are attached so that they can upload and download programs and data.

#### Memory

The program-addressable storage from which instructions and other data can be loaded directly into registers for subsequent execution or processing.

#### Migration

Installing a new version or release of a program when an earlier version or release is already in place. See file migration.

#### **Modal Statements**

Statements (IF THEN, EIF, ELSE, EXIT, and GOTO) in Sterling Connect:Direct that allow you to alter the sequence of Sterling Connect:Direct Process execution based on completion of a previous Process step.

## Module

A program unit that is discrete and identifiable with respect to compiling, combining with other units, and loading; for example, the input to or output from an assembler, compiler, linkage editor, or executive routine.

#### Multiprocessing

The simultaneous execution of two or more computer programs or sequences of instructions. See also Parallel Processing.

#### Ν

## NCP

See Network Control Program (NCP).

## Netmap

See Network Map.

### Network

A configuration of data processing devices and software connected for information interchange.

## **Network Control Program (NCP)**

A program residing in a communication controller (for example, the IBM 3745 Communication Controller) that controls the operation of the communication controller.

#### **Network Map**

The VSAM file that identifies all valid Sterling Connect:Direct nodes and applids in the network. There is one Network Map (netmap) associated with each Sterling Connect:Direct node. There is one entry in that netmap for each of the other Sterling Connect:Direct nodes to which the local Sterling Connect:Direct node can initiate a session. The netmap entries also contain the rules or protocol to which the nodes will adhere when communicating.

#### Node

- 1. Any site in a network from which information distribution can be initiated.
- 2. In SNA, an endpoint of a link or junction common to two or more links in a network. Nodes can be distributed to Z/OS server processors, communication controllers, cluster controllers, or terminals. Nodes can vary in routing and other functional capabilities.

## 0

#### Offline

Not controlled directly by, or not communicating with, a computer. Contrast with online.

#### Online

Pertaining to equipment, devices, or data under the direct control of the processor. Contrast with offline.

#### **Online Messages**

The completion and error messages that are displayed online.

## **Operating System (OS)**

The software that controls the execution of programs and that may provide services such as resource allocation, scheduling, input/output control, and data management. Although operating systems are predominantly software, partial hardware implementations are possible. Examples are z/OS, VSE/ESA, and VM/ESA.

#### **Operator Interface**

Allows Sterling Connect:Direct commands to be issued from the operator console. This interface also allows tailoring of Sterling Connect:Direct commands through a command list (CLIST) facility.

#### OS

See Operating System (OS).

## Ρ

#### Parallel

- 1. Pertaining to a process in which all events occur within the same interval of time, each handled by a separate but similar functional unit; for example, the parallel transmission of the bits of a computer word along the lines of an internal bus.
- 2. Pertaining to the concurrent or simultaneous operation of two or more devices or to the concurrent performance of two or more activities in a single device.
- 3. Pertaining to the concurrent or simultaneous occurrence of two or more related activities in multiple devices or channels.
- 4. Pertaining to the simultaneity of two or more processes.
- 5. Pertaining to the simultaneous processing of the individual parts of a whole, such as the bits of a character and the characters of a word, using separate facilities for the various parts.

#### **Parallel Processing**

The simultaneous processing of units of work by many servers. The units of work can be either transactions or subdivisions of large units of work (batch).

### **Parallel Sessions**

The capability of having two or more concurrently active sessions between the same set of two LUs. With parallel session support, Sterling Connect:Direct allows multiple, concurrent file transfers between two Sterling Connect:Direct nodes.

#### **Parallel Sysplex**

A sysplex with one or more coupling facilities.

#### Partitioned Data Set (PDS)

A data set in DASD storage that is divided into partitions, called members, each of which can contain a program, part of a program, or data.

#### Partitioned Data Set Extended (PDSE)

A data set organization that stores many different but related members. A PDSE contains an indexed directory and members that are similar to the directory and members of a partitioned data set (PDS) but offers architectural advantages that a PDS cannot. For example, space can be dynamically allocated and reclaimed using PDSEs, exploiting space more efficiently.

## **Primary Node (PNODE)**

The Sterling Connect:Direct node on which the Process is being submitted. The primary node may also be referred to as the controlling or source node, but should not necessarily be interpreted as the sending node since PNODE can be the receiver. In every Process, there is one PNODE and one SNODE specified. The submitter of a Process is always the PNODE.

#### Process

A series of statements (which can be predefined and stored in a library) submitted through the API to initiate Sterling Connect:Direct activity, such as copying files, running jobs, and so on.

#### **Process Statements**

The statements that are used to build a Sterling Connect:Direct Process. They contain instructions for transferring files, running operating system jobs, executing programs, or submitting other Sterling Connect:Direct Processes. Process statements include COPY, RUN JOB, RUN TASK, SUBMIT, SYMBOL, and modals (conditional logic).

## **Processing Unit**

The part of the system that does the processing, and contains processor storage.

#### Processor

A processing unit, capable of executing instructions when combined with main storage and channels.

#### Protocol

A specification of the format and relative timing of information exchanged between peer entities within a layer.
### R

#### Record

A set of data treated as a unit.

#### Recovery

To maintain or regain system operation after a failure occurs. Generally, to recover from a failure is to identify the failed hardware, to de-configure the failed hardware, and to continue or restart processing.

#### **Remote Node**

The Sterling Connect:Direct node that interacts with the local node during Process execution. The remote node is also referred to as the participating, receiving, target, destination, or secondary node (SNODE).

#### **Resource Access Control Facility (RACF)**

The facility that provides access control by identifying and verifying users to the system. RACF authorizes access to resources, logs unauthorized access attempts, and logs accesses to protected data sets.

#### **Response Time**

The amount of time it takes after a user presses the enter key at the terminal until the reply appears at the terminal.

#### **Retry Interval**

An installation parameter that specifies the interval, in minutes, that the retries mentioned in the Max Retries parameter will be performed.

#### Routing

The assignment of a path by which a transfer reaches its destination.

#### S

#### Secondary Node (SNODE)

The Sterling Connect:Direct node that interacts with the primary node (PNODE) during process execution. The secondary node (SNODE) can also be referred to as the participating, target, or destination node. Every Process has one PNODE and one SNODE.

#### Session

- 1. The entity through which a Sterling Connect:Direct PNODE initiates and executes one or more Processes to one or more SNODEs.
- 2. The entity through which a Sterling Connect:Direct SNODE receives one or more Processes.
- 3. In SNA, a logical connection between two network addressable units that can be activated, tailored to provide various protocols, and deactivated as requested.
- 4. The data transport connection resulting from a call or link between two devices.
- 5. The period of time during which a user of a node can communicate with an interactive system; usually it is the elapsed time between logon and logoff.
- 6. In network architecture, an association of facilities necessary for establishing, maintaining, and releasing connections for communication between stations.

#### **Session Classes**

The installation parameter that specifies the Process class groupings, priorities and number of Processes that can be concurrently executed on this Sterling Connect:Direct node.

#### Shared

Pertaining to the availability of a resource to more than one use at the same time.

#### SNA

See Systems Network Architecture (SNA).

#### SNODE

See Secondary Node (SNODE).

#### Standby Sterling Connect:Direct Manager

In an extended recovery environment, the backup Sterling Connect:Direct Manager that takes over work from the active Sterling Connect:Direct Manager when the active Sterling Connect:Direct Manager fails.

#### Standby Sterling Connect:Direct Server

In an extended recovery environment, the backup Sterling Connect:Direct Server that takes over work from the active Sterling Connect:Direct/Server when the active Sterling Connect:Direct Server fails.

#### Standby Sterling Connect:Direct System

In an extended recovery environment, the backup Sterling Connect:Direct system that takes over work from the active Sterling Connect:Direct system when the active system fails.

#### **Statistics Facility**

The Sterling Connect:Direct facility that records all Sterling Connect:Direct activities.

#### **Statistics Files**

A pair of VSAM data sets that hold Sterling Connect:Direct statistics records to document the history of a Sterling Connect:Direct Process.

#### Sterling Connect:Direct/Manager

The component of a Sterling Connect:Direct/Plex environment that handles the following functions:

- ✦ Interface connections
- ✦ Statistics file updates
- ♦ CKPT and TCQ/TCX file access
- TYPE file, AUTH file, NETMAP file, Sterling Connect:Direct Secure Plus parameter file, and Sterling Connect:Direct Secure Plus Digital Signature updates
- Workload balancing

#### Sterling Connect:Direct/Plex

A Sterling Connect:Direct system consisting of a Sterling Connect:Direct/Manager and one or more Sterling Connect:Direct/Servers in a system complex or parallel system complex.

#### Sterling Connect:Direct/Server

A Sterling Connect:Direct/Plex component that executes the Processes.

#### Sterling Connect:Direct/Stand-alone Server

A Sterling Connect:Direct system that is not part of a Sterling Connect:Direct/Plex.

#### Storage

A unit into which recorded data can be entered, in which it can be retained and processed, and from which it can be retrieved.

#### Subsystem

A secondary or subordinate system, or programming support, that is usually capable of operating independently of or asynchronously with a controlling system.

#### SYMBOL Statement

The Sterling Connect:Direct Process statement that allows you to build symbolic substitution values.

#### **Symbolics**

The parameters that allow one predefined Process to be used for multiple applications. For example, the file names for a COPY operation could be passed to the Process by the user submitting the Process.

#### Synchronous

- 1. Pertaining to two or more processes that depend on the occurrences of a specific event such as common timing signal.
- 2. Occurring with a regular or predictable timing relationship.

#### System

In data processing, a collection of people, machines, and methods organized to accomplish a set of specific functions.

#### **System Configuration**

A process that specifies the devices and programs that form a particular data processing system.

#### Systems Network Architecture (SNA)

A network architecture designed to provide compatibility among a wide variety of hardware and software products so that they can be used to build complex networks. It defines protocols, standards, and message formats to which different hardware and software products must conform.

The SNA network consists of network addressable units (NAUs), boundary function components, and the path control network.

### Т

#### TCQ

See Transmission Control Queue (TCQ).

#### TCP/IP

See Transmission Control Protocol/Internet Protocol (TCP/IP).

#### TDQ

See Transient Data Queue (TDQ).

#### Terminal

A device that is capable of sending and receiving information over a link; it is usually equipped with a keyboard and some kind of display, such as a screen or a printer.

#### Throughput

- 1. A measure of the amount of work performed by a computer system over a given period of time, for example, number of jobs per day.
- 2. A measure of the amount of information transmitted over a network in a given period of time.

#### Transient Data Queue (TDQ)

A CICS temporary storage queue in which event data is stored so that a client application can retrieve the information.

#### Transmission Control Protocol/Internet Protocol (TCP/IP)

A set of public domain networking protocol standards that specify the details of how computers communicate, as well as a set of conventions for interconnecting networks and routing traffic.

#### Transmission Control Queue (TCQ)

A VSAM relative record data set (RRDS) used to hold all Processes that have been submitted to Sterling Connect:Direct.

### U

#### UDT

See UDP (User Datagram Protocol) Data Transfer.

#### UDP (User Datagram Protocol) Data Transfer

An alternative transport layer protocol to TCP designed for a high-latency, high-bandwidth connection to achieve higher data transfer rates than TCP over this type of connection.

#### **Version 1/Version 2 Flows**

Version 1 and Version 2 Flows pertain to the internal Sterling Connect:Direct architecture and the way the Function Management Header (FMH) protocol is performed between the source and destination nodes. V1 flows were the original architectural design of Sterling Connect:Direct when it was used for VTAM SNA LU0 mainframe-to-mainframe data transfers. As the Sterling Connect:Direct product has matured and TCP/IP and LU6.2 protocols were adopted, continued usage of the original V1 FMH protocols was no longer practical.

The Version 2 FMH protocol introduced in the early 1990's changed the structure of the FMH protocol from DSECT-mapped to keyword (XDR) fields. In addition, Version 2 Buffer Headers and a new more efficient method of Checkpointing were included. The flexibility of the Version 2 architecture has enabled several other Sterling Connect:Direct product enhancements to occur, such as support for ZLIB compression, Sterling Connect:Direct Secure Plus Encryption, and CRC checking.

SNA LU0 and SNUF LU0 (for the i5/OS) still use Version 1 FMH protocols, whereas TCP/IP, UDT, SNA LU6.2, and CTCA use Version 2 FMH protocols.

#### Virtual Storage (VS)

The storage space regarded as addressable main storage by the user of a computer system in which virtual addresses are mapped into real addresses. Virtual storage size is limited by the address scheme of the computer system and the amount of auxiliary storage available, rather than the actual number of main storage locations.

#### Virtual Storage Access Method (VSAM)

An access method for direct or sequential processing of fixed and variable-length records on direct access devices. The records in a VSAM data set or file can be organized in logical sequence by a key field (key sequence), in the physical sequence in which they are written on the data set or file (entry-sequence), or by relative-record number.

#### Virtual Telecommunication Access Method (VTAM)

The program that provides for workstation and network control. It is the basis of a System Network Architecture (SNA) network. It supports SNA and certain non-SNA terminals. VTAM supports the concurrent execution of multiple telecommunications applications and controls communication among devices in both single processor and multiple processor networks.

### W

#### Wide Area Network (WAN)

A network that provides communication services to a geographic area larger than that served by a local area network.

## Χ

XCF

See Cross-System Coupling Facility (XCF).

Glossary

# Index

### Α

Accounting data PNODE 60, 83 SNODE 61, 85 ACTSESS transport state 128 ADMIN option 34 Administrative Options Menu 31 ADOPT V2 subtask state 127 ADRDSSU Utility 185 ALLOC ALLOCD transport state 128 ALLOC IMMED transport state 129 ALLOCATE task state 127 Allocation type 61 ANSWER V2 subtask state 127 API signon 64 writing 43 Application Program Interface (API) 9, 71 ARCHDSN parameter 147 Asterisk 18 ATTACH task state 126 AUTH option 33 Automatic Decompression 183

## В

Backslashes 21 Batch commands 25 Batch compression utility 180 Batch interface ddnames 27 processing rules 26 requirements 25 return codes 28 sample job 26 sample job stream 26 signon 58 Bracketing for special characters 21 Branch commands 34 Browsing table displays 23, 36

# С

CALL V2 subtask state 127 Case in printed output 60 CASE parameter use 22 with CHANGE PROCESS 105 with DELETE PROCESS, FLUSH PROCESS, and SUSPEND PROCESS 111 with SELECT PROCESS 116 with SELECT STATISTICS 147 with SIGNON 59 with SUBMIT 81

Case sensitivity CHANGE PROCESS command 105 DELETE PROCESS, FLUSH PROCESS, and SUSPEND PROCESS 111 session level 59 SUBMIT command 81

CASE SENSITIVITY parameter 91, 98

CAT SEARCH1 Allocate state 129

CCODE parameter 142

CDFTP 185

CF option 32, 88, 95

CHANGE PROCESS command batch interface 108 description 104 examples 107 IUI 108 parameters 104

Change Process screen 108

Changing an existing Process 92 CHECKPOINT parameter 97 Checkpoint/restart COPY parameters 134 examples 135 file 134 RUN TASK 136 CKPT parameter 134 **CKPT.DAYS** parameter 134 CKPT.MODE parameter 133 CKPTDSN parameter 134 CLASS parameter 81, 105 CLEANUP subtask state 127 CLOSE transport state 127 CLSDST transport state 128 CNOS transport state 128 COMADDR parameter 60 Command example 18 label 17 parameters and subparameters 17 syntax 18 Commas 18 Comments 20 Completion parameter 143 Components 9 Concatenation 20 Condition parameter 142 Continuation marks 18 Copy File Menu 96 Copyfile - Receiving File screen 100 CP option 32, 109 Creating a Process with statement models 94

# D

DACTSESS transport state 128 Data Transmission Facility 9 DEBUG parameter 81, 82

CHANGE PROCESS 105 DEFINE transport state 129 **DELETE PROCESS command** batch 112 description 110 examples 112 IUI 112 parameters 110 Delete session 67 Deleting a nonexecuting Process 121 Delimiters 20 DELLOC transport state 129 **DESCRIPTION** parameter 62 DEST parameter CHANGE PROCESS 105 SELECT PROCESS 115 Detail statistics 156 DF IUI option 92 DF option 32, 88, 92 DGADBATC ddnames 27 dreturn codes 28 EXEC parameters 27 DGADCHLA DGADBATC return codes 28 parameters 44 return codes 46 sample program 53 with Sterling Connect:Direct API 43 DGADTAMS 175 DGADTDYN 172 DGADTFY2 171 DGADTIFY 170 DGADTSUB 176, 179 DGADWAIT 174 DGASACMP 180 DISPATCH task state 126 Display output 23 **DISPLAY** parameter 23 Display statistics 156

DISPLAY transport state 129 Displaying signon defaults 57 DMMSGFIL ddname 27 DMNETMAP ddname 27 DMPRINT ddname 27 DMPUBLIB ddname 27 DP option 33 DSN parameter 81 DTF, see Data Transmission Facility Dynamic allocation program 172

## Ε

Elapsed time determinination 141 End command 68 Errors 131 ESF parameter 60 Example 70 EXCLUDE parameter 143 EXEC status value 126 Execution queue commands 129 status 120 status values 126 subtask state values 127 task state values 126 transport state values 127 EXTAREA parameter 46 Extended Recovery Facility 11 Extended Submit Feature field 60 EXTMSG parameter 46 EXTRC parameter 46 EXTSTRLN parameter 46

# F

FILE I/O task state 126 FILE parameter description 23 SELECT PROCESS 116 SELECT STATISTICS 147 FLUSH PROCESS command batch 112 description 109 examples 112 IUI 112 parameters 110 FNAME parameter 146 FOLD parameter 60 Folding to upper case in printouts 60 FORCE FLUSH parameter 110, 111 FORCE SUSPEND parameter 110 FP option 33 Function keys 35

# G

GENCB ACB transport state 128 GENCB EXTLST transport state 128 GENCB NIB transport state 128 GENCB RPL transport state 128 GET BUF subtask state 127

### Η

HANGUP subtask state 127
HC status value 129
HE status value 130
Help 23
HI status value 130
HO status value 130
HOLD parameter 72, 82, 124
CHANGE PROCESS 106
Hold queue
commands 130
status values 129
HP status value 130
HR status value 130
HS status value 130

# 

INACTIVE task state 126 INIT V2 subtask state 127 INITIAL COMMAND field 58 INQUIRE transport state 128 InterCONNECT Option 141 INVALKEY parameter 46 IOCTL V2 subtask state 127 IUI SUBMIT options overview 88

# L

Label 17 LOCK task state 126 Logical queues 123

### Μ

M command 38 Master session 65, 70 MAXDELAY parameter 29, 83 Message Display screen 40 Message List 41 Message Maintenance screen 39 Message Summary screen 41 Messages **ISPF/PDF 37** printing 42 Sterling Connect: Direct 37 Sterling Connect: Direct/Plex 39 viewing by Message ID 39 MISC task state 126 Monitoring executing Processes 121 MOUNT task state 127 MS option 33, 66 MSG option 33 Multiple session SIGNON command batch 65 IUI 66

usage 66 Multiple Session Signon screen 66 Multi-session signon 64

### Ν

NDMCMDS ddname 27

NETEX I/O task state 126

NETMAP parameter 59

NOTIFY parameter 83

NETMAP.REFRESH parameter 106

Network Map in DGADBATC 27 logon 59 retreiving records 161 SELECT NETMAP command 163 Select NETMAP or TCP Information screen 161 translating TCP/IP names with the batch interface 165 translating TCP/IP names with the IUI 165 NEWNAME parameter 83 NM option 33, 161, 165 NO REQUEST transport state 127 NO SESSION transport state 127 Node Name field 60 NODE parameter 60, 105 Non-master session 65, 70

### 0

Online Help 23 OPEN task state 127 OPEN transport state 127 Operator console notify program 170 Operator Table characteristics 36 commands 36 deleting a Process from 113 Execution queue status 120 suspending a Process from 113 viewing and controlling Processes 118 Operator Table - Select Process 118 Operator Table screen 119 Operator Table/Executing Queue screen 120 OPNDST transport state 128 OPNSEC transport state 128 Output display 23

### Ρ

P=SNODE task state 126 PACCT parameter 60, 83 parentheses 18 PF keys 35 PLEXCLASS parameter 84, 106 **PNAME** parameter CHANGE PROCESS 105 **DELETE PROCESS 111** FLUSH PROCESS 111 SELECT PROCESS 115 SELECT STATISTICS command 143 SUSPEND PROCESS 111 PNODE Accounting Data field 60 PNODE parameter 84 **PNODEID** parameter 84 PNUMBER parameter CHANGE PROCESS 105 DELETE PROCESS 111 FLUSH PROCESS 111 SELECT PROCESS 116 SELECT STATISTICS command 143 SUSPEND PROCESS 111 PR value 131 PR.CNTL status value 126 PRERECV transport state 128 Primary Options Menu 31 AUTH 35 CP 109 DF 92 DP 113 End 68 FP 113 MS 66 **MSG 39** NM 161, 165 PS 113

SB 90 SD 57 SIGNOFF 68 SP 117 SS 151 SUS 113 SW 66 WHO 57 X 68 Primary space allocation 61 Print File Destination field 61 PRINT parameter description 23 SELECT NETMAP command 165 SELECT PROCESS 116 SELECT STATISTICS 147 SELECT TCPXLAT command 167 SIGNON command 61 PROC parameter 80 Process control commands 103, 121 Process errors 131 Process execution Example 74 Overview 71 Process management in a Sterling Connect:Direct/ Plex 77 PROCESS NAME parameter 97 Process queuing 73 Process recovery 131 Process release from hold queue 104 Process routing routines 72 Process selection 73 Process step checkpoint 132 PRTY parameter 84, 106 PS option 33 Putting nonexecuting Processes in the Hold Queue 121

# Q

QUEUE parameter SELECT PROCESS 116

Queues 71

Queuing parameters 123 Quotation marks 19

# R

RA status value 130 RCVFMH5 transport state 128 RDY RCV subtask state 127 RE value 131 READ VTOC Allocate state 129 **RECEIVE transport state** 127 **RECONNECT** parameter 61 RECV V2 subtask state 127 Re-establish session 61 **REJECT transport state** 128 **REJSESS transport state 128 RELEASE** parameter 107 Releasing a Process from the hold queue 104, 121 **REQSESS transport state** 128 **REQUEUE** parameter 85 **RESTART** parameter 107 RETAIN parameter 72, 85, 124 CHANGE PROCESS 107 Return codes, DGADCHLA 46, 51 RH status value 130 RSHUTD transport state 128 RUN TASK checkpoint/restart 136 completion codes 143 re-execution 137 restart procedure 136 user notification programs 169 with DGADTAMS 176 with DGADTDYN 172 with DGADTFY2 171 with DGADTIFY 170 with DGADTSUB 176 RUNNING task state 126

# S

SACCT parameter 61, 85 SB option 32, 88 Screens Change Process 108 Copy File Menu 96 Copyfile - Receiving File 100 Message Display 40 Message Maintenance 39 Message Summary 41 Multiple Session Signon 66 Operator Table 119 Operator Table/Executing Queue 120 Primary Options Menu 31 Select Netmap or TCP Information 161, 165 Select Process 117, 121 Select Statistics 151 Selected Process 121 Signon 56 Signon Defaults 57 Statistics Detail - Copy 156 Statistics Display 156 Statistics Summary 155 Submit Process 90 Swap/display user sessions 66 User Authorization 35 User Information 57 SD option 33, 57 Secondary space allocation 61 Security at signon 55 SELECT MESSAGE command 158 SELECT NETMAP command batch 163 IUI 161 parameters 164 Select Netmap or TCP Information screen 161, 165 SELECT PROCESS command accessing Operator Table 118 batch 117 description 115 example 117 IUI 117 parameters 115 Select Process screen 117

SELECT STATISTICS command batch 147 examples 147 format 142 IUI 151 overview 141 parameters 142 sample output 150 Select Statistics screen 151 SELECT TCPXLAT command batch 165 IUI 165 parameters 166 Selected Process screen 121 SEND CONFRMD transport state 129 SEND ERROR transport state 129 SEND RSP subtask state 127 SEND SIG subtask state 127 SEND transport state 128 SEND V2 subtask state 127 SERVER parameter 143 SELECT PROCESS 116 SESSION EST transport state 127 Session establishment retry 132 SESSIONC transport state 128 Sessions, maximum number 66 SETLOGON transport state 128 Sign off session 67 SIGNOFF command format 68 IUI 68 sequence 65 SIGNON batch 58 control 55 defaults 57 different nodes 69 IUI 56 multiple session, batch 65 multiple session, IUI 64 viewing parameters 57 Signon Defaults screen 57

SIMLOGON transport state 128 SND RESPONSE transport state 128 SNODE Accounting Data field 61 SNODE parameter 85, 145 **SNODEID** parameter 86 SP option 33, 117 SPACE parameter 61 Special characters 20 SPF option 34 SS option 32, 151 SS status value 126 STARTT parameter CHANGE PROCESS command 107 description 72 in Process queue 124 SELECT STATISTICS command 144 SUBMIT command 86, 87 Statement models 94 Statistics Detail - Copy screen 156 Statistics Display screen 156 Statistics log 139 Statistics Summary screen 155 STATUS parameter SELECT PROCESS 116 Status value 124 STEPLIB ddname 27 Sterling Connect: Direct exits and DGADTSUB 179 Sterling Connect:Direct FTP+ for z/OS component 185 Sterling Connect:Direct/Plex configuration 11 description 10 messages 39 STOPT parameter SELECT STATISTICS command 145 STOUTL utility 141 SUBMIT command batch 87 description 79 examples 87

parameters 80 Submit Process screen 90 SUBMITTER parameter 105 **DELETE PROCESS 111** FLUSH PROCESS 111 SELECT PROCESS 116 SUSPEND 111 Submitting a Process using the IUI 88, 92, 95 using the SUBMIT command 79 Subparameters 17 SUBTASK task state 126 SUMMARY parameter 147 Summary statistics 155 SUSPEND PROCESS command batch 112 description 109 examples 111 IUI 112 parameters 110 Suspending executing Processes 121 SVC99 Allocate state 129 SW option 33, 66 SWAP NODE command 66 Swap session 67 Swap/Display User Sessions screen 66 Switching nodes 65 Symbolic resolution utility 176, 179 Symbolic substitution description 19 example 88 Symbolic variables 179 Synchronizing submitted processes 29 SYSIN ddname 27 SYSPRINT ddname 27

# Τ

TABLE parameter description 23 SELECT PROCESS 116

**SELECT STATISTICS 147** Task state values 125 TCA SCAN task state 126 TCP Name/Address Translation Report screen 166 TCQ/TCX Repair Utility 132 Temporary data set 61 Terminating a master session 70 Terminating a non-master session 70 Terminating two sessions 69 TIMEOUT parameter 62 Timer queue commands 131 status values 131 TIMER task state 126 TMPDD parameter 61 TMPDSN parameter 61 TRANSPORT parameter 62 Transport state values 125 TYPE parameter 146

## U

UICB fields 47 UNIT parameter 62 User Authorization screen 35 User Information screen 57 User interfaces 9 User notification programs 169 USER parameter 145 USERID parameter 62 Utility programs ADRDSSU 185 CDFTP 185 DGADTAMS 175 DGADTDYN 172 DGADTFY2 171 DGADTIFY 170 DGADTSUB 176, 179 DGASACMP 180

### V

validating Process syntax from IUI submit and validate 89 without submitting the Process 89

validating Processes options 89

VOLSER parameter 62

VSAM

I/O task state 126

VSAM AMS interface program 175

VTAM

automatic session retry 132 I/O task state 126 I/O transport state 128

### W

WAIT FOR +DR transport state 128 Wait queue commands 125 status values 125

WC status value 125, 126, 130

WC value 131

WHERE parameter 142, 158 CHANGE PROCESS 105 DELETE PROCESS 111 FLUSH PROCESS 111 SELECT NETMAP command 164 SELECT PROCESS 115 SELECT TCPXLAT command 167 SUSPEND PROCESS 111

WHO option 33, 57

WT status value 125

WX status value 125

# Х

X command 68

XRF, see Extended Recovery Facility

Index